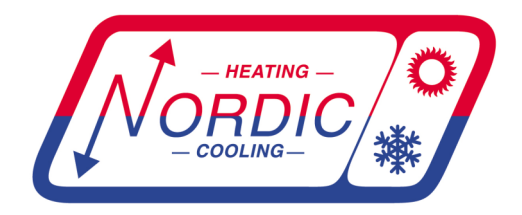

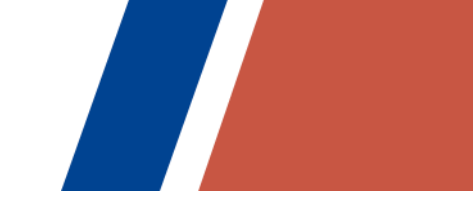

# Application, Installation, & Service Manual

# **PC-Series Pool Conditioner**

**Pool Room Dehumidifier (R454b)** with Heat Recovery to Air (standard) with Heat Recovery to Pool Water (option) with Heat Rejection to Outdoor Unit or Ground Loop (option)

# Model Sizes 45-80

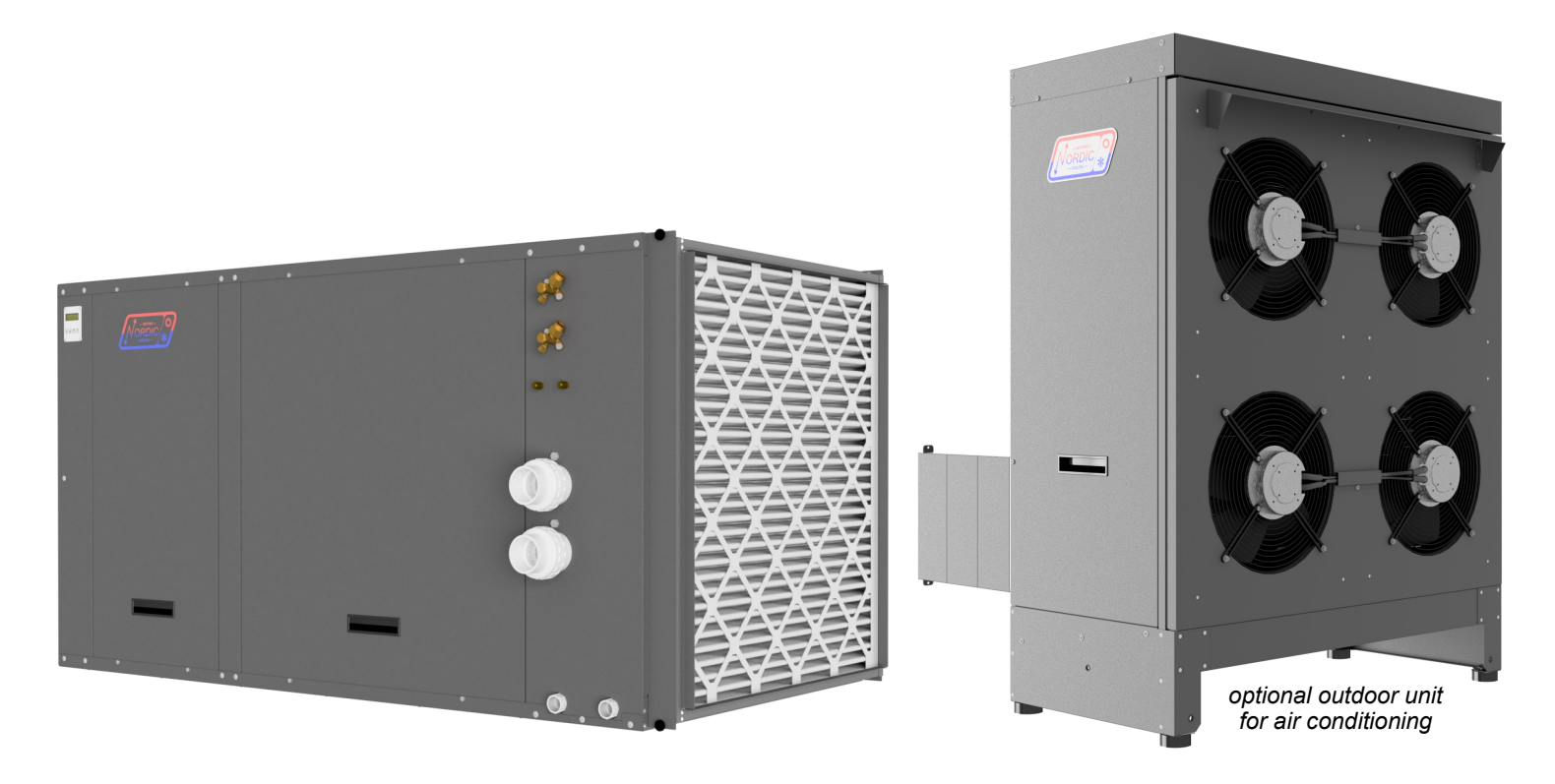

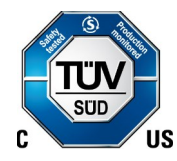

Maritime Geothermal Ltd. P.O. Box 2555, 170 Plantation Road Petitcodiac, NB E4Z 6H4 (506) 756-8135

info@nordicghp.com www.nordicghp.com 002748MAN-01

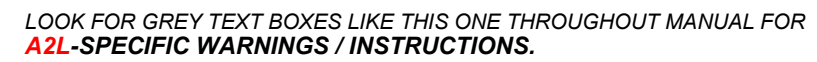

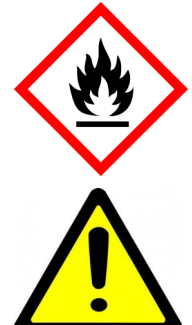

# A2L refrigerant: mildly flammable.

Installation and service work should only be performed by properly certified technicians with A2L-specific training. See also <u>Service Procedures</u> chapter.

Refrigerant does NOT have an odour so is only detectable with suitable field instruments.

Do NOT pierce or burn. Do NOT use flame to defrost or clean. Check for presence of refrigerant using a detector before initiating any service work, especially work involving torches.

Unit equipped with electrically powered A2L leak detection system, so must be electrically powered at all times (other than during temporary outages or installation / service).

Installation of a unit with A2L refrigerant may require calculations involving the size of the mechanical room and/or rooms served by the unit. These calculations may affect installation procedures used and ventilation provided, and should be fully understood and considered to ensure code compliance.

Field installed piping should be kept to a minimum and protected from damage. See also <u>Refrigeration Line Set</u> chapter.

# **GENERAL SAFETY PRECAUTIONS**

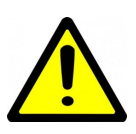

To avoid electric shock, which can cause serious injury or death, ensure all access panels are in place and properly secured before applying power to the unit. Before performing service or maintenance on the heat pump system, ensure all power sources are DISCONNECTED.

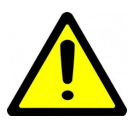

Safety glasses and work gloves should be worn at all times whenever a heat pump is serviced. A fire extinguisher and proper ventilation should be present whenever brazing is performed.

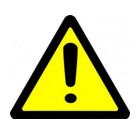

Venting refrigerant to atmosphere is illegal. A proper refrigerant recovery system must be employed whenever repairs require removal of refrigerant from the heat pump.

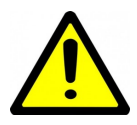

This appliance is not intended for intervention by persons with reduced physical, sensory, or mental capabilities or lack of experience and knowledge, unless suitably supervised. Children should be prevented from playing with appliance.

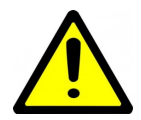

Partial (split) refrigeration units comply with partial unit requirements of UL/IEC 60335-2-40, and must only be connected to similarly certified matching units specified by manufacturer.

go to TABLE OF CONTENTS

# **Model Nomenclature**

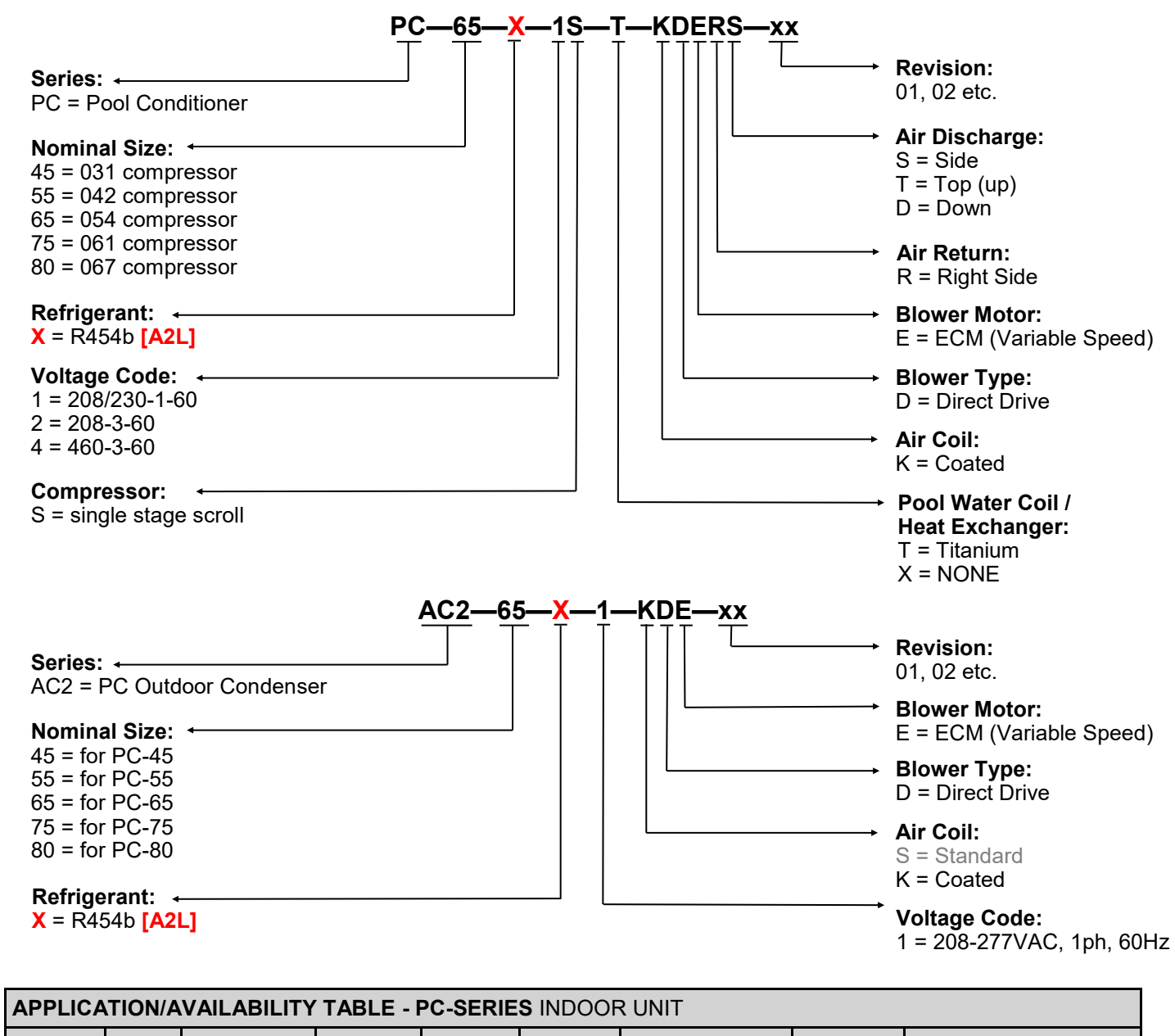

| SERIES       | SIZE                       | REFRIGERANT | VOLTAGE     | STAGES          | INDOOR<br>COIL | AIR COIL/BLOWER/<br>MOTOR/AIR RETURN | AIR<br>DISCHARGE |    | REVIS | IONS |  |
|--------------|----------------------------|-------------|-------------|-----------------|----------------|--------------------------------------|------------------|----|-------|------|--|
| PC           | 45<br>55<br>65<br>75<br>80 | x           | 1<br>2<br>4 | S               | T<br>X         | KDER                                 | T<br>S<br>D      | 01 |       |      |  |
| <b>T</b> 1 · |                            |             |             | P. C. 12. (1.2) |                |                                      |                  |    |       |      |  |

This manual applies only to the models and revisions listed in this table.

| APPLICATION/AVAILABILITY TABLE - OPTIONAL AC2-SERIES OUTDOOR UNIT          |                                             |   |             |              |           |   |    |  |  |  |
|----------------------------------------------------------------------------|---------------------------------------------|---|-------------|--------------|-----------|---|----|--|--|--|
| SERIES                                                                     | IES SIZE REFRIGERANT VOLTAGE AIR COIL BLOWE |   | BLOWER TYPE | BLOWER MOTOR | REVISIONS |   |    |  |  |  |
| AC2                                                                        | 45<br>55<br>65/75/80                        | x | 1           | к            | D         | E | 01 |  |  |  |
| This manual applies only to the models and revisions listed in this table. |                                             |   |             |              |           |   |    |  |  |  |

Maritime Geothermal Ltd. has a continuous improvement policy and reserves the right to modify specification data at any time without prior notice .

# **Table of Contents**

| Tables & Documents                                   | 5               |
|------------------------------------------------------|-----------------|
| System Description                                   | 6               |
| General Overview                                     | 6               |
| 1. Air Reheat Mode                                   | 6               |
| 2. Pool Water Heat Mode                              | 6               |
| 3. Heat Rejection Mode                               | 6               |
| Auxiliary Air Heat                                   | <u>6</u>        |
| Operating Mode Tables                                |                 |
| PC Sizing                                            | 8               |
| Pool Surface Area                                    | 8               |
| PC Unit Sizing                                       | 8               |
| Plenum Heater Sizing                                 | 9               |
| A2L Installation Considerations                      | 10              |
| Installation Basics                                  | 11              |
| Sample Bill of Materials                             | 11              |
| Unpacking the unit                                   | 11              |
| PC Indoor Unit Placement                             | 11              |
| Optional AC2 Outdoor Unit Placement                  | 12              |
| Outdoor Fan Speed Reduction                          | 12              |
| Optional Ground Loop Heat Exchanger                  | 12              |
| Air Thermostat Placement                             | 12              |
|                                                      | 12              |
| Wiring                                               | 13              |
| PC-Series Power Supply Connections                   | 13              |
| Control Transformer                                  | 13              |
| Auxiliary Plenum Heater: Power Supply Connections    | 13              |
| Auxiliary Plenum Heater: Signal Connections          | 13              |
| Pool Water Flow Switch Connections (PC-T only)       | 13              |
| Accessory AC2 Outdoor Unit: Power Supply Connections | 14              |
| Accessory AC2 Outdoor Unit: Signal Connections       | 14              |
| Alternative Heat Rejection Methods: Connections      | 14              |
| Air Thermostat Connections                           | 14              |
| Pool Auxiliary Heat Connections (PC-T only)          | 14              |
| Disable Switch (field installed)                     | 14              |
| Accessory Connections                                | 14              |
| 002296CDG - Typical PC-Series Willing Connections    | 15              |
| Piping                                               | 16              |
| Pool Water Lines                                     | 16              |
| Condensate Drain                                     | 16              |
| Simultaneous Pool/Hot Tub Heating                    | 16              |
| Air Conditioning with Open Leep Water                | 16              |
| 002207PDG - Typical Loop Connections - PC Series     | 17              |
| 001824PDG - PC-Series Connections to Pool & Hot Tub  | 18              |
| 002641CDG - Piping for Ground Loop Heat Rejection    | 19              |
| 001045CDG - PC-Series Open Loop Heat Rejection       | 20              |
| Ductwork                                             | 21              |
| Duct Systems - General                               | 21              |
| Supply Duct System                                   | 21              |
| Return Duct System                                   | 21              |
| Plenum Heater                                        | 21              |
| Duct Sizing Guide                                    | 23              |
| Refrigeration Line Set                               | 24              |
| AC2 Outdoor Unit / Ground Loop Coil                  | 24              |
| Line Set Interconnect Tubing                         | 24              |
| Indoor Unit Connections, Outdoor Unit Connections    | 24              |
| <u>OII Traps, Filter-Dryer</u>                       | 24              |
| ripe insulation                                      | 25              |
| Oliver Soldening Line Sets                           | <u>20</u><br>25 |
| Vacuuming the System                                 | 25              |
| Charging the System                                  | 25              |

| Operation                                        | 26        |
|--------------------------------------------------|-----------|
| BACnet Control                                   | 26        |
| Air Thermostat Operation, Placement, Setup       | 26        |
| Changing Air Setpoints Using PC App              | 21        |
| 1 Pool water: Setpoint Control                   | 20        |
| Setpoint Control Method 1 - Indoor Loop (ICR)    | 28        |
| Setpoint Control Method 2 - External HTS/CTS     | 28        |
| 2. Pool Water: Signals Control                   | 28        |
| PC Application (PC App)                          | 29        |
| I CD Interface & Menus                           | 41        |
| BACnet Interface                                 | 43        |
| Startup Procedure                                | 48        |
| Pre-start Inspection                             | 48        |
| Unit Startup                                     | 48        |
| Startup Record                                   | 50        |
| Routine Maintenance                              | 51        |
| Troubleshooting Guide                            | 52        |
| Service Procedures                               | 66        |
| Servicing a Unit with A21 Refrigerant            | 66        |
| Pumpdown Procedure                               | 68        |
| General Repair Procedure                         | 68        |
| Vacuuming & Charging Procedure                   | 68        |
| Compressor Replacement Procedure                 | <u>69</u> |
| Control Board Penlacement Procedure              | <u> </u>  |
| Control Board Replacement Procedure              | 70        |
| Air Thermostat Sensor Replacement Procedure      | 71        |
| Decommissioning                                  | 72        |
| Model Specific Information                       | 73        |
| Refrigerant Charge                               | 73        |
| Shipping Information                             | 73        |
| Control Temperature Limits                       | 73        |
| AC2-Series Outdoor Unit Sound Levels (dBA)       |           |
| Capacity Ratings                                 | 74        |
| Cooling Mode Performance Tables                  | <u>75</u> |
| Required Water Pressure Drop                     | <u> </u>  |
| Pressure Drop for Optional Ground Loop Coil      | 78        |
| Electrical Specifications                        | 70        |
|                                                  | <u> </u>  |
|                                                  | 0         |
| Wiring Diagram (208/230-1-60)                    | 81        |
| Wiring Diagram (460-3-60)                        | <u> </u>  |
| AC2 (Outdoor Condenser) Wiring Diagrams          | 84        |
| PC T Refrigeration Circuit Real Water Heat Made  | 05        |
| PC-T Refrigeration Circuit - Air Reheat Mode     | <u> </u>  |
| PC-T Refrigeration Circuit - Heat Rejection Mode | 87        |
| PC-X Refrigeration Circuit - Air Reheat Mode     | 88        |
| PC-X Refrigeration Circuit - Heat Rejection Mode | 89        |
| Dimensions                                       | 90        |
| Appendix A: Control Board Description            | 91        |
| Appendix B: USB Driver Installation              | 95        |
| Appendix C: PC App Installation (Win11)          | 96        |
| Appendix D: PC App Installation (Win10)          | 97        |
| Appendix E: Updating Firmware                    | 98        |
| Warranty                                         | 101       |

# **Tables & Documents**

| Tables    | Table 1 - Pool Conditioner Operating Modes (with optional AC2 outdoor condenser)         Table 2 - Pool Conditioner Operating Modes (without optional AC2 outdoor condenser)         Table 3 - Step by Step Pool Evaporation Rate Calculation | <u>7</u><br><u>7</u><br><u>7</u> |
|-----------|----------------------------------------------------------------------------------------------------|----------------------------------|
|           | Table 4 - PC Typical Sizing (60 Hz)                                                                                                    | 8                                |
|           | Table 5 - Activity Factor                                                                                                    | 8                                |
|           | Table 6 - Evaporation Rate Chart (50% RH)                                                                                                    | 9                                |
|           | Table 7 - Evaporation Rate Chart (60% RH)                                                                                                    | 9                                |
|           | Table 9 - Minimum Airflow and Size of Conditioned Area                                                                                                    | <u>9</u><br>10                   |
|           | Table 10 - PC-Series Power Supply Connections                                                                                                    | 13                               |
|           | Table 11 - Control Transformer                                                                                                    |                                  |
|           | Table 12 - Plenum Heater Signal Connections                                                                                                    | 13                               |
|           | Table 13 - Pool Pump Signal Connections                                                                                                    | 13                               |
|           | Table 14 - AC2-Series Power Supply Connections                                                                                                    | 14                               |
|           | Table 15 - AUZ-Series Signal Connections                                                                                                    |                                  |
|           | Table 17 - Pool Auxiliary Heat Connections                                                                                                    | 14                               |
|           | Table 18 - Accessory Ground Loop Water Coils                                                                                                    |                                  |
|           | Table 19 - Duct Sizing Guide                                                                                                    |                                  |
|           | Table 20 - Line Set Sizing                                                                                                    | 24                               |
|           | Table 21 - 3-way Service Valve Tooling                                                                                                    |                                  |
|           | Table 22 - 3-way Service Valve Torques                                                                                                    |                                  |
|           | Table 23 - Extra Charge Required                                                                                                    |                                  |
|           | Table 25 - BAPI STAT/ Settings                                                                                                    | 25                               |
|           | Table 26 - BACnet Objects - Control Signals (Read/Write)                                                                                                    | 43                               |
|           | Table 27 - BACnet Objects - Data (Read Only)                                                                                                    |                                  |
|           | Table 28 - BACnet Objects - Operation Mode Description (Read Only)                                                                                                    |                                  |
|           | Table 29 - BACnet Objects - Limits Description (Read Only)                                                                                                    |                                  |
|           | Table 30 - BACnet Objects - Alarm Descriptions (Read Only)                                                                                                    |                                  |
|           | Table 31 - BACnet Objects - Fault Descriptions (Read Only)                                                                                                    |                                  |
|           | Table 32 - Refrigerant Charge                                                                                                    |                                  |
|           | Table 34 - Shipping Information (AC2 Outdoor Unit)                                                                                                    | 73                               |
|           | Table 35 - Control Temperature Limits                                                                                                    | 73                               |
|           | Table 36 - AC2-Series Outdoor Unit Sound Levels (dBA)                                                                                                    |                                  |
|           | Table 37 - PC-Series Capacity Ratings (60 Hz)                                                                                                    | 74                               |
|           | Table 38 - Required Water Flow Rates                                                                                                    |                                  |
|           | Table 39 - Pool Water Pressure Drop (all model sizes)                                                                                                    |                                  |
|           | Table 40 - Pressure Drop for Optional Ground Loop Heat Rejection Coil                                                                                                    |                                  |
|           | Table 41 - PG-Series Electrical Data                                                                                                    |                                  |
|           | Table 43 - Indoor Airflow                                                                                                    | <u></u>                          |
|           | Table 44 - Indoor Airflow for Auxiliary Heat                                                                                                    | 80                               |
|           | Table 45 - Indoor Airflow for Air Recirculation                                                                                                    | 80                               |
|           | Table A1 - Control Board Connector Descriptions (Top)                                                                                                    |                                  |
|           | Table A2 - Control Board Connector Descriptions (Left Side)                                                                                                    | <u></u>                          |
|           | Table A3 - Control Board Connector Descriptions (Bottom)                                                                                                    | <u></u>                          |
|           | Table A4 - Control Board Connector Descriptions (Right Side)                                                                                                    |                                  |
| Dooumonto | 002208CDG - Typical PC-Series Wiring Connections                                                                                                    | 15                               |
| Documents | 002297PDG - Typical Loop Connections - PC Series                                                                                                    |                                  |
|           | 001824PDG - PC-Series Connections to Pool & Hot Tub                                                                                                    |                                  |
|           | 002641CDG - PC-Series Connections for Ground Loop Heat Rejection                                                                                                    | 19                               |
|           | 001045CDG - PC-Series Connections for Open Loop Heat Rejection                                                                                                    | 20                               |
|           | 002754SCH - PC-Series Schematic Diagram 208/230-1-60                                                                                                    | <u></u>                          |
|           | 002756SCH - PC-Series Schematic Diagram 208-3-60                                                                                                    |                                  |
|           | 002261SCH - PC Outdoor Condenser (AC2-Series) 1-Ean Schematic Diagram                                                                                                    | <u>83</u>                        |
|           | 0022613611 - FC Outdoor Condenser (AC2-Series) 1-Fait Schematic Diagram                                                                                                    | <u>04</u><br>84                  |
|           | 000352RCD - PC-T Refrigeration Circuit - Pool Water Heat Mode                                                                                                    |                                  |
|           | 000353RCD - PC-T Refrigeration Circuit - Air Reheat Mode                                                                                                    |                                  |
|           | 000354RCD - PC-T Refrigeration Circuit - Heat Rejection Mode                                                                                                    |                                  |
|           | 002698RCD - PC-X Refrigeration Circuit - Air Reheat Mode                                                                                                    |                                  |
|           | 002699RCD - PC-X Refrigeration Circuit - Heat Rejection Mode                                                                                                    | 89                               |

## **General Overview**

The PC-Series pool conditioner is a pool room dehumidifier, that cools and dehumidifies pool room air whenever it is running. This is an energy-efficient alternative to the traditional method of controlling pool room humidity, which involves exhausting moist air and introducing fresh outside air that must then be heated or cooled to the room temperature.

The refrigeration cycle used to cool the air (similar to that that used in air conditioners or refrigerators) produces excess heat, equal to the amount of electrical energy put in to run the compressor. This compressor heat (plus the heat removed from the air to cool it) can be put into one of three places: into the pool water, back into the pool room air, or rejected to either:

- a) outdoor air via an optional **AC2-series** outdoor condenser, or
- b) an existing geothermal ground loop.

There are therefore three operating modes (listed below). The operating mode is determined according to the inputs from the supplied communicating room air thermostat that measures the room temperature and humidity, and a temp sensor with internal routine that monitors pool water temperature. The air thermostat has a user interface that allows changing the air temperature and humidity setpoints.

Air coils are e-coated for corrosion protection, and pool water heat exchanger is titanium/PVC for a corrosion resistance that is much superior to steel, copper, or CuNi. The cabinet is powder coated galvanized sheet metal, which achieves complete coverage and has a corrosion protection that is superior to stainless steel due to the potential for impurities in stainless material. Control is overseen by the Nordic GEN2 programmable control board, which has many advanced features like laptop connectivity via the free PC App software, data logging & graphing, BACnet connectivity, and electronic temperature & pressure sensors. An electrically commutated (ECM) blower motor with adjustable airflow is standard.

# **1. Pool Water Heat Mode**

In this default mode, air is cooled and dehumidified by the PC's internal refrigerant-to-air evaporator coil. **Heat is rejected to pool water**, some portion of which is circulated through the PC's internal refrigerant-to-water condenser coil by the pool filter pump. The air emerges drier and cooler than it went in, and water emerges warmer than it went in.

The priority mode is always pool water heating, to avoid unnecessary compressor cycling and mode switching. Therefore if there is demand for both air and pool water heating, the pool water heating demand will be satisfied first.

Typically, while performing dehumidification the PC-Series unit will provide all of the pool water heating required for an indoor pool, with no auxiliary pool water heating required. However, an option is available for *no pool heat coil* for applications that don't require it (see pages 2/3).

# 2. Air Reheat Mode

In this mode, air is cooled and dehumidified by the PC's internal refrigerant-to-air evaporator coil. **Air is then reheated** with the PC's internal refrigerant-to-air condenser coil. There is a net heating effect on the air, equal to compressor power input. The air emerges drier and warmer than it went in.

Auxiliary heat will be required for the pool room air during colder weather (see below).

# **3. Heat Rejection Mode**

## a) AC2-Series Outdoor Unit

In this mode, air is cooled and dehumidified by the PC's internal refrigerant-to-air evaporator coil. **Heat is rejected to an optional outdoor condenser unit (AC2-Series),** which is available as an accessory from Maritime Geothermal Ltd., and may only be necessary in warmer climates or in buildings with a high solar gain. There is automatic detection of the outdoor condenser by the PC unit. If not present, either air reheat mode or pool water heat mode will be engaged instead, according to a user setting accessible through the PC App software.

There are two sizes of outdoor unit, one for PC sizes 45/55 and one for PC sizes 65/75/80. The AC2 contains only the outdoor refrigerant-to-air heat exchanger (air coil), and an ECM hub motor axial fan. The hub motor fan is speed controlled by the PC's GEN2 control board based on refrigerant head pressure. This results in maximum airflow when needed, while allowing reduced airflow at other times for noise and power savings.

Because the outdoor unit is only used for heat rejection, there is no outdoor expansion valve (EEV) or defrost cycle logic necessary. Although the NORDIC AC2 and ACE outdoor units look similar, the AC2 is used with the Nordic PC series, and the ACE (which includes the outdoor EEV and defrost logic) is used with Nordic air source heat pumps like the ATW, ATA, and ATF series.

### b) Geothermal Ground Loop

If there is an existing closed geothermal loop at the site, it is desirable to instead reject heat into this loop so heat can be stored and be of benefit during cold weather heating.

To do this, a refrigerant to water heat exchanger (and a water/antifreeze circulation pump) can be connected in place of the outdoor unit. Suitable heat exchangers are available from Maritime Geothermal Ltd..

As a third option, open loop (well water or other cold water loop) may also be incorporated in the pool water piping for heat rejection; see **Piping** chapter.

# **Auxiliary Air Heat**

While PC is operating in any mode, auxiliary heat (usually an electric plenum heater) will also be engaged if the air temperature drops below the air heat Auxiliary/Stage 2 setpoint. It will provide additional air heating on cold days when the pool water requires all or most of the unit's heat output.

An electric plenum heater is included as per **Sizing** chapter. This heater is installed in the air discharge ductwork outside the PC unit, and is controlled via dry contacts **CP-1-2** by the PC's control board.

Other types of air heat (gas, hydronics from a water-towater geothermal system) can be used, and should be controlled by the above mentioned dry contacts.

# **Auxiliary Pool Water Heat**

Even when pool water heat coil is present, there maybe certain commercial applications where auxiliary pool heat is required.

The control board can control this external pool water heating device via its hydronic Auxiliary/Stage 2 setpoint and dry contacts **D1-D2**.

| TABLE 1 - Pool Conditioner Operating Modes (with optional AC2 outdoor condenser) |      |      |                                                            |                      |  |  |  |
|----------------------------------------------------------------------------------|------|------|------------------------------------------------------------|----------------------|--|--|--|
| AIR DEMAND (from air thermostat)                                                 |      |      | POOL WATER HEAT                                            |                      |  |  |  |
| DEHUMIDIFY                                                                       | COOL | HEAT | DEMAND<br>(if present, from set-<br>point control routine) | PC OPERATING MODE    |  |  |  |
|                                                                                  |      |      |                                                            | OFF                  |  |  |  |
|                                                                                  |      |      | Х                                                          | POOL WATER HEAT MODE |  |  |  |
|                                                                                  |      | Х    |                                                            | AIR REHEAT MODE      |  |  |  |
|                                                                                  |      | Х    | Х                                                          | POOL WATER HEAT MODE |  |  |  |
| Х                                                                                |      |      |                                                            | HEAT REJECTION MODE  |  |  |  |
| Х                                                                                |      |      | Х                                                          | POOL WATER HEAT MODE |  |  |  |
| Х                                                                                |      | Х    |                                                            | AIR REHEAT MODE      |  |  |  |
| Х                                                                                |      | Х    | Х                                                          | POOL WATER HEAT MODE |  |  |  |
|                                                                                  | Х    |      |                                                            | HEAT REJECTION MODE  |  |  |  |
|                                                                                  | Х    |      | Х                                                          | POOL WATER HEAT MODE |  |  |  |
| Х                                                                                | Х    |      |                                                            | HEAT REJECTION MODE  |  |  |  |
| Х                                                                                | Х    |      | Х                                                          | POOL WATER HEAT MODE |  |  |  |

| TABLE 2 - Pool Conditioner Operating Modes (without optional AC2 outdoor condenser) |      |                                                            |                                                |  |  |  |  |
|-------------------------------------------------------------------------------------|------|------------------------------------------------------------|------------------------------------------------|--|--|--|--|
| AIR DEMAND (from air thermostat)                                                    |      | POOL WATER HEAT                                            |                                                |  |  |  |  |
| DEHUMIDIFY                                                                          | HEAT | DEMAND<br>(if present, from set-<br>point control routine) | PC OPERATING MODE                              |  |  |  |  |
|                                                                                     |      |                                                            | OFF                                            |  |  |  |  |
|                                                                                     |      | Х                                                          | POOL WATER HEAT MODE                           |  |  |  |  |
|                                                                                     | Х    |                                                            | AIR REHEAT MODE                                |  |  |  |  |
|                                                                                     | Х    | Х                                                          | POOL WATER HEAT MODE                           |  |  |  |  |
| Х                                                                                   |      |                                                            | SELECTABLE: AIR REHEAT OR POOL WATER HEAT MODE |  |  |  |  |
| Х                                                                                   |      | Х                                                          | POOL WATER HEAT MODE                           |  |  |  |  |
| Х                                                                                   | Х    |                                                            | AIR REHEAT MODE                                |  |  |  |  |
| Х                                                                                   | Х    | Х                                                          | POOL WATER HEAT MODE                           |  |  |  |  |

# **Pool Surface Area**

As the square footage of the pool increases, the evaporation rate will increase proportionally. This is due to the increase in size of the surface water / air contact area. The depth, shape, and total volume of the pool do not affect the evaporation rate.

# **PC Unit Sizing**

The amount of evaporation occurring in a residential pool application of a given size is governed mainly by the temperatures at which the air and water are maintained. It is common practice to keep the air temperature 2°F above the pool water temperature. The lower the air temperature is in comparison to the water temperature, the higher the evaporation rate will be. The evaporation rate of the pool increases when the following occur:

- 1) Pool water temperature increases
- 2) Activity level / wet floor area increases
- 3) Airflow across pool surface increases
- 4) Room air temperature decreases
- 5) Room relative humidity level decreases
- 1) Pool water temperature: The temperature of the pool water in relation to the air temperature is one of the most important factors in determining overall evaporation rate from the pool. As the room air temperature decreases in relation to the pool water, the evaporation rate will increase dramatically. The normal pool water temperature range for private pool use is from 78°F to 82°F. The air temperature should be kept 1° to 2°F above the water temperature for the most economical operation of the pool conditioner.
- 2) Activity level / wet floor area: During pool use, water will be drawn out of the pool by the action of swimmers leaving and re-entering the pool during normal activities. This water will accumulate on the floor surrounding the pool and will contribute to the overall surface exposed to the air for evaporation purposes. If the pool floor is heated then the evaporation rate will exceed that of the pool itself and this extra wetted area should be considered in sizing the pool conditioner.

| TABLE 4 - PC Typical Sizing (60 Hz)                                          |             |                                   |           |                               |  |  |  |  |  |
|------------------------------------------------------------------------------|-------------|-----------------------------------|-----------|-------------------------------|--|--|--|--|--|
| Model                                                                        | Airflow     | flow Pool Sur-<br>face Area*      |           | Moisture<br>Removal<br>@60%RH |  |  |  |  |  |
|                                                                              | cfm (L/s)   | ft <sup>2</sup> (m <sup>2</sup> ) | lb(kg)/hr | lb(kg)/hr                     |  |  |  |  |  |
| PC-45                                                                        | 1150 (540)  | 600 (56)                          | 14 (6.4)  | 18 (8.2)                      |  |  |  |  |  |
| PC-55                                                                        | 1500 (710)  | 800 (74)                          | 19 (8.6)  | 23 (10)                       |  |  |  |  |  |
| PC-65                                                                        | 1900 (900)  | 1050 (98)                         | 24 (11)   | 30 (14)                       |  |  |  |  |  |
| PC-75                                                                        | 2200 (1040) | 1200 (110)                        | 28 (13)   | 33 (15)                       |  |  |  |  |  |
| PC-80         2300 (1085)         1350 (130)         32 (14)         38 (17) |             |                                   |           |                               |  |  |  |  |  |
| *Residential application with Tp=80°F and Ta=82°F<br>EWT=80°F and EAT=82°F   |             |                                   |           |                               |  |  |  |  |  |

# TABLE 5 – Activity Factor (AF)

| AF   | Application                                               |  |  |  |  |  |  |  |
|------|-----------------------------------------------------------|--|--|--|--|--|--|--|
| 0.5  | residential                                               |  |  |  |  |  |  |  |
| 0.65 | therapy, aquafit, elderly swim, fitness club, condominium |  |  |  |  |  |  |  |
| 0.8  | hotel                                                     |  |  |  |  |  |  |  |
| 0.8  | school                                                    |  |  |  |  |  |  |  |
| 1.0  | public pool, spa, or whirlpool                            |  |  |  |  |  |  |  |

| TABL     | TABLE 3 - Step by Step Pool Evaporation Rate Calculation                                               |           |            |                       |  |  |  |  |  |
|----------|----------------------------------------------------------------------------------------------------|-----------|------------|-----------------------|--|--|--|--|--|
| Step     | Action                                                                                                 | Variable  | Example    | Unit                  |  |  |  |  |  |
| 1        | Select pool water temperature*                                                                         | Тр        | 80         | °F                    |  |  |  |  |  |
| 2        | Select pool room air temperature*                                                                      | Та        | 82         | °F                    |  |  |  |  |  |
| 3        | Select Non-Active Humidity Level (50 or 60%)                                                           | RHna      | 50         | %                     |  |  |  |  |  |
| 4        | Select the number of active hours                                                                      | На        | 2          | hours                 |  |  |  |  |  |
| 5        | Calculate the number of non-active hours = 24 - Ha                                                     | Hna       | 22         | hours                 |  |  |  |  |  |
| 6        | Lookup the active Evaporation Rate Factor from TABLE 7                                                 | ERFa      | 0.036      | lb/hr/ft <sup>2</sup> |  |  |  |  |  |
| 7        | Lookup the non-active Evaporation Rate Factor from <b>TABLE 6</b> or <b>7</b> (50 or 60% from Step 3). | ERFna     | 0.048      | lb/hr/ft <sup>2</sup> |  |  |  |  |  |
| 8        | Select the activity factor (see TABLE 5)                                                               | AF        | 0.5        |                       |  |  |  |  |  |
| 9        | Calculate the Average Evaporation Rate Factor = [(Ha x ERFa x AF) + (Hna x ERFna x 0.5)] / 24          | ERFavg    | 0.0235     | lb/hr/ft <sup>2</sup> |  |  |  |  |  |
| 10       | Select Pool Surface Area                                                                               | Ар        | 800        | ft <sup>2</sup>       |  |  |  |  |  |
| 11       | Calculate Pool Evaporation Rate = Ap * ERFavg> match to Moisture Removal in <b>TABLE 4</b>             | ERp       | 18.8       | lb/hr                 |  |  |  |  |  |
| *It is r | ecommended that the air temperature be 2°F above the pool water temperature. The lower the air         | temperatu | re in comp | arison to             |  |  |  |  |  |

\*It is recommended that the air temperature be 2°F above the pool water temperature. The lower the air temperature in comparison to the water temperature, the higher the evaporation rate. Typical residential values are Tp = 80°F (27°C) and Ta = 82°F (28°C).

|         |     | TABLE 6 - Evaporation Rate Chart (50% RH) – Ib/hr/ft <sup>2</sup> |       |       |       |         |          |           |       |       |       |       |              |
|---------|-----|-------------------------------------------------------------------|-------|-------|-------|---------|----------|-----------|-------|-------|-------|-------|--------------|
|         |     |                                                                   |       |       |       | Air Tem | perature | e (Ta) °F |       |       |       |       |              |
|         |     | 86                                                                | 85    | 84    | 83    | 82      | 81       | 80        | 79    | 78    | 77    | 76    |              |
|         | 78  | 0.034                                                             | 0.036 | 0.038 | 0.038 | 0.040   | 0.042    | 0.044     | 0.046 | 0.048 | 0.050 | 0.052 | 1            |
|         | 80  | 0.042                                                             | 0.044 | 0.046 | 0.046 | 0.048*  | 0.050    | 0.050     | 0.052 | 0.054 | 0.056 | 0.058 | * value for  |
|         | 82  | 0.048                                                             | 0.050 | 0.052 | 0.052 | 0.054   | 0.056    | 0.058     | 0.060 | 0.062 | 0.064 | 0.066 | recommend-   |
|         | 84  | 0.056                                                             | 0.058 | 0.060 | 0.060 | 0.062   | 0.064    | 0.066     | 0.068 | 0.070 | 0.070 | 0.072 | ed setpoints |
|         | 86  | 0.062                                                             | 0.066 | 0.068 | 0.068 | 0.070   | 0.072    | 0.074     | 0.076 | 0.076 | 0.078 | 0.080 |              |
| Pool    | 88  | 0.072                                                             | 0.074 | 0.076 | 0.076 | 0.078   | 0.080    | 0.082     | 0.084 | 0.086 | 0.086 | 0.088 |              |
| Water   | 90  | 0.080                                                             | 0.082 | 0.084 | 0.084 | 0.086   | 0.088    | 0.090     | 0.092 | 0.094 | 0.096 | 0.098 |              |
| Temp.   | 92  | 0.090                                                             | 0.092 | 0.094 | 0.094 | 0.096   | 0.098    | 0.100     | 0.100 | 0.102 | 0.104 | 0.106 | -            |
| (Ip)°F  | 94  | 0.098                                                             | 0.102 | 0.104 | 0.104 | 0.106   | 0.108    | 0.108     | 0.110 | 0.112 | 0.114 | 0.116 | -            |
|         | 96  | 0.110                                                             | 0.112 | 0.114 | 0.114 | 0.116   | 0.118    | 0.120     | 0.120 | 0.122 | 0.124 | 0.126 | -            |
|         | 98  | 0.120                                                             | 0.122 | 0.124 | 0.124 | 0.126   | 0.128    | 0.130     | 0.132 | 0.134 | 0.136 | 0.138 | -            |
|         | 100 | 0.132                                                             | 0.134 | 0.136 | 0.136 | 0.138   | 0.140    | 0.142     | 0.144 | 0.146 | 0.148 | 0.148 | -            |
|         | 102 | 0.144                                                             | 0.146 | 0.148 | 0.148 | 0.150   | 0.152    | 0.154     | 0.156 | 0.158 | 0.158 | 0.160 |              |
|         | 104 | 0.156                                                             | 0.158 | 0.160 | 0.160 | 0.162   | 0.164    | 0.166     | 0.168 | 0.170 | 0.172 | 0.174 |              |
|         |     | TABLE 7 - Evaporation Rate Chart (60% RH) – Ib/hr/ft <sup>2</sup> |       |       |       |         |          |           |       |       |       |       |              |
|         |     | Air Temperature (Ta) °F                                           |       |       |       |         |          |           |       |       |       |       |              |
|         |     | 86                                                                | 85    | 84    | 83    | 82      | 81       | 80        | 79    | 78    | 77    | 76    |              |
|         | 78  | 0.020                                                             | 0.022 | 0.026 | 0.028 | 0.030   | 0.032    | 0.034     | 0.036 | 0.038 | 0.040 | 0.042 |              |
|         | 80  | 0.026                                                             | 0.030 | 0.032 | 0.034 | 0.036*  | 0.038    | 0.040     | 0.044 | 0.046 | 0.048 | 0.050 | * value for  |
|         | 82  | 0.034                                                             | 0.036 | 0.038 | 0.042 | 0.044   | 0.046    | 0.048     | 0.050 | 0.052 | 0.054 | 0.056 | recommend-   |
|         | 84  | 0.040                                                             | 0.044 | 0.046 | 0.048 | 0.050   | 0.054    | 0.056     | 0.058 | 0.060 | 0.062 | 0.064 | ed setpoints |
|         | 86  | 0.048                                                             | 0.052 | 0.054 | 0.056 | 0.060   | 0.060    | 0.064     | 0.066 | 0.068 | 0.070 | 0.072 |              |
| Pool    | 88  | 0.058                                                             | 0.060 | 0.062 | 0.064 | 0.066   | 0.070    | 0.072     | 0.074 | 0.076 | 0.078 | 0.080 |              |
| Water   | 90  | 0.066                                                             | 0.068 | 0.070 | 0.074 | 0.076   | 0.078    | 0.080     | 0.082 | 0.084 | 0.086 | 0.088 |              |
| Temp.   | 92  | 0.074                                                             | 0.078 | 0.080 | 0.082 | 0.084   | 0.088    | 0.090     | 0.092 | 0.094 | 0.096 | 0.098 |              |
| (1p) °F | 94  | 0.084                                                             | 0.088 | 0.090 | 0.092 | 0.094   | 0.096    | 0.098     | 0.100 | 0.104 | 0.106 | 0.108 |              |
|         | 96  | 0.094                                                             | 0.098 | 0.100 | 0.102 | 0.104   | 0.106    | 0.110     | 0.112 | 0.114 | 0.116 | 0.118 |              |
|         | 98  | 0.106                                                             | 0.108 | 0.112 | 0.114 | 0.116   | 0.118    | 0.120     | 0.122 | 0.124 | 0.126 | 0.128 |              |

3) Airflow across pool surface: Increased airflow across the surface area of the pool increases the evaporation rate. Ducting should de designed to minimize the airflow across the pool to reduce this effect. See the Ductwork section for more information.

0.120

0.132

0.144

0.122

0.134

0.146

0.124

0.136

0.150

0.128

0.140

0.152

0.130

0.142

0.154

0.132

0.144

0.156

- 4) Room air temperature: As mentioned in (1), the pool room temperature is normally kept slightly above the water temperature to minimize the amount of evaporation taking place.
- 5) Room relative humidity: The relative humidity setpoint for most pool areas is from 50% to 60%. Lowering the relative humidity setpoint will increase the evaporation rate from the pool thus causing the pool conditioner to run more, but may be necessary to prevent condensation on some glass surfaces during cold weather. Relative humidity should be set only low enough to prevent condensation from occurring on windows and doors.

TABLE 3 gives a step by step explanation of how to determine the evaporation rate of the pool. Once the Pool Evaporation Rate (ERp) has been calculated then it can be matched to

the moisture removal for a particular PC model size in TABLE 4 (looking in the 50% or 60% columns according to selected RHna).

0.138

0.150

0.162

0.140

0.152

0.164

0.136

0.148

0.160

**TABLE 4** also gives a general idea as to the size of pool that can be accommodated by each model size for a typical residential installation. This is just a guideline; the Pool Evaporation Rate (ERp) should be calculated as per TABLE 3.

# Plenum Heater Sizing

0.134

0.146

0.158

A plenum heater is included according to the below table. They are also available in other sizes on request (5, 7, 10, 15 and 20kW), if another size better matches a heat load calculation for the pool room.

| TABLE 8 - Plenum Heater Sizing |    |  |  |  |  |  |
|--------------------------------|----|--|--|--|--|--|
| MODEL                          | kW |  |  |  |  |  |
| PC-45, 55                      | 15 |  |  |  |  |  |
| PC-65, 75, 80                  | 20 |  |  |  |  |  |

100

102

104

0.118

0.130

0.142

# **A2L Installation Considerations**

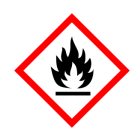

#### A2L-SPECIFIC WARNING / INSTRUCTION

R454b is an A2L refrigerant, a classification which means "slightly flammable".

Safety measures to mitigate refrigerant leaks are outlined in standard UL/CSA 60335-2-40.

In the PC series, airflow that serves the pool room passes directly through the cabinet compartment housing the compressor, indoor heat exchangers, and all other refrigeration circuit components. This means that in the unlikely event of a leak, leaked refrigerant will be dispersed through a large area (the pool room). To be sure that this leaked refrigerant concentration never exceeds the lower flammability limit (LFL), the minimum airflows and pool room sizes in the following table apply.

Note that in a normal installation, this table is provided for information only since the airflow and pool room size will be well within regulatory limits.

The PC unit is equipped with a refrigerant detector that will activate the airflow at a safe level in case refrigerant is detected during an period when the PC is not active, for example when there is no demand.

| Table 9 - Minimum Airflow and Size of Conditioned Area |                                |          |                                                              |              |                                                 |                                                               |                |
|--------------------------------------------------------|--------------------------------|----------|--------------------------------------------------------------|--------------|-------------------------------------------------|---------------------------------------------------------------|----------------|
| EXAMPLE PC<br>INSTALLATION                             | R454b<br>refrigerant<br>charge |          | <i>Minimum airflow<br/>required by<br/>UL/CSA 60335-2-40</i> |              | (Airflow range<br>for PC model<br>size example) | Minimum size of poor<br>room required by UI<br>CSA 60335-2-40 |                |
|                                                        | lb                             | kg       | cfm                                                          | m³/hr        | (cfm)                                           | ft <sup>2</sup>                                               | m <sup>2</sup> |
|                                                        | 6.0                            | 2.72     | 162                                                          | 276          |                                                 | 90                                                            | 8.4            |
|                                                        | 7.0                            | 3.18     | 189                                                          | 322          |                                                 | 105                                                           | 9.8            |
| PC-45 (no outdoor unit)                                | 8.0                            | 3.63     | 216                                                          | 368          | (500-1400)                                      | 120                                                           | 11.1           |
| PC-55 (no outdoor unit)                                | 9.0                            | 4.08     | 244                                                          | 414          | (700-1800)                                      | 135                                                           | 12.5           |
| PC-65 (no outdoor unit)                                | 10.0                           | 4.54     | 271                                                          | 460          | (900-2300)                                      | 150                                                           | 13.9           |
| PC-75/80 (no outdoor unit)                             | 11.0                           | 4.99     | 298                                                          | 506          | (1000-2500)                                     | 165                                                           | 15.3           |
| PC-45 with max. outdoor line set                       | 12.0                           | 5.44     | 325                                                          | 552          | (500-1400)                                      | 180                                                           | 16.7           |
| PC-55 with max. outdoor line set                       | 13.0                           | 5.90     | 352                                                          | 598          | (700-1800)                                      | 195                                                           | 18.1           |
| PC-65 with max. outdoor line set                       | 14.0                           | 6.35     | 379                                                          | 644          | (900-2300)                                      | 210                                                           | 19.5           |
| PC-75/80 with max. outdoor line set                    | 15.0                           | 6.80     | 406                                                          | 690          | (1000-2500)                                     | 225                                                           | 20.9           |
| Values in table are calculated from U                  | L/CSA 60                       | 335-2-40 | section GG                                                   | 6.9 ("Charge | limits for applia                               | nces using A                                                  | 2L refriger-   |

Values in table are calculated from UL/CSA 60335-2-40 section GG.9 ("Charge limits for appliances using A2L refrigerants connected via an air duct system to one or more rooms").

# **Installation Basics**

# Sample Bill of Materials

Although not exhaustive, following is a list of materials needed for a typical installation:

### FROM MARITIME GEOTHERMAL

- PC-SERIES POOL CONDITIONER
- COMMUNICATING ROOM THERMOSTAT (SUPPLIED)
- TWISTED-PAIR THERMOSTAT WIRE (SUPPLIED)
- OUTDOOR UNIT SHIELDED SIGNAL WIRE (18-8)
- ELECTRIC PLENUM HEATER (FOR AIR AUX. HEAT)

### **OPTIONAL FROM MARITIME GEOTHERMAL**

- AC2-SERIES OUTDOOR CONDENSER
- POOL WATER FLOW SWITCH
- GROUND LOOP HEAT EXCHANGER (WATER COIL) FOR HEAT REJECTION (SEE PAGE 3)
- ANTI-VIBRATION PAD FOR UNDER UNIT
- COMPRESSOR SOUND JACKET
- COMPRESSOR SECURE START

### DUCTWORK

- OUTLET PLENUM ADAPTER W/ FLEXIBLE COLLAR
- RETURN AIR ADAPTER W/ FLEXIBLE COLLAR
- FIBREGLASS INSULATION (FOR NOISE, IF REQ'D)
- TRUNK DUCT W/ JOINERS (IF NOT EXISTING)
- 6" ROUND DUCT W/ADAPTÈRS (IF NOT EXISTING)
- ALUMINUM TAPE
- SHEET METAL SCREWS

PIPING (IF UNIT EQUIPPED WITH POOL HEAT COIL)

- POOL PUMP & FILTER
- 2" PVC PIPE & FITTINGS & GLUE
- 2" PVC BALL VALVES (2)
- CONDENSATE TRAP ASSEMBLY & DRAIN PIPING
- CONDENSATE PUMP (IF REQ'D)
- CIRCULATOR FOR GROUND LOOP HEAT EXCHANGER FOR HEAT REJECTION (SEE PAGE 3)

### **REFRIGERATION** (FOR OPTIONAL AC2 OUTDOOR UNIT)

- 1/2" ACR TUBING
- PIPE ISULATION
- EXTRA R454B REFRIGERANT FOR LINESETS >20 FT

#### **ELECTRICAL**

- ELEC. SERVICE WIRE OF CORRECT SIZE
- BREAKER FOR PC UNIT
- PLENUM HEATER SERVICE WIRE
- PLENUM HEATER BREAKER
- WIRE 14-2 (OUTDOOR) FOR OPTIONAL AC2 UNIT
- OUTDOOR DISCONNECT SWITCH FOR AC2 UNIT
- THERMOSTAT WIRE 18-2 (FOR D1-D2 OR CP1-CP2) THERMOSTAT WIRE 18-3 (FOR CP-1-2)
- FORK TERMINALS FOR TSTAT WIRE (6)
- TRANSFORMER, CONTACTOR, EXT. ÈLEC. BOX IF POOL PUMP TO BE CONTROLLED BY PC UNIT
- 2" STYROFOAM INSUL. (IF PAD NOT PURCHASED)

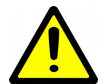

WARNING: Pool chemicals should be stored in a different room from the PC unit to prevent premature corrosion problems.

WARNING: Pool chemicals should be injected downstream of the PC unit.

## **Unpacking the Unit**

When the equipment reaches its destination it should be unpacked to determine if any damage has occurred during shipment. Any visible damage should be noted on the carrier's freight bill and a suitable claim filed.

# PC Indoor Unit Placement

Some thought as to how the unit is placed will make air ductwork and piping connections much simpler. See diagram 002297PDG later in this manual for an example placement.

The front access panels should remain clear of obstruction for a distance of **two feet** to facilitate servicing and general maintenance. No access is required on the back side. Ensure the unit is level to eliminate any possible condensate draining issues

Raising the unit off the floor, as shown in the diagram, can make connections easier. Room for the condensate to drain under gravity, either to the pool or to a condensate pump, must be provided; and condensate drain connections are at the bottom of the unit. An anti-vibration pad, available as an accessory, or a piece of 2" styrofoam should be placed under the unit. Be careful not to run piping in front of the filter rack access cover, since access is required in order to change the air filter.

The PC unit is available in top, side/end, and bottom air discharge configurations from the factory; be sure to plan ductwork and order the most appropriate configuration. It is suggested that supply ductwork be kept low, and air return grill high for most effective and efficient operation. See the Ductwork section later in this manual for details.

Normally, water will be circulated continuously through the pool conditioner by the pool filter pump (PC-T only). A pool water bypass should not be required. The PC unit can control the pool pump if required.

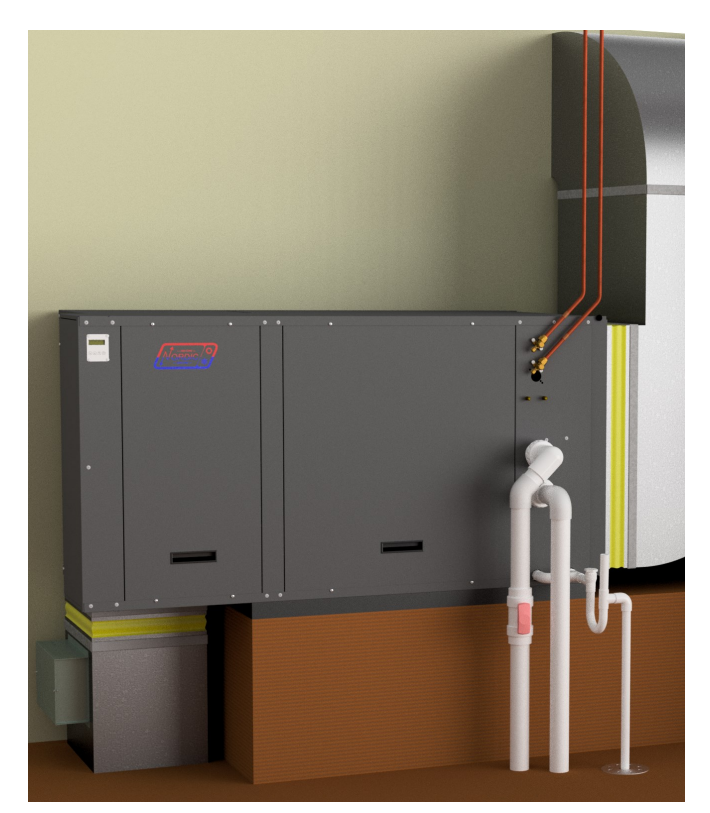

# **Optional AC2 Outdoor Unit Placement**

The accessory AC2 unit must be placed outdoors, with the fan pointing away from the building. It should be at least **12 inches (30 cm)** away from the building or other obstructions on the back and sides for unimpeded return airflow. There should be little or no obstruction in the fan (front) direction for at least **10 feet (3 m)**, otherwise airflow and therefore overall performance will be reduced.

In addition, there should be at least **two feet (0.6 m)** of clearance on the electrical box and refrigeration piping side of the unit to facilitate servicing and general maintenance.

If there is any expectation that heat rejection (air cooling) mode will be required while there is snow on the ground, the outdoor unit must be mounted high enough so that it remains clear of snow and ice at all times. Since this is not likely, the unit may be mounted at ground level in most cases. If required, two different leg kits which add either 15" (38 cm) or 30" (76 cm) of additional height are available as an accessories.

The AC2 **must be bolted down** to prevent a tipping hazard.

Note that **no field installed filter-dryer is required**, since one is included in the indoor unit.

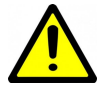

IMPORTANT NOTE: The line set between the indoor and outdoor units must not exceed 70 ft (21 m) in length.

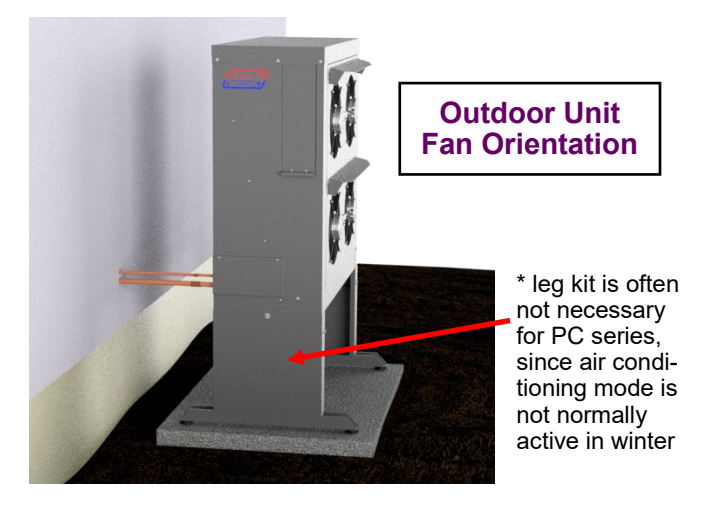

#### A2L-SPECIFIC WARNING / INSTRUCTION

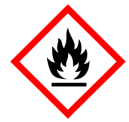

The AC2 unit must be located outdoors, since it is not equipped with a refrigerant leak sensor.

All field installed refrigerant piping must be in accordance with instructions in <u>Refrigerant Line Set</u> chapter.

## **Outdoor Fan Speed Reduction**

Should fan noise be a concern, for example if the outdoor unit is mounted near a frequently open window, the outdoor fan speed can be reduced (up to a maximum of 25%). This should only be done if necessary, since a small loss in efficiency will result.

The fan speed can be reduced via the LCD (see LCD Interface & Menus section) or PC App (see PC Application section).

## **Optional Ground Loop Heat Exchanger**

If rejecting heat to a geothermal ground loop, the insulated refrigerant to water heat exchanger ('water coil') and its associated water/antifreeze circulator should be placed in a location convenient to the PC unit and ground loop connections.

Coaxial coils from Maritime Geothermal Ltd. are not supplied in a cabinet, and should be affixed to a vertical surface using the attached mounting bar. See diagram and coil specification table in **Piping** chapter.

## **Air Thermostat Placement**

The communicating air thermostat should be placed in the pool room in an accessible location, at least 48 inches above floor level.

This is to be sure the sensor is not subjected to **chloramides**, which can form closer to floor level if pool room chemistry becomes unbalanced. Chloramides can lead to rapid failure of the sensor inside the thermostat, necessitating sensor replacement. See **Repair Procedures** chapter for replacement of sensor.

# **Plenum Heater Installation**

Plenum heater should be installed externally in the air discharge duct outside the PC cabinet in a manner that allows all of the airflow to pass through it, to prevent any hot spots in the heater elements. It should be mounted in a straight section of ductwork, and not immediately downstream of a duct elbow. Note that an air velocity of **400 ft/min** or greater is required to prevent high temperature shutdowns of the plenum heater, which will be achieved if mounted in an appropriate position.

Mount the plenum heater in the side of the duct, not the bottom, to prevent duct condensation from entering the plenum heater's electrical box.

# **PC-Series Power Supply Connections**

The unit has a concentric 1.093" / 0.875" knockout for power supply connection to the electrical box. There are also two 7/8" knockouts and a 1/2" opening with plastic grommet (grommet hole is 3/8") for connections to the supplied air thermostat, optional external pool water aquastat, and power and signal connections to optional outdoor condensing unit.

A schematic diagram (SCH) and electrical box layout diagram (ELB) can be found on the electrical box cover of the unit as well as in the **Model Specific Information** section of this manual. The Electrical Tables in the **Model Specific Information** section contain information about the size of wire for the connections, as well as the recommended breaker size.

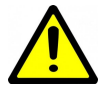

NOTE: A properly qualified electrician should be retained for all connections to the unit and associated controls.

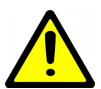

IMPORTANT NOTE FOR 3-PHASE UNITS: If on startup compressor is noisy and not pumping, reverse L1 and L2 supply wires.

| TABLE 10 - PC-Series Power Supply Connections |             |                             |  |
|-----------------------------------------------|-------------|-----------------------------|--|
| Line                                          | Description | Voltages                    |  |
| L1                                            | Line 1      | All                         |  |
| L2                                            | Line 2      | All                         |  |
| L3                                            | Line 3      | 3-phase only                |  |
| N                                             | Neutral     | 460-3-60, 380-3-50 only     |  |
| GND                                           | Ground      | All (connect to ground lug) |  |

# **Control Transformer**

The rest of the low voltage controls, including the control board, are powered by a 100VA class II transformer. 208/230-1 -60 and 208-3-60 models have a resettable breaker on the secondary side for circuit protection. Should the breaker trip, locate and correct the problem and then reset the breaker by pressing in on it.

All other voltage models have primary and secondary fuses for circuit protection.

| TABLE 11 - Control Transformer         |                                   |  |  |  |  |  |
|----------------------------------------|-----------------------------------|--|--|--|--|--|
| Voltage Low Voltage Circuit Protection |                                   |  |  |  |  |  |
| (1) 208/230-1-60                       | Posottable breaker on transformer |  |  |  |  |  |
| (2) 208-3-60                           | Resettable breaker on transformer |  |  |  |  |  |
| (4) 460-3-60                           | Primary / Secondary fuses         |  |  |  |  |  |
| (6) 220-1-50                           |                                   |  |  |  |  |  |
| (7) 380-3-50                           |                                   |  |  |  |  |  |

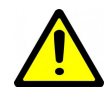

IMPORTANT NOTE: For 208/230VAC-1-60 units, if connecting to 208VAC power supply move the red wire connected to the 240 terminal of the transformer to the 208 terminal.

### Auxiliary Plenum Heater: Power Supply Connections

Auxiliary heat for the pool room air will usually be provided by the included electric duct heater (plenum heater), installed in the air discharge ductwork outside the PC unit. The plenum heater will have its own breaker and power supply wire. The Electrical Tables in the **Model Specific Information** section contain information about the size of wire for the connections, as well as the recommended breaker size.

### Auxiliary Plenum Heater: Signal Connections

The PC unit has two dry contacts to control the 2 stages of the plenum heater. These dry contacts can also be used to control other types of auxiliary air heat. Note that dry contacts are intended to activate equipment that has its own 24VAC transformer; if equipment does not have its own transformer, one will need to be installed in an external electrical box.

Connect the terminals on the PC's terminal strip to the matching terminals on the plenum heater's control board using an 18-3 cable.

<u>NOTE</u>: If there is a jumper between terminals **1** and **2** on the plenum heater's control board, remove jumper and discard it.

| <b>TABLE 12 - Plenum Heater Signal Connections</b> |                                        |  |  |  |  |
|----------------------------------------------------|----------------------------------------|--|--|--|--|
| Signal                                             | Description                            |  |  |  |  |
| СР                                                 | Common                                 |  |  |  |  |
| 1                                                  | Dry contact for auxiliary heat stage 1 |  |  |  |  |
| 2 Dry contact for auxiliary heat stage 2           |                                        |  |  |  |  |
| Use a 3-conductor 18ga cable.                      |                                        |  |  |  |  |

## Pool Pump Signal Connections (PC-T only)

In most installations, the pool pump will be always on, to constantly circulate pool water through the filter. So there will always be pool water circulation through the PC unit, with no controls required.

However, the PC unit does have a dry contact to relay an external 24VAC signal to activate the pool pump contactor when the PC requires pool water flow; that is, in pool water heating mode. The 24VAC transformer and contactor will be contained in an external electrical box. See the following wiring connection diagram 002298CDG.

Connect the 24VAC signal to be relayed to terminals CP1 and CP2 on the PC unit's terminal strip with an 18-2 cable.

| <b>TABLE 13 - Pool Pump Signal Connections</b> |                                      |  |  |  |  |  |
|------------------------------------------------|--------------------------------------|--|--|--|--|--|
| Signal                                         | Description                          |  |  |  |  |  |
| CP1                                            | Pry contacts for pool nump contactor |  |  |  |  |  |
| CP2                                            | Dry contacts for pool pump contactor |  |  |  |  |  |
| Use a 2-conductor 18ga cable.                  |                                      |  |  |  |  |  |

# Pool Flow Switch Connections (PC-T only)

Previously an accessory, a flow switch is now **standard equipment**.

This is advantageous if the pool pump is not always on and the PC can't be given control of the pool pump. Operation in pool water heat mode will be delayed until the flow switch is closed.

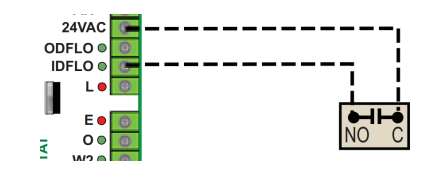

## Accessory AC2-Series Outdoor Unit: Power Supply Connections

The AC2 outdoor unit is powered from the PC unit. The power supply for the AC2 unit is 208 to 277VAC, 50/60Hz. The PC and AC2 units have matching terminal strips for these connections. Use a two conductor, minimum 14ga **outdoor rated cable** for this connection. Refer to diagram **002298CDG**.

| TABLE 14 - AC2-Series Power Supply Connections        |             |  |  |  |
|-------------------------------------------------------|-------------|--|--|--|
| Line                                                  | Description |  |  |  |
| L1                                                    | Supply line |  |  |  |
| L2                                                    | Supply line |  |  |  |
| GND                                                   | Ground      |  |  |  |
| Use a two conductor outdoor rated 14ga minimum cable. |             |  |  |  |

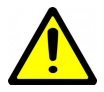

IMPORTANT NOTE: Most codes require a disconnect switch visible and/or reachable from the outdoor unit to be installed in the power supply cable. If the switch has fuses or breakers they must be no more than 10A.

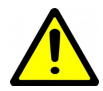

OUTDOOR DISCONNECT SWITCH IS A SAFETY DEVICE ONLY. Turn off breaker to indoor unit before servicing to avoid costly damage to electronic control board.

# Accessory AC2-Series Outdoor Unit: Signal Connections

The speed of the fan in the optional AC2 outdoor unit is controlled by the control board in the indoor PC unit. In addition, the PC has an auto-detect function for the outdoor unit, so that no settings need to changed if installing the optional AC2 (enabling heat rejection/air cooling mode). Therefore, communication wiring is required.

The PC and AC2 units have matching terminal strip signals for these connections. Connections are labeled PWM+, DET, and DET (the two DET terminals being interchangeable). Use 3 conductors of the included 18-8 <u>shielded outdoor rated</u> cable for this connection. If longer than 50 ft is required, inform when ordering unit. Refer to diagram 002298CDG.

| TABLE 15 - AC2-Series Signal Connections                        |                            |  |  |  |  |  |
|-----------------------------------------------------------------|----------------------------|--|--|--|--|--|
| Signal                                                          | Description                |  |  |  |  |  |
| PWM+                                                            | Outdoor Fan Control        |  |  |  |  |  |
| DET                                                             | Auto detection of AC2 unit |  |  |  |  |  |
| DET                                                             | Auto-detection of AC2 unit |  |  |  |  |  |
| Use the included shielded 8-conductor outdoor rated 18ga cable. |                            |  |  |  |  |  |

## Alternative Heat Rejection Methods: Connections

As an alternative to the AC2 outdoor unit, heat maybe rejected to:

- 1. An existing geothermal ground loop
  - 2. An open loop (well water)

See diagrams in the **Piping** chapter for details of the wiring and piping for these methods.

# **Air Thermostat Connections**

The pool conditioner unit comes with its required air thermostat, which is the **BAPI Stat4** (model **BA/BS4MBC-G-H2-FN-Z** or close variation). This is both a communicating room sensor for air temperature and humidity, and also a user interface to change the air temperature and humidity setpoints. It communicates with the PC unit via the MODBUS protocol on an RS485 bus using a twisted wire pair. There are also two power wires required, so the thermostat should be connected using a double -twisted-pair wire. 50 ft of this wire is supplied along with the thermostat; be sure to order a longer wire if required.

Using this wire, connect the terminals on the terminal strip in the PC unit to the BAPI Stat4 as follows. Also see connection diagram 002298CDG following, and PC wiring (SCH) diagrams in the Model Specific Information section or on the electrical box cover.

The air thermostat is normally supplied with correct settings from the factory. If thermostat has not been set up, follow the setup instructions in the **Operation** chapter.

| TABLE 16 - Air Thermostat Connections |               |         |                 |  |  |  |
|---------------------------------------|---------------|---------|-----------------|--|--|--|
| PC terminal strip                     | BAPI<br>Stat4 | Wire    | Description     |  |  |  |
| Α                                     | NET A         | TWISTED | Communication + |  |  |  |
| В                                     | NET B         | PAIR 1  | Communication - |  |  |  |
| 24VDC                                 | POWER         | TWISTED | 24VDC power     |  |  |  |
| GND                                   | GND           | PAIR 2  | ground          |  |  |  |
|                                       |               |         |                 |  |  |  |

Use the included double twisted pair cable.

# Pool Aux. Heat Connections (PC-T only)

For commercial applications where auxiliary pool heat is required, this can be controlled via the PC's hydronic Auxiliary/ Stage 2 setpoint and dry contacts **D1-D2**.

| TABLE 17 - Pool Auxiliary Heat Connections |                                      |  |  |  |  |  |
|--------------------------------------------|--------------------------------------|--|--|--|--|--|
| Signal                                     | Description                          |  |  |  |  |  |
| D1                                         | Dry contacts for pool auxiliary heat |  |  |  |  |  |
| D2 Dry contacts for pool auxiliary heat    |                                      |  |  |  |  |  |
| Use a 2-conductor 18ga cable.              |                                      |  |  |  |  |  |

# **Disable Switch (field installed)**

A switch to disable demand from the control system may be installed. On control board, jumper COM\_IN to GND, and toggle 12VDC to IN\_SPARE to disable. See the main wiring diagram in the Model Specific Information section.

# **Accessory Connections**

In most installations, accessories that are not already described will not be required. Other available accessories include:

- External pool water temperature sensor, replacing the internal water OUT line temperature sensor for use with the PC control board's Setpoint Control routine. This is HTS/ CTS Setpoint Control, described later.
- External dry contact to reduce air flow by the AR percent factor
- External dry contact, switch, or jumper R to G at lower right of control board to activate 56% airflow even when there is no demand on PC unit.

See the PC wiring (SCH) diagrams in the **Model Specific** Information section or on the electrical box cover.

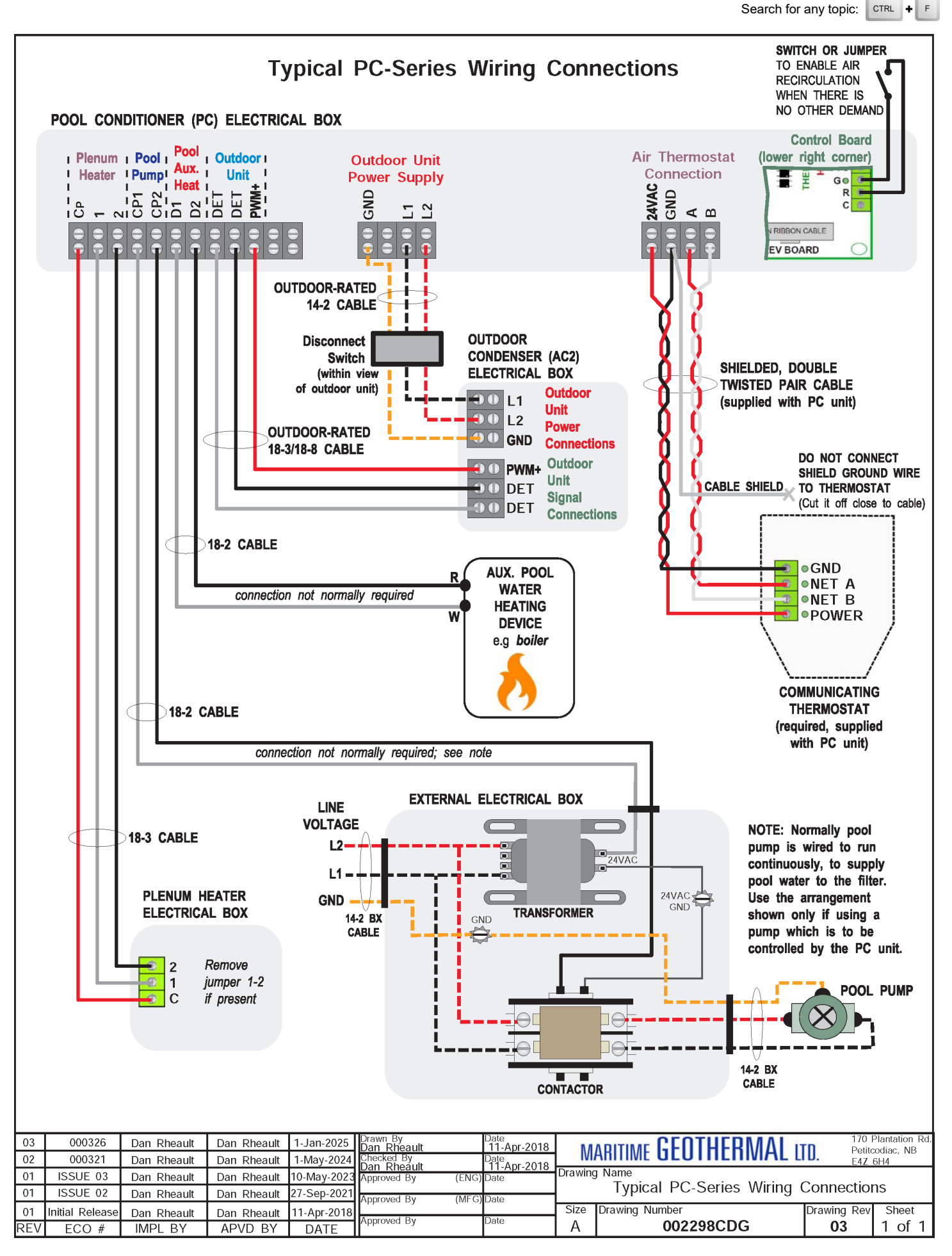

# Piping

## Pool Water Lines (PC-T only)

The connections for the pool loop are 2" PVC unions, rigidly fixed to the cabinet to prevent relative movement and possible resulting damage to interior piping. They are labelled as INDOOR IN and INDOOR OUT.

Piping for a typical system is shown in following diagram **002297PDG**. This diagram shows all of the recommended components as well as where they should be placed, although placement will vary according to layout of duct system and space in mechanical room. The unions allow access to the coaxial heat exchanger should it require cleaning, and quick disconnect of PC unit.

**NOTE:** Care should be taken when routing the water lines to ensure that adequate access to the unit is maintained so as to not compromise ease of serviceability, particularly access to both side doors and the air filter change cover.

## **Condensate Drain**

The unit comes equipped with two 3/4" female NPT drain connections, labeled "Condensate Drain". This drain allows the condensate which forms during the air-conditioning cycle to be removed from the unit. The drain should be connected as per local codes. During high humidity weather, there could be as much as 25 gallons of water formed per day.

The condensate drain requires an external trap. It is recommended to use a pre-made trap with cleanout like that shown in the diagram. The drain should be back to the pool where allowed by codes, in order to reduce the amount of make-up water required for the pool. An external condensate pump may be installed if there is not sufficient slope to drain condensate under gravity to its destination.

#### NOTE: The condensate drain operates by gravity. Ensure the unit is mounted high enough to allow the condensate to flow without overflowing the internal drip tray located at the bottom of the unit.

To avoid overflow of the condensate pan, the drain line and trap should be inspected periodically to ensure they are not plugged with accumulated debris.

## **Simultaneous Pool/Hot Tub Heating**

(PC-T only)

The following diagram **001824PDG** shows two suggested methods of heating both a pool and a hot tub with the PC unit.

Note that if heating two pools of differing temperatures using a parallel arrangement as in section 1 of the diagram, external aquastat(s) will be needed to control the pool water heating demand, since the internal Setpoint Control routine only has one setpoint. Also, the flow will need to be set using the procedure outlined on diagram 002297PDG, but flow through the pool and hot tub will need to be set separately because of the different water temperatures.

If using an indirect pool heating arrangement as shown in section 2, the internal Setpoint Control routine can be used.

Alternatively, the PC unit can be used to heat the pool, while the hot tub can be heated by a different pool heating device dedicated for that purpose.

# Air Conditioning with Ground Loop Coil

As mentioned earlier, there are two different devices which can be connected for heat rejection to perform air conditioning: an accessory AC2-series outdoor unit (which has only refrigerant line set connections, see later chapter) or a **heat exchanger / water coil for connection to an existing geothermal ground loop** (which requires refrigerant line set connections outlined in a later chapter, and requires ground loop piping).

See following diagram **002641PDG** for geothermal ground loop coil and circulator connection. Suitable coils are available from Maritime Geothermal Ltd; see following table.

The refrigerant line set connections are described in a following chapter.

Because there is no outdoor unit, a wire jumper from **DET-DET** is required to enable air cooling mode.

| Table 18: Accessory Ground Loop Water Colls |         |               |                   |  |  |  |
|---------------------------------------------|---------|---------------|-------------------|--|--|--|
| PC MODEL SIZE                               | ACCESSO | RY WATER COIL | CIRCULATOR        |  |  |  |
| PC-45                                       | 03-7001 | (BTSSC-60)    | UP15-58 OR EQUIV. |  |  |  |
| PC-55<br>PC-65                              | 03-7019 | (BTSSC-72)    | UP26-99/NRF-36    |  |  |  |
| PC-75<br>PC-80                              | 03-7040 | (BTSSC-84)    | OR EQUIV.         |  |  |  |

# **Air Conditioning with Open Loop Water**

A third option to enable heat rejection for air conditioning purposes (the others being an AC2-series outdoor unit or an existing geothermal ground loop) is to use open loop well water. This will require a place to drain the water to, like a floor drain or return well.

See following diagram 001045CDG.

A pair of 24VAC 3-way valves can be placed in the IN and OUT pool water lines connected to the unit, as shown in the diagram on following page. Connect the IN valve common port to the PC IN port, the NO port to the supply from the pool, and the NC port to a clean cold water source. It may also be necessary to install a regulating valve (e.g. hand valve, dole valve) to restrict the flow to obtain the recommended discharge pressure of 350-400PSIG. Connect the OUT valve common port to the PC OUT port, the NO port to the return line to the pool, and the NC port to a suitable drain.

The valves can be controlled by the **L1** output from the PC's control board, as shown. L1 will output 24VAC whenever the PC unit enters air cooling mode. Note the current limit of **500mA** from L1; if 3-way valve current draw exceeds 500mA, or if 3 way valves with non-24VAC coils are used, a separate power supply switched by a 24VAC relay is required.

No jumper from **DET-DET** should be installed. In the PC App's *View—>Control Panel*, **Rejection Select** should be set to **Pool**.

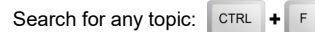

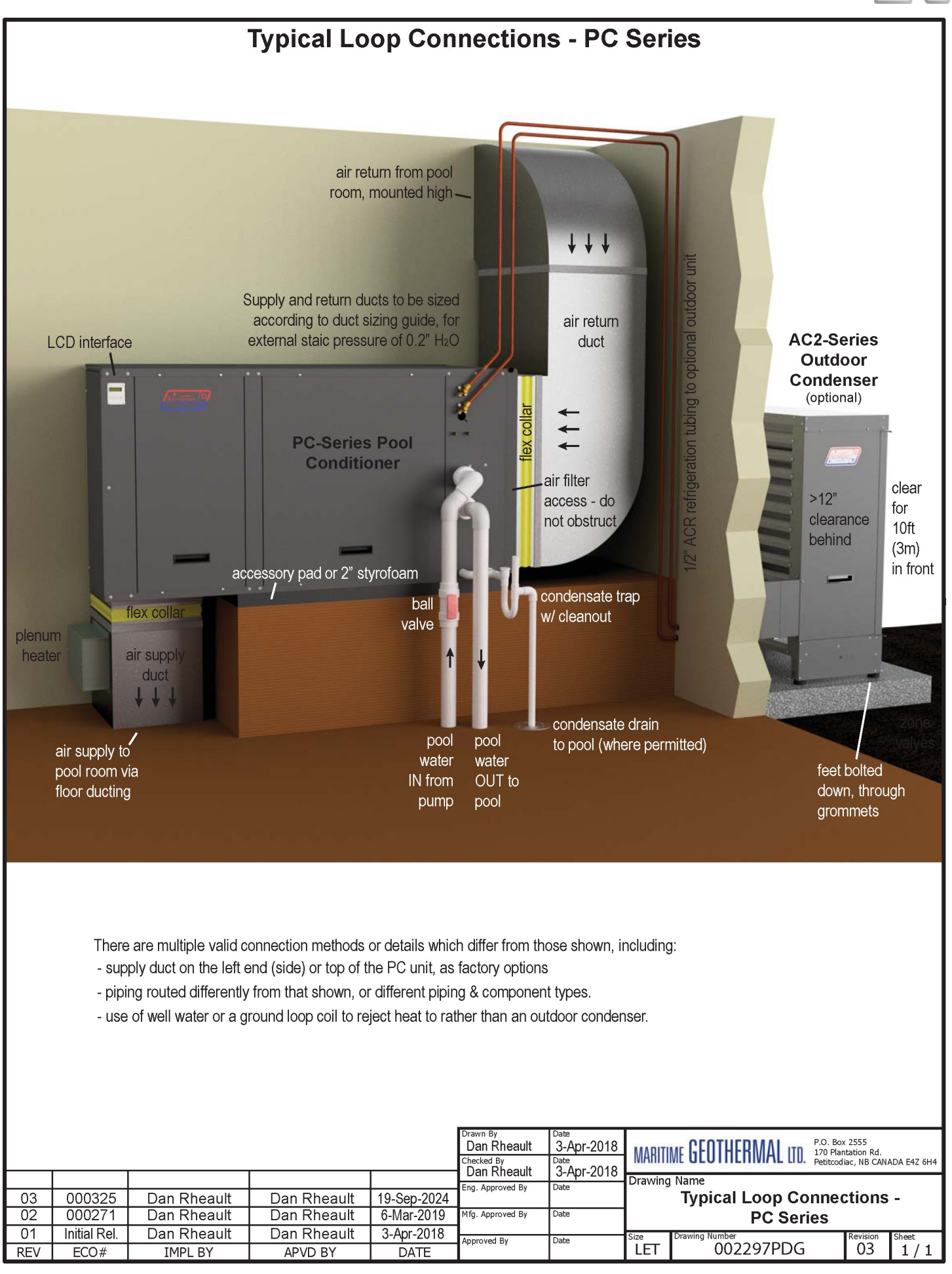

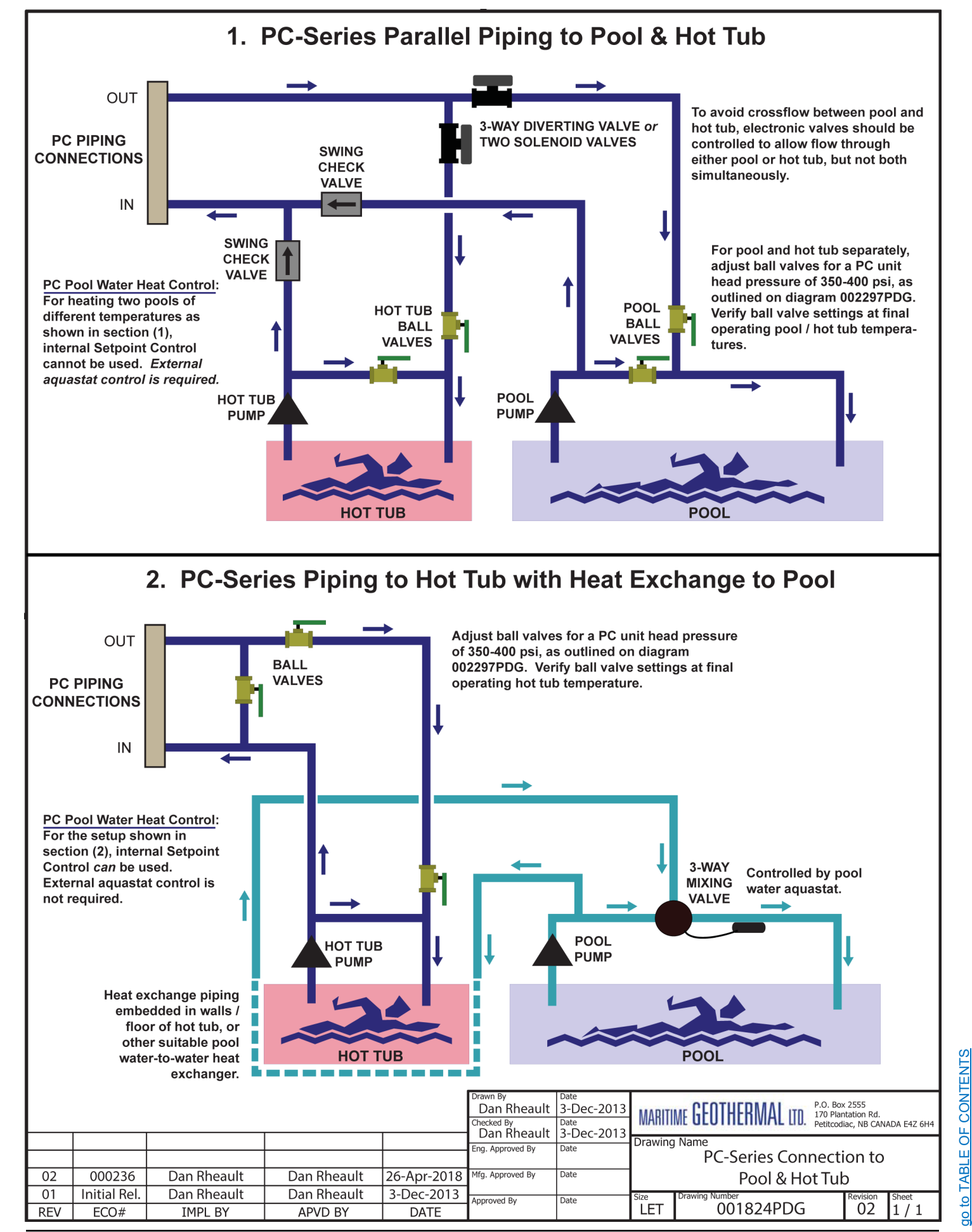

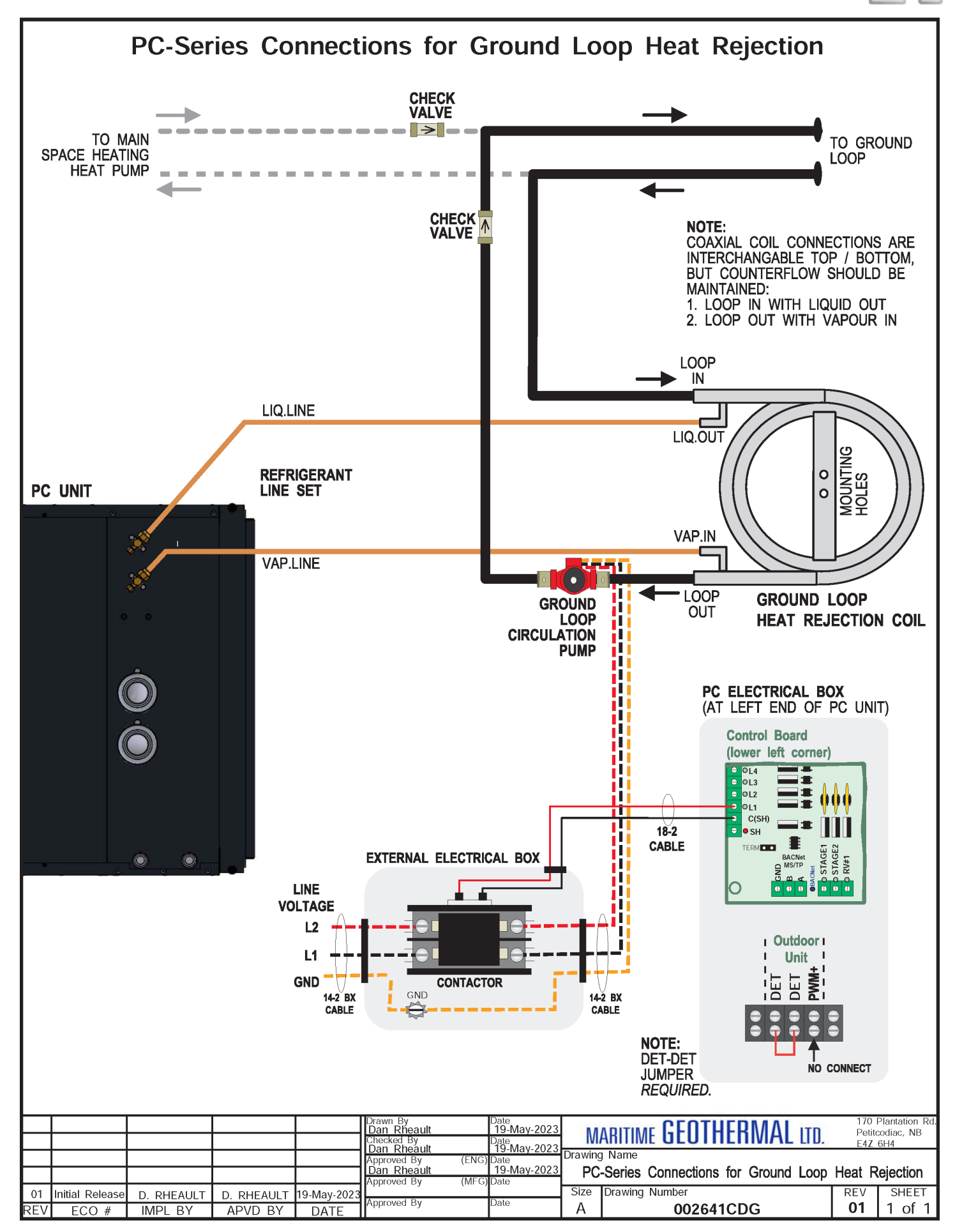

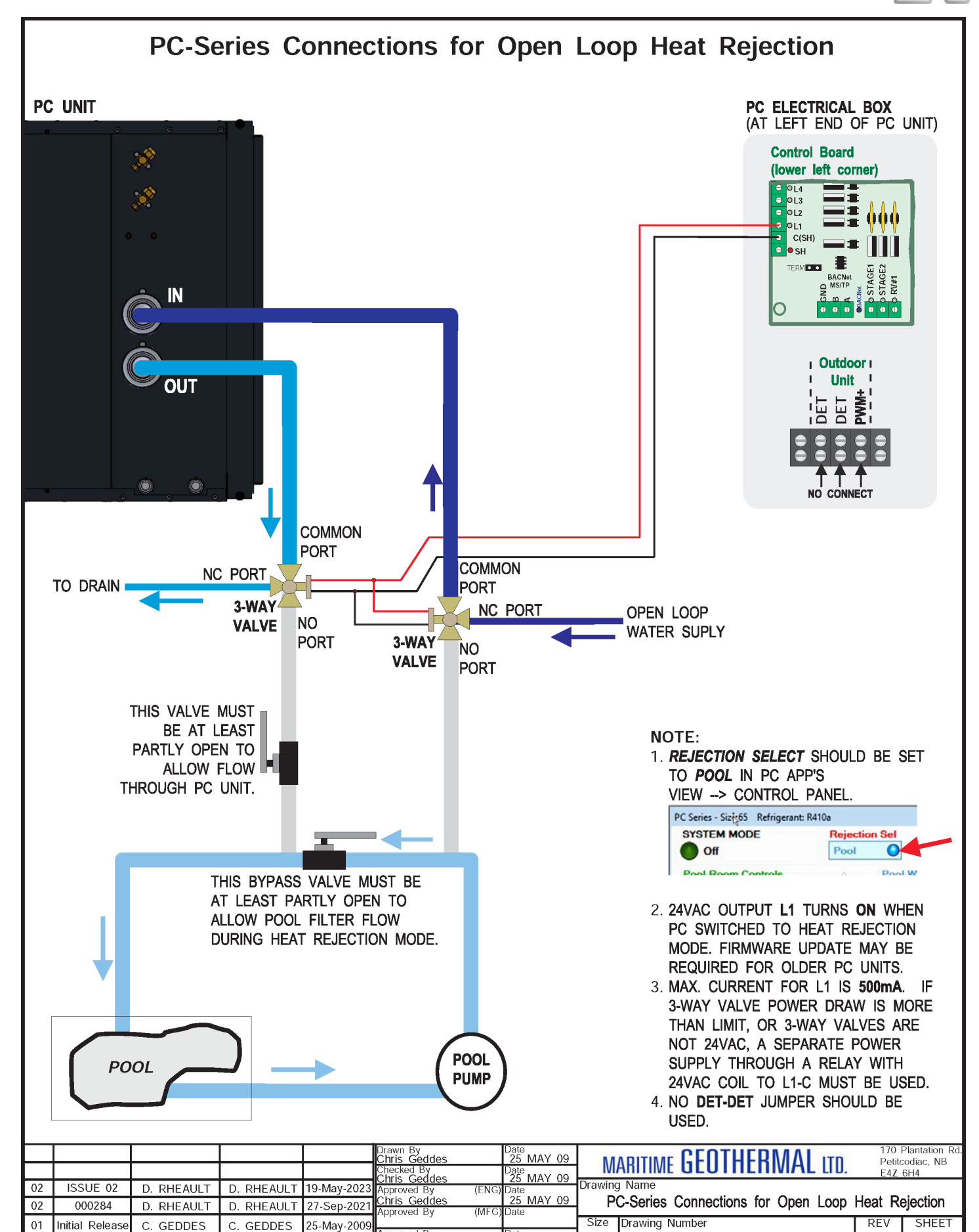

FCO #

IMPL BY

APVD BY

DATE

А

001045CDG

Approved By

1 of 1

02(i2)

# **Ductwork**

# **Duct Systems - General**

The duct system should be constructed of standard galvanized sheet metal, such as would be used for a typical residential heating system. All joints should be sealed with an approved duct sealant to ensure there are no leaks in the system.

A duct system capable of supplying the required air flow is of utmost importance. Maritime Geothermal Ltd. recommends that the static pressure be kept below 0.2 inches of water total.

It is **VERY IMPORTANT** that all turns in both the supply trunks and the return trunks be made with **TURNING RADII**. Air acts like a fluid and, just like water, pressure drop is increased when air is forced to change direction rapidly around a sharp or irregular corner.

It is recommended that flexible collars be used to connect the main trunks to the unit. This helps prevent any vibrations from travelling down the ductwork.

The first 5-10 feet of the main supply trunks may be insulated with acoustical duct insulation to further inhibit any noise from the unit from travelling down the ductwork.

# **Supply Duct System**

The care and attention devoted to setting up the air distribution system can make or break any indoor pool conditioning system. Important factors to consider are:

- Sufficient air must be moved within the pool enclosure to satisfy the requirements of both the occupants of the room and the pool conditioner, with maximum flow directed over the outside windows and doors and minimum flow directly over the exposed surface of the pool itself.
- To prevent air stagnation and stratification the system must provide at least 4 to 8 room air changes per hour.
- 3) The PC unit supply air ductwork must be adequately sized to handle 1200 to 2400 cfm of air (depending on the model size) with no more than 0.20" H<sub>2</sub>O of external static pressure. See following table for a duct sizing guide that can be used to select adequate duct sizes.
- 4) An in-floor duct system is usually the most effective method of supplying air to the room (see following diagram). Distribution of the conditioned air will be most effective if the air is released from the floor and allowed to rise upwards over the glass surfaces. It is important to try and blanket the entire surface of glass windows and metal doors with a film of dry air from the pool conditioner to prevent accumulation of condensation at the corners or bottom of the glass. If a ceiling ducted system is chosen, then the supply air should be of sufficient velocity to ensure that air flows over the glass all the way down to the bottom of the window.
- Long, narrow supply grills should be placed under all glass areas exposed to outside temperatures for optimum operation.
- Additional care should be taken to ensure that airflow is not directed across the pool surface since moisture loss from the pool water will be greatly increased under these conditions.
- 7) If a floor distribution system is not possible then ceiling ducts should be positioned to blow down over the exposed glassed areas of the room perimeter. It may be necessary to increase the airflow using the PC App to accomplish the more difficult task of forcing the air exiting the supply ducts down over the glass.

### **Return Duct System**

The air inlet of the return duct system should ideally be placed 10 to 15 ft above the pool level. Placing this duct inlet in an elevated position will ensure that air travels in an upward fashion if it is introduced from the floor. An airflow pattern which causes minimum airflow across the pool surface should be used to minimize evaporation from the pool surface. Large volumes of air travelling near the pool surface can also cause swimmers to feel cold whenever they emerge from the water.

### **Plenum Heater**

As mentioned in previous sections, a plenum heater should be installed to provide pool room air auxiliary heat.

The plenum heater should be mounted in the supply duct in a manner that allows all or most of the airflow to pass through it to prevent any hot spots in the heater elements. If the elements overheat due to experiencing low airflow, they will shut down on thermal overload controls in the plenum heater, and sporadic operation resulting in low heat output will occur.

The plenum heater should be placed downstream of the flex collar as shown in diagram **002297PDG**, or at least 12" away from the flex collar if placed upstream. Duct insulation should not be placed within 12" of the heater elements.

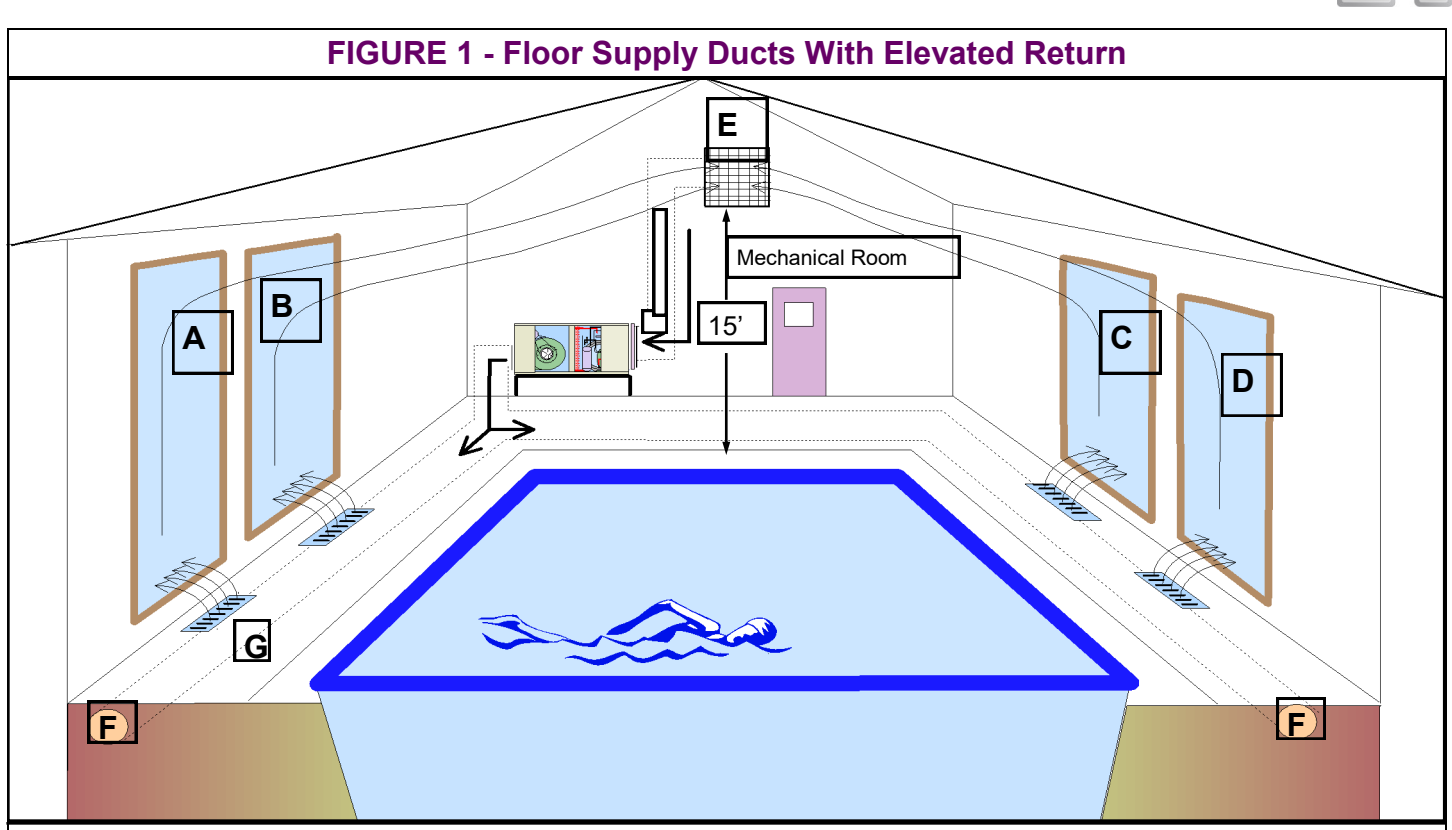

The diagram above shows a common technique for installing supply ducts in the pool room. Dry air is directed upward over the windows **A**, **B**, **C** and **D**. As the air picks up moisture from the pool room, it is drawn towards the return air grill **E** where it re-enters the pool conditioner. Air is released over the glass and drawn to the return air grill of the PC with as little travel as possible over the pool surface.

Supply ducts "F" are located below the concrete pool decking and insulated with waterproof closed cell or styrofoam insulation so that the air at each supply grill is at approximately the same temperature.

Floor diffusers "G" should be placed close to the windows and be wide enough to direct air over the entire glass surface to ensure that no condensation occurs in corners or on the lower levels of the glass.

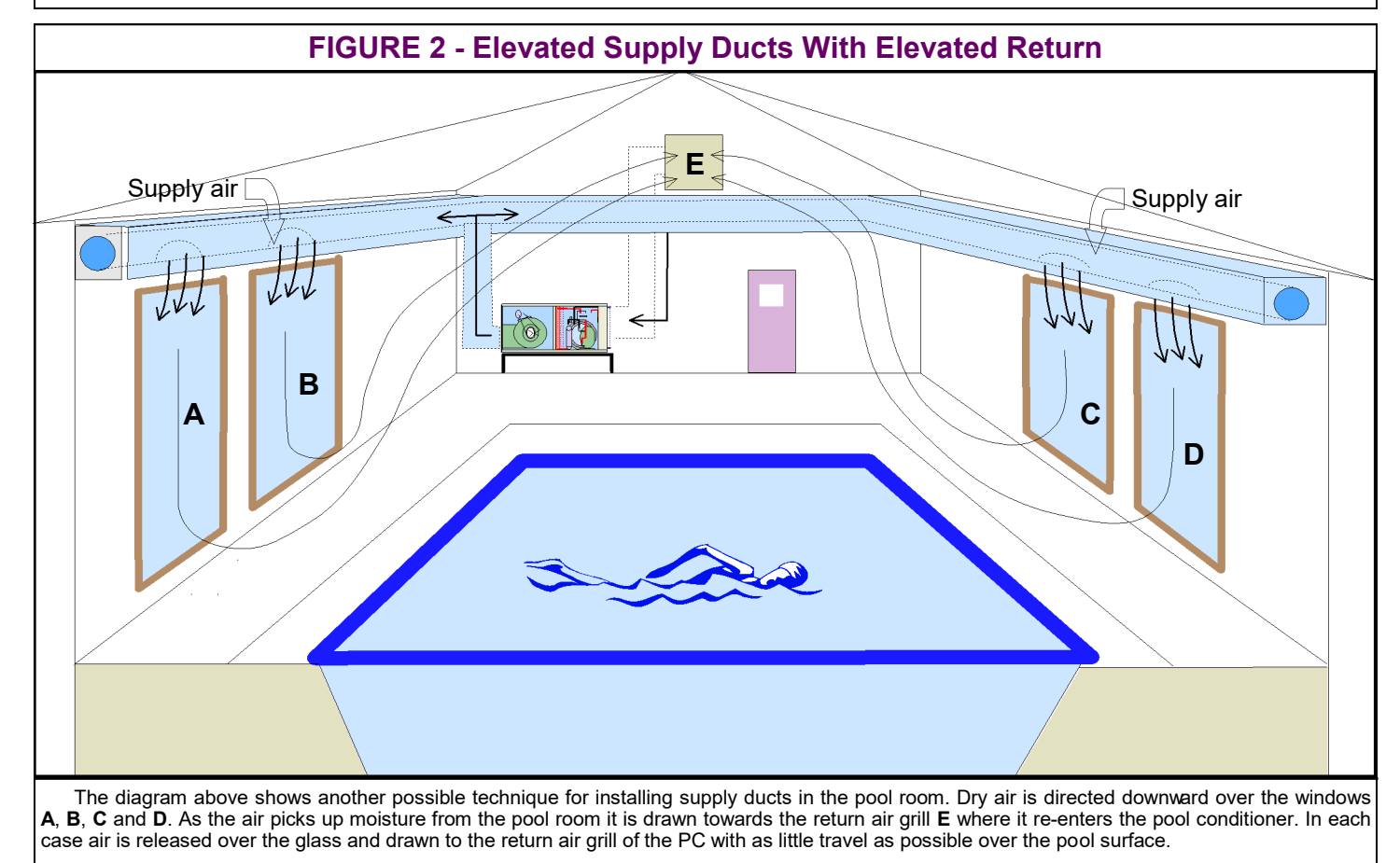

go to TABLE OF CONTENTS

| Airflow<br>(cfm) | Minimum<br>Duct Area<br>(sq.in) | Diameter<br>(in) |           | Rectangular Equivalents (in) |         |           | Return Air<br>Diameter<br>(in) | Airflow<br>(L/s) |                           |             |
|------------------|---------------------------------|------------------|-----------|------------------------------|---------|-----------|--------------------------------|------------------|---------------------------|-------------|
| 37               | 20                              | 5                | 2.25 x 10 | 3 x 8                        | 3.5 x 6 | 4 x 5.5   | 5 x 5                          | •                | <b>4</b> 5                | 17          |
| 63               | 20                              | 5                | 2.25 x 10 | 3 x 8                        | 3.5 x 6 | 4 x 5.5   | 5 x 5                          |                  | <b>6</b>                  | 30          |
| 100              | 28                              | 6                | 3.25 x 10 | 4 x 8                        | 5 x 6   | 5.5 x 5.5 | 6 x 6                          |                  | 7                         | 47          |
| 152              | 38                              | 7                | 3.25 x 14 | 4 x 11                       | 5 x 8.5 | 6 x 7     | 6.5 x 6.5                      |                  | 8                         | 72          |
| 212              | 50                              | 8                | 4 x 15    | 5 x 12                       | 6 x 10  | 7 x 8     | 8 x 8                          |                  | 9 – ۲                     | 100         |
| 226              | 50                              | 8                | 4 x 15    | 5 x 12                       | 6 x 10  | 7 x 8     | 8 x 8                          |                  | 10                        | 107         |
| 277              | 64                              | 9                | 5 x 15    | 6 x 12                       | 7 x 10  | 8 x 9     | 8.5 x 8.5                      |                  | <b>—</b>                  | 131         |
| 304              | 64                              | 9                | 5 x 15    | 6 x 12                       | 7 x 10  | 8 x 9     | 8.5 x 8.5                      |                  |                           | 143         |
| 393              | 79                              | 10               | 6 x 15    | 7 x 13                       | 8 x 11  | 9 x 10    | 9.5 x 9.5                      |                  | - 12                      | 185         |
| 411              | 113                             | 12               | 7 x 18    | 8 x 16                       | 9 x 14  | 10 x 12   | 11 x 11                        |                  | <b>4</b> 12               | 194         |
| 655              | 113                             | 12               | 7 x 18    | 8 x 16                       | 9 x 14  | 10 x 12   | 11 x 11                        |                  | <b>1</b> 4                | 309         |
| 680              | 154                             | 14               | 8 x 22    | 9 x 19                       | 10 x 17 | 11 x 15   | 12 x 14                        | 13 x 13          | <b>4</b> 14               | 321         |
| 995              | 154                             | 14               | 8 x 22    | 9 x 19                       | 10 x 17 | 11 x 15   | 12 x 14                        | 13 x 13          | <b>–</b> 16               | 470         |
| 1325             | 201                             | 16               | 8 x 30    | 10 x 22                      | 12 x 18 | 14 x 16   | 15 x 15                        |                  | <b>-</b> 18               | 625         |
| 1450             | 201                             | 16               | 8 x 30    | 10 x 22                      | 12 x 18 | 14 x 16   | 15 x 15                        |                  |                           | 684         |
| 1750             | 254                             | 18               | 8 x 40    | 10 x 30                      | 12 x 24 | 14 x 20   | 16 x 17                        | 16.5 x 16.5      | <b>↓</b> 20               | 8 <b>26</b> |
| 2000             | 254                             | 18               | 8 x 40    | 10 x 30                      | 12 x 24 | 14 x 20   | 16 x 17                        | 16.5 x 16.5      | Γ <sup>22</sup>           | 944         |
| 2250             | 314                             | 20               | 10 x 38   | 12 x 30                      | 14 x 26 | 16 x 22   | 18 x 19                        | 18.5 x 18.5      | <b>↓</b>  - 22            | 1062        |
| 2600             | 314                             | 20               | 10 x 38   | 12 x 30                      | 14 x 26 | 16 x 22   | 18 x 19                        | 18.5 x 18.5      | <b>–</b> <sup>24</sup>    | 1227        |
| 2900             | 380                             | 22               | 12 x 36   | 14 x 30                      | 16 x 26 | 18 x 23   | 20 x 20                        |                  | <b>↓</b> 24               | 1369        |
| 3400             | 380                             | 22               | 12 x 36   | 14 x 30                      | 16 x 26 | 18 x 23   | 20 x 20                        |                  | <b>1</b> <sup>-26</sup>   | 1605        |
| 3600             | 452                             | 24               | 14 x 38   | 16 x 32                      | 18 x 28 | 20 x 25   | 22 x 22                        |                  | <b>-</b> 26               | 1699        |
| 4300             | 452                             | 24               | 14 x 38   | 16 x 32                      | 18 x 28 | 20 x 25   | 22 x 22                        |                  | <u>28</u>                 | 2029        |
| 5250             | 531                             | 26               | 16 x 38   | 18 x 32                      | 20 x 30 | 22 x 24   | 24 x 24                        |                  |                           | 2478        |
| 6125             | 616                             | 28               | 18 x 38   | 20 x 34                      | 22 x 30 | 24 x 28   | 26 x 26                        | -                |                           | 2891        |
| 6500             | 616                             | 28               | 18 x 38   | 20 x 34                      | 22 x 30 | 24 x 28   | 26 x 26                        |                  |                           | 3068        |
| 7250             | 707                             | 30               | 20 x 40   | 22 x 38                      | 24 x 32 | 26 x 30   | 28 x 28                        |                  | <b>    -</b> 34           | 3422        |
| 7800             | 707                             | 30               | 20 x 40   | 22 x 38                      | 24 x 32 | 26 x 30   | 28 x 28                        |                  |                           | 3681        |
| 8500             | 804                             | 32               | 22 x 40   | 24 x 38                      | 26 x 34 | 28 x 32   | 30 x 30                        |                  | <b>    36</b>             | 4012        |
| 9200             | 804                             | 32               | 22 x 40   | 24 x 38                      | 26 x 34 | 28 x 32   | 30 x 30                        |                  | <b></b> / <sub>-</sub> 38 | 4342        |
| 9800             | 908                             | 34               | 24 x 42   | 25 x 40                      | 26 x 38 | 28 x 34   | 30 x 32                        | 31 x 31          | _38                       | 4625        |
| 10900            | 908                             | 34               | 24 x 42   | 25 x 40                      | 26 x 38 | 28 x 34   | 30 x 32                        | 31 x 31          | 40                        | 5144        |
|                  |                                 |                  | 28 x 40   | 30 x 36                      | 32 x 34 | 33 x 33   |                                |                  | <b>≁</b> //               |             |
|                  |                                 |                  | 30 x 42   | 32 x 38                      | 34 x 36 | 35 x 35   |                                |                  | <b>↓</b>                  |             |
|                  |                                 |                  | 30 x 45   | 34 x 40                      | 36 x 38 | 37 x 37   |                                |                  |                           |             |

g

# **Refrigeration Line Set**

# AC2 Outdoor Unit / Ground Loop Coil

As mentioned earlier, there are two different devices requiring a refrigeration line set which can be connected for heat rejection to perform air conditioning: an accessory AC2-series outdoor unit, or a ground loop heat exchanger / water coil (with ground loop circulator). The line set is connected in the same way for both devices.

Note that no refrigeration line set is required if not using any external heat rejection method, or if rejecting heat to open loop well water.

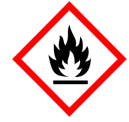

A2L-SPECIFIC WARNING / INSTRUCTION

To avoid hazard, field installed line sets should:

- have no connecting joints other than at each
   end
- have no bends with centreline bend radius less than 2.5 times the external pipe diameter (for 1/2" line sets, R<sub>min</sub>=1.25")
- be enclosed or otherwise protected from potential damage during normal operation, service, and maintenance.

Mechanical pipe field joints must comply with **ISO 14903**. Properly constructed brazed or flared joints, or those using certified mechanical connectors, should comply with this requirement.

When flared joints are reused indoors, the flare part should be refabricated.

# Line Set Interconnect Tubing

Once both the indoor and outdoor unit (or ground loop coil) have been mounted, the line set may be run between them. Both lines of the interconnecting tubing are **1/2**" **OD**; outgoing line is hot discharge gas from compressor, and the return line to PC unit is liquid refrigerant.

The tubing used for this procedure must be ACR refrigeration tubing (cleaned & dehydrated). Every effort must be made to insure that the tubing does not become contaminated during installation. It is recommended that caps be placed on the open ends of tubing immediately after cuts are made and that these caps are only removed after all bends have been made and the pipe fixed in its permanent location ready to make the silver soldered joints. It is very important to keep a refrigeration system perfectly clean and dry. Removing the caps just prior to silver soldering or flaring will ensure minimum exposure to humidity in the atmosphere.

| TABLE 20 - Line Set Sizing |                  |      |  |  |  |
|----------------------------|------------------|------|--|--|--|
| ALL MODEL<br>SIZES         | Vapour line O.D. | 1/2" |  |  |  |
|                            | Liquid line O.D. | 1/2" |  |  |  |

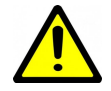

IMPORTANT NOTE: The line set between the indoor and outdoor units must not exceed 70 ft. (21 m) in length.

| Size | Line set<br>connection<br>nut wrench | Hex key to<br>open/<br>close | Valve cap<br>wrench | Charging<br>port cap<br>wrench |
|------|--------------------------------------|------------------------------|---------------------|--------------------------------|
| 1/2" | 24 mm                                | 5 mm                         | 19 mm               | 14 mm                          |
|      | <i>(1"</i> )                         | <i>(3/16")</i>               | <i>(3/4")</i>       | (9/16")                        |

### TABLE 22 - 3-way Service Valve Torques

| Size | Line set<br>connection<br>nut torque | Hex key<br>torque | Valve cap<br>torque | Charging<br>port cap<br>torque |
|------|--------------------------------------|-------------------|---------------------|--------------------------------|
| 1/2" | 40-45 N.m                            | 7-9 N.m           | 25-30 N.m           | 10-12 N.m                      |
|      | (30-33 ft.lb)                        | (5-7 ft.lb)       | (18-22 ft.lb)       | <i>(7-9 ft.lb)</i>             |

# **Indoor Unit Connections**

The indoor unit connections for the line set are 3-way brass service valves with flare connections. After the line set is installed, the tubing can be vacuumed through the Schrader charging port on the 3-way valve, then the valve opened to let refrigerant contained in the indoor unit into the line set and outdoor unit.

The indoor unit comes pre-charged with enough refrigerant for a 20 ft. (6.1 m) line set. Longer line sets will require added charge; see next page.

Copper flare to solder adapters are included with the indoor unit, to remove the requirement to do an accurate flare in the field. These are shipped along with the mounting feet for the outdoor unit near the compressor in the indoor unit.

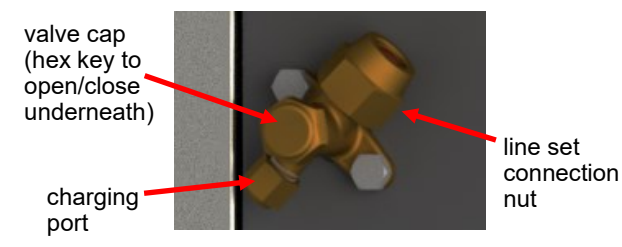

# **Outdoor Unit Connections**

The outdoor unit has capped off (soldered) pipes from the factory and is charged with 15 - 25 psig of nitrogen. Remove the side cover from the outdoor unit so that the piping is accessible.

See earlier diagram **002297PDG** for illustration of a typical installation.

# **Oil Traps**

If the line set has a vertical rise of over 20 ft (6 m), then an oil trap must be placed in the line set every 20 ft (6 m) of rise as shown in diagram.

# **Filter-Dryer**

Note that **no field installed filter-dryer is required**, since one is included in the indoor unit.

# **Pipe Insulation**

All line set piping between the indoor and outdoor units should be insulated with 3/8" thick closed cell pipe insulation to prevent heat transfer to or from the lines. It can be slid onto the capped tubing without having to slice it down the side for the most part. Ensure that any joints in in the line sets are accessible for leak testing.

# **Silver Soldering Line Sets**

All joints are to be silver soldered with 5% silver solder. It is <u>absolutely required</u> that dry nitrogen be bled through the system during all silver soldering procedures so that no oxidation occurs on the inside of the copper tubing. Connect a set of refrigeration gauges to the service ports (Schrader ports) on the access valves of the indoor unit, the low side (blue hose) to the vapour line and the high side (red hose) to the liquid line. Connect the charge line (yellow hose) to a nitrogen source. Disconnect the high side (red) hose at the manifold so that nitrogen may flow freely though the line set. Adjust the nitrogen pressure through the low side (blue hose) so that it can be very lightly felt when a finger is placed on the disconnected high side (red) hose.

A wet rag may be wrapped around each of the outdoor unit ports to prevent melting the grommet when silver soldering; however this should not be necessary due to the distance from the grommet. Ensure that no water enters any of the ports or tubing.

# **Pressure Testing**

Once all connections are complete, the system should be pressure tested to a final test pressure of **125 psig (860 kPa)** with dry nitrogen. Reconnect the high side (red) hose to the manifold and pressurize the line set. It is recommended to pressure test in stages, listening and inspecting for leaks along the way. For example, 10 psig (70 kPa), 25 psig (170kPa), 75 psig (520kPa) and then finally 125PSIG (860kPa). Check all joints at the unit and any made in the interconnect tubing for leaks using soap suds, Spray Nine, etc. It is important not to bypass this step as vacuuming the system with a leak will be impossible and attempting to do so will introduce moisture into the system, making the vacuum process take much longer than if the leak had been found and repaired first. It is recommended that the system be left under pressure for a minimum of two hours to ensure there are no small leaks that were undetected.

# Vacuuming the System

Remove the pressure from the system and connect the vacuum pump to the charge line (yellow hose) of the refrigeration manifold. Tighten all hose connections, open the valves on the manifold and start the vacuum pump.

Vacuum the system until the reading on an electronic vacuum gauge remains below 500 microns for a period of 5 minutes after the vacuum pump is shut off and the system sealed.

# **Charging the System**

The indoor unit is pre-charged for line sets up to 20 ft long. Once the system has been vacuumed, if extra refrigerant is required due to the length of the line set, it may be added before opening the access valves. Close off the charge valve on the refrigeration manifold set and disconnect the vacuum pump. Connect the charge (yellow) hose to the **liquid port** of a refrigerant tank and place the tank on a scale. Open the liquid valve of the refrigerant tank and then slightly loosen the charge (yellow) hose at the manifold until liquid comes out, then quickly re-tighten the hose. This will ensure that no air enters the system. Zero the scale and then add the calculated amount of refrigerant from the tables to the right.

Once the additional charge (if any) has been added, disconnect both hoses from the service ports of the access valves and place the caps back on them, tighten with a wrench.

Remove the caps from the access valves and open both valves with a hex key. Open the valves (counter-clockwise) until they stop turning. Replace the caps and tighten with a wrench.

The system is now ready for startup. Clean up the area, install all access panels except the one which gives access to the electrical box. Proceed to the Startup Section of the manual before turning the power on to the unit.

| TABLE 23 - Extra Charge Required |                             |                         |                         |  |  |
|----------------------------------|-----------------------------|-------------------------|-------------------------|--|--|
| Extra char                       | ge required                 | for line sets >         | 20 ft (6 m)             |  |  |
| 1.1 oz                           | 1.1 oz per ft 0.10 kg per m |                         |                         |  |  |
|                                  |                             |                         |                         |  |  |
| TABLE 24                         | - Extra Ch                  | arge Chart              |                         |  |  |
| Total<br>Line set<br>(ft)        | Extra<br>Charge<br>(oz)     | Extra<br>Charge<br>(lb) | Extra<br>Charge<br>(kg) |  |  |
| 22                               | 2                           | 0.1                     | 0.06                    |  |  |
| 2                                | 4                           | 0.0                     | 0.40                    |  |  |

| 22 $2$ $0.1$ $0.06$ $24$ $4$ $0.3$ $0.12$ $26$ $7$ $0.4$ $0.19$ $28$ $9$ $0.6$ $0.25$ $30$ $11$ $0.7$ $0.31$ $32$ $13$ $0.8$ $0.37$ $34$ $15$ $1.0$ $0.44$ $36$ $18$ $1.1$ $0.50$ $38$ $20$ $1.2$ $0.56$ $40$ $22$ $1.4$ $0.62$ $42$ $24$ $1.5$ $0.69$ $44$ $26$ $1.7$ $0.75$ $46$ $29$ $1.8$ $0.81$ $48$ $31$ $1.9$ $0.87$ $50$ $33$ $2.1$ $0.94$ $52$ $35$ $2.2$ $1.00$ $54$ $37$ $2.3$ $1.06$ $56$ $40$ $2.5$ $1.12$ $58$ $42$ $2.6$ $1.19$ $60$ $44$ $2.8$ $1.25$ $62$ $46$ $2.9$ $1.31$ $64$ $48$ $3.0$ $1.37$ $66$ $51$ $3.2$ $1.43$ $68$ $53$ $3.3$ $1.50$ $70$ $55$ $3.4$ $1.56$ $72$ $57$ $3.6$ $1.62$ $74$ $59$ $3.7$ $1.68$ |    |    |     |      |
|----------------------------------------------------------------------------------------------------|----|----|-----|------|
| 244 $0.3$ $0.12$ $26$ 7 $0.4$ $0.19$ $28$ 9 $0.6$ $0.25$ $30$ $11$ $0.7$ $0.31$ $32$ $13$ $0.8$ $0.37$ $34$ $15$ $1.0$ $0.44$ $36$ $18$ $1.1$ $0.50$ $38$ $20$ $1.2$ $0.56$ $40$ $22$ $1.4$ $0.62$ $42$ $24$ $1.5$ $0.69$ $44$ $26$ $1.7$ $0.75$ $46$ $29$ $1.8$ $0.81$ $48$ $31$ $1.9$ $0.87$ $50$ $33$ $2.1$ $0.94$ $52$ $35$ $2.2$ $1.00$ $54$ $37$ $2.3$ $1.06$ $56$ $40$ $2.5$ $1.12$ $58$ $42$ $2.6$ $1.19$ $60$ $44$ $2.8$ $1.25$ $62$ $46$ $2.9$ $1.31$ $64$ $48$ $3.0$ $1.37$ $66$ $51$ $3.2$ $1.43$ $68$ $53$ $3.3$ $1.50$ $70$ $55$ $3.4$ $1.56$ $72$ $57$ $3.6$ $1.62$ $74$ $59$ $3.7$ $1.68$                              | 22 | 2  | 0.1 | 0.06 |
| 267 $0.4$ $0.19$ $28$ 9 $0.6$ $0.25$ $30$ 11 $0.7$ $0.31$ $32$ 13 $0.8$ $0.37$ $34$ 15 $1.0$ $0.44$ $36$ 18 $1.1$ $0.50$ $38$ $20$ $1.2$ $0.56$ $40$ $22$ $1.4$ $0.62$ $42$ $24$ $1.5$ $0.69$ $44$ $26$ $1.7$ $0.75$ $46$ $29$ $1.8$ $0.81$ $48$ $31$ $1.9$ $0.87$ $50$ $33$ $2.1$ $0.94$ $52$ $35$ $2.2$ $1.00$ $54$ $37$ $2.3$ $1.06$ $56$ $40$ $2.5$ $1.12$ $58$ $42$ $2.6$ $1.19$ $60$ $44$ $2.8$ $1.25$ $62$ $46$ $2.9$ $1.31$ $64$ $48$ $3.0$ $1.37$ $66$ $51$ $3.2$ $1.43$ $68$ $53$ $3.3$ $1.50$ $70$ $55$ $3.4$ $1.56$ $72$ $57$ $3.6$ $1.62$ $74$ $59$ $3.7$ $1.68$                                                          | 24 | 4  | 0.3 | 0.12 |
| 289 $0.6$ $0.25$ $30$ 11 $0.7$ $0.31$ $32$ 13 $0.8$ $0.37$ $34$ 15 $1.0$ $0.44$ $36$ 18 $1.1$ $0.50$ $38$ $20$ $1.2$ $0.56$ $40$ $22$ $1.4$ $0.62$ $42$ $24$ $1.5$ $0.69$ $44$ $26$ $1.7$ $0.75$ $46$ $29$ $1.8$ $0.81$ $48$ $31$ $1.9$ $0.87$ $50$ $33$ $2.1$ $0.94$ $52$ $35$ $2.2$ $1.00$ $54$ $37$ $2.3$ $1.06$ $56$ $40$ $2.5$ $1.12$ $58$ $42$ $2.6$ $1.19$ $60$ $44$ $2.8$ $1.25$ $62$ $46$ $2.9$ $1.31$ $64$ $48$ $3.0$ $1.37$ $66$ $51$ $3.2$ $1.43$ $68$ $53$ $3.3$ $1.50$ $70$ $55$ $3.4$ $1.56$ $72$ $57$ $3.6$ $1.62$ $74$ $59$ $3.7$ $1.68$                                                                              | 26 | 7  | 0.4 | 0.19 |
| 30 $11$ $0.7$ $0.31$ $32$ $13$ $0.8$ $0.37$ $34$ $15$ $1.0$ $0.44$ $36$ $18$ $1.1$ $0.50$ $38$ $20$ $1.2$ $0.56$ $40$ $22$ $1.4$ $0.62$ $42$ $24$ $1.5$ $0.69$ $44$ $26$ $1.7$ $0.75$ $46$ $29$ $1.8$ $0.81$ $48$ $31$ $1.9$ $0.87$ $50$ $33$ $2.1$ $0.94$ $52$ $35$ $2.2$ $1.00$ $54$ $37$ $2.3$ $1.06$ $56$ $40$ $2.5$ $1.12$ $58$ $42$ $2.6$ $1.19$ $60$ $44$ $2.8$ $1.25$ $62$ $46$ $2.9$ $1.31$ $64$ $48$ $3.0$ $1.37$ $66$ $51$ $3.2$ $1.43$ $68$ $53$ $3.3$ $1.50$ $70$ $55$ $3.4$ $1.56$ $72$ $57$ $3.6$ $1.62$ $74$ $59$ $3.7$ $1.68$                                                                                         | 28 | 9  | 0.6 | 0.25 |
| 32 $13$ $0.8$ $0.37$ $34$ $15$ $1.0$ $0.44$ $36$ $18$ $1.1$ $0.50$ $38$ $20$ $1.2$ $0.56$ $40$ $22$ $1.4$ $0.62$ $42$ $24$ $1.5$ $0.69$ $44$ $26$ $1.7$ $0.75$ $46$ $29$ $1.8$ $0.81$ $48$ $31$ $1.9$ $0.87$ $50$ $33$ $2.1$ $0.94$ $52$ $35$ $2.2$ $1.00$ $54$ $37$ $2.3$ $1.06$ $56$ $40$ $2.5$ $1.12$ $58$ $42$ $2.6$ $1.19$ $60$ $44$ $2.8$ $1.25$ $62$ $46$ $2.9$ $1.31$ $64$ $48$ $3.0$ $1.37$ $66$ $51$ $3.2$ $1.43$ $68$ $53$ $3.3$ $1.50$ $70$ $55$ $3.4$ $1.56$ $72$ $57$ $3.6$ $1.62$ $74$ $59$ $3.7$ $1.68$                                                                                                    | 30 | 11 | 0.7 | 0.31 |
| 34 $15$ $1.0$ $0.44$ $36$ $18$ $1.1$ $0.50$ $38$ $20$ $1.2$ $0.56$ $40$ $22$ $1.4$ $0.62$ $42$ $24$ $1.5$ $0.69$ $44$ $26$ $1.7$ $0.75$ $46$ $29$ $1.8$ $0.81$ $48$ $31$ $1.9$ $0.87$ $50$ $33$ $2.1$ $0.94$ $52$ $35$ $2.2$ $1.00$ $54$ $37$ $2.3$ $1.06$ $56$ $40$ $2.5$ $1.12$ $58$ $42$ $2.6$ $1.19$ $60$ $44$ $2.8$ $1.25$ $62$ $46$ $2.9$ $1.31$ $64$ $48$ $3.0$ $1.37$ $66$ $51$ $3.2$ $1.43$ $68$ $53$ $3.3$ $1.50$ $70$ $55$ $3.4$ $1.56$ $72$ $57$ $3.6$ $1.62$ $74$ $59$ $3.7$ $1.68$                                                                                                    | 32 | 13 | 0.8 | 0.37 |
| 36 $18$ $1.1$ $0.50$ $38$ $20$ $1.2$ $0.56$ $40$ $22$ $1.4$ $0.62$ $42$ $24$ $1.5$ $0.69$ $44$ $26$ $1.7$ $0.75$ $46$ $29$ $1.8$ $0.81$ $48$ $31$ $1.9$ $0.87$ $50$ $33$ $2.1$ $0.94$ $52$ $35$ $2.2$ $1.00$ $54$ $37$ $2.3$ $1.06$ $56$ $40$ $2.5$ $1.12$ $58$ $42$ $2.6$ $1.19$ $60$ $44$ $2.8$ $1.25$ $62$ $46$ $2.9$ $1.31$ $64$ $48$ $3.0$ $1.37$ $66$ $51$ $3.2$ $1.43$ $68$ $53$ $3.3$ $1.50$ $70$ $55$ $3.4$ $1.56$ $72$ $57$ $3.6$ $1.62$ $74$ $59$ $3.7$ $1.68$                                                                                                    | 34 | 15 | 1.0 | 0.44 |
| 38 $20$ $1.2$ $0.56$ $40$ $22$ $1.4$ $0.62$ $42$ $24$ $1.5$ $0.69$ $44$ $26$ $1.7$ $0.75$ $46$ $29$ $1.8$ $0.81$ $48$ $31$ $1.9$ $0.87$ $50$ $33$ $2.1$ $0.94$ $52$ $35$ $2.2$ $1.00$ $54$ $37$ $2.3$ $1.06$ $56$ $40$ $2.5$ $1.12$ $58$ $42$ $2.6$ $1.19$ $60$ $44$ $2.8$ $1.25$ $62$ $46$ $2.9$ $1.31$ $64$ $48$ $3.0$ $1.37$ $66$ $51$ $3.2$ $1.43$ $68$ $53$ $3.3$ $1.50$ $70$ $55$ $3.4$ $1.56$ $72$ $57$ $3.6$ $1.62$ $74$ $59$ $3.7$ $1.68$                                                                                                    | 36 | 18 | 1.1 | 0.50 |
| $\begin{array}{c ccccccccccccccccccccccccccccccccccc$                                                                                                    | 38 | 20 | 1.2 | 0.56 |
| 42 $24$ $1.5$ $0.69$ $44$ $26$ $1.7$ $0.75$ $46$ $29$ $1.8$ $0.81$ $48$ $31$ $1.9$ $0.87$ $50$ $33$ $2.1$ $0.94$ $52$ $35$ $2.2$ $1.00$ $54$ $37$ $2.3$ $1.06$ $56$ $40$ $2.5$ $1.12$ $58$ $42$ $2.6$ $1.19$ $60$ $44$ $2.8$ $1.25$ $62$ $46$ $2.9$ $1.31$ $64$ $48$ $3.0$ $1.37$ $66$ $51$ $3.2$ $1.43$ $68$ $53$ $3.3$ $1.50$ $70$ $55$ $3.4$ $1.56$ $72$ $57$ $3.6$ $1.62$ $74$ $59$ $3.7$ $1.68$                                                                                                    | 40 | 22 | 1.4 | 0.62 |
| $\begin{array}{ c c c c c c c c c c c c c c c c c c c$                                                                                                    | 42 | 24 | 1.5 | 0.69 |
| $\begin{array}{ c c c c c c c c c c c c c c c c c c c$                                                                                                    | 44 | 26 | 1.7 | 0.75 |
| $\begin{array}{ c c c c c c c c c c c c c c c c c c c$                                                                                                    | 46 | 29 | 1.8 | 0.81 |
| $\begin{array}{ c c c c c c c c c c c c c c c c c c c$                                                                                                    | 48 | 31 | 1.9 | 0.87 |
| $\begin{array}{ c c c c c c c c c c c c c c c c c c c$                                                                                                    | 50 | 33 | 2.1 | 0.94 |
| 54372.31.0656402.51.1258422.61.1960442.81.2562462.91.3164483.01.3766513.21.4368533.31.5070553.41.5672573.61.6274593.71.68                                                                                                    | 52 | 35 | 2.2 | 1.00 |
| 56402.51.1258422.61.1960442.81.2562462.91.3164483.01.3766513.21.4368533.31.5070553.41.5672573.61.6274593.71.68                                                                                                    | 54 | 37 | 2.3 | 1.06 |
| 58422.61.1960442.81.2562462.91.3164483.01.3766513.21.4368533.31.5070553.41.5672573.61.6274593.71.68                                                                                                    | 56 | 40 | 2.5 | 1.12 |
| 60442.81.2562462.91.3164483.01.3766513.21.4368533.31.5070553.41.5672573.61.6274593.71.68                                                                                                    | 58 | 42 | 2.6 | 1.19 |
| 62462.91.3164483.01.3766513.21.4368533.31.5070553.41.5672573.61.6274593.71.68                                                                                                    | 60 | 44 | 2.8 | 1.25 |
| 64483.01.3766513.21.4368533.31.5070553.41.5672573.61.6274593.71.68                                                                                                    | 62 | 46 | 2.9 | 1.31 |
| 66         51         3.2         1.43           68         53         3.3         1.50           70         55         3.4         1.56           72         57         3.6         1.62           74         59         3.7         1.68                                                                                                    | 64 | 48 | 3.0 | 1.37 |
| 68533.31.5070553.41.5672573.61.6274593.71.68                                                                                                    | 66 | 51 | 3.2 | 1.43 |
| 70         55         3.4         1.56           72         57         3.6         1.62           74         59         3.7         1.68                                                                                                    | 68 | 53 | 3.3 | 1.50 |
| 72         57         3.6         1.62           74         59         3.7         1.68                                                                                                    | 70 | 55 | 3.4 | 1.56 |
| 74 59 3.7 1.68                                                                                                    | 72 | 57 | 3.6 | 1.62 |
|                                                                                                    | 74 | 59 | 3.7 | 1.68 |

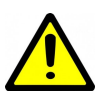

# IMPORTANT: Power up the unit and engage SERVICE MODE

via the LCD or PC App before any postinstallation service: pressure testing, vacuuming, or charging the line set.

This will ensure all electronic valves are open and there are no sections of trapped/isolated piping.

# Operation

# **BACnet Control**

If controlling the system via the BACnet interface, skip the entire **Operation** section. In this case, demands for dehumidification, air heating, air cooling, and pool water heating will come from the building control system. The supplied air thermostat should not be installed, and internal Setpoint Control for pool water temperature will not be active.

See the **BACnet Interface** section later in this manual for network specification and BACnet object names.

# **Air Thermostat Operation**

Whenever the PC unit is powered up, the thermostat will measure the room air temperature and relative humidity (RH), and alternate between the two values on the LCD interface.

- 1. The first SCROLL button press will display the air temperature setpoint on the LCD. Press the up or down arrow buttons to adjust the setpoint.
- The second SCROLL button press will display the auxiliary air temperature (plenum heater) setpoint on the LCD. "HEAT" indicator will be displayed. Setpoint may be adjusted with the arrow buttons.
- The third SCROLL button press will display the RH setpoint. "RH" indicator will be displayed. Setpoint may be adjusted with the arrow buttons.
- 4. The fourth SCROLL button press brings back the alternating temperature/RH display.

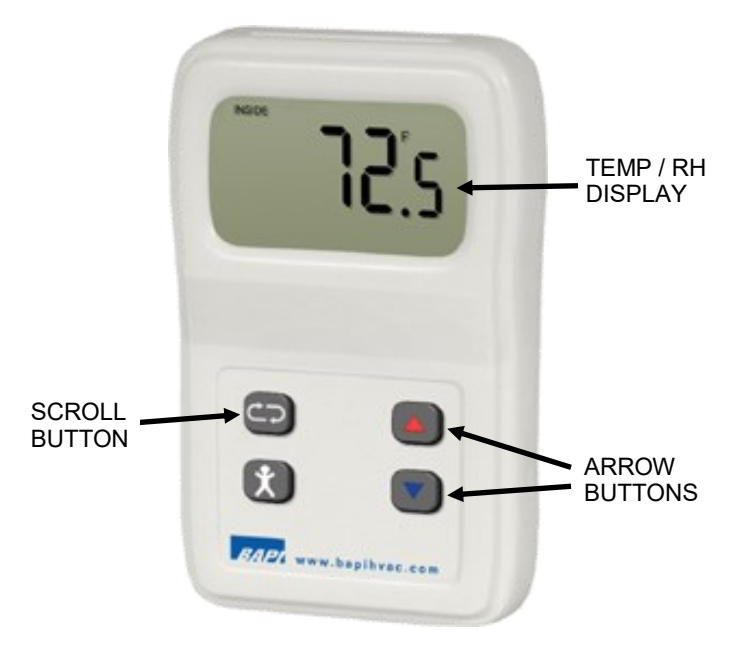

### FIGURE 3: BAPI STAT4 Air Thermostat

### NOTE:

If air thermostat is just displaying temperature instead of alternating temperature/RH, see the following *Air Thermostat Setup*.

# **Air Thermostat Placement**

The communicating air thermostat should be placed in the pool room in an accessible location, at least 48 inches above floor level.

This is to be sure the sensor is not subjected to chloramides, which can form closer to floor level if pool room chemistry becomes unbalanced. Chloramides can lead to rapid failure of the sensor inside the thermostat, necessitating sensor replacement. See **Repair Procedures** chapter for replacement of sensor.

# **Air Thermostat Setup**

TABLE 25 BADLETATA Setting

The thermostat should come pre-configured from factory to operate as described. If an unconfigured thermostat is received, it should be set up as follows:

- Remove cover and set DIP switch #7 (PROG) to ON.
- Use the arrow buttons to advance through the list of P settings in the following table. Push the SCROLL button to select a P value to change.
- Use the arrow buttons to adjust the value, e.g. for P6 change "T" to "rHt". Push the SCROLL button to enter.
- To exit Program Mode, set DIP switch #7 back to **OFF**.

Then start the PC App and press the **CONFIGURE BA-PISTAT4** button as shown on next page to write the rest of the configuration values to the thermostat.

| TADLE 20 - DAFT STAT4 Sellings |                                    |                 |                  |  |  |
|--------------------------------|------------------------------------|-----------------|------------------|--|--|
| Menu                           | Title                              | Default         | Change<br>to     |  |  |
| P1                             | Unit Address Offset                | 0               |                  |  |  |
| P2                             | Temperature Setpoint Low Limit     | 60°F            | 50°F             |  |  |
| P3                             | Temperature Setpoint High<br>Limit | 80°F            | 90°F             |  |  |
| P4                             | Humidity Setpoint Low limit        | 0%              | 30%              |  |  |
| P5                             | Humidity Setpoint High Limit       | 100%            | 90%              |  |  |
| P6                             | LCD Mode                           | Т               | rHt              |  |  |
| P7                             | LCD Resolution                     | 0.1<br>(01)     |                  |  |  |
| P8                             | LCD Cycle Rate                     | 5               |                  |  |  |
| P9                             | Temperature Offset Adjustment      | 0.0             |                  |  |  |
| P10                            | Humidity Offset Adjustment         | 0.0             |                  |  |  |
| P11                            | Baud                               | 57,600<br>(576) | 192,000<br>(192) |  |  |
| P12                            | Stop                               | 1               |                  |  |  |
| P13                            | Parity                             | None            |                  |  |  |
| P14                            | Firmware Version                   |                 |                  |  |  |

Note that there is a dip switch inside the thermostat to select between  $^{\circ}C$  and  $^{\circ}F$ :

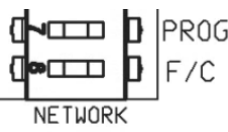

# **Changing Air Setpoints Using PC App**

The air setpoints can also be changed through the free PC App software, as shown below. This requires a laptop connected via USB cord to the control board; see the PC Application (PC App) section for more details.

Go to View-->Pool Room Control (MODBUS) to bring up the window below. Once settings are adjusted in PC App, be sure to press the CONFIGURE BAPISTAT4 button to write the new values to the thermostat.

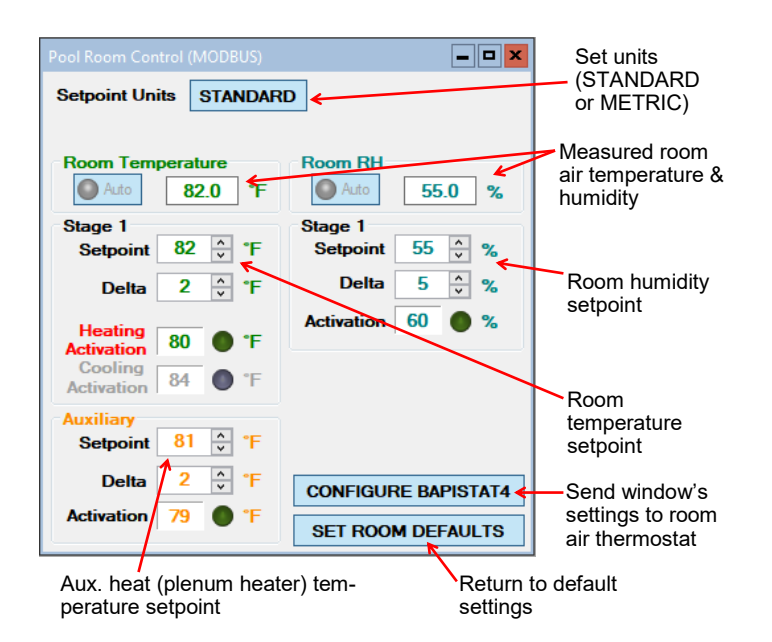

The recommended Stage 1 Setpoint of **82°F** and Delta of **2°F** are shown. This is 2°F higher than the pool water setpoint, which will minimize evaporation rate from the pool, as described in the **PC Sizing** section. The recommended Auxiliary Setpoint is **81°F** with a Delta of **2°F**, so that the air temperature does not fall much below the pool temperature in cold weather when the plenum heater may be doing most of the air heating.

With these setpoints, air heating demand will be activated if the air temperature drops below 80°F, and will persist until the air warms up to 82°F. (Air Reheat mode, like the other modes, will only actually come on according to the demand table in the first section of this manual.) If the air temperature continues to drop to 79°F, the plenum heater will come on and stay on until the temperature rises to 81°F; plenum heater operation does not depend on the other demands or operating modes.

Also, with the setpoints shown and if presence of an AC2 outdoor unit is detected, when air temperature exceeds 84°F air cooling demand will be activated, and persist until air temperature falls to 82°F.

# Pool Water Temperature Control (PC-T only)

One of the features of the PC's GEN2 Control Board is built in aquastat functionality known as "Setpoint Control". This is an internal routine to sample the pool water temperature to determine if pool heat is required; water temperature is measured using a sensor in a well in the internal PVC piping. The pool pump is turned on at regular intervals to refresh the water temperature (if the system is set up for the PC unit to have control of the pump). If the PC unit has control of the pool pump and sampling is not desired, there is the option to use an external accessory temperature sensor.

There is also provision to connect an external aquastat or controller instead of using this routine, for example if two pools of two different temperatures are being heated.

# **1. Pool Water: Setpoint Control**

It is recommended that this method be used to control the PC system's pool water heat demand since it eliminates the need for an external temperature sensor or aquastat.

There are two options for Setpoint Control, Indoor Loop (ICR) method and HTS/CTS method.

### Setpoint Control Method 1 - Indoor Loop (ICR)

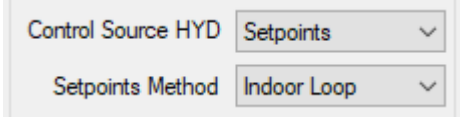

This is the default method and uses the Indoor OUT temperature probe inside the unit (actually located on the IN pipe) for control. Its value is displayed in the **Pool Water Temperature** box on the PC App's **View-->Pool Water Setpoints** window. If this temperature shows **NC**, then either the probe is not connected to the board or there is a problem with it.

Unless the pool pump is set up to run continuously, the PC unit will cycle the pool pump on and off when the unit is not in pool heat mode, in order to sample the water temperature. When pool heat mode ends, the pool pump will continue to run for 30 seconds. It will then cycle with an OFF time and ON time as set by the **Set ICR Sampling** popup which appears when **SET** is clicked on the View-->Pool Water Setpoints window. The timer counts downs the time remaining before the next switch between ON/OFF. The Pool Circulator indicator will indicate when the circulator is ON, OFF or SAMPLING. The default sampling times are 2 minutes ON and 6 minutes OFF. The LCD interface will indicate when the ICR is sampling (ON) as well. The **Timer Override** button will reduce the countdown timer to 10 seconds.

See the next column, and also the **PC Application (PC App)** section for full screenshots of the various windows.

### Setpoint Control Method 2 - External HTS/CTS

| Control Source HYD | Setpoints        | ~ |
|--------------------|------------------|---|
| Setpoints Method   | External (HTS/C1 | ¥ |

When this method is used, no pool pump control for temperature sampling will occur. It requires an external temperature sensor placed in a dry well in the pool water. Its value is displayed in the **Pool Water Temperature** box on the PC App's **View-->Pool Water Setpoints** screen. If this temperature shows **NC**, then either the probe is not connected to the board or there is a problem with it.

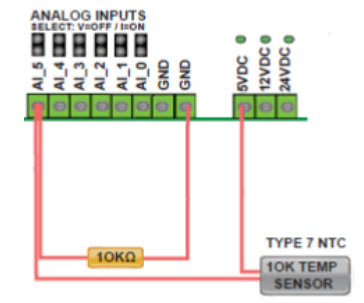

A 10K Type 7 (or Type 3) NTC thermistor along with a 10K 1% or better resistor must be connected to the control board in order to use the External HTS/CTS method. Connect the sensor to the AI\_5 input as shown above and on the wiring diagram (SCH) in the **Model Specific Information** section. Remove the AI\_5 jumper on the control board.

For both setpoint control methods, pool water setpoint is controlled through the LCD interface or PC App (View-->Pool Water Setpoints).

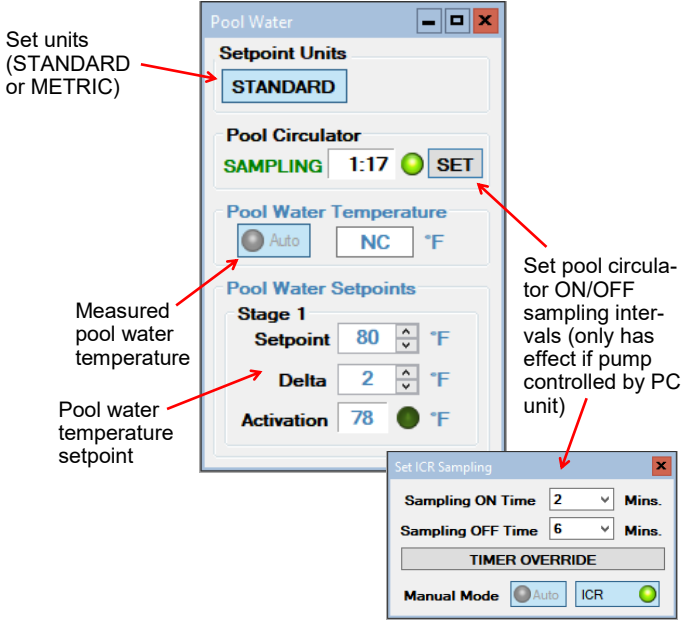

The recommended Setpoint of **80°F** and Delta of **2°F** are shown. This is 2°F less than the air setpoint, which will minimize evaporation rate from the pool, as described in the **PC** Sizing section.

With these setpoints, pool water heating will be called for if the pool water temperature drops below  $78^{\circ}$ F, and will persist until the pool water temperature rises to  $80^{\circ}$ F.

# **2. Pool Water: Signals Control**

In this control method, pool water heat demand comes from an external device, like an aquastat, combination of aquastats, or other controller with a dry contact that relays a 24VAC signal.

| Control Source HYD | Signals | ~ |
|--------------------|---------|---|
| Setpoints Method   |         | ~ |

The wiring connections are at the top right of the PC's control board, on the screw terminal connector section marked **AQUASTAT**. This is shown on the wiring (SCH) diagram in the **Model Specific Information** section. The external device needs to send the 24VAC signal from RA back to the Y1A terminal to call for pool water heating. C is the common or ground terminal for powering the external device.

# **PC Application (PC App)**

**NOTE:** Before using the PC Application, refer to **Appendices** for installation instructions for the PC App and USB driver.

Connect a USB cable between the PC and the control board USB connector located at the bottom center of the board. Use the Windows Start menu to launch the PC App. You should see a screen similar to the one below. The revision of the PC APP is shown in the top left corner of the screen. Click the **Connect** button to begin communications with the control board.

|                                                       | <u>\$</u>                                                                                            |                                |
|-------------------------------------------------------|----------------------------------------------------------------------------------------------------|--------------------------------|
| MGL GEN2 PC APP V2.20 Control Board Firmware V3.9     | 2 Monday, My 22025 2:06:25 PM                                                                        | – 🗆 X                          |
| File View Graphs Tools Windows Help                   | Connect ONLINE O Air Control: SIGNALS O POLLING GRAPH REFRESH 10 secs V CLEAR ALL                    | Leak Detector<br>R454b LEL 0 % |
| Serial# 10001-05-25 UNITS STANDARD                    | MANUAL OVERRIDE DATALOG RATE 2 mins V GRAPHS                                                         | Cabinet: 27.3°C                |
| -                                                     |                                                                                                    |                                |
| BACnet Info - MAC: 125 Instance: 980000 Timeout: 0:00 | GEN2 Date and Time: 05/05/2025 14:06:23 GEN2 Connected COM 4 Last PC Command: RA MODBUS Status: Idle |                                |

Once connected, the menus and buttons will become accessible and the Polling LED will begin to flash. The PC time and date will appear at the bottom left corner of the screen. If the date and time need to be adjusted, click on menu *Tools-->Set Date and Time*. The control board date and time will be set to that of the PC.

| MGL GEN2 PC APP V2.20 Control Board Firmware V3.92       | Monday, May 5, 2025 2:09:27 PM         |                                          |                      |           | - 🗆 X                           |
|----------------------------------------------------------|----------------------------------------|------------------------------------------|----------------------|-----------|---------------------------------|
| File View Graphs Tools Windows Help                      | Disconnect ONLINE O                    | Air Control: SIGNALS O POLLING GRAPH RE  | FRESH 10 secs ~      | CLEAR ALL | Leak Detector<br>R454b LFL: 0 % |
| Serial# 10001-05-25 UNITS STANDARD                       | MANUAL OVERRIDE                        | DATALOG                                  | i RATE 2 mins $\vee$ | GRAPHS    | Cabinet: 27.4°C                 |
|                                                          |                                        |                                          |                      |           | 1                               |
|                                                          |                                        |                                          |                      |           | 1                               |
|                                                          |                                        |                                          |                      |           |                                 |
|                                                          |                                        |                                          |                      |           |                                 |
|                                                          |                                        |                                          |                      |           |                                 |
|                                                          |                                        |                                          |                      |           |                                 |
| BACnet Info - MAC: 125 Instance: 980000 Timeout: 0:00 Gi | EN2 Date and Time: 05/05/2025 14:09:25 | GEN2 Connected COM 4 Last PC Command: RT | MODBUS Status: Idle  |           | :                               |

# **PC Application Menus**

The following pages describe the PC App's menus in detail. There are six menus: File, View, Graphs, Tools, Windows, Help.

*File Menu:* This menu handles page arrangements. If one or multiple pages are open and arranged as desired for viewing, this page arrangement may be saved and re-used the next time the PC APP is used.

File-->Open:Opens a saved page arrangement.File-->Save:Saves the current page arrangement.File-->Exit:Exits the PC Application.

Windows Menu: This menu is used to arrange windows (pages), or to bring a particular window to the front.

Windows-->Cascade:Arranges windows one in front of the other each with a small right and down offset from the last.Windows-->Tile Vertical:Arranges windows side by side, stretching them fully from top to bottom.Windows-->Tile Horizontal:Arranges windows up and down, stretching them fully from left to rightWindows-->Close All:Closes all open windows.

Help Menu: This shows information about the PC Application.

Help-->About: Displays the window shown to the right.

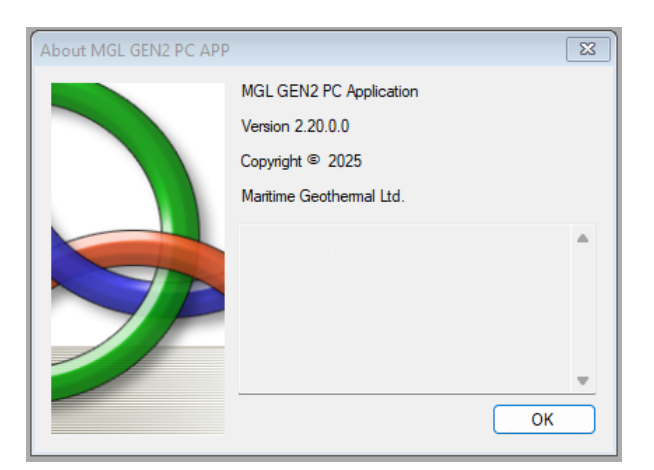

### View Menu:

This menu handles all of the operational viewing screens.

View-->Control Panel: The main control panel window will open, shown below.

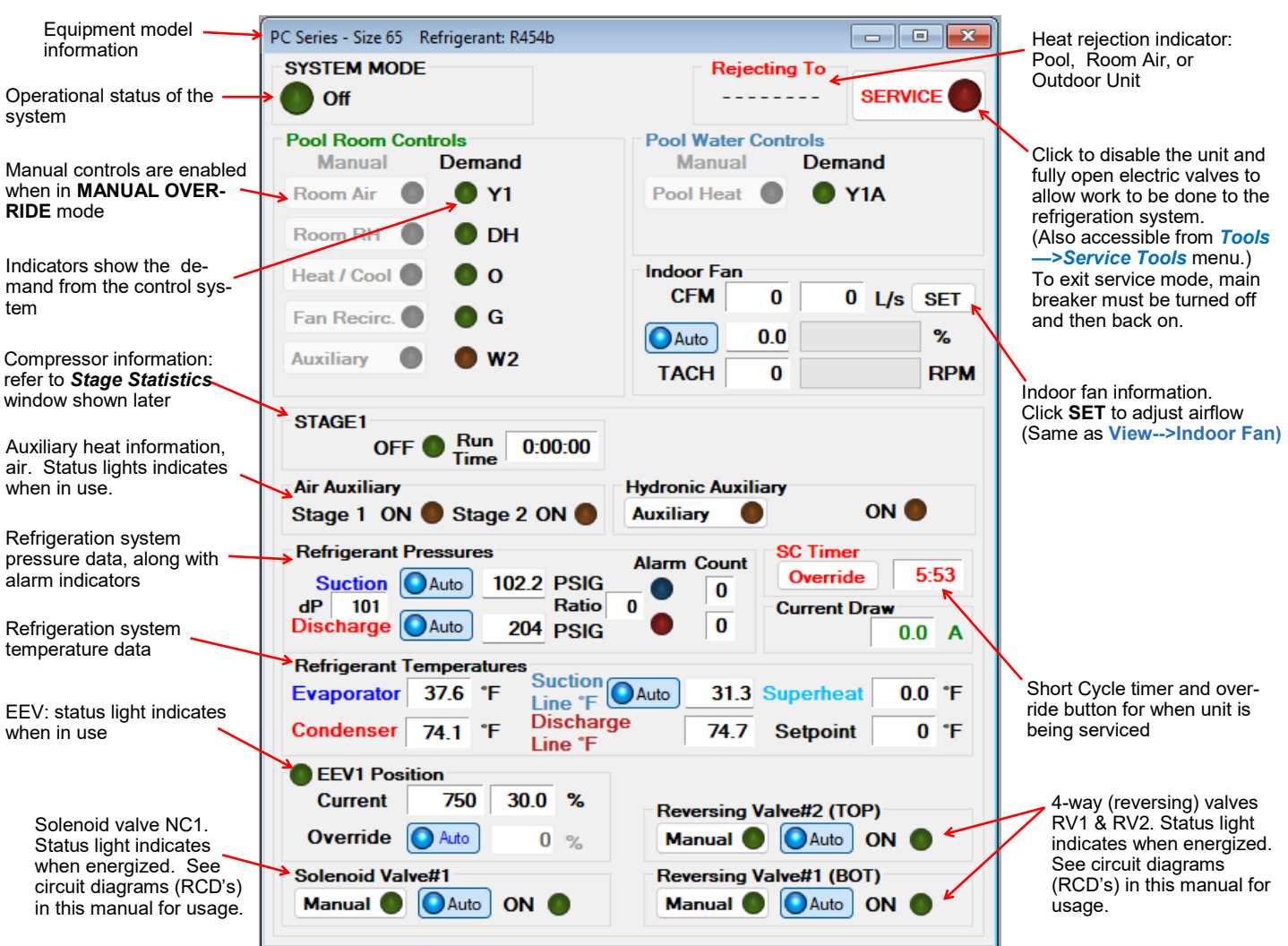

*View-->Pool Room Control (MODBUS)*: Air temperature & humidity measurements & setpoints, from the air thermostat. View-->Pool Water Setpoints: Pool water temperature and setpoint, for internal Setpoint Control routine.

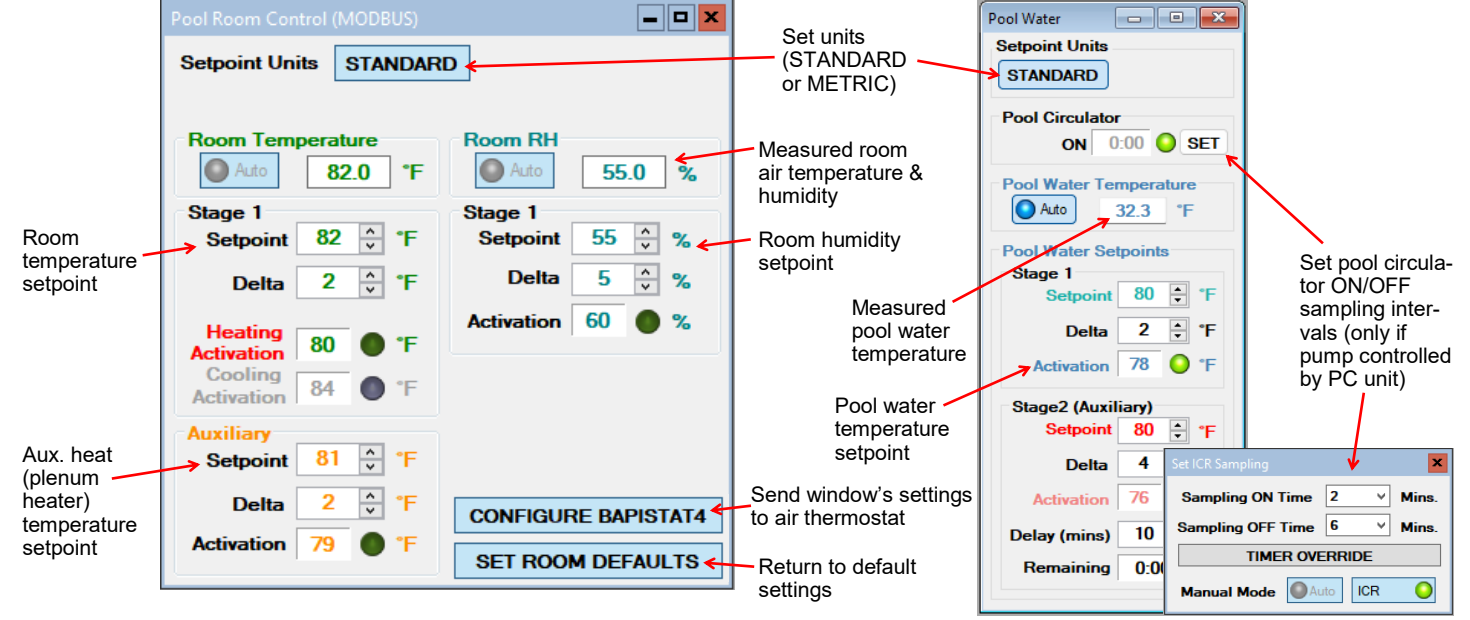

#### View-->Alarms, Limits and Faults

The alarms page has four tabs:

- 1. ALARMS Current alarm status, alarm count, high and low refrigeration alarm cutout values, and short cycle timer.
- 2. ALARMS LIST List of alarms that have occurred since the PC APP has been operating (this will be lost when the PC is disconnected from the control board.)
- 3. LIMITS Limits in effect which prevent compressor operation but that do not cause an alarm.
- 4. FAULTS List of board hardware faults.

#### View-->Alarms, Limits and Faults (ALARMS Tab):

#### NOTE: Greyed out Alarms in the PC APP are not applicable to the system setup and are not monitored by the control board. NOTE: Refer to Alarms and Faults screenshot below to see which alarms have a count.

Alarms without a count: These alarms only occur one time at which point they immediately create a Permanent Alarm.

| Alarms with a count:  | When an alarm occurs the compressor will stop, the alarm COUNT will increase and the <b>Short Cycle (SC)</b><br><b>Timer</b> will start. When the <b>SC Timer</b> expires the compressor will re-start. If no further alarms occur within<br>the <b>REDUCE</b> time (listed on 2nd tab of the <b>Configuration Page</b> ), the alarm count will be reduced by 1. If<br>another alarm occurs within <b>REDUCE</b> time, the count will increase by 1. If alarms continue to occur, when<br>the alarm count reaches the <b>Maximum Count</b> value a <b>Permanent Alarm</b> will occur. |
|-----------------------|----------------------------------------------------------------------------------------------------|
| Master Alarm:         | This alarm occurs when any permanent alarm occurs. It is used to simply indicate that there is an alarm.                                                                                                    |
| Permanent Alarm:      | The compressor will be locked out until the <i>Permanent Alarm</i> is manually reset either by cycling the power or clicking on the <i>RESET</i> button.                                                                                                    |
| Low Pressure:         | Occurs when suction pressure drops below the <i>Low Pressure Cutout</i> value. The low pressure is checked just before a compressor start; if OK the compressor will start, otherwise an alarm will occur. When compressor starts, the low pressure alarm is be ignored for the number of seconds that low pressure <i>Ignore on Start</i> (see 2nd tab of the Configuration Page) is set to, after which low pressure alarm is re-enabled. This allows a dip in suction pressure below cutout point during startup without causing a nuisance alarm.                                 |
| High Pressure:        | A high pressure alarm occurs when the discharge pressure rises above the <i>High Pressure Cutout</i> value.                                                                                                    |
| Compressor Status:    | This alarm occurs when there is a current draw on the compressor but no call for the compressor to be on (i.e. welded contactor) or when there is a call for the compressor to be on but there is no compressor current draw (i.e. manual high pressure control is open or contactor failure).                                                                                                    |
| Phase Monitor:        | 3-phase models only and requires accessory 3-phase monitor. This alarm occurs when the 3-phase moni-<br>tor detects a fault and sends a fault signal to control board.                                                                                                    |
| Not Pumping/Man HP:   | Discharge pressure is less than 30 psi higher than suction pressure after 1 minute run time. It indicates leaking reversing valve, manual high pressure control trip, bad contactor, or defective compressor.                                                                                                    |
| Low Charge / EEV:     | This alarm occurs if the EEV has been at >99% for 20 minutes within first hour of a cycle.                                                                                                    |
| Condensate Drain:     | This alarm occurs if fluid level in the condensate tray rises to the level of the sensor.                                                                                                    |
| LOC (Loss of Charge): | This alarm occurs if both the low pressure and high pressure sensors are below 30 psig (207kPa).                                                                                                    |
| Flow:                 | PC operation will wait for flow switch activation and so flow switch does not cause an alarm.                                                                                                    |
| R454b Leak:           | The leak detector has detected the presence of A2L refrigerant inside cabinet.                                                                                                    |

#### Go the Alarms Troubleshooting section of the Troubleshooting chapter of the manual to address alarm issues.

|                                                                                                    | Alarms, Limits and Faults                                                                                                    |                                                                                                    |
|----------------------------------------------------------------------------------------------------|----------------------------------------------------------------------------------------------------|----------------------------------------------------------------------------------------------------|
| This button will erase all<br>alarms and alarm counters,<br>including a permanent alarm.                                                                            | ALARMS ALARMS LIST LIMITS FAULTS<br>STAGE 1<br>RESET<br>ALARM COUNT REDUCE PERM<br>Low Pressure 0 0 OF 3 0<br>High Pressure 0 0 OF 3 0<br>Compressor Monitor 0 0 | Master Alarm occurs when<br>any alarm occurs.                                                                                                    |
| WARNING: Repeated<br>resets can freeze and<br>rupture heat exchang-<br>ers, ruining the unit<br>and voiding the war-<br>ranty. The source of<br>the alarm should be | Compressor Status 0 0 OF 3<br>Phase Monitor 0 0<br>Not Pumping/Man HP 0<br>Low Charge / EEV 0 LOC 0 S<br>Condensate Drain 0 SC On                                | C Timer<br>0:00 Greyed out alarms are not<br>applicable to the system.                                                                                           |
| determined before re-<br>setting the unit if pos-<br>sible or during opera-<br>tion after a reset.                                                                  | Flow/Water Value Alarms<br>FLOW ALARM COUNT REDUCE PERM<br>Outdoor O O O<br>Indoor O O O<br>Leak Detector<br>R454b Leak O                                        | Short Cycle Timer counts<br>down time until the next<br>compressor start is allowed.<br>This button will reduce the<br>short cycle timer value to 10<br>seconds. |

#### View-->Alarms, Limits and Faults (ALARMS LIST Tab)

This tab show a history of alarms that have occurred while the PC App is connected, since it was last cleared.

|                                                                                 | Alarms, Limits and Faults                                                                                                    | - • ×                     |      |  |  |
|---------------------------------------------------------------------------------|----------------------------------------------------------------------------------------------------|---------------------------|------|--|--|
|                                                                                 | ALARMS ALARMS LIST LIMITS FAULTS                                                                                                    |                           | This |  |  |
| Each alarm that occurs                                                          | CLEAR ALARMS LIST <                                                                                                    |                           |      |  |  |
| while the PC APP is                                                             | Alarm Description Time Stamp                                                                                                    |                           |      |  |  |
| board will appear here.<br>The alarm type and a<br>time stamp will be<br>shown. | Loss of Charge#1 alarm 12/18/2018 11:42:51 A<br>PERMANENT ALARM#1 12/18/2018 11:42:51 A<br>Loss of Charge#1 alarm 12/18/2018 1:44:43 PM<br>PERMANENT ALARM#1 12/18/2018 1:44:43 PM<br>Loss of Charge#1 alarm 12/18/2018 1:44:56 PM<br>PERMANENT ALARM#1 12/18/2018 1:44:56 PM | M ^<br>M 1<br>1<br>1<br>1 |      |  |  |

This button will erase the alarm events in the Alarm List.

#### View-->Alarms, Limits and Faults (LIMITS Tab)

This tab shows temperatures that are out of limits but have not caused an alarm. These limits are shown on the **Tools-->Configuration** page.

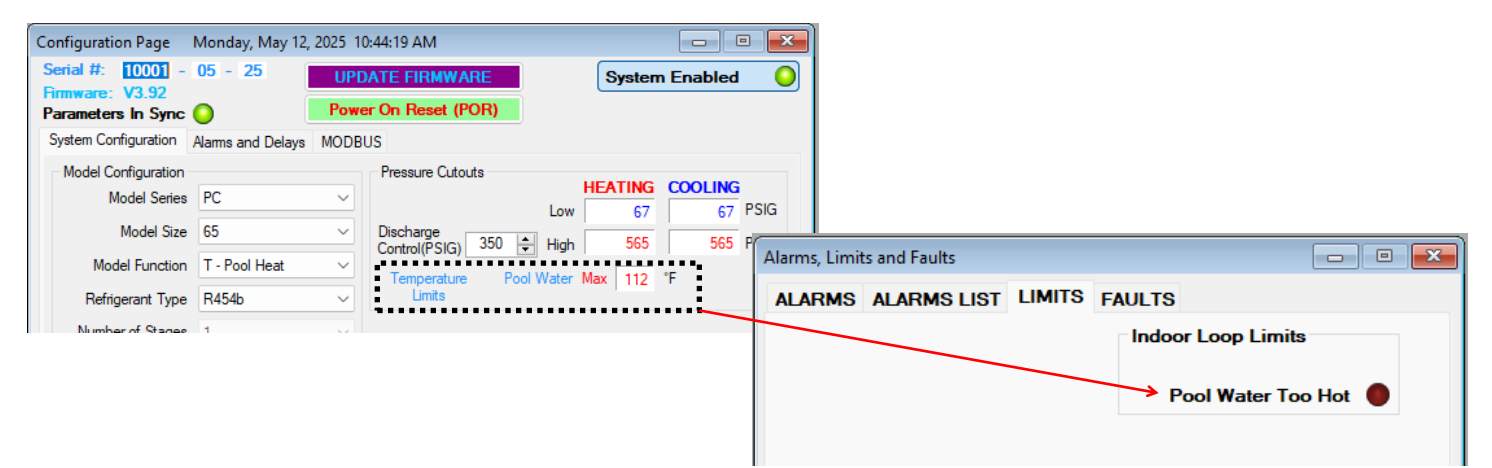

#### View-->Alarms, Limits and Faults (FAULTS tab):

This tab shows hardware faults that could occur. If one of these faults occurs there may be a problem with the control board hardware, with LCD Display and buttons, or with a sensor.

#### If a fault occurs, some things to try:

- Turn the power to the unit off for 20 seconds and then back on again.
- Use the menu item Tools-->Reset to Factory Defaults. If this clears the fault then the system configuration will have to be set up again.
- For LCD Display or Menu Button faults, turn off the power, disconnect and reconnect the cable between the LCD display board and the control board, then turn the power back on again.

# If the fault persists then there is most likely a hardware problem, and the sensor, control board, or LCD display board will need to be replaced.

**IMPORTANT NOTE:** If the Indoor OUT (I\_OUT) probe is faulty or disconnected, pool heating will not operate if using Setpoint Control. It will continue to operate under Signals or BACnet control.

| rol Board<br>Digital Inputs O<br>Digital Outputs O<br>Analog Inputs O<br>Flash Memory O<br>Real Time Clock O<br>LCD Display O            |
|----------------------------------------------------------------------------------------------------|
| rol Board<br>Digital Inputs O<br>Digital Outputs O<br>Analog Inputs O<br>Flash Memory O<br>Real Time Clock O<br>LCD Display O            |
| Digital Outputs O<br>Analog Inputs O<br>Flash Memory O<br>Real Time Clock O<br>LCD Display O                                             |
| Menu Buttons 🔾                                                                                                    |
| PWM Outputs       Image: Comms of the sensor is located on the pool water IN water line, but may show as OUT in PC App and LCD Interface |
| The test board Greyed out do not apply.                                                                                                  |
|                                                                                                    |

#### View-->Stage Stats:

The compressor information: number of starts, run hours and starts per hour.

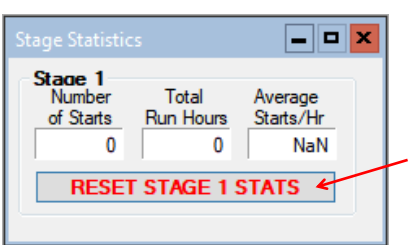

Erase the compressor statistics (only for if a compressor should need to be replaced).

#### View-->Set Auxiliary Delays:

Sets the delay before auxiliary air heat (plenum heater) is engaged on a stage 1 (compressor) demand. Set to "0" for no auxiliary heat engaged on a compressoronly demand from control system.

| Set Air Auxiliary |      |      | ×    |
|-------------------|------|------|------|
|                   | AUX1 | AUX2 |      |
| Delay Value       | 0    | 0 🗘  | mins |
| Forced ON in:     | 0:00 | 0:00 |      |
| Timer Override    | AUX1 | AUX2 |      |

#### View-->Indoor Fan

Shows the settings screen for the indoor fan/blower. Airflow may be adjusted up or down by the user within the allowed range. See **Indoor Airflow Data** section in the **Model Specific Information** chapter for airflow ranges.

NOTE: This screen may also be accessed from the SET button of the Indoor Fan section of the Control Panel screen.

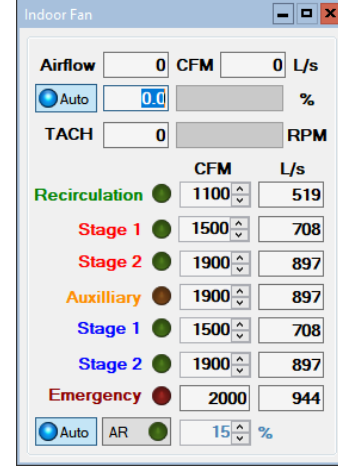

#### View-->Digital Inputs

Shows the digital inputs and their individual status (ON/OFF). They may be individually controlled when in Manual Override Mode in order to facilitate troubleshooting.

| Digital Inputs      |        |               |  |  |  |  |  |
|---------------------|--------|---------------|--|--|--|--|--|
| Air Thermostat      | Inputs | nputs         |  |  |  |  |  |
| Muto G              | Auto   | DI_2          |  |  |  |  |  |
| Auto Y1             | Auto   | DI_1 (OD DET) |  |  |  |  |  |
| Auto Y2             | Auto   | DI_0 (DH)     |  |  |  |  |  |
| O Auto              | Auto   | PM 2          |  |  |  |  |  |
| Auto W2             | Auto   | PM 1          |  |  |  |  |  |
| E                   | Auto   | AR O          |  |  |  |  |  |
| Hydronic Thermostat | Auto   | ODFLO         |  |  |  |  |  |
| Auto Y1A O          | Auto   | IDFLO         |  |  |  |  |  |
| Auto Y2A            |        |               |  |  |  |  |  |
|                     |        |               |  |  |  |  |  |

#### View-->Digital Outputs

Shows the digital outputs and their individual status (ON/OFF). They may be individually controlled when in Manual Override Mode to facilitate troubleshooting.

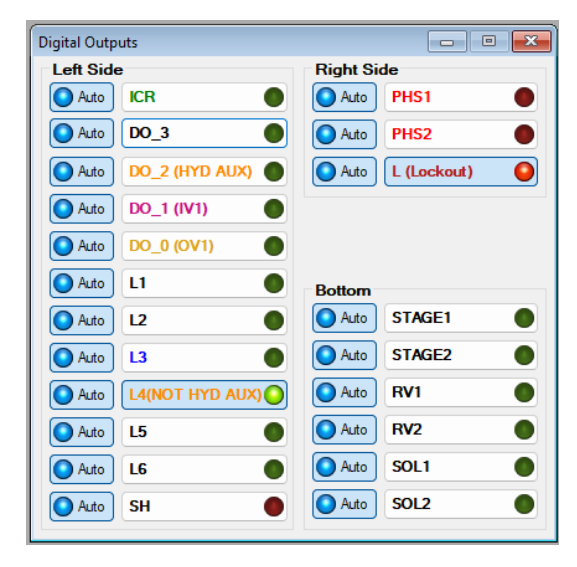

#### View-->Analog Inputs

Shows the Analog inputs and their individual settings and values.

Click on the *EDIT* button to modify the blue boxes (button will now say *SAVE*). For each channel a name may be selected, and the Multiplier and Offset values may be set to accommodate the connected sensor scaling. Signals may be 4-20mA (channel jumper on board ON) or 0-10VDC (channel jumper on board OFF). A variety of units are also available for selection of common measurement types. Click on *SAVE* to save the changes. Values are kept even when power is removed from the unit.

| Analog      | Inputs                 |       |                     |                |               |               |        |                    |
|-------------|------------------------|-------|---------------------|----------------|---------------|---------------|--------|--------------------|
| Ch.<br>Al 0 | Name<br>Stage1 Current | VDC   | Multiplier<br>10.00 | Offset<br>0.00 | Value<br>0.00 | Units<br>Amps | ~      | 10K NTC            |
| AI 1        | All                    | 0.000 | 1.00                | 0.00           | 0.00          | Volts         | ~      | Thermistor<br>Type |
| AI 2        | Condensate_Alarm       | 0.000 | 1.00                | 0.00           | 0.00          | Volts         | $\sim$ | ~                  |
| AI 3        | Discharge_Temp         |       | 1.00                | 0.00           | 74.9          | °F            | $\sim$ | Type Z-D 🗸         |
| AI 4        | Al4                    | 0.000 | 1.00                | 0.00           | 0.00          | Volts         | $\sim$ | <b>⊳</b> ~         |
| AI 5        | AI5                    | 0.000 | 1.00                | 0.00           | 0.00          | Volts         | $\sim$ | ×                  |
|             |                        |       |                     | Click on       | EDIT to ma    | ke chang      | es.    | O EDIT             |

#### View-->PWM Channels

Shows the PWM channels and their individual status (0-100%). They may be individually controlled when in Manual Override Mode in order to facilitate troubleshooting.

| WM Channels      |              | - • • |
|------------------|--------------|-------|
| PWM Out Channels |              | PWMIN |
| #1 PWM1          | Auto 0.0 %   | Auto  |
| #2 PWM 2         | Auto 0.0 %   | 0.0 % |
| #3 PWM3          | Auto 0.0 %   |       |
| #4 PWM4          | Auto 100.0 % |       |

1

#### Graphs Menu:

This menu is a list of the available graphs. Graphs are real-time and show a time stamp of when the recording started as well as a current time which will show up if the graph is screen captured. Each graph has a CLEAR button which will erase the stored data and restart the graph. There is also a master CLEAR ALL GRAPHS button at the top right of the PC APP; this will clear all open graphs and re-start them all simultaneously to keep them in sync with each other. The refresh rate for the graphs is also located at the top right of the PC APP.

|                      |                                               |                       |                                                                        |                                                                               | —                       |                | ×        | and save it as a picture, press                                                        |  |
|----------------------|-----------------------------------------------|-----------------------|------------------------------------------------------------------------|-------------------------------------------------------------------------------|-------------------------|----------------|----------|----------------------------------------------------------------------------------------|--|
| ALS                  |                                               | GRAPH REFRESH         | 10 secs                                                                |                                                                               | - Leak Dete<br>R454b LF | ector<br>L: 0% |          | Print Screen on the keyboard<br>and then paste into MS Paint or                        |  |
|                      |                                               | DATALOG RATE          | 2 mins                                                                 | GRAPHS                                                                        | Cabinet:                | 27.7℃          |          | the desired graph with the select                                                      |  |
|                      |                                               |                       |                                                                        |                                                                               |                         |                | T        | tion tool and copy it to a new MS<br>Paint, then save the file as the<br>desired name. |  |
| Gra                  | phs Tools                                     | Windows Help          | Disconnec                                                              |                                                                               |                         |                |          |                                                                                        |  |
|                      | Control Signa                                 | ls Graph              |                                                                        | ON/OFF status of t                                                            | the system c            | ontrol si      | gnals (d | emands)                                                                                |  |
|                      | Operation Mo                                  | de Graph              |                                                                        | ON/OFF status of operating modes                                              |                         |                |          |                                                                                        |  |
| Input Signals Graph  |                                               |                       | ON/OFF status of digital inputs                                        |                                                                               |                         |                |          |                                                                                        |  |
|                      | Output Signa                                  | ls Graph              | ON/OFF status of digital outputs                                       |                                                                               |                         |                |          |                                                                                        |  |
|                      | EEV Position / Superheat Graph                |                       |                                                                        | EEV position and resulting superheat                                          |                         |                |          |                                                                                        |  |
|                      | Vapor Line Temperature Graph                  |                       |                                                                        | Suction temperature                                                           |                         |                |          |                                                                                        |  |
|                      | Refrigeration Pressure and Temperature Graphs |                       |                                                                        | Suction and discharge pressures, evaporating and condensing temperatures      |                         |                |          |                                                                                        |  |
|                      | Indoor Fan Graph                              |                       |                                                                        | Blower demand in % and resulting RPM                                          |                         |                |          |                                                                                        |  |
|                      | Pool Room Temperature/Humidity Graph          |                       |                                                                        | Air temperature & humidity as sensed by thermostat.                           |                         |                |          |                                                                                        |  |
|                      | Pool Water Te                                 | mperature / Discharge | Pool water temperature & compressor discharge pressure                 |                                                                               |                         |                |          |                                                                                        |  |
|                      | Analog Input                                  | Graphs                | All analog input channels (0-10VDC or 4-20mA).                         |                                                                               |                         |                |          |                                                                                        |  |
| PWM Channels Graph   |                                               |                       | All PWM / 0-10VDC output channels and one PWM / 0-10VDC input channel. |                                                                               |                         |                |          |                                                                                        |  |
| BACnet Timeout Graph |                                               |                       |                                                                        | For troubleshooting synchronization with 3rd party BACnet controllers.        |                         |                |          |                                                                                        |  |
| Leak Detector Graph  |                                               |                       |                                                                        | LFL and cabinet temperature (cabinet temperature may read higher than actual) |                         |                |          |                                                                                        |  |
|                      |                                               |                       |                                                                        |                                                                               |                         |                |          |                                                                                        |  |

Below is an example of a typical graph screen. Items that are checked will be plotted, unchecked items will not. The graph screens show the time the graph started as well as the current time to time stamp the graph when screen printed.

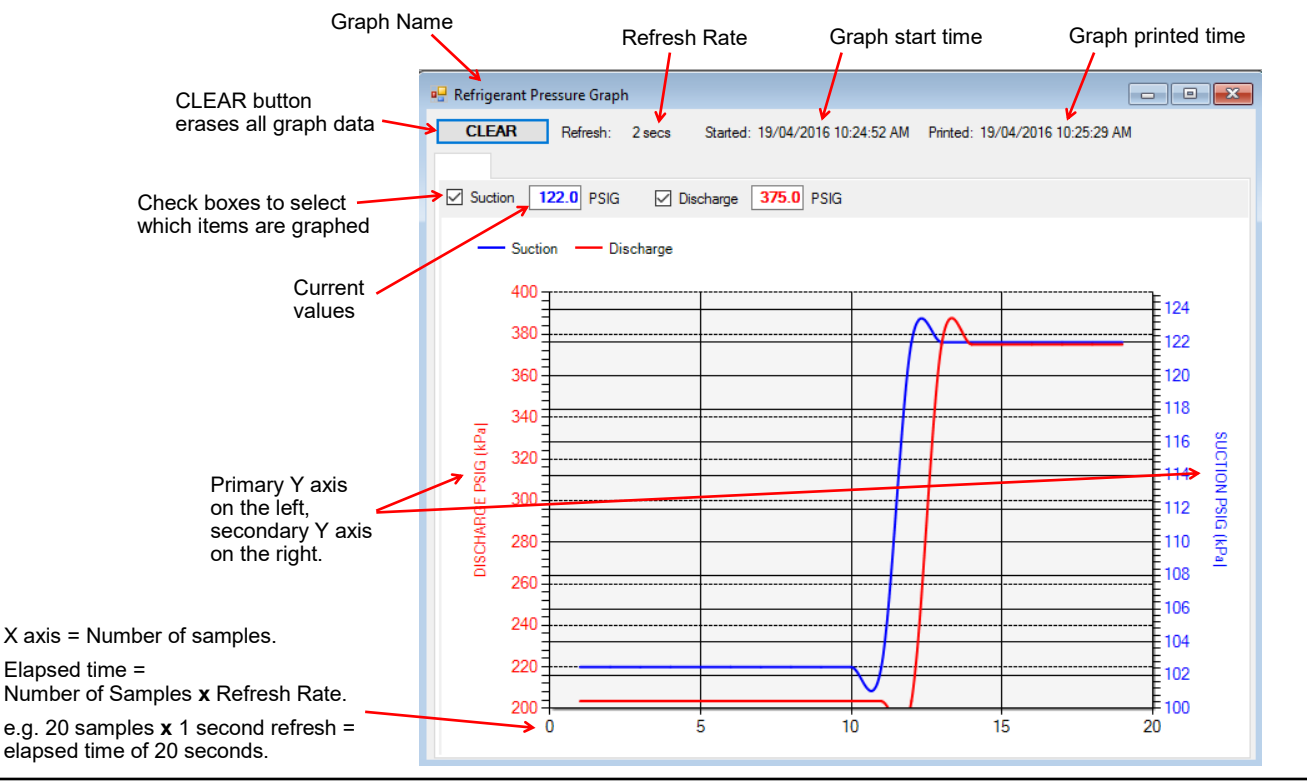

### Tools Menu:

This is where various tools for system setup and monitoring are located.

#### Tools-->Configuration (System Configuration tab)

This is where the system setup is done. Settings should only be changed by a person who has a good understanding of system operation. Improper settings could cause the system to operate poorly or not at all.

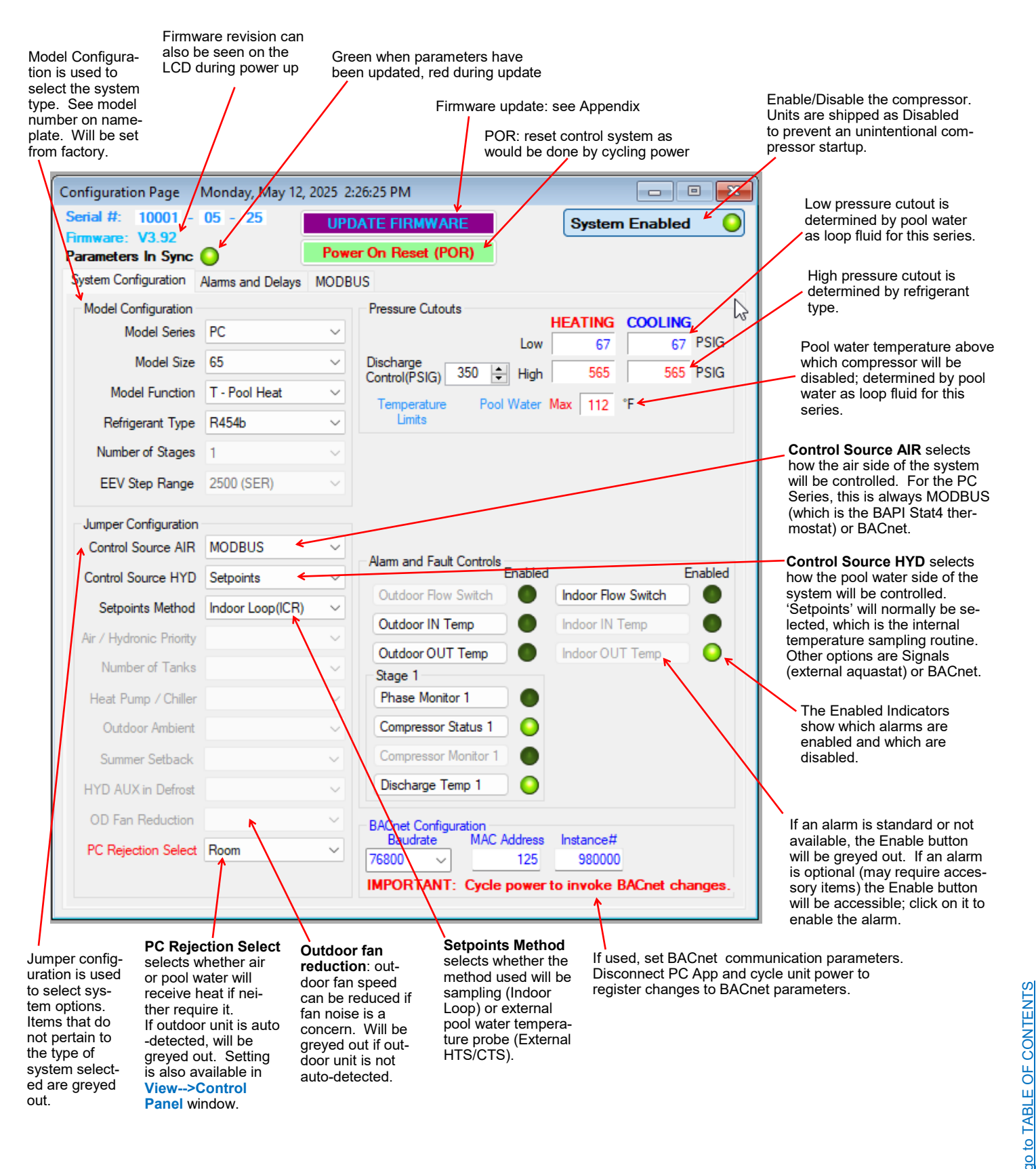
### Tools-->Configuration (Alarms and Delays tab)

Click on the UP/DOWN arrows to change the value, noting that values have both a low and high limit.

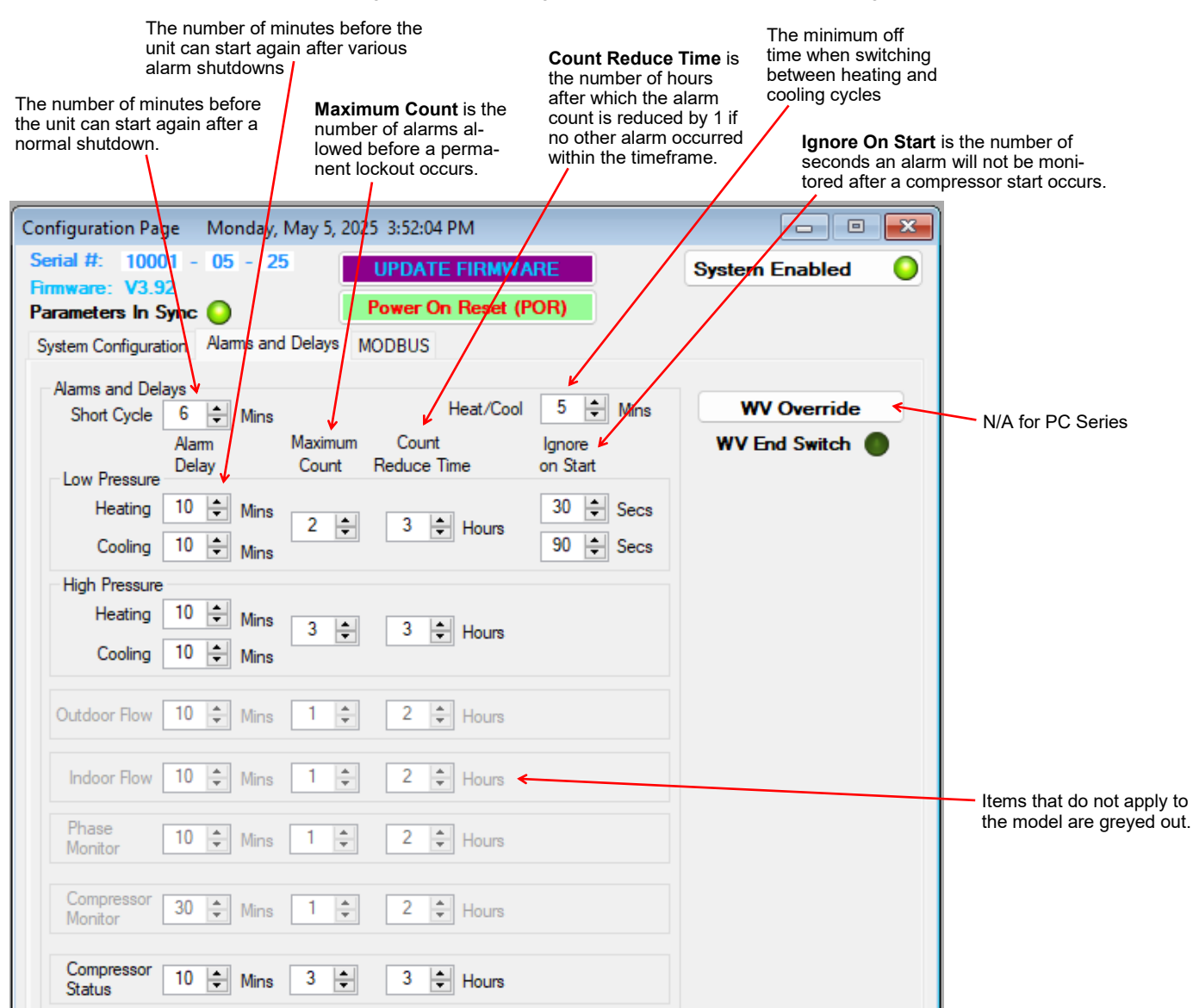

### Tools-->Configuration (MODBUS tab)

Use this tab to enable MODBUS accessories, or to initialize a replacement MODBUS device (e.g. refrigerant leak detector).

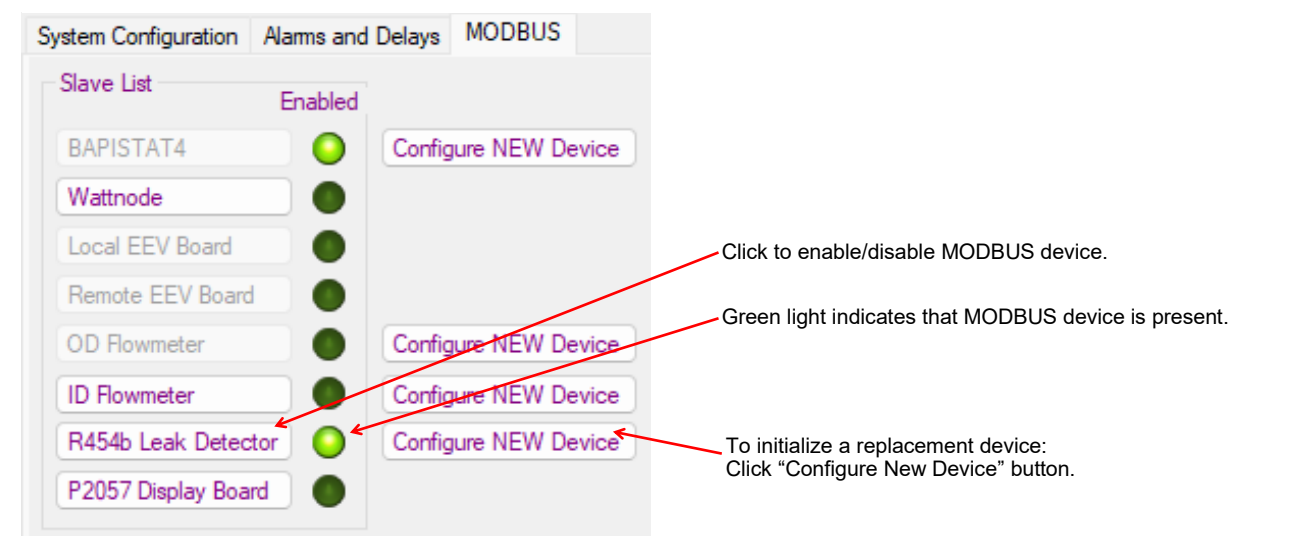

### Tools-->Set Date and Time

This will synchronize the control board's time and date to that of the connected Windows PC. It is normally only necessary at installation or if electrical power has been off for several days.

|            | Searc                                    | ch for any topic:         | CTRL | + |
|------------|------------------------------------------|---------------------------|------|---|
| et Time an | d Date                                   |                           | ×    |   |
| 1          | System Time and Date have be sy<br>Date. | ynced to your PC Time and |      |   |
|            |                                          | ОК                        |      |   |
|            |                                          |                           |      |   |

#### Tools-->Datalogging (Datalog tab)

A log will be automatically recorded at the following rates:

- SYSTEM DISABLED: every 10 minutes
- SYSTEM ENABLED: logging frequency set via the dropdown box at the top right of the PC App main window
- ALARM: logging frequency automatically set to 10 seconds, for 2 hours
- PERMANENT ALARM: every 10 minutes

The maximum number of datalog records is 32,224, which will take 45 days to fill up at the default recording rate of 2 minutes.

Note that loading datalogs at the standard **Load Rate** is time-consuming. It is suggested to leave **QUANTITY** at **25** until it is shown that the start date selected contains data and that any relevant alarm has been located in time.

For large data sets, Load Rate can be increased from the default rate of 100, but may result in less reliable loading.

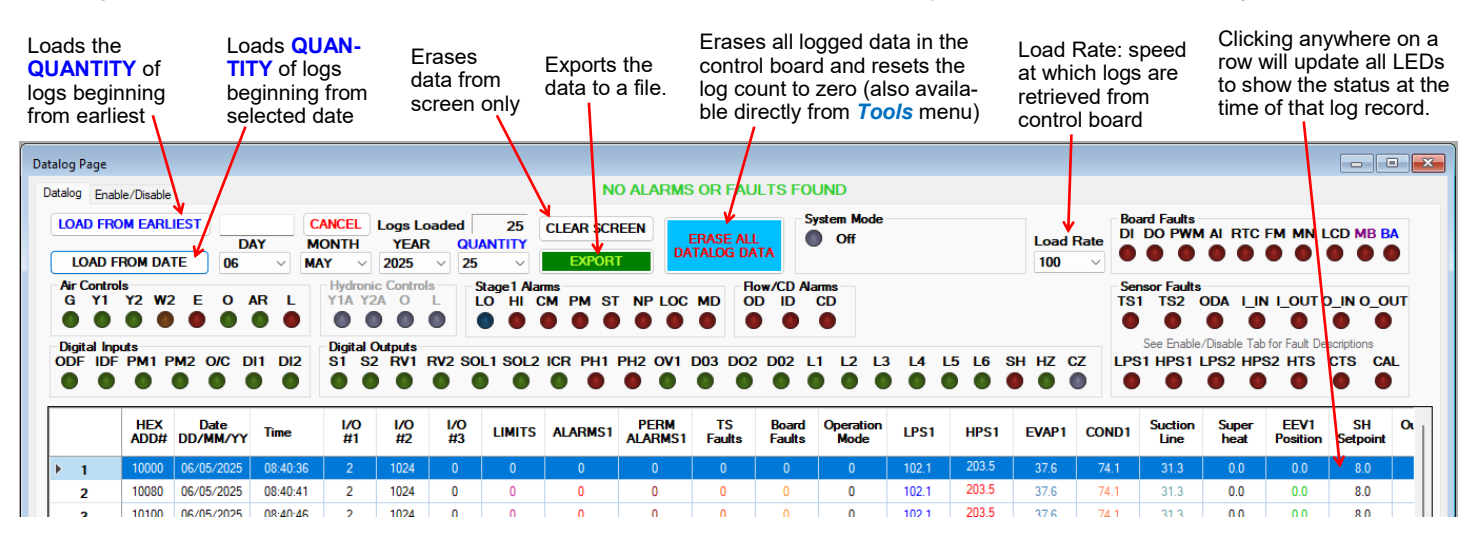

### Tools-->Datalogging (Enable/Disable tab)

Click on the checkboxes to customize which columns are shown/hidden in the datalog table.

| Datalog Page                                                                                                    |                                                                                                    |                                                                                                    |                                                                                                    |                                                                                                    |                                                                   |
|----------------------------------------------------------------------------------------------------|----------------------------------------------------------------------------------------------------|----------------------------------------------------------------------------------------------------|----------------------------------------------------------------------------------------------------|----------------------------------------------------------------------------------------------------|-------------------------------------------------------------------|
| Datalog Enable/Disable                                                                                                    |                                                                                                    |                                                                                                    |                                                                                                    |                                                                                                    |                                                                   |
| Board Faults           DI         - Digital Inputs           DO         Digital Outputs           PWM         PWM Outputs           AD         - AD Converter           RTC         - Real Time Clock           FM         - EEPROM           MN         Menu Buttons           LCD         - LCD Display           MB         - MODBUS Comms           BA         - BACnet Comms                                                                                                  | Temp Sensor Faults           TS1         - Vapour Line1           TS2         - Vapour Line2           ODA         - Outdoor Ambient           CAL         - Calibration           LIN         - Indoor IN           LOUT         - Indoor OUT           O_IN         - Outdoor IN           O_OUT         - Outdoor OUT           HTS         - Hot Tank (Al5)           CTS         - Cold Tank (Al4) | Temp Sensors           Outdoor Ambient           I_IN           I_OUT           0_IN           0_OUT | Analog IN Group ALL ANALOG Analog IN CH0 Analog IN CH1 Analog IN CH2 Analog IN CH3 Analog IN CH4 Analog IN CH4 Analog IN CH5 | PWM Group           ALL PWM           PWM1           PWM2           PWM3           PWM4           PWM IN | MODBUS Group ALL MODBUS MODBUS Data 3 MODBUS Data 4 MODBUS Data 5 |
| Datalog Rate Table           RATE         LOGS/DAY           5secs         17,280           10secs         8640           15secs         5760           30secs         2880           1min         1440           2mins         720           5mins         288           Block         512 logs           Block         16 Sectors           20cks         63           Sectors         1008           Logs         32.256           Timer Tick Count:         568 Log Rx Comment | Pressure Sensor Faults<br>LPS1 - Low Pressure 1<br>HPS1 - High Pressure 2<br>LPS2 - Low Pressure 2<br>HPS2 - High Pressure 2<br>LOAD BY BLOCK<br>Start Block # of Blocks<br>0 \[] 1 \[]<br>SHOW LOG ADDRESS<br>DHOW LOG ADDRESS                                                                                                    | Leak Detector LFL%     Leak Detector degC                                                            |                                                                                                    |                                                                                                    |                                                                   |
| Datalog rate and                                                                                                    | Loa                                                                                                    | d By Block:                                                                                          |                                                                                                    |                                                                                                    |                                                                   |
| capacity informatic                                                                                                    | n Dev                                                                                                    | elopel use                                                                                           |                                                                                                    |                                                                                                    |                                                                   |

## Tools-->Service Tools

### Tools-->Service Tools-->System Service Mode

Disables the unit and fully opens electric valves to allow work to be done to the refrigeration system. (Also accessible via **SERVICE** button in *View -->Control Panel* window.)

To exit service mode, main breaker must be turned off and then back on.

### Tools-->Service Tools-->Manual Override

Allows individual control system demands or sensor values to be manually overridden for troubleshooting or service purposes. Also accessible via **MANUAL OVERRIDE** button in main window top bar—->

### Tools-->Service Tools-->EEV Operation Test

Facilitates the audible EEV test described in the **Troubleshooting** chapter.

The EEV is operated through its range to OPEN and back to CLOSED, without an operator having to command it by using *Manual Override* mode.

In addition, there is an adjustable delay so that the listener can go to the EEV's location before it starts to move. This is necessary when the EEV is in a remote location, as in air source split units like ATW-series.

### Tools-->Service Tools-->Pressure Test Graphs

Opens an auto-scaling pressure and temperature graph to monitor pressure decline during nitrogen pressure tests which are typically performed after refrigeration system service.

A declining pressure line (which is not associated with a declining temperature line) may indicate a leak.

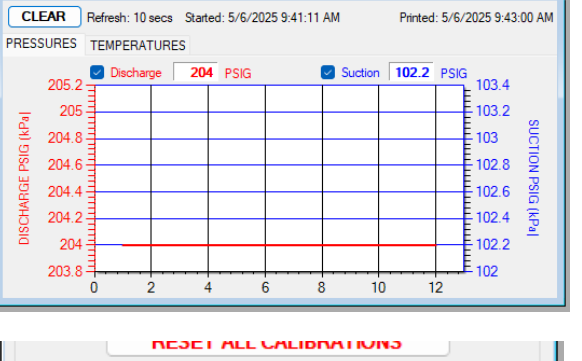

32 °F 🗸

100.0 Ω

### Tools-->Service Tools-->RTD Resistance Check

This brings up the (rarely used) *Calibration* window, which at the bottom has a calculator for checking RTD temperature probes.

Enter the temperature of the probe, and the calculator will predict the resistance of the probe.

### Tools-->Reset to Factory Defaults

This will reset all settings to default values.

### THE SYSTEM MUST BE RECONFIGURED AFTER A RESET IS PERFORMED.

A reset will default the system to an ATW-65. Calibrations, alarm delays, analog configurations, compressor statistics, and Setpoint Control values will be returned to defaults as well.

### Tools-->Update Firmware

New function or bug fixes can be accessed by updating the firmware. This PC App function prepares the control board for a firmware update, by putting the board in boot loader mode and then disconnecting. The actual firmware update is done by a separate program which is downloaded along with the new firmware.

See appendix for details.

### Tools-->Power On Reset (POR)

This function resets the control board as a power cycle off-on would.

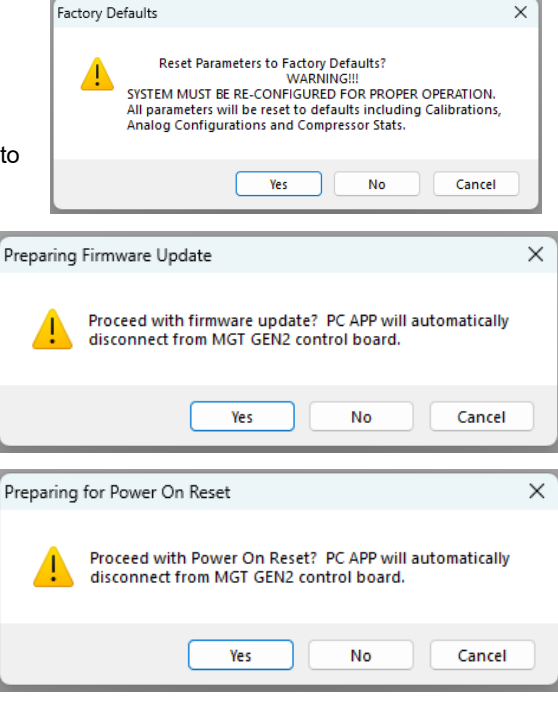

go to TABLE OF CONTENTS

| _         |                                              | _ |
|-----------|----------------------------------------------|---|
| Service M | ode                                          | × |
| <u> </u>  | Are you sure you want to enter service mode? |   |
|           | OK Cancel                                    |   |

MANUAL OVERRIDE

- • **·** 

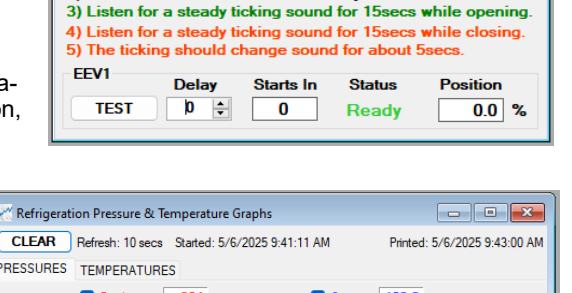

EEV Operation Test

RTD Resistance Check

Enter Temperature:

1) Select Delay Value.

2) Click on TEST and wait for the delay

### Tools-->MODBUS-->Generic MODBUS

This window is for developer use.

The one useful function for users is that when troubleshooting MODBUS communications faults, *Communications Type* may be set to **SERIAL (Debug)** for a short time and then back to **MODBUS RTU** to see if that resets the fault and prevents fault reoccurrence.

| MODBUS Communications 📃 📼 💌 |               |                |  |  |  |  |
|-----------------------------|---------------|----------------|--|--|--|--|
| Address (ID) E              | aud Rate      | Parity         |  |  |  |  |
| 0 19                        | 9200 ~        | NONE ~         |  |  |  |  |
| Register Offset             | Communic      | ations Type    |  |  |  |  |
| YES 🗸                       | MODBUS R      |                |  |  |  |  |
|                             |               |                |  |  |  |  |
| Write Single                | 1343          | Register       |  |  |  |  |
| Register                    | 0             | Value          |  |  |  |  |
| Read Registers              | 1209          | Base Register  |  |  |  |  |
| (03) Holding 🗸 🗸            | 1 ~           | # of Registers |  |  |  |  |
| Command Sent:               |               |                |  |  |  |  |
| Reg Single Reg              | jister Data D | oubl           |  |  |  |  |
|                             | Signed        | Dāta           |  |  |  |  |

### Tools-->MODBUS-->Configuration

This brings up the 3rd tab of the *Tools-->Configuration* window, which is detailed on a previous page.

### Tools-->Advanced

WARNING! This menu is for developer use only. Changing parameter values can cause the system to stop functioning properly.

Tools-->Advanced-->Calibration Tools-->Advanced-->Parameters Tools-->Advanced-->EEV PID Parameters Tools-->Advanced-->Objects Tools-->Advanced-->Jumpers

Tools-->Advanced-->SYSTEM TIMERS

Tools-->Advanced-->Performance

### Tools-->System Enable/Disable

Enable/Disable the compressor (does not affect auxiliary heat). Units are shipped as Disabled to prevent an unintentional compressor startup.

This is the same function as button at the top right of the 1st tab of the **Tools-->Configuration** window.

| System | Enabled |  |
|--------|---------|--|

# **LCD Interface & Menus**

These are examples of the unit status and operating data displayed when at the message display level (top level). Pressing ENTER will enter into the menu levels beginning with the Main Menu.

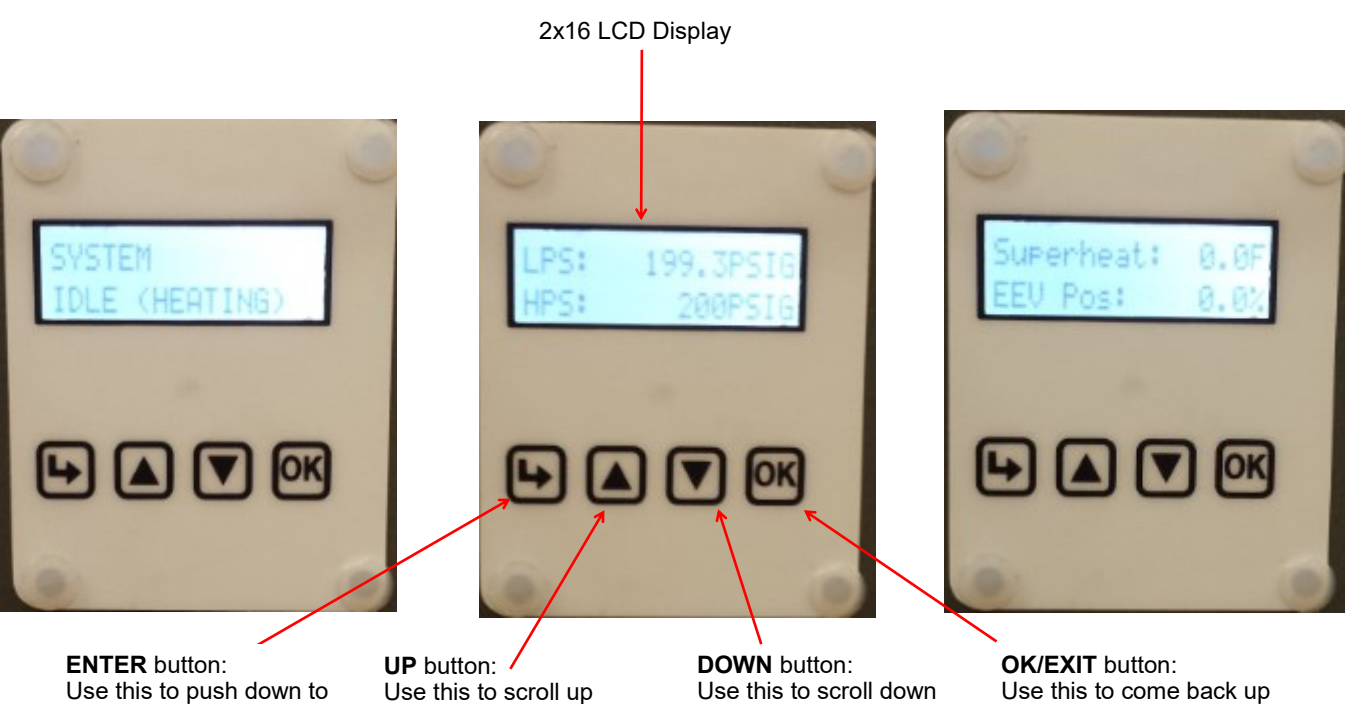

Use this to push down to the next menu level. Also saves value if at parameter menu level.

Use this to scroll up through the items available at a menu level.

through the items available at a menu level.

Use this to come back up one menu level. Also saves value if at parameter menu level.

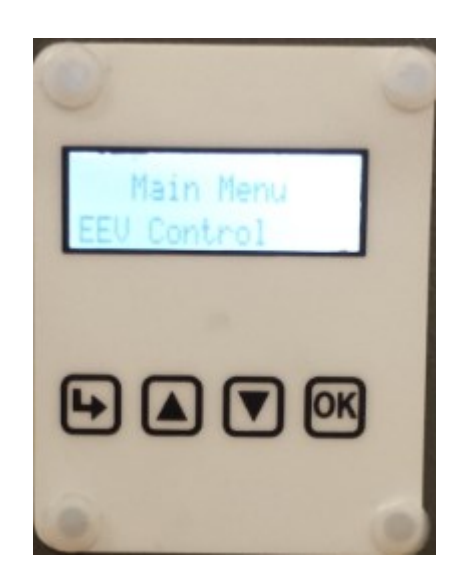

| <i>Main Menu:</i> This i<br>The t    | s a list of the various tools<br>able shows what is displa | s are used for system<br>yed based on each pr | setup and monitoring.<br>ess of the ENTER butto | n starting at the Main Menu level.                                                      |
|--------------------------------------|------------------------------------------------------------|-----------------------------------------------|-------------------------------------------------|-----------------------------------------------------------------------------------------|
| ENTER<br>(From Main)                 | ENTER<br>(First Press)                                     | ENTER<br>(Second Press)                       | ENTER<br>(Third Press)                          | Description                                                                             |
| Setpoint Control<br>(PC-T using Set- | — Setpoints                                                | — Pool Water                                  | — Stage 1 Setpoint                              | Pool water heat demand stops when water temperature rises to this point.                |
| point control only)                  |                                                            |                                               | — Stage 1 Delta                                 | Pool water heat demand starts when water temp. drops below setpoint by this amount.     |
|                                      |                                                            |                                               | — Aux Setpoint                                  | Pool water aux heat demand stops when water temperature rises to this point.            |
|                                      |                                                            |                                               | — Aux Delta                                     | Pool water aux heat demand starts when temp. drops below setpoint by this amount.       |
|                                      |                                                            | — Room Deltas                                 | — Room Temp Delta                               | Air reheat demand starts when air temper-<br>ature drops below setpoint by this amount. |
|                                      |                                                            |                                               | — Room Aux Delta                                | Air auxiliary heat demand starts when air temp. drops below setpoint by this amount.    |
|                                      |                                                            |                                               | — Room RH Delta                                 | Dehumidification demand starts when RH rises above setpoint by this amount.             |
| System EN/DIS                        | — Enable System?                                           | — Disable                                     |                                                 | Disable compressor and auxiliary.                                                       |
|                                      |                                                            | — Enable                                      |                                                 | Enable compressor and auxiliary.                                                        |
| Service Mode                         | — Service Mode?                                            | — NO                                          |                                                 | Do not enter Service Mode.                                                              |
|                                      |                                                            | — YES                                         |                                                 | Enter into Service Mode.                                                                |
| EEV Control                          | — EEV1                                                     | — Auto/Manual                                 | — Auto                                          | Puts EEV in Auto mode.                                                                  |
|                                      |                                                            |                                               | — Manual                                        | Puts EEV in Manual mode.                                                                |
|                                      |                                                            | — Manual Position                             | — EEV Position (%)                              | Sets FEV to manual position.                                                            |
| Configuration                        | - Rejection                                                | — Room (Reheat)                               |                                                 | Rejects heat to room when no outdoor unit.                                              |
|                                      | unit detected)                                             | — Pool Water                                  |                                                 | Rejects heat to pool when no outdoor unit.                                              |
|                                      | — Control Room                                             | — MODBUS                                      |                                                 | Default: supplied air thermostat                                                        |
|                                      |                                                            | — BACnet                                      |                                                 | BACnet control—see BACnet section.                                                      |
|                                      | — Control Pool                                             | — Setpoints                                   |                                                 | Default: onboard temperature control                                                    |
|                                      |                                                            | — BACnet                                      |                                                 | BACnet control—see BACnet section.                                                      |
|                                      | — Setpoints Method                                         | — ICR                                         |                                                 | Use internal sensor & sampling routine                                                  |
|                                      |                                                            | — HTS/CTS                                     |                                                 | Use external pool water temp. sensor                                                    |
|                                      | — OD Fan Reduction<br>(only if outdoor unit<br>detected)   | — Reduction (%)                               |                                                 | Outdoor fan speed reduction in %.                                                       |
|                                      | — Time Delays                                              | — Short Cycle                                 | — value                                         | Short-cycle timer delay in minutes.                                                     |
|                                      |                                                            | — Heat / Cool                                 | — value                                         | Heat / cool timer delay in minutes.                                                     |
|                                      | — Units                                                    | — Standard                                    |                                                 | Standard units.                                                                         |
|                                      |                                                            | — Metric                                      |                                                 | Metric units (does not affect calibration units).                                       |
|                                      | — Set Time                                                 | — Hours                                       | — value                                         | Set the system hours.                                                                   |
|                                      |                                                            | — Minutes                                     | — value                                         | Set the system minutes.                                                                 |
|                                      | — Set Date                                                 | — Day                                         | — value                                         | Set the system day.                                                                     |
|                                      |                                                            | — Month                                       | — value                                         | Set the system month.                                                                   |
|                                      |                                                            | — Year                                        | — value                                         | Set the system year.                                                                    |
| Calibration                          | — Suction 1                                                |                                               | Suction Pressure                                | Calibration in 1 psi intervals.                                                         |
|                                      | — Discharge 1                                              |                                               | Discharge Pressure                              | Calibration in 1 psi intervals.                                                         |
|                                      | — Vapour Line 1                                            |                                               | Suction line temp.                              | Calibration in 0.1°F intervals                                                          |
|                                      | — Outdoor Ambient                                          |                                               | (not used)                                      |                                                                                         |
|                                      | — Outdoor IN Temp                                          |                                               | (not used)                                      |                                                                                         |
|                                      | — Outdoor OUT Temp                                         |                                               | (not used)                                      |                                                                                         |
|                                      | — Indoor IN Temp                                           |                                               | (not used)                                      |                                                                                         |
|                                      | — Indoor OUT Temp                                          |                                               | Pool water temp.                                | Calibration in 0.1°F intervals                                                          |
|                                      |                                                            | _                                             |                                                 |                                                                                         |

**NOTE:** Calibration is generally not required. Pressure sensors may be calibrated against a known source if needed. All temperature sensors have an Auto Calibration feature.

# **BACnet Interface**

The BACnet interface is an **MS/TP** connection via RS-485 twisted pair. BACnet **IP** is not available. Recommended wire: 22-24 AWG single twisted pair, 100-120 Ohms impedance, 17pF/ft or lower capacitance, with braided or aluminum foil shield, such as Belden 9841 or 89841.

The connector on the control board is a three wire removable screw connector. The signals are as follows:

- A: Communications line (+) (right pin)
- B: Communications line (-) (middle pin)
- C: Ground connection (left pin)

If connecting multiple units to one RS-485 connection point, connect the signal cable from the master building controller to the first unit. Connect the second unit to the first unit (in same connector), connect the third unit to the second unit, and so on until all units are connected (daisy-chain). Remove the TERM jumper (located just above the BACnet connector on control board) from all units except the last one. The shield ground should be connected only to the GND pin of the unit for single unit installations. For multiple units, the shield ground should only be connected to the GND pin of the last unit. The shield grounds for intermediate units should be connected together. The shield ground should be left unconnected at the building controller end for all cases.

Vendor: Maritime Geothermal Ltd. Vendor ID: 260 Model Name: MGT GEN2 Control Board

The following parameters can be set via the PC App's Configuration Window:

1) Baud rate

9600, 19200, 38400, or 76800

- 2) MAC address Maximum value is 125.
- Instance number Maximum value is 4194303.

|   | HYD AUX in Defrost<br>OD Fan Reduction | <ul><li>✓</li><li>✓</li></ul> | BACnet Configuration<br>Baudrate M<br>76800 ✓<br>IMPORTANT: | n<br>IAC Address<br>125<br>: <b>Cycle pow</b> | Instance#<br>980000<br>er to invoke | Max Info Frames<br>8 |
|---|----------------------------------------|-------------------------------|-------------------------------------------------------------|-----------------------------------------------|-------------------------------------|----------------------|
| _ |                                        |                               |                                                             |                                               |                                     | N.                   |

The BACnet parameter Max\_Master has a fixed value of 127 in this device.

BACnet data is available regardless of the selected control method. In order to control the unit via the BACnet interface, set **Control Source** to **BACnet** either by using the PC App's configuration window or the LCD menus.

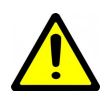

IMPORTANT: When constructing BACnet code to control the heat pump/chiller, give careful consideration to MINIMIZING CYCLING and MAXIMIZING RUN TIMES.

The heat pump/chiller can't do its work properly and will incur excessive wear if it is turning on and off every few minutes.

| TABLE 26 - BACnet OBJECTS - CONTROL SIGNALS (READ/WRITE) |              |     |               |                                                                   |  |
|----------------------------------------------------------|--------------|-----|---------------|-------------------------------------------------------------------|--|
| Name                                                     | Data Type    | ID  | Property      | Description                                                       |  |
| SYSTEM_Y1A                                               | Binary Value | BV0 | Present Value | Pool water heat demand (PC-T only)                                |  |
| SYSTEM_O                                                 | Binary Value | BV2 | Present Value | Switch from air heat to cooling. Inactive=HEATING, Active=COOLING |  |
| SYSTEM_Y1                                                | Binary Value | BV3 | Present Value | Air heat or air cooling demand                                    |  |
| SYSTEM_G                                                 | Binary Value | BV6 | Present Value | Fan recirculation (active is on)                                  |  |
| SYSTEM_DH                                                | Binary Value | BV7 | Present Value | Air dehumidify demand                                             |  |
| BACnet_Units                                             | Binary Value | BV9 | Present Value | Select units for BACnet objects. OFF=US standard, ON=metric       |  |

| ТΑ   | TABLE 27 - BACnet OBJECTS - DATA (Read Only) |      |                |             |                                                              |  |  |  |
|------|----------------------------------------------|------|----------------|-------------|--------------------------------------------------------------|--|--|--|
|      | Name                                         | ID   | Property       | Units       | Description                                                  |  |  |  |
|      | AI0 (Comp1_Current)                          | Al0  | Present Value  | Amps        | Compressor current draw                                      |  |  |  |
|      | Al1 (Comp2_Current)                          | Al1  | Present Value  | User        | N/A                                                          |  |  |  |
|      | Al2                                          | Al2  | Present Value  | User        | N/A                                                          |  |  |  |
|      | AI3                                          | AI3  | Present Value  | degF (degC) | Compressor discharge line temperature                        |  |  |  |
|      | AI4 (CTS)                                    | Al4  | Present Value  | degF (degC) | N/A                                                          |  |  |  |
|      | AI5 (HTS)                                    | AI5  | Present Value  | degF (degC) | Pool water temperature from ext. sensor - requires accessory |  |  |  |
|      | LPS1                                         | Al6  | Present Value  | PSIG (kPa)  | Low pressure value (suction pressure)                        |  |  |  |
|      | HPS1                                         | AI7  | Present Value  | PSIG (kPa)  | High pressure value (discharge pressure)                     |  |  |  |
|      | EVAP1                                        | Al8  | Present Value  | degF (degC) | Evaporating Temperature                                      |  |  |  |
| ŗ    | COND1                                        | Al9  | Present Value  | degF (degC) | Condensing Temperature                                       |  |  |  |
| dul  | Suction Line 1                               | AI10 | Present Value  | degF (degC) | Suction line temperature                                     |  |  |  |
| og   | Superheat 1                                  | AI11 | Setpoint Value | degF (degC) | Superheat                                                    |  |  |  |
| nal  | EEV1 Position                                | AI12 | Present Value  | %           | EEV1 position (% open)                                       |  |  |  |
| - A  | LPS2                                         | AI13 | Present Value  | PSIG (kPa)  | N/A                                                          |  |  |  |
| 'pe  | HPS2                                         | AI14 | Present Value  | PSIG (kPa)  | N/A                                                          |  |  |  |
| ŕ    | EVAP2                                        | AI15 | Present Value  | degF (degC) | N/A                                                          |  |  |  |
|      | COND2                                        | AI16 | Setpoint Value | degF (degC) | N/A                                                          |  |  |  |
|      | Suction Line 2                               | AI17 | Present Value  | degF (degC) | N/A                                                          |  |  |  |
|      | Superheat 2                                  | AI18 | Setpoint Value | degF (degC) | N/A                                                          |  |  |  |
|      | EEV2 Position                                | AI19 | Present Value  | %           | N/A                                                          |  |  |  |
|      | Outside Ambient                              | AI20 | Present Value  | degF (degC) | N/A                                                          |  |  |  |
|      | O_IN                                         | AI21 | Present Value  | degF (degC) | N/A                                                          |  |  |  |
|      | O_OUT                                        | AI22 | Present Value  | degF (degC) | N/A                                                          |  |  |  |
|      | I_IN                                         | AI23 | Present Value  | degF (degC) | N/A                                                          |  |  |  |
|      | I_OUT                                        | Al24 | Present Value  | degF (degC) | Pool water temp. located on water IN pipe (PC-T only)        |  |  |  |
|      | PWM_IN                                       | AV0  | Present Value  | %           | PWM input (from external source)                             |  |  |  |
|      | PWM1 (OD Fan)                                | AV1  | Present Value  | %           | AC2 Outdoor Fan speed (if AC2 present)                       |  |  |  |
| ne   | PWM2                                         | AV2  | Present Value  | %           | PWM output value (spare)                                     |  |  |  |
| /alı | PWM3 (OV2)                                   | AV3  | Present Value  | %           | PWM output value (spare)                                     |  |  |  |
| ) gc | PWM4 (IV2)                                   | AV4  | Present Value  | %           | PWM output value (spare)                                     |  |  |  |
| alc  | Operation Mode                               | AV5  | Present Value  | N/A         | Description of mode - see Operation Mode Description table   |  |  |  |
| - Ar | Limits description                           | AV6  | Present Value  | N/A         | Description of active limits - see Limits Description table  |  |  |  |
| De   | Permanent Alarms 1                           | AV7  | Present Value  | N/A         | Descr. of active alarms - see Alarm Descriptions table       |  |  |  |
| Tyl  | Permanent Alarms 2                           | AV8  | Present Value  | N/A         | N/A                                                          |  |  |  |
|      | Board Faults                                 | AV9  | Present Value  | N/A         | Description of active faults - see Fault Descriptions table  |  |  |  |
|      | Sensor Faults                                | AV10 | Present Value  | N/A         | Description of active faults - see Fault Descriptions table  |  |  |  |
|      | STAGE1                                       | BO0  | Present Value  | N/A         | Compressor contactor                                         |  |  |  |
| nt   | STAGE2                                       | BO1  | Present Value  | N/A         | N/A                                                          |  |  |  |
| utp  | ICR (Indoor Circ)                            | BO2  | Present Value  | N/A         | Pool water pump control (PC-T only)                          |  |  |  |
| y O  | DO0 (OV1)                                    | BO3  | Present Value  | N/A         | N/A                                                          |  |  |  |
| าลเ  | DO1 (IV1)                                    | BO4  | Present Value  | N/A         | N/A                                                          |  |  |  |
| .Bi  | DO2 (HYD_AUX)                                | BO5  | Present Value  | N/A         | N/A                                                          |  |  |  |
| . əc | DO3 (AUX_ONLY)                               | BO6  | Present Value  | N/A         | N/A                                                          |  |  |  |
| Тy   | PHS1                                         | BO7  | Present Value  | N/A         | Dry contact pin for locked out on alarm                      |  |  |  |
|      | PHS2                                         | BO8  | Present Value  | N/A         | N/A                                                          |  |  |  |
| an   | CONTROLS                                     | BV9  | Present Value  | N/A         | Control indicator: 0=local (man.override), 1=remote (BACnet) |  |  |  |
| Val  | Outdoor Flow                                 | BV10 | Present Value  | N/A         | N/A                                                          |  |  |  |
| Ž    | Indoor Flow                                  | BV11 | Present Value  | N/A         | N/A                                                          |  |  |  |
| lina | Phase Monitor1                               | BV12 | Present Value  | N/A         | 3-phase monitor - requires accessory                         |  |  |  |
| -    | Phase Monitor2                               | BV13 | Present Value  | N/A         | N/A                                                          |  |  |  |
| vpe  | Comp Monitor1                                | BV14 | Present Value  | N/A         | N/A                                                          |  |  |  |
| Ĥ    | Comp Monitor2                                | BV15 | Present Value  | N/A         | N/A                                                          |  |  |  |

| TABLE 28 - BACnet OBJECTS - OPERATION MODE Description (Read Only) |                 |           |                      |                                              |  |
|--------------------------------------------------------------------|-----------------|-----------|----------------------|----------------------------------------------|--|
| Name                                                               | Data Type       | ID        | Present Value        | Description                                  |  |
|                                                                    |                 |           | 1                    | Air Cooling                                  |  |
| Operation Mode                                                     |                 |           | 6                    | Air Reheat                                   |  |
|                                                                    |                 |           | 7                    | Pool Heat (PC-T only)                        |  |
|                                                                    | Analog Value    |           | 9                    | OFF                                          |  |
|                                                                    |                 | AV5       | 15                   | Air Reheat OFF                               |  |
|                                                                    |                 |           | 16                   | Pool Heat OFF (PC-T only)                    |  |
|                                                                    |                 |           | 18                   | Air Cooling with DH demand                   |  |
|                                                                    |                 |           | 19                   | Air Reheat with AC demand                    |  |
|                                                                    |                 |           | 20                   | Air Reheat with DH demand                    |  |
|                                                                    |                 |           | 21                   | Air Reheat with AC and DH demands            |  |
|                                                                    |                 |           | 22                   | Pool Heat with AC demand (PC-T only)         |  |
|                                                                    |                 |           | 23                   | Pool Heat with DH demand (PC-T only)         |  |
|                                                                    |                 |           | 24                   | Pool Heat with AC and DH demands (PC-T only) |  |
| Note: Object is type                                               | pe Analog Value | but value | will always be an ir | nteger value.                                |  |

| TABLE 29 - BACnet OBJECTS - LIMITS Description (Read Only)                                                                                                    |     |       |                   |                                                      |  |  |
|----------------------------------------------------------------------------------------------------|-----|-------|-------------------|------------------------------------------------------|--|--|
| Name                                                                                                    | ID  | BIT # | Decimal<br>Value* | Bit Description                                      |  |  |
| Limits<br>(Present Value)                                                                                                    | AV6 | 1     | 2                 | High Indoor OUT (pool water) temperature (PC-T only) |  |  |
| Note: Limits object is type Analog Value but value is bit coded and may be decoded as such (integer value).<br>Note * : Value is for a single alarm and reference only. |     |       |                   |                                                      |  |  |

| TABLE 30 - BACnet OBJECTS - ALARM Descriptions (Read Only) |              |      |                                                          |  |  |
|------------------------------------------------------------|--------------|------|----------------------------------------------------------|--|--|
| Name                                                       | Data Type    | ID   | Description                                              |  |  |
| Al0 (Comp1 Current)                                        | Analog Input | AI0  | Status alarm (start / stop failure, from current sensor) |  |  |
| AI1 (Comp2 Current)                                        | Analog Input | Al1  | N/A                                                      |  |  |
| LPS1                                                       | Analog Input | Al6  | Low pressure alarm                                       |  |  |
| HPS1                                                       | Analog Input | AI7  | High pressure alarm                                      |  |  |
| LPS2                                                       | Analog Input | AI13 | N/A                                                      |  |  |
| HPS2                                                       | Analog Input | AI14 | N/A                                                      |  |  |
| Outdoor Flow                                               | Binary Value | BV10 | N/A                                                      |  |  |
| Indoor Flow                                                | Binary Value | BV11 | N/A                                                      |  |  |
| Phase Monitor1                                             | Binary Value | BV12 | Phase Monitor alarm - requires accessory                 |  |  |
| Phase Monitor2                                             | Binary Value | BV13 | N/A                                                      |  |  |
| Comp Monitor1                                              | Binary Value | BV14 | N/A                                                      |  |  |
| Comp Monitor2                                              | Binary Value | BV15 | N/A                                                      |  |  |

| Name                                             | ID                                                                                                    | BIT # | Decimal<br>Value* | Bit Description                                                           |  |
|--------------------------------------------------|----------------------------------------------------------------------------------------------------|-------|-------------------|---------------------------------------------------------------------------|--|
|                                                  |                                                                                                    | 0     | 1                 | Master permanent alarm (occurs when any alarm occurs)                     |  |
|                                                  |                                                                                                    | 1     | 3                 | Low pressure heating mode alarm (suction pressure)                        |  |
|                                                  |                                                                                                    | 2     | 5                 | Low pressure cooling mode alarm (suction pressure)                        |  |
|                                                  |                                                                                                    | 3     | 9                 | High pressure heating mode alarm (discharge pressure)                     |  |
|                                                  |                                                                                                    | 4     | 17                | High pressure cooling mode alarm (discharge pressure)                     |  |
| (Present Value)                                  | AV7                                                                                                    | 5     | 33                | Loss of charge alarm                                                      |  |
|                                                  |                                                                                                    | 6     | 65                | Phase monitor alarm - requires accessory                                  |  |
|                                                  |                                                                                                    | 7     | 129               | Compressor monitor alarm - N/A                                            |  |
|                                                  |                                                                                                    | 8     | 257               | Status alarm from current sensor                                          |  |
|                                                  |                                                                                                    | 14    | 16,385            | N/A                                                                       |  |
|                                                  |                                                                                                    | 15*   | 32,769            | N/A                                                                       |  |
|                                                  |                                                                                                    | 13    | 8192              | A2L refrigerant leak detector alarm (may or may not be a permanent alarm) |  |
|                                                  |                                                                                                    |       |                   |                                                                           |  |
|                                                  |                                                                                                    |       |                   |                                                                           |  |
|                                                  |                                                                                                    |       |                   |                                                                           |  |
|                                                  |                                                                                                    |       |                   |                                                                           |  |
| Permanent Alarms 2<br>(Present Value)            | AV8                                                                                                    |       |                   |                                                                           |  |
|                                                  |                                                                                                    |       |                   |                                                                           |  |
|                                                  |                                                                                                    |       |                   |                                                                           |  |
|                                                  |                                                                                                    |       |                   |                                                                           |  |
|                                                  |                                                                                                    |       |                   |                                                                           |  |
|                                                  |                                                                                                    |       |                   |                                                                           |  |
|                                                  |                                                                                                    |       |                   |                                                                           |  |
| Note: Permanent Alarn<br>Note * : Value is for a | Note: Permanent Alarm objects are type Analog Value but values are bit coded and may be decoded as such (integer value).<br>Note * : Value is for a single alarm and reference only. Value includes +1 for Master Alarm |       |                   |                                                                           |  |

| TABLE 31 - BACnet OBJECTS - FAULT Descriptions (Read Only) |              |      |                                                                                          |
|------------------------------------------------------------|--------------|------|------------------------------------------------------------------------------------------|
| Name                                                       | Data Type    | ID   | Description                                                                              |
| Al3 (Disch Temp)                                           | Analog Input | Al3  | Compressor discharge line temperature sensor faulty or disconnected                      |
| AI5 (Hot Tank)                                             | Analog Input | Al1  | External pool water temp. sensor faulty or disconnected - requires accessory (PC-T only) |
| LPS1                                                       | Analog Input | Al6  | Low pressure sensor faulty or disconnected                                               |
| HPS1                                                       | Analog Input | AI7  | High pressure sensor faulty or disconnected                                              |
| LPS2                                                       | Analog Input | AI13 | N/A                                                                                      |
| HPS2                                                       | Analog Input | AI14 | N/A                                                                                      |
| Suction Line1                                              | Analog Input | AI10 | Suction line 1 temperature sensor faulty or disconnected.                                |
| Suction Line2                                              | Analog Input | AI17 | N/A                                                                                      |
| Outside Ambient                                            | Analog Input | AI20 | N/A                                                                                      |
| O_IN                                                       | Analog Input | Al21 | N/A                                                                                      |
| O_OUT                                                      | Analog Input | Al22 | N/A                                                                                      |
| I_IN                                                       | Analog Input | Al23 | N/A                                                                                      |
| I_OUT                                                      | Analog Input | Al24 | Internal pool water temperature sensor faulty or disconnected (PC-T only)                |

| Name               | ID                                                                                                    | BIT # | Decimal<br>Value* | Bit Description                                                    |  |  |
|--------------------|----------------------------------------------------------------------------------------------------|-------|-------------------|--------------------------------------------------------------------|--|--|
|                    |                                                                                                    | 0     | 1                 | Digital inputs                                                     |  |  |
|                    |                                                                                                    | 1     | 2                 | Digital outputs                                                    |  |  |
|                    |                                                                                                    | 2     | 4                 | PWM outputs                                                        |  |  |
| Board Faults       | ۸۷۹                                                                                                    | 3     | 8                 | Analog to digital conversion                                       |  |  |
| (Present Value)    | AV3                                                                                                    | 4     | 16                | Real time clock                                                    |  |  |
|                    |                                                                                                    | 5     | 32                | EEPROM memory                                                      |  |  |
|                    |                                                                                                    | 6     | 64                | Menu buttons                                                       |  |  |
|                    |                                                                                                    | 7     | 128               | LCD Display                                                        |  |  |
|                    |                                                                                                    | 0     | 1                 | Suction line 1 temperature                                         |  |  |
|                    |                                                                                                    | 1     | 2                 | N/A                                                                |  |  |
|                    |                                                                                                    | 2     | 4                 | Outdoor Ambient temperature - requires accessory                   |  |  |
|                    |                                                                                                    | 3     | 8                 | Calibration temperature resistor plug                              |  |  |
| Sensor Faults      | A)/40                                                                                                    | 4     | 16                | N/A                                                                |  |  |
| (Present Value)    | AV10                                                                                                    | 5     | 32                | Internal pool water temperature sensor (PC-T only)                 |  |  |
|                    |                                                                                                    | 6     | 64                | N/A                                                                |  |  |
|                    |                                                                                                    | 7     | 128               | N/A                                                                |  |  |
|                    |                                                                                                    | 8     | 256               | N/A                                                                |  |  |
|                    |                                                                                                    | 9     | 512               | External pool water temperature sensor on AI5 - requires accessory |  |  |
| Note: Board and Se | Note: Board and Sensor Fault objects are type Analog Value but values are bit coded and may be decoded as such (integer value). |       |                   |                                                                    |  |  |

Note \* : Value is for a single fault and reference only.

# **Startup Procedure**

The PC-Series Startup Record located in this manual is used in conjunction with this startup procedure to provide a detailed record of the installation. A completed copy should be left on site and a copy kept on file by the installer.

### A copy of the detailed startup record no longer needs to be sent to Maritime Geothermal Ltd..

Instead, submit the brief warranty registration form found on last page of this manual and printed copy included with unit.

## **Pre-Start Inspection**

### Ductwork:

- 1. Verify that all ductwork has been completed and is firmly attached to the unit. Verify that any dampers or diverters are properly set for operation of the unit.
- 2. Verify that all registers are open and clear of any objects that would restrict the airflow.
- 3. Verify that a new air filter is installed and the cover is secured.
- **4.** Verify the condensate drain is connected, properly trapped, vented and free of debris.
- 5. Ensure the unit is sitting level to prevent overflow of the condensate drip tray.
- 6. If a plenum heater has been installed, verify that it is securely fastened to the ductwork.

### **Pool Loop** (*PC-T* only):

- 1. Verify there are no leaks in the connections to the unit.
- 2. Verify that the bypass is set up as per piping diagrams in this manual.

### Electrical:

#### 1. Ensure the power to the unit is off. Ensure the power to the plenum heater is off if equipped.

- 2. Verify all high voltage connections. Ensure that there are no stray wire strands, all connections are tight and the ground wire is connected tightly to the ground connector.
- 3. Record the fuse / circuit breaker size and wire gauge for the unit.
- 4. Verify that the control connections to the unit are properly connected and all control signals are off, so that the unit will not start up when the power is turned on.
- 5. Verify that the pool pump contactor signal is routed through the terminals in the PC unit, if PC unit is to have control of pool pump. Record the voltage of the pump.
- 6. Ensure all access panels except the one that provides access to the electrical box are in place.
- 7. Connect a Windows laptop with the MG USB driver and PC App installed via USB cord to control board.

## **Unit Startup**

The unit is now ready to be started. The steps below outline the procedure for starting the unit and verifying proper operation of the unit. It is recommended that safety glasses be worn during the following procedures.

### Preparation:

- 1. Turn the power on to the unit and verify that the supplied air thermostat powers up. Also verify that the pool pump is running, or is ready to run if controlled by the PC Unit.
- 2. (PC-T only) Using the PC App and/or room thermostat, adjust setpoints as follows to prepare to run unit in Pool Water Heat mode:
  - Room RH Stage 1 Setpoint:
- 80% (or higher than current room humidity)
- Room Temperature Stage 1 Setpoint: 5
- 50°F (or lower than current air temperature) 50°F (or lower than current air temperature)
- Room Temperature Auxiliary Setpoint: 50°F (or lower th
   Pool Water Stage 1 Setpoint: 90°F (or higher the set of the set of the se
  - : 90°F (or higher than current pool water temperature)
- 3. **ENABLE** the system through the PC App's Tools-->Configuration menus or LCD interface. The unit should start within 5 minutes.
- 4. Measure the following voltages on the compressor contactor and record them on the startup sheet: L1-L2, L2-L3, L1-L3 (only L1-L2 for single phase units).

### Pool Water Heat Mode (PC-T only):

- 1. Monitor the suction and discharge pressures in the PC App or the LCD interface. (Adjusting the flow to obtain a certain head pressure is no longer required as a recommended procedure.)
- 2. The suction pressure will depend on the room temperature, but it should be about **90-110 psi** for a typical start-up. Record the value after 10 minutes of run time.
- 3. Make the following setpoint changes:

Pool Water Stage 1 Setpoint:

- Room Temperature Stage 1 Setpoint:
- 90°F (or higher than current air temperature)
- 70°F (or lower than current pool water temperature)

The unit should switch to Air Reheat mode.

### Air Reheat Mode:

- 1. Check the refrigeration gauges on the unit. The suction and discharge pressures will depend on the room temperature, but they should be ~ 90-110 psi and 250-350 psi respectively for a typical start-up.
- 2. Monitor the refrigeration gauges while the unit runs. Record the following after 10 minutes of runtime:
  - 1. Suction pressure
  - 2. Discharge pressure
  - 3. Duct Return temperature (poke a small hole in the flex collar and insert probe in airstream)
  - 4. Duct Supply temperature (poke a small hole in the flex collar and insert probe in airstream)
  - 5. Duct Delta T (should be between 4-9°F, (2-5°C)
  - 6. Compressor L1(C) current (black wire; place meter between electrical box and compressor)

### Electric Plenum Heat (if installed):

- 1. Make the following setpoint change:
  - Room Temperature Auxiliary Setpoint: 90°F (or higher than current air temperature)
- 2. Remove the electrical cover from the plenum heater. Place a current clamp meter around one of the supply wires. Turn on the breaker to the plenum heater. Verify that the current draw increase as each stage of two stages is activated. Record the final current draw on the startup record.

### Heat Rejection Mode (if system is equipped with AC2-Series outdoor condenser):

- 1. Make the following setpoint changes:
  - Room RH Stage 1 Setpoint:
- 10% (or lower than current room humidity)
- Room Temperature Stage 1 Setpoint:Room Temperature Auxiliary Setpoint:
- 50°F (or lower than current air temperature) 50°F (or lower than current air temperature)
- Pool Water Stage 1 Setpoint:
- 70°F (or lower than current pool water temperature)

The unit should switch to heat rejection mode and the outdoor condenser fan should start. Verify that the suction and discharge pressures are approximately 90-110 psi and 250-350 psi (higher if outdoor temperature is high). Record the values after 10 minutes of runtime.

### **Final Inspection:**

- 1. Turn the power off to the unit (and plenum heater if installed) and remove all test equipment.
- 2. Install the electrical box cover on the PC unit. Install the electrical cover on the plenum heater if applicable.
- 3. Do a final check for leaks in the indoor (pool) loop system and ensure the area is clean.
- 4. Turn the power on to the unit and the plenum heater if installed. Set the controls to the final values and record them on the startup record.

### Post Startup Verification:

- 1. It is generally necessary to revisit the site after a few days to verify that the system is operating properly as it may take some time to bring the pool up to temperature.
- 2. Force the unit to pool water heat mode (if it is not already in it) and verify operation.
- 3. If the pool is not close to the final temperature, another visit is recommended.

Search for any topic: CTRL + F

| Startup Recor          | rd: PC-Series                                                      | A copy of this detailed<br>Instead, submit the brief w | startup record no<br>arranty registratio | o longer need<br>on form (last | ls to be s<br>page of ı | ent to M<br>nanual & | aritime<br>A printec | Geothern<br>I copy wi | nal Ltd<br>th unit). |
|------------------------|--------------------------------------------------------------------|--------------------------------------------------------|------------------------------------------|--------------------------------|-------------------------|----------------------|----------------------|-----------------------|----------------------|
| Installation Site      |                                                                    | Startup Date                                           | Installer                                |                                |                         |                      |                      |                       |                      |
| City                   |                                                                    |                                                        | Company                                  |                                |                         |                      |                      |                       |                      |
| Province               |                                                                    |                                                        | Model                                    |                                |                         |                      |                      |                       |                      |
| Country                |                                                                    |                                                        | Serial #                                 |                                |                         |                      |                      |                       |                      |
| Homeowner Name         |                                                                    | Homeowner Phone #                                      |                                          |                                |                         |                      |                      |                       |                      |
|                        | Check boxes unles                                                  | s asked to record da                                   | ata, otherwis                            | se circle u                    | inits                   |                      |                      |                       |                      |
|                        |                                                                    | PRE-START INSPE                                        | CTION                                    |                                |                         |                      |                      |                       |                      |
| Ductwork               | Ductwork is completed, dampe                                       | ers/ diverters are adjuste                             | ed                                       |                                |                         |                      |                      |                       |                      |
|                        | Registers are open and clear o                                     | of objects                                             |                                          |                                |                         |                      |                      |                       |                      |
|                        | Air filter and end cap are insta                                   | lled                                                   |                                          |                                |                         |                      |                      |                       |                      |
|                        | Condensate drain is connected                                      | e of debris                                            |                                          |                                |                         |                      |                      |                       |                      |
|                        | Unit is sitting level                                              |                                                        |                                          |                                |                         |                      |                      |                       |                      |
|                        | Plenum heater is securely fast                                     | ened (if applicable)                                   |                                          |                                |                         |                      |                      |                       |                      |
| Pool Loop              | No leaks in the connections to                                     | the PC unit ports                                      |                                          |                                |                         |                      |                      |                       |                      |
| (PC-T only)            | Flow verified                                                      |                                                        |                                          |                                |                         |                      |                      |                       |                      |
| Electrical             | High voltage connections are o                                     | correct and securely fast                              | tened                                    |                                |                         |                      |                      |                       |                      |
|                        | Circuit breaker (or fuse) size a                                   | А                                                      |                                          | Ga.                            |                         |                      |                      |                       |                      |
|                        | Circuit breaker (or fuse) size, wire gauge, and plenum heater size |                                                        |                                          | А                              |                         | Ga.                  |                      | kW                    |                      |
|                        | Low voltage connections are c                                      | correct and securely fast                              | ened                                     |                                |                         |                      |                      |                       |                      |
|                        |                                                                    | STARTUP DAT                                            | A                                        |                                |                         |                      |                      |                       |                      |
| Preparation            | Air and pool water setpoints a                                     | re set at values listed in                             | table                                    |                                |                         |                      |                      |                       |                      |
|                        | Voltage across L1 and L2, L1                                       | and L3, L2 and L3                                      |                                          |                                |                         |                      |                      |                       | VAC                  |
| Pool Water Heat        | Flow appropriate to give a disc                                    | charge pressure of 300-4                               | 150PSIG                                  |                                |                         |                      |                      |                       |                      |
| Mode                   | Suction pressure after 10 minu                                     | utes of runtime                                        |                                          |                                | psi                     | kPa                  |                      |                       |                      |
|                        | Unit switches to Air-Reheat me                                     | ode                                                    |                                          |                                |                         |                      | _                    |                       |                      |
| Air Re-Heat Mode       | Suction Pressure / Discharge                                       | Pressure                                               |                                          |                                |                         |                      | psi                  | kPa                   |                      |
| (10 minutes)           | Duct Return, Duct Supply, and                                      | l Delta T                                              |                                          | In                             |                         | Out                  |                      | °F                    | °C                   |
|                        | Compressor L1 (black wire) cu                                      | ırrent                                                 |                                          | A                              |                         |                      |                      |                       |                      |
| Plenum Heater          | Current draw (all stages on)                                       |                                                        |                                          | A                              |                         |                      |                      |                       |                      |
| Heat Rejection<br>Mode | Suction and discharge after 10                                     | ) minutes of runtime                                   |                                          |                                |                         |                      | psi                  | kPa                   |                      |
| Final Inspection       | Electrical box cover installed o                                   | n unit and plenum heate                                | er                                       |                                | 1                       |                      | 1                    |                       |                      |
|                        | Piping leak free, area is clean                                    |                                                        |                                          |                                |                         |                      |                      |                       |                      |
|                        | Dehumidification setpoint                                          |                                                        |                                          | 1                              | %RH                     | l                    |                      |                       |                      |
|                        | Air temperature setpoint, delta                                    | l                                                      |                                          |                                |                         |                      | °F                   | °C                    | ]                    |
|                        | Pool water temperature setpoi                                      | nt, delta                                              |                                          |                                |                         |                      | °F                   | °C                    | ]                    |
|                        |                                                                    |                                                        |                                          |                                |                         |                      |                      |                       |                      |

| Date: |  | Startup Personnel<br>Signature: | Site Personnel<br>Signature: |
|-------|--|---------------------------------|------------------------------|
|-------|--|---------------------------------|------------------------------|

## **Routine Maintenance**

| MAINTENANC                   | E SCHEDULE  |                           |                                                                                                    |
|------------------------------|-------------|---------------------------|----------------------------------------------------------------------------------------------------|
| ľ                            | tem         | Interval                  | Procedure                                                                                                    |
| Outdoor Unit<br>(if present) |             | Weekly                    | Inspect for and clear away debris or leaves in air coil intake.                                                                                                    |
| Air Filter                   |             | 6 months                  | Inspect for dirt. Replace if necessary.                                                                                                    |
| Compressor<br>Contactor      |             | 1 year                    | Inspect for pitted or burned points.<br>Replace if necessary.                                                                                                    |
| Condensate<br>Drain(s)       | c c c c c c | 1 year                    | Inspect for clogs. Clean if necessary.                                                                                                    |
| LCD Interface or<br>PC App   |             | When problem is suspected | Check for alarms and faults (only necessary if alarms<br>not reported through a BACnet system). Rectify<br>problem if alarms found. See <b>Troubleshooting</b><br>chapter. |

# **Troubleshooting Guide**

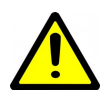

WARNING: WHEN SERVICING THE OUTDOOR UNIT, BE SURE TO TURN OFF POWER TO THE INDOOR UNIT. The outdoor disconnect switch will not cut low voltage power, and damage to the control board will occur if the main unit breaker is not turned off during service.

The following steps are for troubleshooting the pool conditioner. If the problem is with the plenum heater, proceed to that section at the end of the troubleshooting guide. Repair procedures and reference refrigeration circuit diagrams can be found later in this manual.

- **STEP 1:** Verify that the LCD Interface is functioning . If it is not, proceed to POWER SUPPLY TROUBLESHOOTING, otherwise proceed to STEP 2.
- **STEP 2:** Record the alarm shown on the LCD Interface or use the PC App Alarms page to determine the alarm type. Proceed to the ALARMS and/or FAULTS TROUBLESHOOTING section.
- **STEP 3:** If there are no alarms and STAGE1 is showing ON (LCD Interface, PC App or LED on control board) but the compressor is not operating, does not attempt to start, attempts to start but cannot, starts hard, or starts but does not sound normal, proceed to the COMPRESSOR TROUBLESHOOTING section.
- **STEP 4:** If the compressor starts and sounds normal, the compressor is OK and the problem lies elsewhere. Proceed to the OPER-ATION TROUBLESHOOTING section.
- **NOTE:** To speed up the troubleshooting process, if using the PC Application, click on SC Override to reduce the short cycle timer to 10 seconds.

| POWER SUPPLY TROUBLESHOOTING                                                           |                                                                              |                                                                                                    |                                                                                                    |  |  |  |  |
|----------------------------------------------------------------------------------------|------------------------------------------------------------------------------|----------------------------------------------------------------------------------------------------|----------------------------------------------------------------------------------------------------|--|--|--|--|
| Fault                                                                                  | Possible Cause                                                               | Verification                                                                                                    | Recommended Action                                                                                       |  |  |  |  |
| No power to unit                                                                       | Disconnect switch open (if installed).                                       | Verify disconnect switch is in the ON position.                                                                                                    | Determine why the disconnect<br>switch was opened; if all is OK<br>close the switch.                     |  |  |  |  |
|                                                                                        | Fuse blown /<br>breaker tripped.                                             | At disconnect box, voltmeter shows 230VAC on the line side but not on the load side.                                                                                                    | Reset breaker or replace fuse<br>with proper size and type. (Time-<br>delay type "D")                    |  |  |  |  |
| No heartbeat on<br>control board<br>(blinking HB light<br>at lower center of<br>board) | Transformer breaker<br>tripped (or fuse blown for<br>those without breaker). | Breaker on transformer tripped (or fuse looks burnt).                                                                                                    | Push reset button. If it trips again<br>locate cause of short circuit and<br>correct (or replace fuse) . |  |  |  |  |
|                                                                                        | Faulty transformer.                                                          | Transformer breaker is not tripped<br>(or fuse not blown), 230VAC is pre-<br>sent across L1 and L3 of the com-<br>pressor contactor but 24VAC is not<br>present across 24VAC and COM of<br>the control board. | Replace transformer.                                                                                     |  |  |  |  |
|                                                                                        | Faulty control board.                                                        | 24VAC is present across 24VAC and COM of the control board.                                                                                                    | Replace the control board.                                                                               |  |  |  |  |
| No display on air<br>thermostat                                                        | No power from control board.                                                 | See <b>No heartbeat on control board</b> above.                                                                                                    |                                                                                                    |  |  |  |  |
|                                                                                        | See also <b>Air Thermostat Troubleshooting</b> on a following page.          |                                                                                                    |                                                                                                    |  |  |  |  |

| ALARM TROUBLESHOOTING                            |                                                                                                    |                                                                                                    |  |  |  |
|--------------------------------------------------|----------------------------------------------------------------------------------------------------|----------------------------------------------------------------------------------------------------|--|--|--|
| Alarm/Fault                                      | Description                                                                                                    | Recommended Action                                                                                                    |  |  |  |
| The data logging functi of operation up to and i | on of the GEN2 Control Board is a very useful tool for troubleshooti<br>including the time at which the alarm(s) occurred. Note that some a                                                                                                    | ing alarms, providing a history<br>alarms require accessories.                                                                                                    |  |  |  |
| Low Pressure                                     | A low pressure alarm occurs when the suction pressure drops to<br>or below the <i>Low Pressure Cutout</i> value. The low pressure is<br>checked just before a compressor start; if it is OK the compres-<br>sor will start, otherwise an alarm will occur. When the compres-<br>sor starts, the low pressure alarm will be ignored for the number<br>of seconds that <i>Low Pressure Ignore</i> is set to, after which the<br>low pressure alarm will be re-enabled. This allows a dip in suc-<br>tion pressure below the cutout point during startup without caus-<br>ing a nuisance alarm. | Go to the Low Pressure sec-<br>tion of the mode the unit was<br>operating in at the time of the<br>alarm.                                                                                                    |  |  |  |
| High Pressure                                    | A high pressure alarm occurs when the discharge pressure rises to or above the <i>High Pressure Cutout</i> value.                                                                                                    | Go to the High Pressure sec-<br>tion of the mode the unit was<br>operating in at time of alarm.                                                                                                    |  |  |  |
| Compressor Status<br>(current sensor)            | This alarm occurs when there is a current draw on the compres-<br>sor but no call for the compressor to be on (welded contactor) or<br>when there is a call for the compressor to be on but there is no<br>compressor current draw (manual high pressure control is open<br>or contactor failure). Current sensor is now standard.                                                                                                    | Check contactor if compres-<br>sor is staying on when it<br>should be off. Go to Com-<br>pressor section if compressor<br>is not on when it should be.<br>Also check for tripped manual<br>high pressure control. |  |  |  |
| Not Pumping /<br>Man HP                          | Discharge pressure is less than 30 psi higher than suction pres-<br>sure after 2 minutes run time. It indicates leaking reversing<br>valve, compressor very hot and tripped on internal overload,<br>manual high pressure control trip, bad contactor, or defective<br>compressor.                                                                                                    | Check for reversing valve not<br>seated properly, tripped man-<br>ual high pressure control, or a<br>contactor or compressor<br>problem.                                                                          |  |  |  |
| Low Charge / EEV                                 | EEV position has been above 99% for 20 minutes within the first hour of cycle.                                                                                                    | Check system for refrigerant<br>leak. Also check EEV for<br>proper operation (see <u>EEV</u><br><u>Troubleshooting</u> section)                                                                                   |  |  |  |
| LOC<br>(Loss of Charge)                          | This alarm occurs if both the low pressure and high pressure sensors are below 30 psig (207 kPa).                                                                                                    | Check system for proper re-<br>frigerant charge (weight) and<br>possible leak.                                                                                                    |  |  |  |
| Condensate Drain                                 | Water level in the condensate tray has risen to sensor level, indi-<br>cating condensate drain is blocked.                                                                                                    | Check condensate drain(s) for obstructions.                                                                                                    |  |  |  |
| Leak Detector /<br>R454b Leak                    | Refrigerant sensor detected the presence of refrigerant inside the PC cabinet.                                                                                                    | Locate and fix leak, taking all<br>necessary precautions asso-<br>ciated with A2L refrigerants.<br>See <u>Service Procedures</u><br>chapter.                                                                      |  |  |  |

| FAULT TROUBLESHOOTING                                                                                                   |                                                                                                    |                                                                                                    |  |  |  |
|----------------------------------------------------------------------------------------------------|----------------------------------------------------------------------------------------------------|----------------------------------------------------------------------------------------------------|--|--|--|
| Alarm/Fault                                                                                                    | Description                                                                                                | Recommended Action                                                                                                    |  |  |  |
| Pressure Sensors                                                                                                    | The sensor is reading outside of the ac-<br>ceptable range. Check to ensure connect-<br>or is on securely. | Replace the pressure sensor. If this does not recti-<br>fy the problem, replace the control board.                                                                                                    |  |  |  |
| Temperature<br>Sensors                                                                                                  | The sensor is reading outside of the ac-<br>ceptable range. Check to ensure connect-<br>or is on securely. | Replace the temperature sensor. If this does not rectify the problem, replace the control board.                                                                                                    |  |  |  |
| <b>Control Board:</b><br>- Digital Inputs<br>- Digital Outputs<br>- Analog Inputs<br>- Real Time Clock<br>- PWM Outputs | A failure has occurred and the indicated section of the control board may no longer work properly.         | Cycle the power a few times; if the fault persists replace the control board.                                                                                                    |  |  |  |
| Control Board:<br>- Flash Memory                                                                                        | A failure has occurred and stored data may be corrupt.                                                     | It may be possible to correct this by using the menu<br>item <b>Tools—Reset to Factory Defaults</b> . If this<br>clears the fault then the system configuration will<br>have to be set up again.                                                                                                    |  |  |  |
| Control Board:<br>- Menu Buttons                                                                                        | A failure has occurred and the control board may no longer respond to menu but-ton key presses.            | Try turning off the power, disconnecting and recon-<br>necting the cable between the LCD Interface board<br>and the Control Board, and then turning the power                                                                                                    |  |  |  |
| Control Board:<br>- LCD Interface /<br>LCD Display                                                                      | A failure has occurred and display may show erratic data, no data or may not turn on at all.               | back on again. If this does not work then either the LDC Display board, the cable, or the driver section of the Control Board may be faulty.                                                                                                    |  |  |  |
| Control Board:<br>- BACnet Comms                                                                                        | BACnet communications experienced a timeout.                                                               | See <b>BACnet TROUBLESHOOTING</b> on next page.                                                                                                    |  |  |  |
| MODBUS:<br>- Main Comms                                                                                                 | Hardware problem on heat pump control board.                                                               | 24V <b>DC</b> is not present across <b>24VDC</b> and <b>GND</b> at the lower right of control board. Replace board if voltage not correct.                                                                                                    |  |  |  |
|                                                                                                    |                                                                                                    | Remove MODBUS screw terminal connector from<br>board as well as jumper from <b>TERM</b> (located just<br>above the MODBUS connector). Using a multime-<br>ter set to DC volts with negative probe on <b>B</b> and<br>positive probe on <b>A</b> , confirm there is <b>+2.5VDC</b> .<br>Replace board if voltage not correct. |  |  |  |
|                                                                                                    | MODBUS termination problem.                                                                                | Verify MODBUS <b>TERM</b> jumper is in place on con-<br>trol board. Install jumper if missing.                                                                                                    |  |  |  |
| <b>MODBUS:</b><br>- BAPISTAT                                                                                            | Air thermostat (BAPISTAT) communica-<br>tions experienced a timeout.                                       | See AIR THERMOSTAT (BAPISTAT) TROUBLE-<br>SHOOTING on next page.                                                                                                    |  |  |  |
| MODBUS:<br>- R454b Leak Detector                                                                                        | Refrigerant detector communications expe-<br>rienced a timeout.                                            | See LEAK DETECTOR TROUBLESHOOTING on next page.                                                                                                    |  |  |  |

## BACnet TROUBLESHOOTING

| Fault                    | Possible Cause                                                           | Verification                                                                                                    | Recommended<br>Action                                       |
|--------------------------|--------------------------------------------------------------------------|----------------------------------------------------------------------------------------------------|-------------------------------------------------------------|
| BACnet<br>communications | Selected baud rate does not match BMS                                    | Check baud rate of system.                                                                                                    | Adjust BACnet parameters in the PC App's <b>Tools</b>       |
| properly<br>or           | Selected MAC address<br>and/or Instance # conflict<br>with other devices | Check MAC address and Instance # in relation to other system devices.                                                                                                    | Configuration window. Cycle power to invoke<br>any changes. |
| BACnet fault             | BACnet wiring or termina-<br>tion problem                                | Verify correct twisted pair wire and termination in the <b>BACnet Interface</b> chapter (earlier).                                                                                                    | Correct wiring.                                             |
| Indication               | Hardware problem on heat pump control board                              | Remove BACnet screw terminal connector from<br>board & jumper from TERM (located above<br>BACnet connector). Using multimeter set to DC<br>volts with black probe on <b>B</b> and red probe on <b>A</b> ,<br>confirm there is <b>+2.5VDC</b> . | Replace board if voltage not correct.                       |

| AIR THERMOSTAT (BAPISTAT) TROUBLESHOOTING                                     |                                              |                                                                                                    |                                                                                      |  |  |  |
|-------------------------------------------------------------------------------|----------------------------------------------|----------------------------------------------------------------------------------------------------|--------------------------------------------------------------------------------------|--|--|--|
| Fault                                                                         | Possible Cause                               | Verification                                                                                                    | <b>Recommended Action</b>                                                            |  |  |  |
| Thermostat not<br>working properly<br>or giving errone-<br>ous readings<br>or | Faulty wiring between unit<br>and thermostat | 24VDC is not present across <b>POWER</b> & <b>GND</b> at thermostat but is present across <b>24VDC</b> and <b>GND</b> at lower right of control board.                                                                                         | Verify correct wiring with<br>twisted pair wire in the Wir-<br>ing chapter. Correct. |  |  |  |
|                                                                               |                                              | Disconnect wire and check continuity by con-<br>necting wires together at one end and measur-<br>ing for close to zero resistance at other end.                                                                                                | Replace twisted pair wire if open circuit is found.                                  |  |  |  |
| MODBUS<br>BAPISTAT<br>fault indication                                        | Hardware problem on heat pump control board  | 24V <b>DC</b> is not present across <b>24VDC</b> and <b>GND</b> at the lower right of control board.                                                                                                    | Replace board if voltage not correct.                                                |  |  |  |
|                                                                               |                                              | Remove MODBUS screw terminal connector<br>from board & jumper from TERM (located above<br>BACnet connector). Using multimeter set to DC<br>volts with black probe on <b>B</b> and red probe on <b>A</b> ,<br>confirm there is <b>+2.5VDC</b> . | Replace board if voltage not correct.                                                |  |  |  |
|                                                                               | MODBUS termination problem                   | Verify MODBUS <b>TERM</b> jumper is in place on control board.                                                                                                    | Install jumper if missing.                                                           |  |  |  |
|                                                                               | Faulty thermostat                            | 24VDC is present across <b>POWER</b> and <b>GND</b> at<br>the thermostat, wiring and termination are cor-<br>rect, and thermostat settings have been verified<br>against the table in <b>Operation</b> chapter; but prob-<br>lem persists.     | Replace thermostat.                                                                  |  |  |  |

| LEAK DETECTOR TROUBLESHOOTING                                                                                  |                                                     |                                                                                                    |                                        |  |  |  |  |
|----------------------------------------------------------------------------------------------------|-----------------------------------------------------|----------------------------------------------------------------------------------------------------|----------------------------------------|--|--|--|--|
| Fault                                                                                                    | Possible Cause                                      | Verification                                                                                                    | <b>Recommended Action</b>              |  |  |  |  |
| Refrigerant de-<br>tector not work-<br>ing properly<br>or<br>MODBUS R454b<br>Leak Detector<br>fault indication | Hardware problem on<br>heat pump control board      | 5V <b>DC</b> is not present across <b>5VDC</b> and <b>GND</b> at the lower right of control board.                                                                                                    | Replace board if voltage not correct.  |  |  |  |  |
|                                                                                                    |                                                     | Remove MODBUS screw terminal connector<br>from board & jumper from TERM (located<br>above BACnet connector). Using multimeter<br>set to DC volts with black probe on <b>B</b> and red<br>probe on <b>A</b> , confirm there is <b>+2.5VDC</b> . | Replace board if voltage not correct.  |  |  |  |  |
|                                                                                                    | New refrigerant leak de-<br>tector not initialized. | Go to <b>Tools&gt;Configuration</b> window, <b>MODBU</b><br>"Configure NEW Device" button beside <b>R454b</b>                                                                                                    | JS tab and press the<br>Leak Detector. |  |  |  |  |
|                                                                                                    | MODBUS termination problem                          | Verify MODBUS <b>TERM</b> jumper is in place on control board.                                                                                                    | Install jumper if missing.             |  |  |  |  |
|                                                                                                    | Faulty refrigerant leak detector                    | 5V <b>DC</b> is present on board as per above, ter-<br>mination is correct, but problem persists.                                                                                                    | Replace leak detector.                 |  |  |  |  |

| COMPRESSOR TROUBLESHOOTING   |                                                            |                                                                                                    |                                                                                                    |
|------------------------------|------------------------------------------------------------|----------------------------------------------------------------------------------------------------|----------------------------------------------------------------------------------------------------|
| Fault                        | Possible Cause                                             | Verification                                                                                                    | Recommended Action                                                                                                    |
| Compressor will<br>not start | Faulty control board                                       | No 24vac output on STAGE1 when compressor should be operating.                                                                                                    | Replace control board.                                                                                                    |
|                              | Faulty run capacitor<br>(single phase only)                | Check value with capacitance meter.<br>Should match label on capacitor.<br>Compressor will hum while trying to<br>start and then trip its overload.                                                                       | Replace if faulty.                                                                                                    |
|                              | Loose or faulty wiring                                     | Check all compressor wiring, includ-<br>ing inside compressor electrical box.                                                                                                    | Fix any loose connections. Re-<br>place any damaged wires.                                                                                                    |
|                              | Faulty compressor<br>contactor                             | Voltage on line side with contactor<br>held closed, but no voltage on one<br>or both terminals on the load side.<br>Points pitted or burned.<br>Or, 24VAC across coil but contactor<br>will not engage.                   | Replace contactor.                                                                                                    |
|                              | Thermal overload on<br>compressor tripped                  | Ohmmeter shows reading when<br>placed across R and S terminals<br>and infinity between C & R or C & S.<br>A valid resistance reading is present<br>again after the compressor has<br>cooled down.                         | Proceed to Operation Trouble-<br>shooting (particularly <i>high suction</i><br><i>pressure</i> and <i>high discharge pres-</i><br><i>sure</i> ) to determine the cause of<br>the thermal overload trip. |
|                              | Burned out motor<br>(open winding)                         | Remove wires from compressor.<br>Ohmmeter shows infinite resistance<br>between any two terminals. Note:<br>Be sure compressor overload has<br>had a chance to reset. If compressor<br>is hot this may take several hours. | Replace the compressor.                                                                                                    |
|                              | Burned out motor<br>(shorted windings)                     | Remove wires from compressor.<br>Resistance between any two termi-<br>nals is below the specified value.                                                                                                    | Replace the compressor.                                                                                                    |
|                              | Motor shorted to ground                                    | Remove wires from compressor.<br>Check for infinite resistance be-<br>tween each terminal and ground.                                                                                                    | If any terminal to ground is not infinite replace the compressor.                                                                                                    |
|                              | Seized compressor due to<br>locked or damaged<br>mechanism | Compressor attempts to start but<br>trips its internal overload after a few<br>seconds. (Run capacitor already<br>verified)                                                                                               | Attempt to "rock" compressor free.<br>If normal operation cannot be<br>established, replace compressor.                                                                                                 |
| Compressor<br>starts hard    | Start capacitor faulty<br>(single phase only)              | Check with capacitance meter.<br>Check for black residue around<br>blowout hole on top of capacitor.                                                                                                    | Replace if faulty.<br>Remove black residue in electrical<br>box if any.                                                                                                    |
|                              | Potential relay faulty<br>(single phase only)              | Replace with new one and verify compressor starts properly.                                                                                                    | Replace if faulty.                                                                                                    |
|                              | Compressor is "tight" due<br>to damaged mechanism          | Compressor attempts to start but<br>trips its internal overload after a few<br>seconds. Run capacitor has been<br>verified already.                                                                                       | Attempt to "rock" compressor free.<br>If normal operation cannot be es-<br>tablished, replace compressor.                                                                                               |

| OPERATION TROUBLESHOOTING - AIR REHEAT MODE       |                                                                                                    |                                                                                                    |                                                                                                    |
|---------------------------------------------------|----------------------------------------------------------------------------------------------------|----------------------------------------------------------------------------------------------------|----------------------------------------------------------------------------------------------------|
| Fault                                             | Possible Cause                                                                                         | Verification                                                                                                    | Recommended Action                                                                                                    |
| Will not switch to air reheat mode                | Faulty 4-way reversing valve solenoid coil (RV1)                                                       | Verify solenoid by removing it from<br>the shaft while unit is running. There<br>should be a loud "whoosh" sound".                                                                  | Replace solenoid if faulty.                                                                                                    |
|                                                   | Faulty 4-way reversing<br>valve (RV1)                                                                  | A click can be heard when the coil is<br>energized, but unit continues to run in<br>pool water heat mode.                                                                           | Replace reversing valve if faulty.                                                                                                    |
| High or low suc-<br>tion or discharge<br>pressure | Faulty sensor                                                                                          | Compare pressure sensor reading<br>against a known reference such as a<br>new refrigeration manifold set.                                                                           | Check wiring, replace sensor. If problem persists, replace control board.                                                                                             |
| High discharge<br>pressure                        | Low or no indoor airflow                                                                               | See Indoor Fan Troubleshooting sec-<br>tion                                                                                                    | Correct the problem.                                                                                                    |
|                                                   | EEV stuck almost closed<br>or partially blocked by for-<br>eign object                                 | Manually adjusting the EEV does not<br>affect the superheat or the suction<br>pressure. High superheat and low<br>discharge pressure.                                               | Go to EEV troubleshooting sec-<br>tion.                                                                                                    |
|                                                   | Filter-dryer plugged                                                                                   | Feel each end of the filter-dryer; they<br>should be the same temperature. If<br>there is a temperature difference then<br>it is plugged. Also causes low suc-<br>tion pressure.    | Replace filter-dryer.                                                                                                    |
|                                                   | Unit is overcharged (only<br>possible if unit has been<br>field serviced and incor-<br>rectly charged) | High subcooling, low delta T across<br>air coil.                                                                                                    | Remove 1/2 lb of refrigerant at a<br>time and verify that the discharge<br>pressure reduces. Or remove<br>charge and weigh back in the<br>amount listed on nameplate. |
| Low suction<br>pressure                           | Low or no indoor airflow                                                                               | See Indoor Fan Troubleshooting sec-<br>tion                                                                                                    | Correct the problem.                                                                                                    |
|                                                   | Entering air temperature<br>too cold                                                                   | Should be above 60°F (16°C). Most likely will only occur during initial startup.                                                                                                    | Use the electric plenum heater to warm up the room.                                                                                                    |
|                                                   | TS1 temperature sensor<br>not reading properly                                                         | If the sensor is reading low it will<br>cause the superheat to appear high,<br>which causes the EEV to continually<br>close.                                                        | Verify EEV position is low com-<br>pared to normal. Check tempera-<br>ture sensor, replace if necessary.                                                              |
|                                                   | Filter-dryer plugged                                                                                   | Feel each end of the filter-dryer; they<br>should be the same temperature. If<br>there is a temperature difference then<br>it is plugged. Also causes high dis-<br>charge pressure. | Replace filter-dryer.                                                                                                    |
|                                                   | EEV stuck almost closed<br>or partially blocked by for-<br>eign object                                 | Manually adjusting the EEV does not<br>affect the superheat or the suction<br>pressure. High superheat and dis-<br>charge pressure.                                                 | Go to EEV troubleshooting sec-<br>tion.                                                                                                    |
|                                                   | Low refrigerant charge                                                                                 | Superheat is high, EEV position is high.                                                                                                    | Locate the leak and repair it.<br>Spray Nine, a sniffer, and/or dye<br>are common methods of locating<br>a leak.                                                      |

| OPERATION TROUBLESHOOTING - AIR REHEAT MODE                               |                                                                                                    |                                                                                                    |                                                                                                    |  |
|---------------------------------------------------------------------------|----------------------------------------------------------------------------------------------------|----------------------------------------------------------------------------------------------------|----------------------------------------------------------------------------------------------------|--|
| Fault                                                                     | Possible Cause                                                                                                    | Verification                                                                                                    | Recommended Action                                                                                                    |  |
| High suction<br>pressure<br>(may appear to<br>not be pumping)             | EEV stuck open                                                                                                    | Manually adjusting the EEV does<br>not affect the superheat or the suc-<br>tion pressure. Low superheat and<br>discharge pressure.         | Go to EEV troubleshooting sec-<br>tion.                                                                                                    |  |
|                                                                           | Leaking 4-way (reversing)<br>valve, RV1 or RV2 (can<br>cause compressor to<br>overheat and trip internal<br>overload) | One of the reversing valves is the<br>same temperature on both ends of<br>body, common suction line is warm,<br>compressor is running hot. | Tap reversing valve, and switch it<br>back and forth between heating<br>and cooling positions. If this does<br>not work, replace reversing valve. |  |
|                                                                           | Leaking check valve be-<br>tween pool water coil and<br>receiver                                                      | Check valve is cold to the touch and does not warm up.                                                                                     | Replace check valve.                                                                                                    |  |
|                                                                           | Leaking check valve in<br>outdoor condenser return<br>line to receiver                                                | Check valve is cold to the touch and does not warm up.                                                                                     | Replace check valve.                                                                                                    |  |
|                                                                           | Faulty compressor, not<br>pumping                                                                                     | Pressures change only slightly from static values when compressor is started.                                                              | Replace compressor.                                                                                                    |  |
| Compressor<br>frosting up                                                 | See Low Suction<br>Pressure in this section                                                                           |                                                                                                    |                                                                                                    |  |
| EEV frosting up                                                           | EEV stuck almost closed<br>or partially blocked by for-<br>eign object                                                | Manually adjusting the EEV does<br>not affect the superheat or the suc-<br>tion pressure. High superheat and<br>discharge pressure.        | Go to EEV troubleshooting sec-<br>tion.                                                                                                    |  |
| Random high or<br>low pressure trip<br>(may not occur<br>while on site)   | Intermittent indoor fan<br>problem                                                                                    | See Indoor Fan Troubleshooting section.                                                                                                    | Correct the problem.                                                                                                    |  |
| Random manual<br>high pressure<br>trip (may not oc-<br>cur while on site) | Faulty compressor contac-<br>tor                                                                                      | Points pitted or burned. Contactor<br>sometimes sticks causing the com-<br>pressor to run when it should be off.                           | Replace contactor.                                                                                                    |  |

| OPERATION TROUBLESHOOTING - POOL WATER HEAT MODE (PC-T only) |                                                                                                    |                                                                                                    |                                                                                                    |
|--------------------------------------------------------------|----------------------------------------------------------------------------------------------------|----------------------------------------------------------------------------------------------------|----------------------------------------------------------------------------------------------------|
| Fault                                                        | Possible Cause                                                                                         | Verification                                                                                                    | Recommended Action                                                                                               |
| High or low suc-<br>tion or discharge<br>pressure            | Faulty sensor                                                                                          | Compare pressure sensor reading<br>against a known reference such as a<br>new refrigeration manifold set.                                                                                           | Check wiring, replace sensor. If problem persists, replace control board.                                        |
| High discharge<br>pressure                                   | Low or no pool water flow                                                                              | Adjust the bypass valves (if present)<br>to obtain a discharge pressure of 350<br>-400 psi as per diagram in this manu-<br>al. Check for restrictions in the water<br>lines and verify pump sizing. | Correct any flow restriction or<br>pump undersizing problem.                                                     |
|                                                              | Dirty or fouled coaxial<br>heat exchanger                                                              | Disconnect the water lines (PVC un-<br>ions) and inspect the inside of the<br>pipes for scale deposits.                                                                                             | Flush the heat exchanger as per<br>the General Maintenance section.                                              |
|                                                              | EEV stuck almost closed<br>or partially blocked by for-<br>eign object                                 | Manually adjusting the EEV does not<br>affect the superheat or the suction<br>pressure. High superheat and low<br>suction pressure.                                                                 | Go to EEV troubleshooting sec-<br>tion.                                                                          |
|                                                              | Filter-dryer plugged                                                                                   | Feel each end of the filter-dryer; they<br>should be the same temperature. If<br>there is a temperature difference then<br>it is plugged. Also causes low suc-<br>tion pressure.                    | Replace filter-dryer.                                                                                            |
|                                                              | Unit is overcharged (only<br>possible if unit has been<br>field serviced and incor-<br>rectly charged) | High subcooling, low delta T across<br>water coil.                                                                                                    | Remove 1/2 lb of refrigerant at a time and verify that the discharge pressure reduces.                           |
| Low suction<br>pressure                                      | Low or no airflow                                                                                      | See Indoor Fan Troubleshooting sec-<br>tion.                                                                                                    | Correct the problem.                                                                                             |
|                                                              | Entering air temperature too cold                                                                      | Should be above 60°F (16°C). Most<br>likely will only occur during initial<br>startup.                                                                                                    | Use the electric plenum heater to warm up the room.                                                              |
|                                                              | TS1 temperature sensor<br>not reading properly                                                         | If the sensor is reading low it will<br>cause the superheat to appear high,<br>which causes the EEV to continually<br>close.                                                                        | Verify EEV position is low com-<br>pared to normal. Check tempera-<br>ture sensor, replace if necessary.         |
|                                                              | Filter-dryer plugged                                                                                   | Feel each end of the filter-dryer; they<br>should be the same temperature. If<br>there is a temperature difference then<br>it is plugged. Also causes high dis-<br>charge pressure.                 | Replace filter-dryer.                                                                                            |
|                                                              | EEV stuck almost closed<br>or partially blocked by for-<br>eign object                                 | Manually adjusting the EEV does not<br>affect the superheat or the suction<br>pressure. High superheat and dis-<br>charge pressure.                                                                 | Go to EEV troubleshooting sec-<br>tion.                                                                          |
|                                                              | Low refrigerant charge                                                                                 | Superheat is high, EEV position is high.                                                                                                    | Locate the leak and repair it.<br>Spray Nine, a sniffer, and/or dye<br>are common methods of locating<br>a leak. |

| OPERATION TROUBLESHOOTING - POOL WATER HEAT MODE (PC-T only)              |                                                                                                    |                                                                                                    |                                                                                                    |  |
|---------------------------------------------------------------------------|----------------------------------------------------------------------------------------------------|----------------------------------------------------------------------------------------------------|----------------------------------------------------------------------------------------------------|--|
| Fault                                                                     | Possible Cause                                                                                                    | Verification                                                                                                    | Recommended Action                                                                                                    |  |
| High suction<br>pressure<br>(may appear to<br>not be pumping)             | EEV stuck open                                                                                                    | Manually adjusting the EEV does<br>not affect the superheat or the suc-<br>tion pressure. Low superheat and<br>discharge pressure.         | Go to EEV troubleshooting sec-<br>tion.                                                                                                    |  |
|                                                                           | Leaking 4-way (reversing)<br>valve, RV1 or RV2 (can<br>cause compressor to<br>overheat and trip internal<br>overload) | One of the reversing valves is the<br>same temperature on both ends of<br>body, common suction line is warm,<br>compressor is running hot. | Tap reversing valve, and switch it<br>back and forth between heating<br>and cooling positions. If this does<br>not work, replace reversing valve. |  |
|                                                                           | Leaking check valve be-<br>tween air condenser coil<br>and receiver                                                   | Check valve is cold to the touch and does not warm up.                                                                                     | Replace check valve.                                                                                                    |  |
|                                                                           | Leaking check valve in<br>outdoor condenser return<br>line to receiver                                                | Check valve is cold to the touch and does not warm up.                                                                                     | Replace check valve.                                                                                                    |  |
|                                                                           | Faulty compressor, not<br>pumping                                                                                     | Pressures change only slightly from static values when compressor is started.                                                              | Replace compressor.                                                                                                    |  |
| Compressor<br>frosting up                                                 | See Low Suction<br>Pressure in this section                                                                           |                                                                                                    |                                                                                                    |  |
| EEV frosting up                                                           | EEV stuck almost closed<br>or partially blocked by for-<br>eign object                                                | Manually adjusting the EEV does<br>not affect the superheat or the suc-<br>tion pressure. High superheat and<br>discharge pressure.        | Go to EEV troubleshooting sec-<br>tion.                                                                                                    |  |
| Random low<br>pressure trip<br>(may not occur<br>while on site)           | Intermittent indoor fan<br>problem                                                                                    | See Indoor Fan Troubleshooting section.                                                                                                    | Correct the problem.                                                                                                    |  |
| Random high<br>pressure trip<br>(may not occur<br>while on site)          | Faulty indoor circulator<br>relay (if pool pump is con-<br>trolled by PC unit)                                        | Using the PC APP, manually turn<br>the ICR on/off several times and<br>ensure the circulator(s) start and<br>stop.                         | Replace relay.                                                                                                    |  |
| Random manual<br>high pressure<br>trip (may not oc-<br>cur while on site) | Faulty compressor contac-<br>tor                                                                                      | Points pitted or burned. Contactor sometimes sticks causing the compressor to run when it should be off.                                   | Replace contactor.                                                                                                    |  |

| OPERATION TR                                         | ROUBLESHOOTING -                                                                                       | HEAT REJECTION MODE                                                                                                    |                                                                                                    |
|------------------------------------------------------|----------------------------------------------------------------------------------------------------|----------------------------------------------------------------------------------------------------|----------------------------------------------------------------------------------------------------|
| Fault                                                | Possible Cause                                                                                         | Verification                                                                                                    | Recommended Action                                                                                       |
| Will not switch to<br>heat rejection<br>mode         | Faulty 4-way reversing valve solenoid coil (RV2)                                                       | Verify solenoid by removing it from<br>the shaft while unit is running. There<br>should be a loud "whoosh" sound".                                                                  | Replace solenoid if faulty.                                                                              |
|                                                      | Faulty 4-way reversing valve (RV2)                                                                     | A click can be heard when the coil is<br>energized, but unit continues to run in<br>pool water heat mode.                                                                           | Replace reversing valve if faulty.                                                                       |
| Pool water heat<br>mode instead of<br>heat rejection | Faulty 4-way reversing valve solenoid coil (RV1)                                                       | Verify solenoid by removing it from<br>the shaft while unit is running. There<br>should be a loud "whoosh" sound".                                                                  | Replace solenoid if faulty.                                                                              |
| mode                                                 | Faulty 4-way reversing valve (RV1)                                                                     | A click can be heard when the coil is<br>energized, but unit continues to run in<br>pool water heat mode.                                                                           | Replace reversing valve if faulty.                                                                       |
| High or low suc-<br>tion or discharge<br>pressure    | Faulty sensor                                                                                          | Compare pressure sensor reading<br>against a known reference such as a<br>new refrigeration manifold set.                                                                           | Check wiring, replace sensor. If problem persists, replace control board.                                |
| High discharge<br>pressure                           | Low or no outdoor unit<br>(AC2) airflow                                                                | See Outdoor Fan Troubleshooting section.                                                                                                    | Correct the problem.                                                                                     |
|                                                      | Dirty or plugged outdoor<br>air coil                                                                   | Inspect.                                                                                                    | Remove debris.                                                                                           |
|                                                      | Outdoor air too hot                                                                                    | Outdoor temperature limit for AC2 operation is 120F / 49 C.                                                                                                    | Shut down until outdoor air is cooler.                                                                   |
|                                                      | EEV stuck almost closed<br>or partially blocked by for-<br>eign object                                 | Manually adjusting the EEV does not<br>affect the superheat or the suction<br>pressure. High superheat and low<br>discharge pressure.                                               | Go to EEV troubleshooting sec-<br>tion.                                                                  |
|                                                      | Filter-dryer plugged                                                                                   | Feel each end of the filter-dryer; they<br>should be the same temperature. If<br>there is a temperature difference then<br>it is plugged. Also causes low suc-<br>tion pressure.    | Replace filter-dryer.                                                                                    |
|                                                      | Unit is overcharged (only<br>possible if unit has been<br>field serviced and incor-<br>rectly charged) | High subcooling, low delta T across<br>air coil.                                                                                                    | Remove 1/2 lb of refrigerant at a time and verify that the discharge pressure reduces.                   |
| Low suction<br>pressure                              | Low or no indoor unit (PC)<br>airflow                                                                  | See Indoor Fan Troubleshooting sec-<br>tion. Note that low airflow will cause<br>the air coil to ice up once the suction<br>pressure drops below 90 psi.                            | Correct the problem.                                                                                     |
|                                                      | TS1 temperature sensor<br>not reading properly                                                         | If the sensor is reading low it will<br>cause the superheat to appear high,<br>which causes the EEV to continually<br>close.                                                        | Verify EEV position is low com-<br>pared to normal. Check tempera-<br>ture sensor, replace if necessary. |
|                                                      | Filter-dryer plugged                                                                                   | Feel each end of the filter-dryer; they<br>should be the same temperature. If<br>there is a temperature difference then<br>it is plugged. Also causes high dis-<br>charge pressure. | Replace filter-dryer.                                                                                    |

| OPERATION TROUBLESHOOTING - HEAT REJECTION MODE                           |                                                                                                    |                                                                                                    |                                                                                                    |  |
|---------------------------------------------------------------------------|----------------------------------------------------------------------------------------------------|----------------------------------------------------------------------------------------------------|----------------------------------------------------------------------------------------------------|--|
| Fault                                                                     | Possible Cause                                                                                                    | Verification                                                                                                    | Recommended Action                                                                                                    |  |
| Low suction<br>pressure<br>(continued)                                    | EEV stuck almost closed<br>or partially blocked by for-<br>eign object                                                | Manually adjusting the EEV does<br>not affect the superheat or the suc-<br>tion pressure. High superheat and<br>discharge pressure.        | Go to EEV troubleshooting sec-<br>tion.                                                                                                    |  |
|                                                                           | Low refrigerant charge                                                                                                | Superheat is high, EEV position is high.                                                                                                   | Locate the leak and repair it.<br>Spray Nine, a sniffer, and/or dye<br>are common methods of locating<br>a leak.                                  |  |
| High suction<br>pressure<br>(may appear to<br>not be pumping)             | EEV stuck open                                                                                                    | Manually adjusting the EEV does<br>not affect the superheat or the suc-<br>tion pressure. Low superheat and<br>discharge pressure.         | Go to EEV troubleshooting sec-<br>tion.                                                                                                    |  |
|                                                                           | Leaking 4-way (reversing)<br>valve, RV1 or RV2 (can<br>cause compressor to<br>overheat and trip internal<br>overload) | One of the reversing valves is the<br>same temperature on both ends of<br>body, common suction line is warm,<br>compressor is running hot. | Tap reversing valve, and switch it<br>back and forth between heating<br>and cooling positions. If this does<br>not work, replace reversing valve. |  |
|                                                                           | Leaking check valve be-<br>tween pool water coil and<br>receiver                                                      | Check valve is cold to the touch and does not warm up.                                                                                     | Replace check valve.                                                                                                    |  |
|                                                                           | Leaking check valve be-<br>tween air condenser coil<br>and receiver                                                   | Check valve is cold to the touch and does not warm up.                                                                                     | Replace check valve.                                                                                                    |  |
|                                                                           | Faulty compressor, not<br>pumping                                                                                     | Pressures change only slightly from static values when compressor is started.                                                              | Replace compressor.                                                                                                    |  |
| Compressor<br>frosting up                                                 | See Low Suction<br>Pressure in this section                                                                           |                                                                                                    |                                                                                                    |  |
| EEV frosting up                                                           | EEV stuck almost closed<br>or partially blocked by for-<br>eign object                                                | Manually adjusting the EEV does<br>not affect the superheat or the suc-<br>tion pressure. High superheat and<br>discharge pressure.        | Go to EEV troubleshooting sec-<br>tion.                                                                                                    |  |
| Random low<br>pressure trip<br>(may not occur<br>while on site)           | Intermittent indoor fan<br>problem                                                                                    | See Indoor Fan Troubleshooting section.                                                                                                    | Correct the problem.                                                                                                    |  |
| Random manual<br>high pressure<br>trip (may not oc-<br>cur while on site) | Faulty compressor contac-<br>tor                                                                                      | Points pitted or burned. Contactor<br>sometimes sticks causing the com-<br>pressor to run when it should be off.                           | Replace contactor.                                                                                                    |  |

| INDOOR FAN/BLOWER TROUBLESHOOTING                                 |                                                                                                    |                                                                                                    |                                                                                                    |
|-------------------------------------------------------------------|----------------------------------------------------------------------------------------------------|----------------------------------------------------------------------------------------------------|----------------------------------------------------------------------------------------------------|
| Fault                                                             | Possible Cause                                                                                                    | Verification                                                                                                    | Recommended Action                                                                                                    |
| Low indoor                                                        | Dirty air filter                                                                                                    | Inspect.                                                                                                    | Replace.                                                                                                    |
| airtiow                                                           | Dirty air coil                                                                                                    | Inspect.                                                                                                    | Clean.                                                                                                    |
|                                                                   | Poor ductwork                                                                                                    | Measure delta T between supply<br>and return ducts at the unit. In<br>heating mode, it should not be<br>above 30°F(17°C).                                                                                                    | The ECM fan will provide proper<br>airflow up to $0.5 \text{ inH}_2\text{O}$ . The<br>ductwork is poorly designed or<br>greatly undersized if the fan mo-<br>tor cannot provide the required<br>airflow. |
|                                                                   | Airflow selected is too low                                                                                                | Check airflow settings on Indoor Fan page of the PC APP.                                                                                                    | Select a higher setting.                                                                                                    |
|                                                                   | Airflow reduction is ena-<br>bled                                                                                          | AR1 and AR2 are connected with a dry contact or jumper.                                                                                                    | Airflow reduction may not be fea-<br>sible with lower airflow selections.<br>Increase settings until unit oper-<br>ates properly.                                                                        |
| Indoor fan not<br>operating at<br>correct speeds.                 | Wrong model size<br>selected                                                                                               | Verify that the model size is correct<br>on the Configuration Page of the PC<br>APP.                                                                                                    | Select the correct model size.                                                                                                    |
| Indoor fan not<br>operating or op-<br>erating intermit-<br>tently | Fan control signal harness<br>and/or fan power harness<br>is loose                                                         | Verify that the connector is properly<br>inserted into the fan motor. Gently<br>tug on each wire to verify it is<br>properly inserted into the connector.                                                                                                    | Repair any loose connections.                                                                                                    |
|                                                                   | Control board not config-<br>ured properly                                                                                 | Verify that the model series is cor-<br>rect on the Configuration Page of<br>the PC APP.                                                                                                    | Correct the configuration. If the wrong series is selected there may be not be any fan output.                                                                                                    |
|                                                                   | Faulty control board out-<br>puts<br>Note: cycle the power<br>once to see if the fan<br>begins operating<br>properly first | <ul> <li>Create a demand for any operating mode, which will activate the fan.</li> <li>On the ECM Fan connector on the left side of the control board:</li> <li>1) verify that there is 12 to 20VDC between pin G (grey wire) and pin C (white wire).</li> <li>2) Verify that there is 2 to 6VDC between pin P (dark green wire) and pin C (white wire)</li> </ul> | If there is no voltage present on<br>either of the pins (G/P to C), re-<br>place the control board.<br>Ensure control board model se-<br>ries is correct, see above.                                     |
|                                                                   | Faulty control signal har-<br>ness or faulty motor head                                                                    | <ul> <li>Create a demand for any operating mode, which will activate the fan.</li> <li>On the ECM Fan connector at the fan motor:</li> <li>1) verify that there is 12 to 20VDC between pin G (grey wire) and pin C (white wire).</li> <li>2) Verify that there is 2 to 6VDC between pin P (dark green wire) and pin C (white wire)</li> </ul>                      | If proper signal isn't present, re-<br>place the fan control signal har-<br>ness. If proper signal is present,<br>replace fan motor.                                                                     |
|                                                                   | Faulty fan power harness<br>or faulty motor                                                                                | Insert the tips of the voltmeter<br>probes into the back of the connect-<br>or at the fan to measure the voltage<br>across the red and black wires.<br>Value should be ~230VAC.                                                                                                    | Replace power harness if<br>230VAC is not present, replace<br>motor if 230VAC is present.                                                                                                    |

| PLENUM HEATER TROUBLE SHOOTING                                         |                                                                                                    |                                                                                                    |                                                                                                    |
|------------------------------------------------------------------------|----------------------------------------------------------------------------------------------------|----------------------------------------------------------------------------------------------------|----------------------------------------------------------------------------------------------------|
| Fault                                                                  | Possible Cause                                                                                                    | Verification                                                                                                    | Recommended Action                                                                                                    |
| No 230VAC<br>across plenum<br>heater L1 and L2                         | Disconnect switch open<br>(if installed)                                                                                                   | Verify disconnect switch is in the ON position.                                                                                                    | Determine why the disconnect<br>switch was opened, if all is OK<br>close the switch.                                                  |
|                                                                        | Fuse blown /<br>breaker tripped                                                                                                    | At plenum heater disconnect box (if<br>installed), voltmeter shows voltage on<br>the line side but not on the load side.<br>Check if breaker is tripped.                                             | Reset breaker or replace fuse at<br>plenum heater disconnect box.<br>Replace fuse with proper size and<br>type. (Time-delay type "D") |
|                                                                        | Same "Line" to L1 and L2                                                                                                    | Measuring L1 to ground and L2 to ground both yield 115VAC, but L1 to L2 yields OVAC.                                                                                                    | Correct wiring.                                                                                                    |
| No 24VAC signal from C to ground                                       | Plenum heater transformer is burned out                                                                                                    | Voltmeter does not show 24VAC across transformer secondary.                                                                                                    | Replace transformer.                                                                                                    |
| heater control<br>board                                                | Plenum heater control board is faulty                                                                                                    | Transformer tested OK in previous step.                                                                                                    | Replace control board.                                                                                                    |
| No 24VAC signal<br>from 1 to ground<br>at the plenum<br>heater control | Faulty wiring                                                                                                    | 24VAC present across C and ground at<br>the plenum heater, but not across<br>ground of the plenum heater and CP of<br>the unitterminal strip.                                                        | Correct wiring.                                                                                                    |
| board                                                                  |                                                                                                    | If previous step tested OK, 24VAC is<br>present across ground of the plenum<br>heater and 1 of the unit terminal strip,<br>but not across ground of the plenum<br>heater and 1 of the plenum heater. | Correct wiring.                                                                                                    |
| Plenum heater<br>thermal overload<br>is tripped.                       | Indoor fan not operating                                                                                                    | See Indoor Fan/Blower Troubleshoot-<br>ing section.                                                                                                    | Correct problem. Reset overload.                                                                                                    |
|                                                                        | Plenum heater is not posi-<br>tioned so that majority of<br>airflow passes over ele-<br>ments (if installed in duct-<br>work outside unit) | Plenum heater meant for internal unit<br>installation is installed in a larger duct<br>outside unit, or is positioned after duct<br>elbow.                                                           | Reposition plenum heater, or ob-<br>tain a plenum heater model with a<br>wider element cage (contact Mari-<br>time Geothermal).       |

| OUTDOOR FAN TROUBLESHOOTING                           |                                         |                                                                                                    |                                                                                                    |
|-------------------------------------------------------|-----------------------------------------|----------------------------------------------------------------------------------------------------|----------------------------------------------------------------------------------------------------|
| Fault                                                 | Possible Cause                          | Verification                                                                                                    | Recommended Action                                                                                                    |
| Fan not operating<br>or operating inter-<br>mittently | Fan power connections                   | Check for 208-277VAC across L1 and L2 of the Outdoor Unit. Proceed to next step if voltage present.                                                                                                    | If no voltage present, verify that the<br>connections are tight in both the<br>indoor and outdoor units. Gently<br>tug on each wire to verify connec-<br>tion is good.<br>Repair any loose connections. |
|                                                       | Faulty PWM signal from PC control board | Use manual mode of the PC APP to<br>set the outdoor fan to 50%. Using a<br>multi-meter set to VDC, measure<br>PWM1 to GND of the GEN2 control<br>board in the Indoor Unit. It should be<br>~5VDC. Proceed to next step if volt-<br>age present. | If signal is not present the control<br>board may be faulty. Try cycling<br>the power and retesting. If this<br>does not correct the problem re-<br>place the control board.                            |
|                                                       | Fan PWM signal connec-<br>tions         | Use manual mode of PC APP to set<br>the outdoor fan to 50%. Using a multi-<br>meter set to VDC, measure PWM+ to<br>ground in the Outdoor Unit. It should<br>be ~5VDC. Proceed to next step if<br>voltage present.                               | If signal is not present, check con-<br>nections of PWM wire and ground<br>wire. Replace wiring if connections<br>are good.                                                                             |
|                                                       | Faulty fan motor                        | All of the above checks have been performed and everything is OK.                                                                                                    | Replace fan motor.                                                                                                    |

## **EEV (Electronic Expansion Valve) TROUBLESHOOTING**

Electronic expansion valves are a great advancement over TVX's, allowing more precise refrigerant control, but they do have a couple of limitations.

- a) EEV's receive commands to open or close from the control board, but they don't send any feedback to the control board to confirm that command has been received and acted upon. If they aren't reliably acted upon (due to pulses missed due to a wiring issue or EEV being mechanically stuck), the actual valve opening position won't match what the control board thinks it is. In extreme cases, the resulting repeated commands can cause the *apparent* valve position to go to **15%** (minimum) or **100%**, when the valve is actually in between.
- b) A restriction in the refrigeration circuit (particularly the liquid line, e.g. plugged filter-dryer) or shortage of refrigerant due to a leak can cause a similar issue. If the EEV opens to allow more refrigerant flow to lower the superheat but liquid refrigerant is not available at its inlet, the EEV will continue to open to attempt to let more refrigerant through and will work its way towards 100% (full open). High superheat is also a symptom.

If there is low suction pressure and the EEV position is also low then the problem is generally not in the refrigeration system; check the water or airflow of the indoor or outdoor loop, whichever is currently the cold side (evaporator).

### Tests to determine if an EEV is working

- Sound test: turn the power to the heat pump off and back on again. Or manually set the EEV to 25% and wait for it to stop, then set the EEV to "-1%". Both actions will cause the EEV to overdrive closed. You should hear the valve clicking and then the clicking should change and get louder when the valve reaches 0%. If there is no sound, then it is likely that the EEV is faulty or stuck.
- Using the PC APP, put the system in manual override mode. Manually adjust the EEV position by at least 25% either up or down and check to see that the suction pressure, discharge pressure and superheat react to the change. If there is no reaction, then it is likely that the EEV is faulty or stuck.
- Set the EEV back to AUTO and then turn the heating or cooling demand off (but leave power on). Once the demand is off, if the EEV is working then the discharge pressure should remain significantly higher than the suction pressure, i.e. the system will not equalize (since EEV's are closed when there is no demand). If the system does equalize it is likely that the EEV is not working and is partially open.

There are 3 possible causes for EEV problems: the control board is not working properly, the wire/cable is faulty, or the EEV is faulty.

### The EEV can be checked electrically:

- RED to GREEN 75ohms
- WHITE to BLACK 75ohms

If this test fails, EEV is bad and should be replaced, but if it passes it still may be mechanically defective.

### Check with a new EEV:

A further check that can be performed is to connect a new EEV and cable to the control board and visually check the EEV so see if it opens and closes by setting the position to 0 and 100% If the new EEV works then the EEV in the unit or the cable needs to be replaced.

- 1) Connect a test EEV and test cable to the control board.
- 2) Set the EEV position to 0%.
- 3) Set the EEV position to 100% and then listen for clicking and watch to see if the pintle in the EEV moves open.
- 4) Set the EEV position to 0% and then listen for clicking and watch to see if the pintle in the EEV moves closed.
- 5) If the EEV does not move in one or both directions then the control board must be replaced.
- 6) If the test EEV moves in both directions then then either the cable or the EEV in the unit is faulty.
- 7) Disconnect the test EEV from the test cable and connect it to the cable in the unit.
- 8) Repeat steps 2 to 4.
- 9) If the test EEV moves in both directions then the EEV in the unit is faulty and must be replaced.
- 10) If the test EEV does not move in one or both directions then the cable must be replaced.

## **Service Procedures**

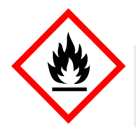

### A2L-SPECIFIC WARNING / INSTRUCTION

Servicing a Unit with an A2L Refrigerant

### 1. Work procedure

Work should be undertaken under a controlled procedure, for example according to an ordered checklist. This may be in contrast to how refrigeration service work has normally been performed in the past, and is to minimize the risk of flammable gas being present while the work is being performed.

### 2. General work area

All maintenance staff and others working in the local area should be instructed on the nature of work being carried out. Work in confined spaces should be avoided.

### 3. Checking for presence of refrigerant

The area should be checked with a refrigerant detector prior to and during work, to ensure the technician is aware of potentially oxygen-deprived or flammable atmospheres.

Ensure that the leak detection equipment being used is suitable for use with A2L refrigerants, i.e. nonsparking, and adequately sealed or intrinsically safe. Under no circumstances should a torch or flame be used in the searching for refrigerant leaks.

Electronic leak detectors may be used but for A2L's they may need re-calibration in a refrigerant-free area. Leak detection equipment should be set at a percentage of the LFL (lower flammability limit) of the refrigerant (25% maximum). The worst-case LFL for R454b is **0.296 kg/m<sup>3</sup>** or **11.3%** by volume.

Leak detection fluids are also suitable for use with most refrigerants but the use of detergents containing chlorine should be avoided as the chlorine can react with the refrigerant and corrode the copper pipe-work.

If a leak is suspected at any time, all naked flames should be removed/extinguished. If a leakage of refrigerant is found which requires brazing, all of the refrigerant should be first recovered from the system, or isolated (by means of shut-off valves) in a part of the system remote from the leak.

### 5. Presence of fire extinguisher

If any torch work (brazing) or refrigerant charging or removal is to be conducted, a dry powder or CO2 fire extinguisher should be ready at hand.

### 6. No ignition sources

Sources of ignition should be eliminated in the vicinity of work being carried out on a system containing an A2L refrigerant. Prior to work taking place, the area around the equipment should be surveyed to make sure that there are no flammable hazards or ignition risks. "No Smoking" signs should be displayed .

### 6. Ventilation of area

Ensure that the area is open to the outdoors or that it is adequately ventilated before breaking into the system or conducting any hot work. Ventilation should continue during the work, and can function to disperse any released refrigerant into a large space or preferably expel it into the outdoors.

### 7. Checks of the refrigeration equipment

- The refrigerant charge is in accordance with the size of the room within which the system is installed.
- The ventilation equipment (if any) is operating adequately and is not obstructed.
- The water/glycol/pool water loop should be checked for the presence of refrigerant, which might show up with a refrigerant detector or by over-pressure in that loop.
- Equipment markings continue to be visible and legible. Illegible signs or markings should be corrected.
- Refrigeration piping is installed in a position where it is unlikely to be exposed to corrosive substances, unless the piping is constructed of materials which are inherently resistant to corrosion from that substance.

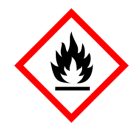

### A2L-SPECIFIC WARNING / INSTRUCTION

## Servicing a Unit with an A2L Refrigerant (continued)

### 8. Checks to electrical devices & wiring

Where electrical components are being changed, they should be as specified by Maritime Geothermal Ltd.. If in doubt, consult technical support for assistance.

Electrical components should be inspected. If a fault is found, electrical supply should not be connected to the circuit until the fault is rectified. If the fault cannot be corrected immediately but it is necessary to continue operation, an adequate temporary solution should be used. This should be reported to the owner of the equipment so all parties are advised.

Initial safety checks should include:

- Capacitors are discharged this should be done in a safe manner to avoid possibility of sparking.
- No live electrical components and wiring are exposed while charging, recovering or purging the system.
- There is continuity of earth grounding/bonding.
- Check cabling for wear, corrosion, excessive pressure, vibration, sharp edges or any other adverse environmental effects. The check should take into account the effects of aging or continual vibration from sources such as compressors or fans.

### 9. Refrigerant removal and circuit evacuation

When breaking into the refrigerant circuit to make repairs - or for any other purpose - conventional procedures should be used. However, with flammable refrigerants it is important that best practice is followed:

- a) Safely remove refrigerant following local and national regulations, recovering into the correct recovery cylinders.
- b) Evacuate (vacuum). Ensure that the outlet of the vacuum pump is not close to any potential ignition sources and that ventilation is available.
- c) Purge the circuit by breaking the vacuum in the system with dry nitrogen and continuing to fill until the working pressure is achieved, then venting to atmosphere.
- d) Evacuate (vacuum) again, then vent to atmospheric pressure to enable work to take place.
- e) Open the circuit with torch, continuously flushing with dry nitrogen.

### 10. Charging

In addition to conventional charging procedures, the following should be observed.

- Ensure that contamination between different refrigerants does not occur when using charging equipment. Hoses should be as short as possible to minimize the amount of refrigerant contained in them.
- Cylinders should be kept in an appropriate position according to the instructions.
- Ensure that the refrigerating system is grounded prior to charging the system with refrigerant.
- Label the system when charging is complete (if final refrigerant charge is different from factory label).
- Extreme care should be taken not to over-charge the refrigerating system.

Prior to recharging the system, it should be pressure-tested with dry nitrogen. In addition, the system should be A2L leak-tested on completion of charging but prior to commissioning. A final A2L leak test should be carried out prior to leaving the site.

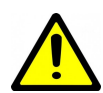

WARNING: WHEN SERVICING THE OUTDOOR UNIT, BE SURE TO TURN OFF POWER TO THE INDOOR UNIT. The outdoor disconnect switch will not cut low voltage power, and damage to the control board will occur if the main unit breaker is not turned off during service.

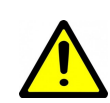

**IMPORTANT:** Power up the unit and engage **SERVICE MODE** via the LCD or PC App before any postinstallation service: pressure testing, vacuuming, or charging the line set. This will ensure all electronic valves are open and there are no sections of trapped/isolated piping.

### Pumpdown Procedure

- Place the unit in SERVICE mode via the PC App or LCD interface; this will open the EEVs and start the indoor circulator (as long that circulator is powered and controlled by the unit). DO NOT turn off electrical power at the breaker panel, since the coaxial coil must have full water flow during refrigerant recovery. Be sure to TURN OFF POWER to indoor unit after pumpdown is completed, as per above warning.
- Connect the refrigerant recovery unit to the unit's internal service ports via a refrigeration charging manifold and to a recovery tank as per the instructions in the recovery unit manual. Plan to dispose of refrigerant if there was a compressor burnout.
- All refrigerant to water heat exchangers (coaxial coils, brazed plates) must either have full flow or be completely drained of fluid before recovery begins. Failure to do so can freeze and rupture the heat exchanger, voiding its warranty. (Note that this does not apply to desuperheater coils.)
- 4. Ensure all hose connections are properly purged of air. Start the refrigerant recovery as per the instructions in the recovery unit manual.
- 5. Allow the recovery unit suction pressure to reach a vacuum. Once achieved, close the charging manifold valves. Shut down, purge and disconnect the recovery unit as per the instructions in its manual. Ensure the recovery tank valve is closed before disconnecting the hose to it.
- 6. Connect a nitrogen tank to the charging manifold and add nitrogen to the unit until a positive gauge pressure of 5-10 psig is reached. This prevents air from being sucked into the unit by the vacuum when the hoses are disconnected.

Turn off power to unit. The unit is now ready for repairs.

### **General Repair Procedure**

- 1. Perform repairs to system.
  - Always ensure nitrogen is flowing through the system at the lowest flow rate that can be felt at the discharge during any brazing procedures to prevent soot buildup inside the pipes.
  - It is recommended to replace the liquid line filter-dryer any time the refrigeration system has been exposed to the atmosphere.
  - Place a wet rag around any valves being installed, as almost all valve types have non-metallic seats or seals
    that will be damaged by excessive heat, and aim the torch flame away from the valve body. Solder only one
    joint at a time and cool joints down in between.
- 2. Pressure test the system with nitrogen. It is recommended to check for leaks using leak detection spray, Spray Nine, or soapy water. Check at 10, 25, 50 and 100 psig. Allow the system to sit at 100 psig for at least an hour, then re-check. With a laptop connected, the PC App may be used to graph the nitrogen pressure (Graphs menu--> Refrigeration Pressure and Temperature Graphs) to make any downward trend due to a leak apparent. Be aware that changing room temperature can also cause upward or downward trends in nitrogen pressure.

## Vacuuming & Charging Procedure

After completion of repairs and nitrogen pressure testing, the refrigeration circuit is ready for vacuuming.

- 1. Release the nitrogen pressure and connect the vacuum pump to the charging manifold. Start the vacuum pump and open the charging manifold valves. Vacuum until the vacuum gauge remains at less than 500 microns for at least 1 minute with the vacuum pump valve closed.
- 2. Close the charging manifold valves then shut off and disconnect the vacuum pump. Place a refrigerant tank with the proper refrigerant on a scale and connect it to the charging manifold. Purge the hose to the tank.
- 3. Weigh in the appropriate amount **and type** of refrigerant through the low pressure (suction) service port. Refer to the nameplate label on the unit for the proper refrigerant type and charge amount.
- 4. If the unit will not accept the entire charge, the remainder can be added through the low pressure service port after the unit has been restarted.

## **Compressor Replacement Procedure**

- 1. Pump down the unit as per the Pumpdown Procedure above. If there was a compressor burn out (motor failure), the refrigerant cannot be reused and must be disposed of according to local codes.
- 2. Disconnect piping.
- 3. Replace the compressor. Replace the liquid line filter-dryer. Always ensure nitrogen is flowing through the system at the lowest flow rate that can be felt at the discharge during any brazing procedures to prevent soot buildup inside the pipes.
- 4. Vacuum the unit as per above procedure.
- 5. If there was a compressor burnout:
  - a) Charge the unit with **new** refrigerant and operate it for continuously for 2 hours. Pump down the unit and replace the filter-dryer. Vacuum the unit as per above procedure.
  - *b)* Charge the unit (refrigerant can be re-used) and operate it for 2-3 days. Perform an acid test. If it fails, pump down the unit and replace the filter-dryer.
  - *c)* Charge the unit (refrigerant can be re-used) and operate it for 2 weeks. Perform and acid test. If it fails, pump down the unit and replace the filter-dryer.
- 6. Charge the unit a final time. Unit should now be clean and repeated future burn-outs can be avoided.

## Outdoor Fan Replacement Procedure

- 1. Turn of the power to the Indoor Unit. This will ensure that power and control signals are off in the outdoor unit.
- 2. Remove the two screws that hold the electrical box cover in place and remove the cover.
- 3. Remove the two bolts that secure the front cover in place.
- 4. Loosen the four bolts that hold the fan guard in place.
- 5. Swing the front cover open.

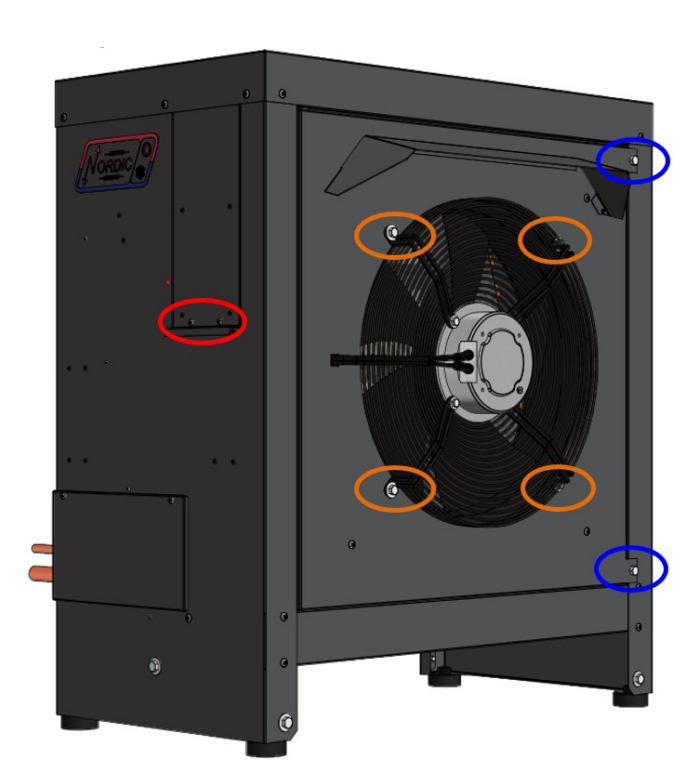

- 6. For the fan signal cable: remove the **YELLOW** wire from the **PWM** terminal and remove the **BLACK** wire from the **GND** terminal.
- For the fan power cable: remove the BLUE wire from L1, the RED wire from L2 and the YELLOW/GREEN wire from GND.
- 8. Pull the cables out of the electrical box, noting the path for installation of the new fan. Cut wire ties if necessary.
- 9. Remove the four fan guard bolts and remove the fan and guard as one.
- 10. Installation is the reverse of removal.

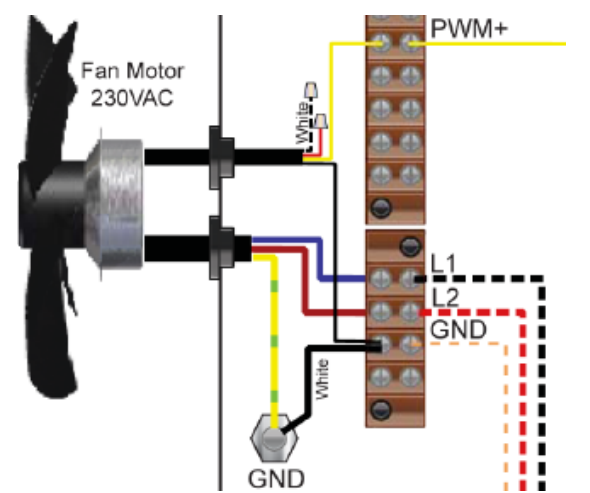

## **Control Board Replacement Procedure**

- 1. Turn the power off to the unit.
- 2. Take a picture of the control board and connectors for reference. The picture in Appendix A may also be helpful.
- 3. Carefully remove all green terminal strips on the left side, the right side and the bottom of the control board. They pull straight off the board, with no need to disconnect wires from their screw terminals. You may need to wiggle them from both ends for the 8 pin ones.
- 4. Remove the red six pin display board connector from the left side of the control board (marked DISPLAY on the board).

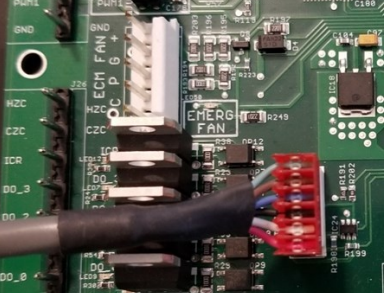

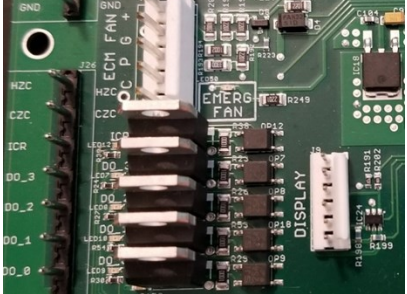

- 5. Remove all connectors from the top of the control board. Each connector (or wire) should be marked already from the factory, e.g. HPS1, LP1, TS1, etc.. This matches the marking on the control board.
- 6. The control board is held in place at its four corners. Squeeze each standoff by hand or with needle nose pliers if necessary and carefully pull the corner of the board off of the standoff.
- 7. Once the control board has been removed, if there are any other standoffs left (they have the bottom snap cut off) remove them as well.
- 8. Carefully remove the new control board from the static bag it was shipped in. Place any cut off standoffs from the old board into the same locations on the new board.
- 9. Align the control board with the four corner standoffs in the electrical box then push on each corner until they snap in place.
- Connect the top connectors to the control board. Refer to the Step 2 picture if necessary for proper locations. Note that the connector with the resistor (no cable) goes on CTS. Note that the connector to the left of CTS is marked HTS on older boards, and ODTS on newer boards.
- 11. Check each of the connectors from Step 10 to ensure they are properly aligned and that no pins are showing.
- 12. Connect the green terminal strips to the left side, right side and bottom of the control board. Refer to the **Step 2** picture if necessary for locations.
- 13. Turn the power on to the unit. Ensure the LCD display comes on. Note the firmware version. After EEV zeroing and Random Start countdown the display should begin alternating data.
- 14. If the replacement control board was pre-configured for this unit at the factory then the system is ready for operation. If it was not then use the PC App corresponding to the unit's firmware version to configure the unit. Refer to the **Tools -> Configuration** menu in the PC APP section.

## LCD Interface (Display) Board Replacement Procedure

- 1. Turn the power off to the unit.
- 2. Remove the display board cable connector from the control board.

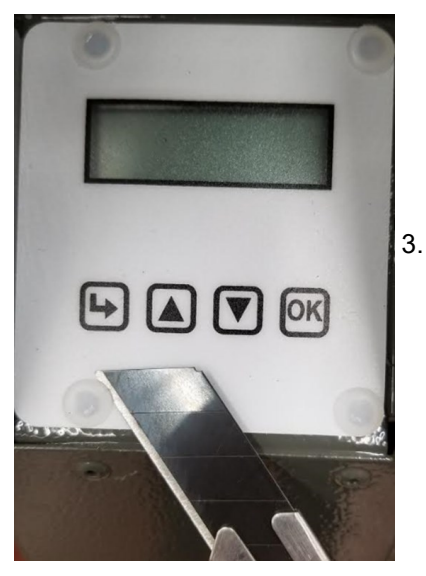

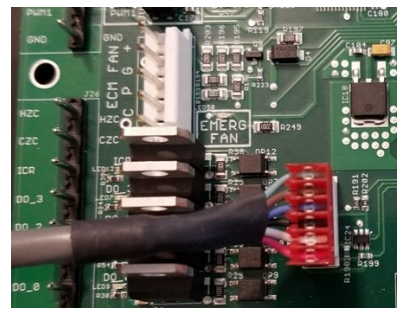

. Using a sharp utility knife with a long blade, slice each of the display board standoff heads off, taking care to not damage the lexan cover.

- 4. Pull the display board from the unit.
- 5. Remove the display board cable connector from the back of the display board.
- 6. Place a new display board standoff into each of the four holes in the cabinet.
- 7. Remove the new display board from the static bag it was shipped in.
- 8. Connect one end of the display board cable to the back of the display board. Ensure the connector is properly aligned and that no pins are showing.
- 9. Place the display board in position and align the four standoffs into the four holes of the board.
- 10. Push on each corner of the board until each standoff snaps in place, while pushing on the front of the standoff to keep it from popping out of the cabinet hole.
- 11. Connect the other end of the display board cable to the control board, ensuring the connector is aligned properly and that no pins are showing.
- 12. Turn the power on to the unit and verify the display works.
- 13. Once the display begins to scroll data, test each of the buttons to ensure they work. Push the Arrow button to enter the Main Menu, then use the Up and Down to move through the list, then push the OK button to exit again. If any of the buttons seem hard to press, repeat Step 10 and then test the buttons again.

## Air Thermostat Sensor Replacement Procedure

- 1. Turn the power off to the PC unit.
- 2. Remove air thermostat from the wall, and remove the back by loosening two screws with a 1/16" hex key.
- 3. Wiggle the sensor and pull to the right to remove it.
- 4. Install a replacement senor (available from Maritime Geothermal Ltd.) by plugging it in where the old one was.
- 5. Re-install the thermostat.

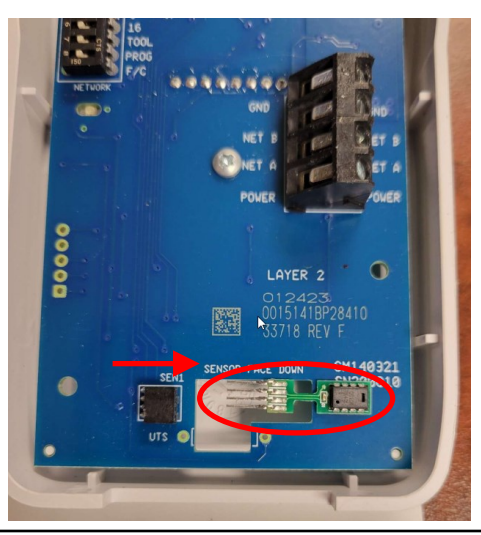

## Decommissioning

When the heat pump has reached the end of its useful lifetime after many years of service, it must be decommissioned.

Before carrying out this procedure, it is essential that the technician is completely familiar with the system and all its connected equipment. It is good practice that all refrigerants are recovered safely. Prior to the task being carried out, an oil and refrigerant sample should be taken in case analysis is required prior to re-use of recovered refrigerant. It is essential that electrical power is available before the task is commenced.

- 1. Examine all parts of the system to become familiar with the equipment and its operation.
- 2. Isolate system electrically.
- 3. Before starting the procedure, ensure that:
  - a) equipment is available for handling refrigerant and refrigerant cylinders.
  - b) recovery equipment and cylinders conform to the appropriate standards.
  - c) all personal protective equipment is available and being used correctly.
  - d) personnel are appropriately qualified.
- 4. Pump down refrigerant system.
- 5. If solenoid valves are closed and can't be powered open or there are other obstructions in the refrigeration system, make a manifold so that refrigerant can be removed from various parts of the system.
- 6. Make sure that the cylinder is situated on a scale before recovery takes place.
- 7. Start the recovery machine and operate in accordance with instructions.
- 8. Do not overfill cylinders (no more than 80 % volume liquid charge).
- 9. Do not exceed the maximum working pressure of the cylinder, even temporarily.
- 10. When all the refrigerant has been removed and the process completed, make sure that the cylinders and the equipment are removed from site promptly and all isolation valves on the equipment are closed off.
- 11. Recovered refrigerant should not be charged into another refrigerating system unless it has been checked and/or cleaned.

Equipment should be labelled stating that it has been de-commissioned and emptied of refrigerant. The label should be dated and signed.

Every effort should be made to check and **RE-USE** refrigerant and **RECYCLE** mechanical equipment.
## **Model Specific Information**

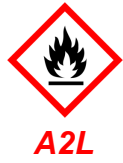

#### Table 32 - Refrigerant Charge

| MODEL | lb   | kg  | Refrigerant | Oil Type |
|-------|------|-----|-------------|----------|
| PC-45 | 8.5  | 3.9 | R454b       | POE      |
| PC-55 | 9.0  | 4.1 | R454b       | POE      |
| PC-65 | 10.0 | 4.5 | R454b       | POE      |
| PC-75 | 11.0 | 5.0 | R454b       | POE      |
| PC-80 | 11.0 | 5.0 | R454b       | POE      |
|       |      |     |             |          |

Oil capacity is marked on the compressor label.
Refrigerant charge is subject to revision; actual charge is indicated on the unit nameplate.

| Table 33 - | Shipping Infor | mation (PO | C)        |          |
|------------|----------------|------------|-----------|----------|
| MODEL      | WEIGHT         | DIME       | NSIONS in | (cm)     |
| MODEL      | lb. (kg)       | L          | w         | н        |
| PC-45      | 515 (234)      | 70 (178)   | 44 (112)  | 40 (102) |
| PC-55      | 520 (236)      | 70 (178)   | 44 (112)  | 40 (102) |
| PC-65      | 550 (250)      | 70 (178)   | 44 (112)  | 40 (102) |
| PC-75      | 610 (277)      | 70 (178)   | 44 (112)  | 40 (102) |
| PC-80      | 610 (277)      | 70 (178)   | 44 (112)  | 40 (102) |

| Table 33 | 3 - Shipping Info | ormation (A | AC2 Outdo  | oor Unit) |
|----------|-------------------|-------------|------------|-----------|
| MODEL    | WEIGHT            | DIM         | ENSIONS ir | ı (cm)    |
| MODEL    | lb. (kg)          | L           | W          | Н         |
| AC2-45   | 230 (104)         | 36 (91)     | 70 (178)   | 45 (114)  |
| AC2-55   | 230 (104)         | 36 (91)     | 70 (178)   | 45 (114)  |
| AC2-65   | 295 (134)         | 36 (91)     | 70 (178)   | 56 (142)  |
| AC2-75   | 295 (134)         | 36 (91)     | 70 (178)   | 56 (142)  |
| AC2-80   | 295 (134)         | 36 (91)     | 70 (178)   | 56 (142)  |

| Table 35 - Control Temperature     | Limits                    |              |             |
|------------------------------------|---------------------------|--------------|-------------|
| Parameter                          | MIN.                      | MAX.         |             |
| Room Relative Humidity (RH)        | Room Thermostat or BACnet | 30%          | 80%         |
| Room Air Temperature               | Room Thermostat or BACnet | 60°F (16°C)  | 95°F (35°C) |
| Pool Water Temperature (PC-T only) | 70°F (21°C)               | 108°F (42°C) |             |

| Table 36 -                                                                                               | AC2-Se                                         | ries O | utdoor   | Unit So | ound Le | vels (d | BA)*     |        |  |  |  |  |  |
|----------------------------------------------------------------------------------------------------|------------------------------------------------|--------|----------|---------|---------|---------|----------|--------|--|--|--|--|--|
| MODEL                                                                                                    | 1 ft dis                                       | tance  | 3 ft dis | stance  | 5 ft di | stance  | 10 ft di | stance |  |  |  |  |  |
| WODEL                                                                                                    | Front                                          | Side   | Front    | Sides   | Front   | Sides   | Front    | Sides  |  |  |  |  |  |
| AC2-45 68.0 61.1 66.4 59.7 63.5 57.4 59.3 56.7                                                           |                                                |        |          |         |         |         |          |        |  |  |  |  |  |
| AC2-55 72.4 66.8 71.1 64.8 68.0 62.9 64.6 61.1                                                           |                                                |        |          |         |         |         |          |        |  |  |  |  |  |
| AC2-65                                                                                                   | 70.3                                           | 62.9   | 65.9     | 60.5    | 62.2    | 58.1    | 56.6     | 54.0   |  |  |  |  |  |
| AC2-75                                                                                                   | 71.7                                           | 66.8   | 68.7     | 63.7    | 65.7    | 61.2    | 60.0     | 57.1   |  |  |  |  |  |
| AC2-80                                                                                                   | AC2-80 71.7 66.8 68.7 63.7 65.7 61.2 60.0 57.1 |        |          |         |         |         |          |        |  |  |  |  |  |
| * At maximum fan speed. This occurs in heating mode, or in cooling mode with outdoor greater than ~27°C. |                                                |        |          |         |         |         |          |        |  |  |  |  |  |

### **Capacity Ratings**

| TABLE 3    | 87 - PC-                                                                                                    | Series        | Capacity Ra     | atings (60Hz)         |                     |                                                        |                                |                                |                                   |  |  |  |  |
|------------|----------------------------------------------------------------------------------------------------|---------------|-----------------|-----------------------|---------------------|--------------------------------------------------------|--------------------------------|--------------------------------|-----------------------------------|--|--|--|--|
| Model      | Pool<br>(PC-T                                                                                                    | Flow<br>only) | Airflow         | Input<br>Energy       | Cooling<br>Capacity | Heat Rejection<br>(Pool, Room Air,<br>or Outdoor Unit) | Moisture<br>Removal<br>@ 50%RH | Moisture<br>Removal<br>@ 60%RH | Typical Pool<br>Surface Area      |  |  |  |  |
|            | gpm                                                                                                    | L/s           | cfm (L/s)       | Watts                 | Btu/hr (kW)         | Btu/hr (kW)                                            | lb(kg) / hr                    | lb(kg) / hr                    | ft <sup>2</sup> (m <sup>2</sup> ) |  |  |  |  |
| PC-45      | 21                                                                                                    | 1.3           | 1150 (540)      | 2020                  | 46,000 (13.5)       | 53,000 (15.5)                                          | 14 (6.4)                       | 18 (8.2)                       | 600 (56)                          |  |  |  |  |
| PC-55      | 28                                                                                                    | 1.8           | 1500 (710)      | 3000                  | 64,000 (18.8)       | 74,400 (21.8)                                          | 19 (8.6)                       | 23 (10)                        | 800 (74)                          |  |  |  |  |
| PC-65      | 35                                                                                                    | 2.2           | 1900 (900)      | 4050                  | 77,000 (22.6)       | 90,900 (26.7)                                          | 24 (11)                        | 30 (14)                        | 1050 (98)                         |  |  |  |  |
| PC-75      | 40                                                                                                    | 2.5           | 2200 (1040)     | 4570                  | 87,000 (25.5)       | 102,600 (30.1)                                         | 28 (13)                        | 33 (15)                        | 1200 (110)                        |  |  |  |  |
| PC-80      | PC-80         45         2.8         2300 (1085)         5790         103,300 (30.3)         123,100 (36.1)         32 (14)         38 (17)         1350 (130) |               |                 |                       |                     |                                                        |                                |                                |                                   |  |  |  |  |
| *EWT (Tp)= | =80°F (26                                                                                                    | .7°C) an      | d EAT (Ta)=82°l | <sup>=</sup> (27.8°C) |                     |                                                        |                                |                                |                                   |  |  |  |  |

### **Cooling Mode Performance Tables** (Heat Rejection to AC2 Outdoor Unit)

|       | OUTE                       | DOOR LOOP                 | <b>P</b> (Air)                          | ELE                       | CTRIC      | CAL                |      |                |                  | INDO        | DR LOO          | <b>P</b> (Air @ 5  | 50% RH)              |                                         |      |
|-------|----------------------------|---------------------------|-----------------------------------------|---------------------------|------------|--------------------|------|----------------|------------------|-------------|-----------------|--------------------|----------------------|-----------------------------------------|------|
|       | Outdoor Air<br>Temperature | Condensing<br>Temperature | Heat Rejected<br>(Btu/hr)               | Compressor<br>Current (A) | Fan<br>(W) | Input<br>Power (W) | EAT  | Evap.<br>Temp. | Airflow<br>(cfm) | LAT<br>(°F) | Delta T<br>(°F) | Latent<br>(Btu/hr) | Sensible<br>(Btu/hr) | Cooling<br>(Btu/hr)                     | EER  |
|       | 50°F                       | 61                        | 47,054                                  | 6.4                       | 170        | 1,739              |      | 46             | 1,150            | 56          | 24              | 12,370             | 28,455               | 40,825                                  | 23.5 |
| 9     | 60°F                       | 71                        | 45,268                                  | 6.8                       | 170        | 1,852              |      | 47             | 1,150            | 150         | 23              | 11,712             | 26,941               | 38,653                                  | 20.9 |
|       | 70°F                       | 82                        | 43,764                                  | 7.5                       | 170        | 2,018              |      | 47             | 1,150            | 59          | 21              | 11,085             | 25,499               | 36,583                                  | 18.1 |
| 0     | 80°F                       | 92                        | 42,248                                  | 8.3                       | 170        | 2,191              | 00°E | 47             | 1,150            | 60          | 20              | 10,446             | 24,030               | 34,476                                  | 15.7 |
| 2     | 90°F                       | 103                       | 41,028                                  | 9.4                       | 170        | 2,456              | 00 F | 48             | 1,150            | 61          | 19              | 9,679              | 22,691               | 32,370                                  | 13.2 |
|       | 100°F                      | 113                       | 39,667                                  | 10.6                      | 170        | 2,703              |      | 48             | 1,150            | 62          | 18              | 9,020              | 21,147               | 30,167                                  | 11.2 |
|       | 110°F                      | 124                       | 38,322                                  | 12.2                      | 170        | 2,993              |      | 49             | 1,150            | 64          | 16              | 8,322              | 19,510               | 27,832                                  | 9.3  |
|       | 120°F                      | 135                       | 36,960                                  | 14.1                      | 170        | 3,319              |      | 49             | 1,150            | 65          | 15              | 7,581              | 17,774               | 25,356                                  | 7.6  |
| IETRI |                            |                           | , , , , , , , , , , , , , , , , , , , , |                           |            |                    |      |                |                  |             |                 |                    |                      | , , , , , , , , , , , , , , , , , , , , |      |

#### PC-45 with AC2-45 R454b, 60 Hz

| METRI | <u>c</u>                   |                           |                      |                           |            |                    |      |                |                  |             |                 |                   |                 |                |      |
|-------|----------------------------|---------------------------|----------------------|---------------------------|------------|--------------------|------|----------------|------------------|-------------|-----------------|-------------------|-----------------|----------------|------|
|       | OUTE                       | OOR LOOP                  | <b>P</b> (Air)       | ELEC                      | CTRIC      | CAL                |      |                |                  | INDOC       | R LOO           | <b>P</b> (Air @ 5 | 60% RH)         |                |      |
|       | Outdoor Air<br>Temperature | Condensing<br>Temperature | Heat Rejected<br>(W) | Compressor<br>Current (A) | Fan<br>(W) | Input<br>Power (W) | EAT  | Evap.<br>Temp. | Airflow<br>(L/s) | LAT<br>(°C) | Delta T<br>(°C) | Latent<br>(W)     | Sensible<br>(W) | Cooling<br>(W) | COPc |
|       | 10°C                       | 16.1                      | 13,787               | 6.4                       | 170        | 1,739              |      | 7.9            | 540              | 13.5        | 13.2            | 3,624             | 8,337           | 11,962         | 6.88 |
| 0     | 16°C                       | 21.7                      | 13,263               | 6.8                       | 170        | 1,852              |      | 8.1            | 540              | 14.2        | 12.5            | 3,432             | 7,894           | 11,325         | 6.11 |
| Ž     | 21°C                       | 27.8                      | 12,823               | 7.5                       | 170        | 2,018              |      | 8.3            | 540              | 14.9        | 11.8            | 3,248             | 7,471           | 10,719         | 5.31 |
|       | 27°C                       | 33.3                      | 12,379               | 8.3                       | 170        | 2,191              | 2700 | 8.6            | 540              | 15.5        | 11.1            | 3,061             | 7,041           | 10,101         | 4.61 |
|       | 32°C                       | 39.4                      | 12,021               | 9.4                       | 170        | 2,456              | 210  | 8.8            | 540              | 16.2        | 10.5            | 2,836             | 6,649           | 9,484          | 3.86 |
| Ö     | 38°C                       | 45.0                      | 11,622               | 10.6                      | 170        | 2,703              |      | 9.0            | 540              | 16.9        | 9.8             | 2,643             | 6,196           | 8,839          | 3.27 |
|       | 43°C                       | 51.1                      | 11,228               | 12.2                      | 170        | 2,993              |      | 9.2            | 540              | 17.6        | 9.0             | 2,438             | 5,716           | 8,155          | 2.72 |
|       | 49°C                       | 57.2                      | 10,829               | 14.1                      | 170        | 3,319              |      | 9.4            | 540              | 18.4        | 8.2             | 2,221             | 5,208           | 7,429          | 2.24 |

#### PC-55 with AC2-55 R454b, 60 Hz

|   | OUTD                       | OOR LOOP                  | <b>P</b> (Air)            | ELE                       | CTRIC      | CAL                |      |                |                  | INDOC       | DR LOOI         | P (Air @ 5         | 0% RH)               |                     |      |
|---|----------------------------|---------------------------|---------------------------|---------------------------|------------|--------------------|------|----------------|------------------|-------------|-----------------|--------------------|----------------------|---------------------|------|
|   | Outdoor Air<br>Temperature | Condensing<br>Temperature | Heat Rejected<br>(Btu/hr) | Compressor<br>Current (A) | Fan<br>(W) | Input<br>Power (W) | EAT  | Evap.<br>Temp. | Airflow<br>(cfm) | LAT<br>(°F) | Delta T<br>(°F) | Latent<br>(Btu/hr) | Sensible<br>(Btu/hr) | Cooling<br>(Btu/hr) | EER  |
|   | 50°F                       | 62                        | 58,709                    | 8.7                       | 195        | 2,164              |      | 46             | 1,500            | 56          | 24              | 15,432             | 35,499               | 50,931              | 23.5 |
|   | 60°F                       | 72                        | 57,478                    | 9.4                       | 195        | 2,367              |      | 46             | 1,500            | 57          | 23              | 14,849             | 34,157               | 49,006              | 20.7 |
|   | 70°F                       | 83                        | 56,122                    | 10.5                      | 195        | 2,613              |      | 46             | 1,500            | 58          | 22              | 14,184             | 32,627               | 46,811              | 17.9 |
| ō | 80°F                       | 93                        | 54,638                    | 11.8                      | 195        | 2,853              | 00°E | 47             | 1,500            | 59          | 21              | 13,486             | 31,022               | 44,508              | 15.6 |
| 2 | 90°F                       | 104                       | 53,224                    | 13.4                      | 195        | 3,194              | 00 F | 47             | 1,500            | 60          | 20              | 12,535             | 29,388               | 41,923              | 13.1 |
|   | 100°F                      | 114                       | 51,622                    | 15.0                      | 195        | 3,538              |      | 48             | 1,500            | 62          | 18              | 11,705             | 27,442               | 39,146              | 11.1 |
|   | 110°F                      | 125                       | 50,123                    | 17.2                      | 195        | 3,968              |      | 48             | 1,500            | 63          | 17              | 10,818             | 25,362               | 36,180              | 9.1  |
|   | 120°F                      | 135                       | 48,394                    | 19.4                      | 195        | 4,383              |      | 48             | 1,500            | 65          | 15              | 9,878              | 23,159               | 33,037              | 7.5  |

METRIC

|          | OUTE                       | DOOR LOOP                 | <b>P</b> (Air)       | ELEC                      | CTRIC      | CAL                |      |                |                  | INDOC       | R LOOI          | <b>P</b> (Air @ 5 | 0% RH)          |                |      |
|----------|----------------------------|---------------------------|----------------------|---------------------------|------------|--------------------|------|----------------|------------------|-------------|-----------------|-------------------|-----------------|----------------|------|
|          | Outdoor Air<br>Temperature | Condensing<br>Temperature | Heat Rejected<br>(W) | Compressor<br>Current (A) | Fan<br>(W) | Input<br>Power (W) | EAT  | Evap.<br>Temp. | Airflow<br>(L/s) | LAT<br>(°C) | Delta T<br>(°C) | Latent<br>(W)     | Sensible<br>(W) | Cooling<br>(W) | COPc |
|          | 10°C                       | 16.7                      | 17,202               | 8.7                       | 195        | 2,164              |      | 7.6            | 700              | 13.5        | 13.1            | 4,522             | 10,401          | 14,923         | 6.90 |
| 6        | 16°C                       | 22.2                      | 16,841               | 9.4                       | 195        | 2,367              |      | 7.8            | 700              | 14.0        | 12.7            | 4,351             | 10,008          | 14,359         | 6.07 |
| Ž        | 21°C                       | 28.3                      | 16,444               | 10.5                      | 195        | 2,613              |      | 8.0            | 700              | 14.6        | 12.1            | 4,156             | 9,560           | 13,715         | 5.25 |
|          | 27°C                       | 33.9                      | 16,009               | 11.8                      | 195        | 2,853              | 2700 | 8.2            | 700              | 15.2        | 11.5            | 3,951             | 9,089           | 13,041         | 4.57 |
| <b>X</b> | 32°C                       | 40.0                      | 15,594               | 13.4                      | 195        | 3,194              | 210  | 8.4            | 700              | 15.8        | 10.9            | 3,673             | 8,611           | 12,283         | 3.85 |
| Ö        | 38°C                       | 45.6                      | 15,125               | 15.0                      | 195        | 3,538              |      | 8.7            | 700              | 16.5        | 10.2            | 3,429             | 8,040           | 11,470         | 3.24 |
|          | 43°C                       | 51.7                      | 14,686               | 17.2                      | 195        | 3,968              |      | 8.9            | 700              | 17.3        | 9.4             | 3,170             | 7,431           | 10,601         | 2.67 |
|          | 49°C                       | 57.2                      | 14,179               | 19.4                      | 195        | 4,383              |      | 9.1            | 700              | 18.1        | 8.6             | 2,894             | 6,785           | 9,680          | 2.21 |

COPc

6.78

6.01

5.19

4.51

3.82

3.23

2.67

2.20

### **Cooling Mode Performance Tables** (Heat Rejection to AC2 Outdoor Unit)

|        | OUTE                       | OOR LOOP                  | <b>P</b> (Air)            | ELE                       | CTRIC      | CAL                |                            |                |                  | INDOC       | DR LOO          | <b>P</b> (Air @ 5  | 50% RH)              |                            |      |
|--------|----------------------------|---------------------------|---------------------------|---------------------------|------------|--------------------|----------------------------|----------------|------------------|-------------|-----------------|--------------------|----------------------|----------------------------|------|
|        | Outdoor Air<br>Temperature | Condensing<br>Temperature | Heat Rejected<br>(Btu/hr) | Compressor<br>Current (A) | Fan<br>(W) | Input<br>Power (W) | EAT                        | Evap.<br>Temp. | Airflow<br>(cfm) | LAT<br>(°F) | Delta T<br>(°F) | Latent<br>(Btu/hr) | Sensible<br>(Btu/hr) | <b>Cooling</b><br>(Btu/hr) | EER  |
|        | 50°F                       | 62                        | 75,605                    | 11.5                      | 325        | 2,827              |                            | 46             | 1,900            | 56          | 24              | 19,831             | 45,618               | 65,449                     | 23.2 |
|        | 60°F                       | 72                        | 73,150                    | 12.3                      | 325        | 3,038              |                            | 46             | 1,900            | 57          | 23              | 18,869             | 43,404               | 62,272                     | 20.5 |
|        | 70°F                       | 83                        | 71,046                    | 13.5                      | 325        | 3,339              |                            | 46             | 1,900            | 58          | 22              | 17,920             | 41,222               | 59,142                     | 17.7 |
| ō      | 80°F                       | 93                        | 68,938                    | 14.9                      | 325        | 3,640              | 80°E                       | 47             | 1,900            | 60          | 21              | 16,970             | 39,037               | 56,008                     | 15.4 |
| 2      | 90°F                       | 104                       | 67,066                    | 16.8                      | 325        | 4,050              | 00 F                       | 47             | 1,900            | 61          | 20              | 15,773             | 36,980               | 52,753                     | 13.0 |
| •      | 100°F                      | 114                       | 65,053                    | 18.8                      | 325        | 4,469              |                            | 48             | 1,900            | 62          | 18              | 14,743             | 34,566               | 49,309                     | 11.0 |
|        | 110°F                      | 125                       | 63,253                    | 21.4                      | 325        | 5,009              |                            | 48             | 1,900            | 63          | 17              | 13,654             | 32,011               | 45,664                     | 9.1  |
|        | 120°F                      | 135                       | 61,121                    | 24.1                      | 325        | 5,549              |                            | 48             | 1,900            | 65          | 15              | 12,465             | 29,225               | 41,690                     | 7.5  |
| IETRIC |                            |                           |                           |                           |            |                    |                            |                |                  |             |                 |                    |                      |                            |      |
|        | OUTE                       | DOOR LOOP                 | P (Air)                   | ELECTRICAL                |            |                    | INDOOR LOOP (Air @ 50% RH) |                |                  |             |                 |                    |                      |                            |      |

#### PC-65 with AC2-65 R454b, 60 Hz

#### Outdoor Air Condensing Heat Rejected Compressor Airflow LAT Delta T Latent Sensible Cooling Fan Input Evap. EAT Temperature Temperature (W) Current (A) (W) Power (W) (L/s) (°C) (°C) (W) (W) (W) Temp. 10°C 16.7 22,152 11.5 325 2,827 900 13.3 13.3 5,810 13,366 19,176 7.6 16°C 22.2 21,433 12.3 325 3,038 7.8 900 14.0 12.7 5,528 12,717 18,246 COOLING 21°C 28.3 20,816 13.5 325 3,339 8.0 900 14.6 12.1 5,251 12,078 17,328 27°C 33.9 20,199 14.9 325 3,640 8.2 900 15.3 11.4 4,972 11,438 16,410 27°C 32°C 40.0 19,650 16.8 325 4,050 8.4 900 15.9 10.8 4,622 10,835 15,457 38°C 45.6 19,060 18.8 325 4,469 8.7 900 16.6 10.1 4,320 10,128 14,447 43°C 51.7 18,533 21.4 325 5,009 8.9 900 17.3 9.4 4,000 9,379 13,379 49°C 57.2 17,908 24.1 325 5,549 9.1 900 18.1 8.5 3,652 8,563 12,215

#### PC-75 with AC2-75 R454b, 60 Hz

|   | OUTE                       | OOR LOOP                  | <b>&gt;</b> (Air)         | ELE                       | CTRIC      | AL                 |      |                |                  | INDOC       | DR LOO          | <b>P</b> (Air @ 5  | 60% RH)              |                     |      |
|---|----------------------------|---------------------------|---------------------------|---------------------------|------------|--------------------|------|----------------|------------------|-------------|-----------------|--------------------|----------------------|---------------------|------|
|   | Outdoor Air<br>Temperature | Condensing<br>Temperature | Heat Rejected<br>(Btu/hr) | Compressor<br>Current (A) | Fan<br>(W) | Input<br>Power (W) | EAT  | Evap.<br>Temp. | Airflow<br>(cfm) | LAT<br>(°F) | Delta T<br>(°F) | Latent<br>(Btu/hr) | Sensible<br>(Btu/hr) | Cooling<br>(Btu/hr) | EER  |
|   | 50°F                       | 63                        | 88,261                    | 14.0                      | 450        | 3,311              |      | 46             | 2,200            | 55          | 25              | 23,167             | 53,291               | 76,458              | 23.1 |
|   | 60°F                       | 73                        | 85,697                    | 15.5                      | 450        | 3,593              |      | 46             | 2,200            | 56          | 24              | 22,098             | 50,834               | 72,932              | 20.3 |
|   | 70°F                       | 83                        | 83,316                    | 17.0                      | 450        | 3,984              |      | 46             | 2,200            | 57          | 23              | 20,973             | 48,244               | 69,217              | 17.4 |
| ō | 80°F                       | 93                        | 80,444                    | 18.7                      | 450        | 4,290              | 00°E | 47             | 2,200            | 58          | 22              | 19,786             | 45,514               | 65,300              | 15.2 |
| 2 | 90°F                       | 104                       | 77,778                    | 20.8                      | 450        | 4,733              | 00 F | 47             | 2,200            | 60          | 20              | 18,261             | 42,813               | 61,074              | 12.9 |
|   | 100°F                      | 114                       | 74,910                    | 23.0                      | 450        | 5,194              |      | 47             | 2,200            | 61          | 19              | 16,933             | 39,699               | 56,632              | 10.9 |
|   | 110°F                      | 124                       | 72,324                    | 25.6                      | 450        | 5,801              |      | 47             | 2,200            | 63          | 17              | 15,541             | 36,435               | 51,976              | 9.0  |
|   | 120°F                      | 134                       | 69,726                    | 28.6                      | 450        | 6,447              |      | 47             | 2,200            | 64          | 16              | 14,105             | 33,068               | 47,173              | 7.3  |

METRIC

|          | OUTE                       | DOOR LOOP                 | <b>P</b> (Air)       | ELE                       | CAL        | INDOOR LOOP (Air @ 50% RH) |      |                |                  |             |                 |               |                 |                |      |
|----------|----------------------------|---------------------------|----------------------|---------------------------|------------|----------------------------|------|----------------|------------------|-------------|-----------------|---------------|-----------------|----------------|------|
|          | Outdoor Air<br>Temperature | Condensing<br>Temperature | Heat Rejected<br>(W) | Compressor<br>Current (A) | Fan<br>(W) | Input<br>Power (W)         | EAT  | Evap.<br>Temp. | Airflow<br>(L/s) | LAT<br>(°C) | Delta T<br>(°C) | Latent<br>(W) | Sensible<br>(W) | Cooling<br>(W) | COPc |
|          | 10°C                       | 17.2                      | 25,860               | 14.0                      | 450        | 3,311                      |      | 7.8            | 1,040            | 12.6        | 14.1            | 6.788         | 15,614          | 22,402         | 6.77 |
| 6        | 16°C                       | 22.8                      | 25,109               | 15.5                      | 450        | 3,593                      |      | 7.9            | 1,040            | 13.2        | 13.4            | 6,475         | 14,894          | 21,369         | 5.95 |
| Ž        | 21°C                       | 28.3                      | 24,411               | 17.0                      | 450        | 3,984                      |      | 8.0            | 1,040            | 13.9        | 12.8            | 6,145         | 14,135          | 20,280         | 5.09 |
|          | 27°C                       | 33.9                      | 23,570               | 18.7                      | 450        | 4,290                      | 27°C | 8.1            | 1,040            | 14.6        | 12.0            | 5,797         | 13,336          | 19,133         | 4.46 |
| <b>X</b> | 32°C                       | 40.0                      | 22,789               | 20.8                      | 450        | 4,733                      | 210  | 8.2            | 1,040            | 15.3        | 11.3            | 5,350         | 12,544          | 17,895         | 3.78 |
| Ö        | 38°C                       | 45.6                      | 21,948               | 23.0                      | 450        | 5,194                      |      | 8.3            | 1,040            | 16.2        | 10.5            | 4,961         | 11,632          | 16,593         | 3.19 |
|          | 43°C                       | 51.1                      | 21,191               | 25.6                      | 450        | 5,801                      |      | 8.4            | 1,040            | 17.0        | 9.6             | 4,553         | 10,675          | 15,229         | 2.63 |
|          | 49°C                       | 56.7                      | 20,430               | 28.6                      | 450        | 6,447                      |      | 8.6            | 1,040            | 17.9        | 8.7             | 4,133         | 9,689           | 13,822         | 2.14 |

### **Cooling Mode Performance Tables** (Heat Rejection to AC2 Outdoor Unit)

#### **OUTDOOR LOOP** (Air) ELECTRICAL INDOOR LOOP (Air @ 50% RH) Outdoor Air Condensing Heat Rejected Compressor Fan Input Evap. Airflow LAT Delta T Latent Sensible Cooling EAT EER Temperature Temperature (Btu/hr) Current (A) (W) Power (W Temp. (cfm) (°F) (°F) (Btu/hr) (Btu/hr) (Btu/hr) 50°F 63 104,148 450 45 30 27,360 62,937 90,297 23.1 16.5 3,907 2,300 51 DNITOOC 60°F 73 101,294 18.3 450 4,247 45 2,300 52 28 26,076 59,984 86,060 20.3 70°F 83 98,313 20.1 450 4,701 45 2,300 53 27 24,759 56,952 81,711 17.4 80°F 93 95,004 22.1 450 5,066 45 2,300 54 26 23,347 53,707 77,054 15.2 80°F 90°F 104 24.6 450 2,300 12.9 91,934 5,594 46 56 24 21,566 50,562 72,128 100°F 114 88,431 27.2 450 46 2,300 66,848 10.9 6,132 58 22 19,988 46,861 124 85,342 110°F 30.2 450 46 2,300 18,354 61,384 9.0 6,845 60 20 43,030 120°F 134 82,325 33.8 450 7,612 46 2,300 61 19 16,644 39,020 55,664 7.3 **METRIC OUTDOOR LOOP** (Air) ELECTRICAL INDOOR LOOP (Air @ 50% RH) Outdoor Air Condensing Heat Rejected Compressor Fan Input Evap. Airflow LAT Delta T Latent Sensible Cooling COPc EAT Temperature Power (W) Temperature (W) Current (A) (W) Temp. (L/s) (°C) (°C) (W) (W) (W) 30,515 8,017 18,440 10°C 17.2 16.5 450 3,907 7.2 1090 10.4 16.6 26,457 6.77 16°C 22.8 29,679 18.3 450 4,247 7.3 1090 11.2 15.8 7,641 17,575 25,215 5.94 COOLING 21°C 28.3 28,805 20.1 7,254 16,686 23,941 450 4,701 7.4 1090 11.9 15.1 5.09 27°C 33.9 27,836 22.1 14.2 6,840 15,736 450 5,066 7.5 1090 12.8 22,577 4.46 27°C 32°C 40.0 26,937 24.6 450 5,594 13.4 6,318 14,814 21,134 7.6 1090 13.6 3.78

7.7

7.8

8.1

1090

1090

1090

14.6

15.7

16.7

12.4

11.3

10.3

5,856

5,377

4,877

13,730

12,607

11,433

19,586

17,985

16,310

3.19

2.63

2.14

#### PC-80 with AC2-80 R454b. 60 Hz

38°C

43°C

49°C

45.6

51.1

56.7

25,910

25,005

24,122

27.2

30.2

33.8

450

450

450

6,132

6,845

7,612

| Ë  |  |
|----|--|
| Z  |  |
| ш  |  |
|    |  |
| Z  |  |
| O  |  |
| õ  |  |
| 11 |  |
| 0  |  |
| ш  |  |
|    |  |
| Ξ  |  |
| <  |  |
| E  |  |
| 0  |  |
| Ę  |  |
| 0  |  |
| 0  |  |

ഗ

### Water Flow & Pressure Drop Data

| Table 38 - Required Water Flow Rates (PC-T only)                                     |         |             |         |                                                    |     |      |  |  |  |  |  |
|--------------------------------------------------------------------------------------|---------|-------------|---------|----------------------------------------------------|-----|------|--|--|--|--|--|
| MODEL                                                                                | POOL FL | WATER<br>OW | ACCESS  | ACCESSORY GROUND LOOP HEAT<br>REJECTION WATER COIL |     |      |  |  |  |  |  |
|                                                                                      | gpm     | L/s         | MGL P/N | COIL                                               | gpm | L/s  |  |  |  |  |  |
| PC-45                                                                                | 21      | 1.3         | 03-7001 | BTSSC-60                                           | 10  | 0.63 |  |  |  |  |  |
| PC-55                                                                                | 28      | 1.8         | 03 7010 | BISSC 72                                           | 12  | 0.76 |  |  |  |  |  |
| PC-65                                                                                | 35      | 2.2         | 03-7019 | D1330-72                                           | 14  | 0.88 |  |  |  |  |  |
| PC-75                                                                                | 40      | 2.5         | 03-7040 | BTSSC-84                                           | 16  | 1.0  |  |  |  |  |  |
| PC-80         45         2.8         03-7040         B133C-84         17         1.1 |         |             |         |                                                    |     |      |  |  |  |  |  |
| Maximum operating pressure for pool water loop is 25 psi.                            |         |             |         |                                                    |     |      |  |  |  |  |  |

|         | Table 39 -    | Pool Wate<br>Pressure<br>(PC-T only) | er<br>Drop |
|---------|---------------|--------------------------------------|------------|
|         | Flow<br>(gpm) | psi                                  | kPa        |
| PC-45 - | 20            | 1.5                                  | 10         |
|         | 25            | 2.2                                  | 15         |
| PC-55 🔶 | 30            | 2.9                                  | 20         |
| PC-65 🔶 | 35            | 3.8                                  | 26         |
| PC-75 - | 40            | 4.7                                  | 32         |
| PC-80 - | 45            | 5.8                                  | 40         |
|         | 50            | 6.9                                  | 48         |
|         | 60            | 9.5                                  | 66         |

| Table 40:<br>Acc<br>Hea | Pressure D<br>cessory Gro<br>at Rejection | rop for<br>ound Loop<br>i Coil | Water | 104°F | Water 50°F |     | 15% Meth | anol 32°F | 35% prop. glycol 32°F |     |  |
|-------------------------|-------------------------------------------|--------------------------------|-------|-------|------------|-----|----------|-----------|-----------------------|-----|--|
| [                       | gpm                                       | L/s                            | psi   | kPa   | psi        | kPa | psi      | kPa       | psi                   | kPa |  |
|                         | 6                                         | 0.38                           | 1.6   | 11    | 1.7        | 12  | 2.0      | 14        | 2.6                   | 18  |  |
|                         | 7                                         | 0.44                           | 1.9   | 13    | 2.1        | 14  | 2.5      | 17        | 3.3                   | 23  |  |
|                         | 8                                         | 0.50                           | 2.6   | 18    | 2.8        | 19  | 3.0      | 21        | 4.0                   | 27  |  |
| PC-45                   | 9                                         | 0.57                           | 3.2   | 22    | 3.5        | 24  | 3.8      | 26        | 5.0                   | 34  |  |
| (coil                   | 10                                        | 0.63                           | 3.8   | 26    | 4.0        | 28  | 4.7      | 32        | 6.2                   | 43  |  |
| 03-7001)                | 11                                        | 0.69                           | 4.3   | 30    | 4.6        | 32  | 5.5      | 38        | 7.2                   | 50  |  |
|                         | 12                                        | 0.76                           | 5.2   | 36    | 5.5        | 38  | 6.6      | 45        | 8.7                   | 60  |  |
|                         | 13                                        | 0.82                           | 5.9   | 41    | 6.2        | 43  | 7.4      | 51        | 9.7                   | 67  |  |
|                         | 14                                        | 0.88                           | 6.7   | 46    | 7.0        | 48  | 8.6      | 59        | 11.3                  | 78  |  |
|                         | 8                                         | 0.50                           | 1.8   | 12    | 1.9        | 13  | 2.1      | 14        | 2.8                   | 19  |  |
|                         | 9                                         | 0.57                           | 2.2   | 15    | 2.4        | 17  | 2.4      | 17        | 3.2                   | 22  |  |
|                         | 10                                        | 0.63                           | 2.7   | 19    | 2.9        | 20  | 3.1      | 21        | 4.1                   | 28  |  |
| PC-55                   | 11                                        | 0.69                           | 2.8   | 19    | 3.1        | 21  | 3.6      | 25        | 4.7                   | 33  |  |
| PC-65                   | 12                                        | 0.76                           | 3.4   | 23    | 3.7        | 26  | 4.4      | 30        | 5.8                   | 40  |  |
| 03-7019)                | 13                                        | 0.82                           | 4     | 28    | 4.3        | 30  | 5        | 34        | 6.6                   | 45  |  |
|                         | 14                                        | 0.88                           | 4.7   | 32    | 5          | 34  | 5.7      | 39        | 7.5                   | 52  |  |
|                         | 15                                        | 0.95                           | 5.6   | 39    | 5.8        | 40  | 6.4      | 44        | 8.4                   | 58  |  |
|                         | 16                                        | 1.01                           | 6.1   | 42    | 6.3        | 43  | 7.1      | 49        | 9.3                   | 64  |  |
|                         | 11                                        | 0.69                           | 2.9   | 20    | 3.2        | 22  | 4        | 28        | 5.3                   | 36  |  |
| -                       | 12                                        | 0.76                           | 3.6   | 25    | 3.9        | 27  | 4.6      | 32        | 6.0                   | 42  |  |
| PC-75                   | 13                                        | 0.82                           | 4.1   | 28    | 4.4        | 30  | 5.2      | 36        | 6.8                   | 47  |  |
| PC-80                   | 14                                        | 0.88                           | 4.7   | 32    | 5          | 34  | 5.8      | 40        | 7.6                   | 53  |  |
| 03-7040)                | 15                                        | 0.95                           | 5.5   | 38    | 5.7        | 39  | 6.5      | 45        | 8.5                   | 59  |  |
|                         | 16                                        | 1.01                           | 6.3   | 43    | 6.5        | 45  | 7.3      | 50        | 9.6                   | 66  |  |
|                         | 17                                        | 1.07                           | 7.1   | 49    | 7.3        | 50  | 8.1      | 56        | 10.7                  | 74  |  |

NOTE: these pressure drops include a 3.5 ft of connecting 1" copper piping and four 1" copper elbows .

## **Electrical Specifications**

| TABLE 41 - PC-Series (R454b) Electrical Data |       |              |          |     |       |        |      |      |                         |                      |  |
|----------------------------------------------|-------|--------------|----------|-----|-------|--------|------|------|-------------------------|----------------------|--|
|                                              | Elec. | Powe         | r Supply |     | Compi | ressor | FLA  | MCA  | Maximum<br>Fuse/Breaker | Minimum<br>Wire Size |  |
|                                              | Code  | V-ø-Hz       | MIN      | MAX | RLA   | LRA    | Amps | Amps | Amps                    | ga                   |  |
|                                              | 1     | 208/230-1-60 | 187      | 253 | 16.7  | 94     | 20.4 | 24.6 | 40                      | #8-2                 |  |
| PC-45                                        | 2     | 208-3-60     | 187      | 229 | 12.2  | 98     | 15.9 | 19.0 | 30                      | #10-3                |  |
|                                              | 4     | 460-3-60     | 414      | 506 | 5.8   | 44     | 9.5  | 11.0 | 15                      | #14-3                |  |
|                                              | 1     | 208/230-1-60 | 187      | 253 | 22.4  | 126    | 26.6 | 32.2 | 50                      | #8-2                 |  |
| PC-55                                        | 2     | 208-3-60     | 187      | 229 | 12.8  | 120    | 17.0 | 20.2 | 30                      | #10-3                |  |
|                                              | 4     | 460-3-60     | 414      | 506 | 6.0   | 49     | 10.2 | 11.7 | 20                      | #12-3                |  |
|                                              | 1     | 208/230-1-60 | 187      | 253 | 25.6  | 155    | 31.3 | 37.7 | 60                      | #6-2                 |  |
| PC-65                                        | 2     | 208-3-60     | 187      | 229 | 18.6  | 155    | 24.3 | 29.0 | 40                      | #8-3                 |  |
|                                              | 4     | 460-3-60     | 414      | 506 | 8.3   | 58     | 14.0 | 16.1 | 20                      | #12-3                |  |
|                                              | 1     | 208/230-1-60 | 187      | 253 | 30.1  | 170    | 36.8 | 44.3 | 60                      | #6-2                 |  |
| PC-75                                        | 2     | 208-3-60     | 187      | 229 | 21.2  | 157    | 27.9 | 33.2 | 50                      | #8-3                 |  |
|                                              | 4     | 460-3-60     | 414      | 506 | 9.1   | 75     | 15.8 | 18.1 | 30                      | #10-3                |  |
|                                              | 1     | 208/230-1-60 | 187      | 253 | 32.8  | 184    | 40.0 | 48.2 | 80                      | #4-2                 |  |
| PC-80                                        | 2     | 208-3-60     | 187      | 229 | 22.4  | 166    | 29.6 | 35.2 | 50                      | #8-3                 |  |
|                                              | 4     | 460-3-60     | 414      | 506 | 8.8   | 75     | 16.0 | 18.2 | 30                      | #10-3                |  |

| TABLE | TABLE 42 - Plenum Heater Electrical Data |            |            |                |              |                |            |            |                |              |  |
|-------|------------------------------------------|------------|------------|----------------|--------------|----------------|------------|------------|----------------|--------------|--|
| Cine  |                                          |            | (230-1-6   | 0)             | (208-1-60)   |                |            |            |                |              |  |
| (kW)  | Actual<br>(kW)                           | FLA<br>(A) | MCA<br>(A) | Breaker<br>(A) | Wire<br>Size | Actual<br>(kW) | FLA<br>(A) | MCA<br>(A) | Breaker<br>(A) | Wire<br>Size |  |
| 5     | 5                                        | 20.8       | 26.0       | 30             | #10          | 3.8            | 18.1       | 22.6       | 30             | #10          |  |
| 7     | 7                                        | 29.2       | 36.5       | 40             | #8           | 5.3            | 25.3       | 31.6       | 40             | #8           |  |
| 10    | 10                                       | 41.7       | 52.1       | 60             | #6           | 7.5            | 36.1       | 45.1       | 50             | #6           |  |
| 15    | 15                                       | 62.5       | 78.1       | 80             | #4           | 11.3           | 54.2       | 67.7       | 80             | #4           |  |
| 20    | 20                                       | 83.3       | 104.2      | 100            | #3           | 15.0           | 72.2       | 90.3       | 100            | #3           |  |

### **Indoor Airflow**

| TABLE 43 | - Indoor | Airflow |
|----------|----------|---------|
|----------|----------|---------|

| Model | Nominal |      | Range     |          | Airflow Reduction*<br>- 20% |     | Airflow Reduction*<br>- 15% |     | Airflow Reduction*<br>- 10% |     | Airflow Reduction*<br>- 5% |      |
|-------|---------|------|-----------|----------|-----------------------------|-----|-----------------------------|-----|-----------------------------|-----|----------------------------|------|
| Size  | cfm     | L/s  | cfm       | L/s      | cfm                         | L/s | cfm                         | L/s | cfm                         | L/s | cfm                        | L/s  |
| 45    | 1150    | 540  | 900-1400  | 430-660  | 920                         | 430 | 980                         | 460 | 1040                        | 490 | 1090                       | 520  |
| 55    | 1500    | 710  | 1200-1800 | 570-850  | 1200                        | 570 | 1280                        | 600 | 1350                        | 640 | 1430                       | 670  |
| 65    | 1900    | 900  | 1500-2300 | 710-1090 | 1520                        | 720 | 1620                        | 760 | 1710                        | 810 | 1810                       | 850  |
| 75    | 2200    | 1040 | 1750-2500 | 830-1180 | 1760                        | 830 | 1870                        | 880 | 1980                        | 940 | 2090                       | 990  |
| 80    | 2300    | 1085 | 1850-2500 | 873-1180 | 1840                        | 870 | 1955                        | 920 | 2070                        | 980 | 2185                       | 1030 |

#### TABLE 44 - Indoor Airflow for Auxiliary Air Heat

| Model | Nominal |      | Range     |          | Airflow Reduction*<br>- 20% |     | Airflow Reduction*<br>- 15% |     | Airflow Reduction*<br>- 10% |     | Airflow Reduction*<br>- 5% |      |  |
|-------|---------|------|-----------|----------|-----------------------------|-----|-----------------------------|-----|-----------------------------|-----|----------------------------|------|--|
| Size  | cfm     | L/s  | cfm       | L/s      | cfm                         | L/s | cfm                         | L/s | cfm                         | L/s | cfm                        | L/s  |  |
| 45    | 1150    | 540  | 900-1400  | 430-660  | 920                         | 430 | 980                         | 460 | 1040                        | 490 | 1090                       | 520  |  |
| 55    | 1500    | 710  | 1200-1800 | 570-850  | 1200                        | 570 | 1280                        | 600 | 1350                        | 640 | 1430                       | 670  |  |
| 65    | 1900    | 900  | 1700-2300 | 800-1090 | 1520                        | 720 | 1620                        | 760 | 1710                        | 810 | 1810                       | 850  |  |
| 75    | 2200    | 1040 | 2000-2500 | 940-1180 | 1760                        | 830 | 1870                        | 880 | 1980                        | 940 | 2090                       | 990  |  |
| 80    | 2300    | 1085 | 2100-2500 | 991-1180 | 1840                        | 870 | 1955                        | 920 | 2070                        | 980 | 2185                       | 1030 |  |

| TABLE 45 - Indoor Airflow for Air Recirculation Only** (activated by R—G switch, jumper, or dry contact) |      |      |           |         |                             |     |                             |     |                             |     |                            |     |
|----------------------------------------------------------------------------------------------------|------|------|-----------|---------|-----------------------------|-----|-----------------------------|-----|-----------------------------|-----|----------------------------|-----|
| Model<br>Size                                                                                            | Nom  | inal | Range     |         | Airflow Reduction*<br>- 20% |     | Airflow Reduction*<br>- 15% |     | Airflow Reduction*<br>- 10% |     | Airflow Reduction*<br>- 5% |     |
| Size                                                                                                    | cfm  | L/s  | cfm       | L/s     | cfm                         | L/s | cfm                         | L/s | cfm                         | L/s | cfm                        | L/s |
| 45                                                                                                    | 650  | 310  | 500-800   | 240-380 | 520                         | 250 | 550                         | 260 | 590                         | 280 | 620                        | 290 |
| 55                                                                                                    | 850  | 400  | 700-1000  | 330-470 | 680                         | 320 | 720                         | 340 | 770                         | 360 | 810                        | 380 |
| 65                                                                                                    | 1100 | 520  | 900-1300  | 430-610 | 880                         | 420 | 940                         | 440 | 990                         | 470 | 1050                       | 490 |
| 75                                                                                                    | 1250 | 590  | 1000-1500 | 470-710 | 1000                        | 470 | 1060                        | 500 | 1130                        | 530 | 1190                       | 560 |
| 80                                                                                                    | 1300 | 615  | 1050-1550 | 496-732 | 1040                        | 490 | 1105                        | 520 | 1170                        | 550 | 1235                       | 585 |

## Maximum external static pressure: 0.50in H<sub>2</sub>O

\*To obtain the airflow reduction (AR) values, use a dry contact to connect AR to 24VAC on the right side of control board. Airflow reduction % is set through PC App.

\*\*Air recirculation (airflow even when PC unit is idle with no other demand active) is activated by making a connection with switch, jumper, or dry contact from **R** to **G** at lower right of control board.

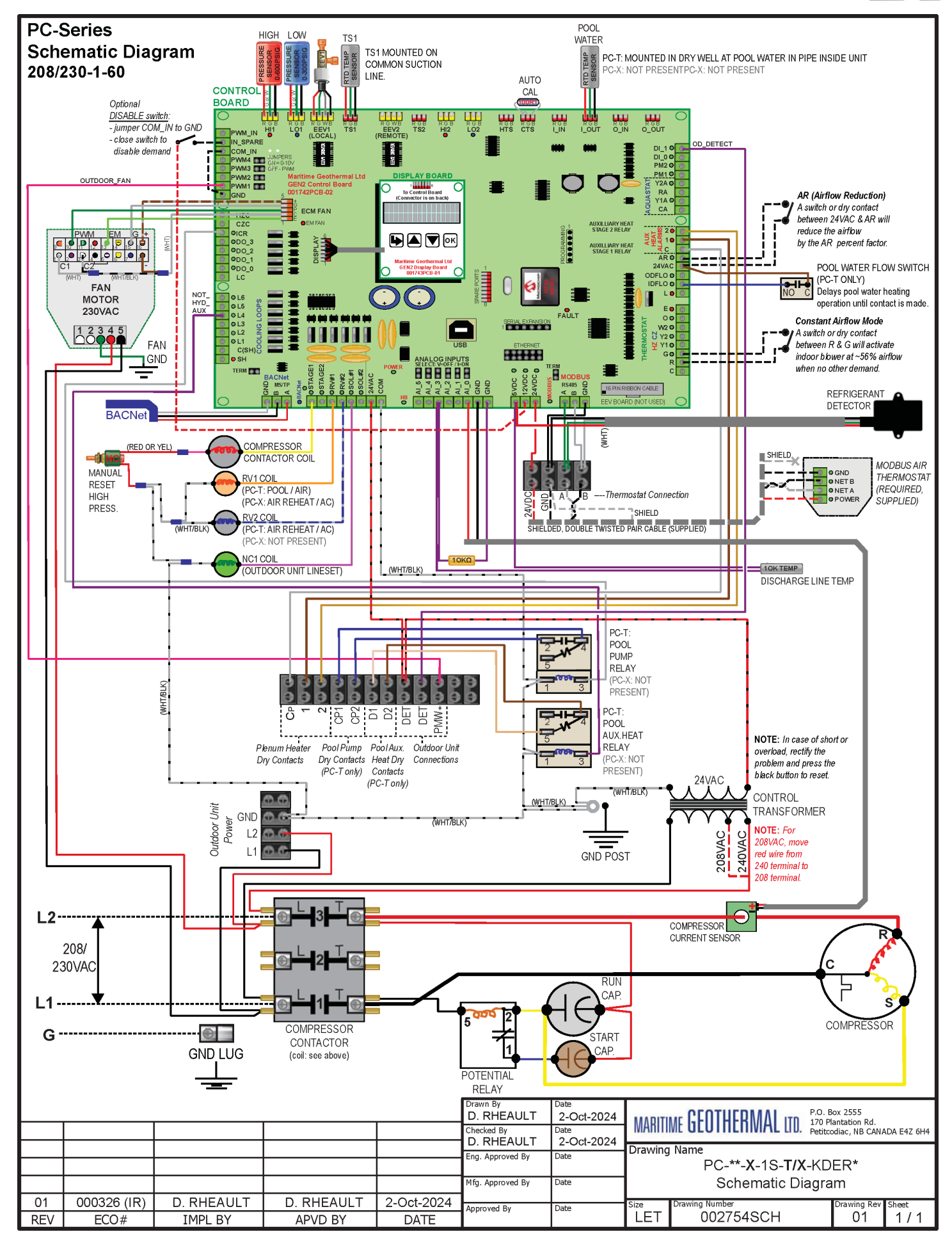

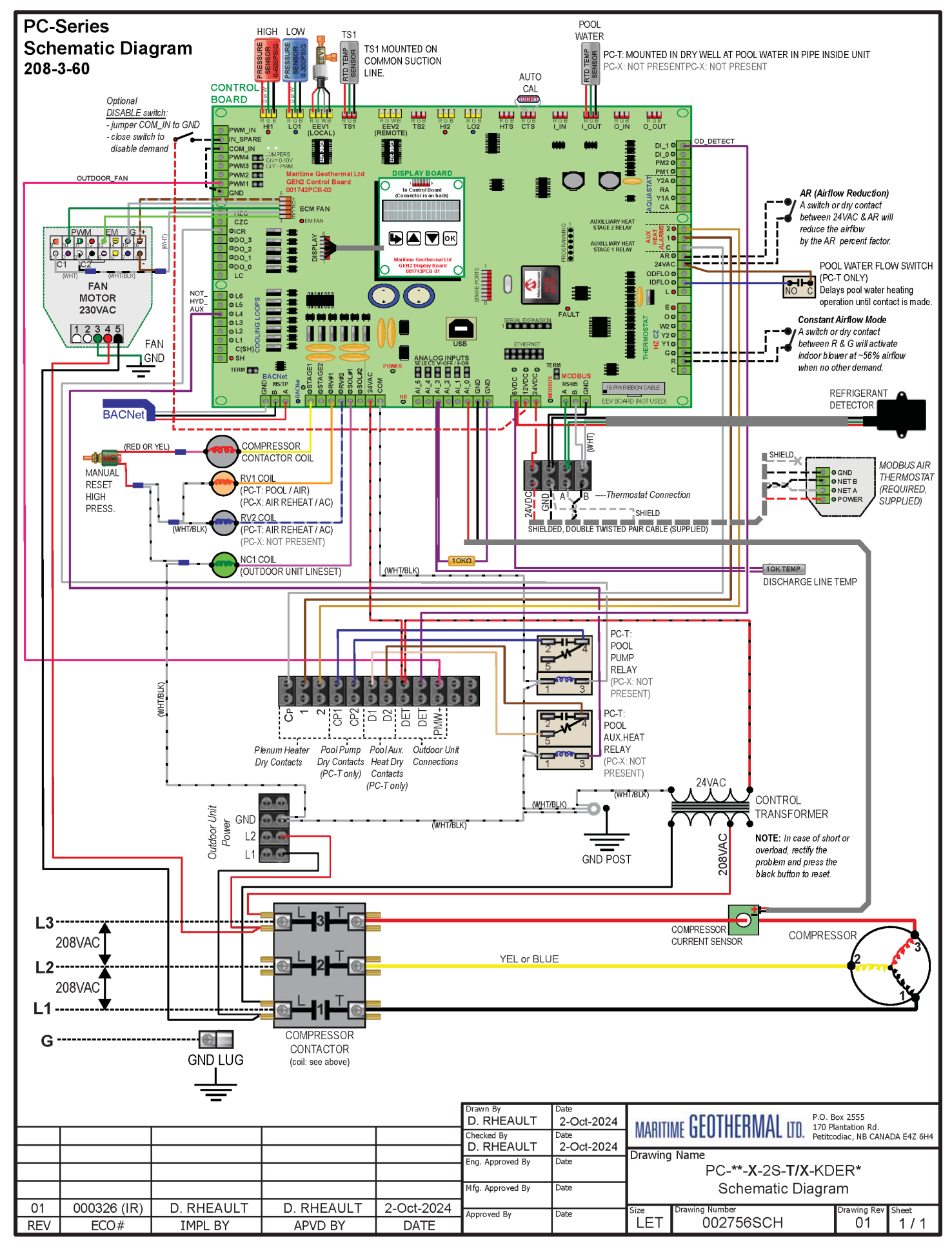

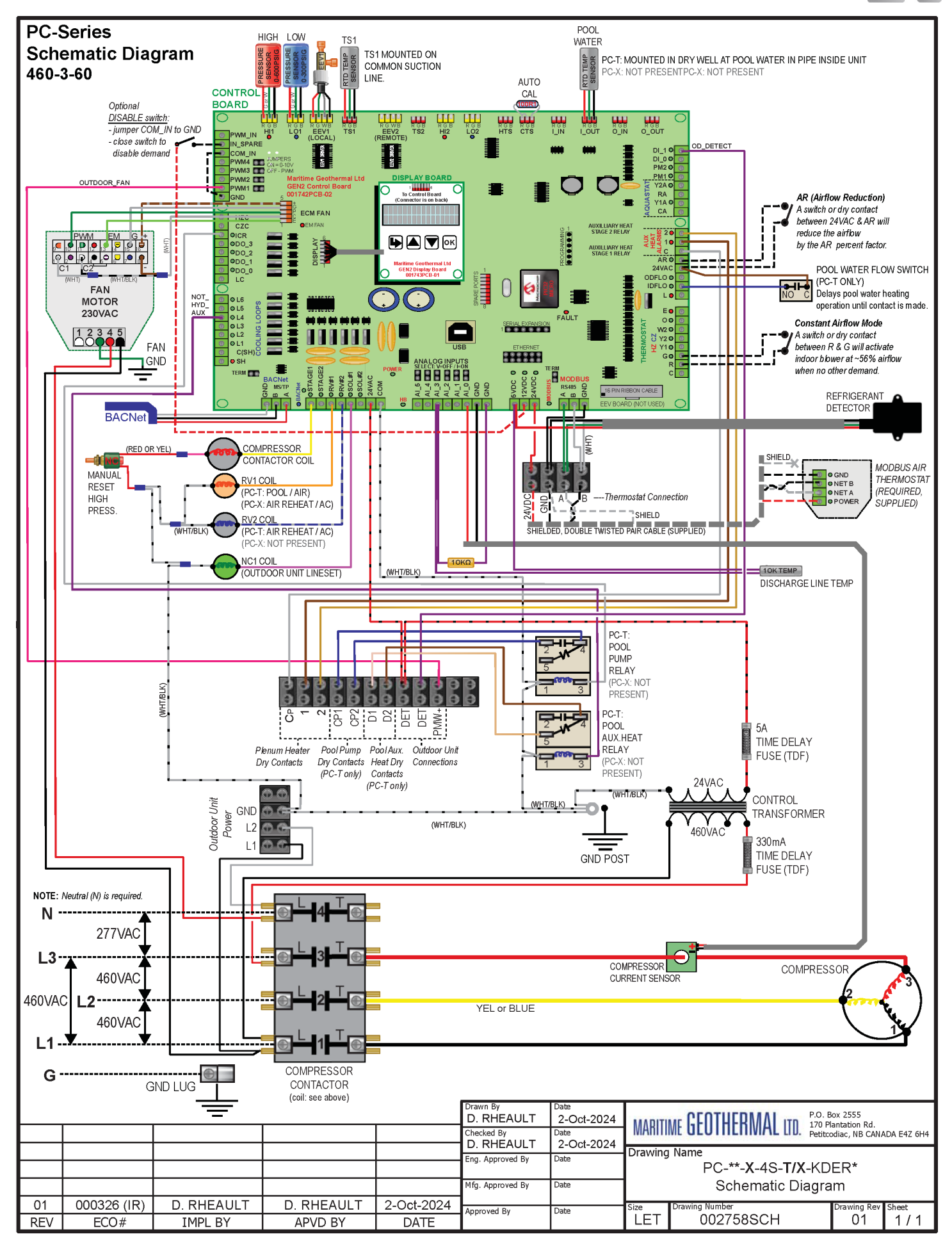

### AC2-45/55 Wiring Diagram

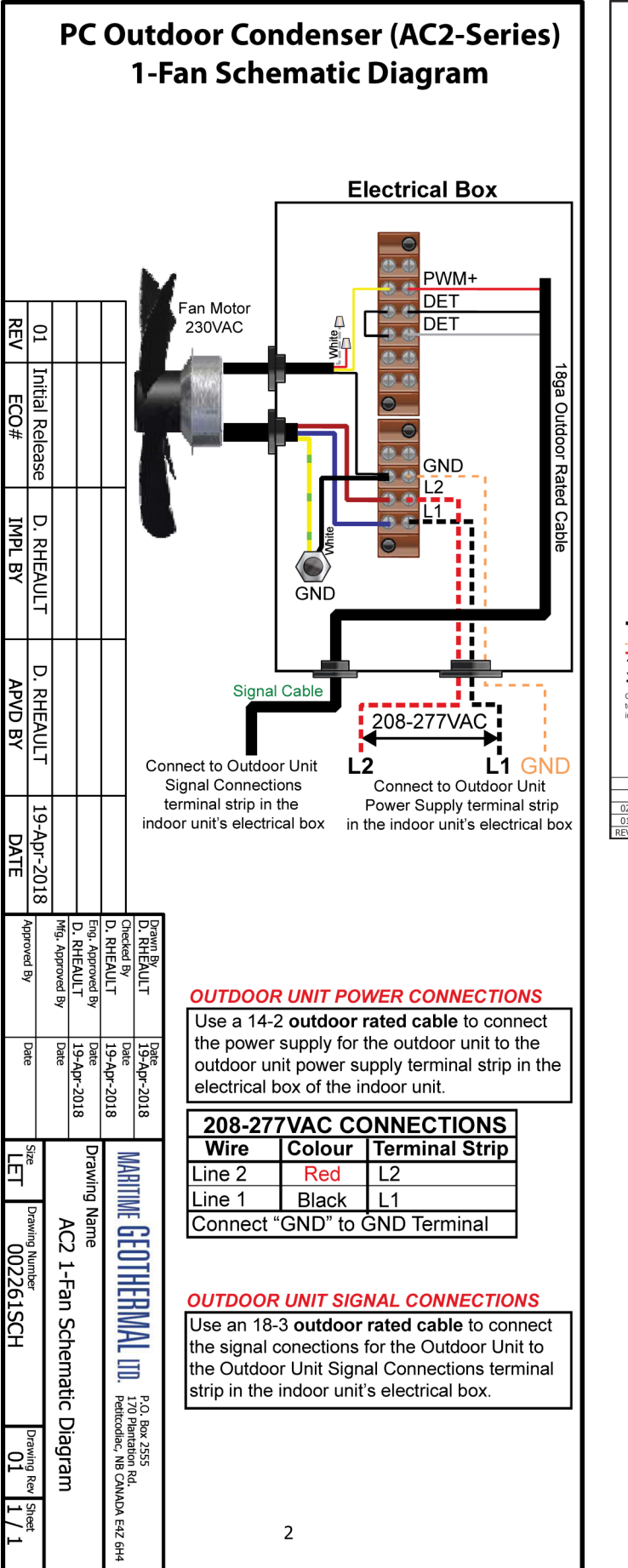

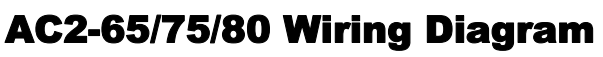

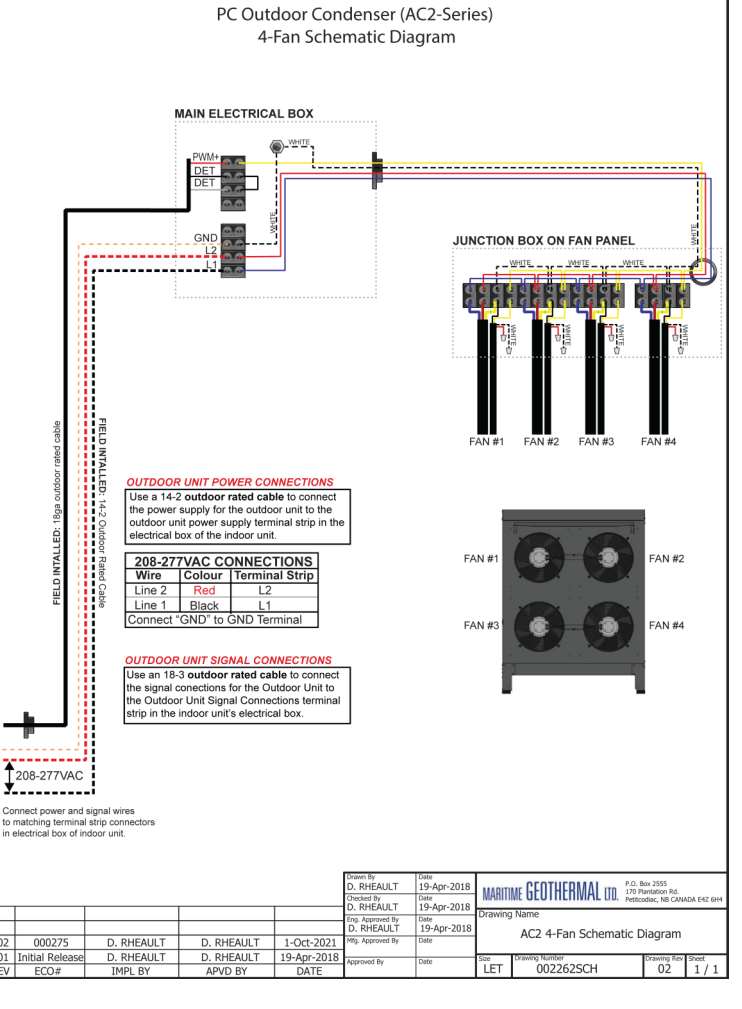

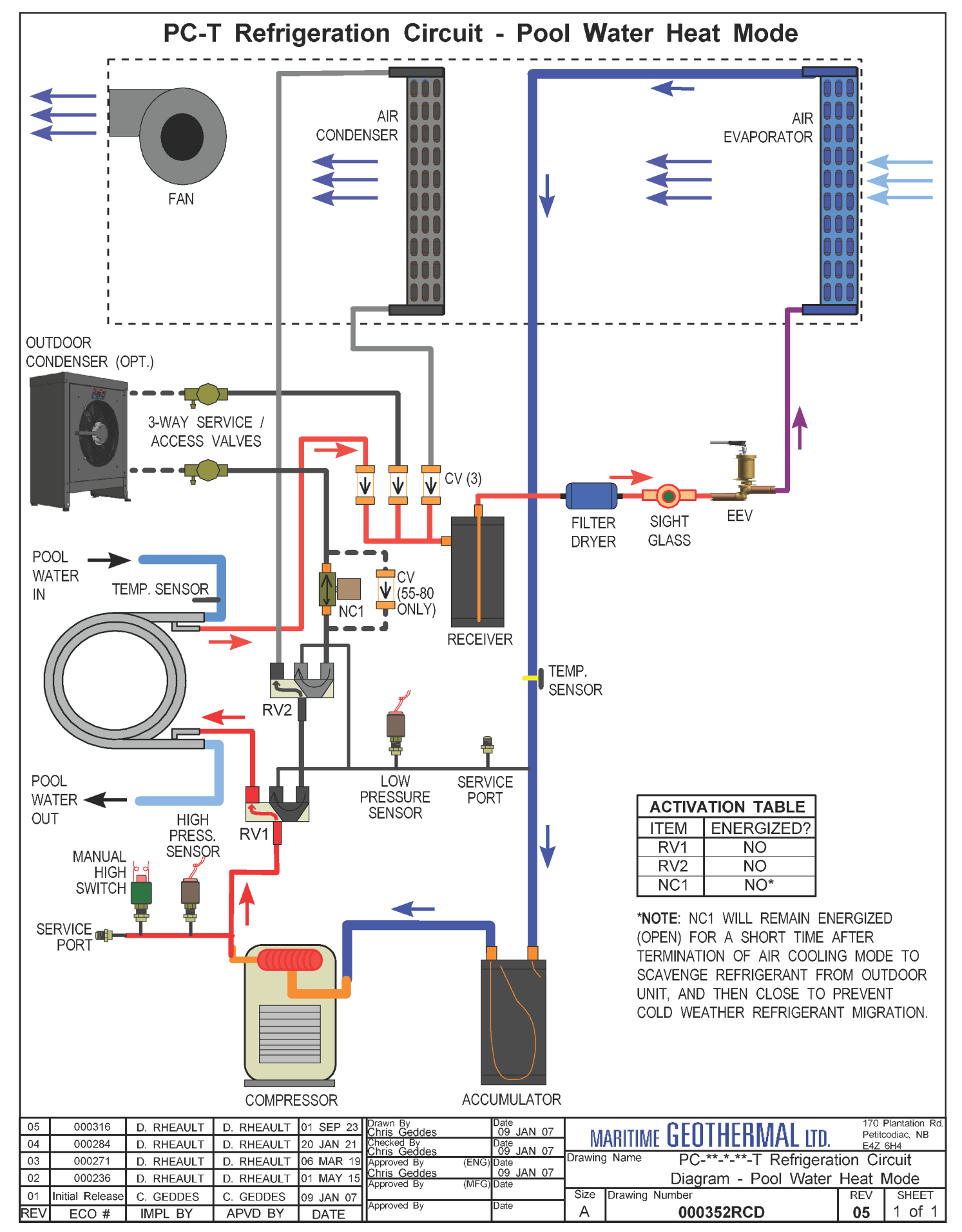

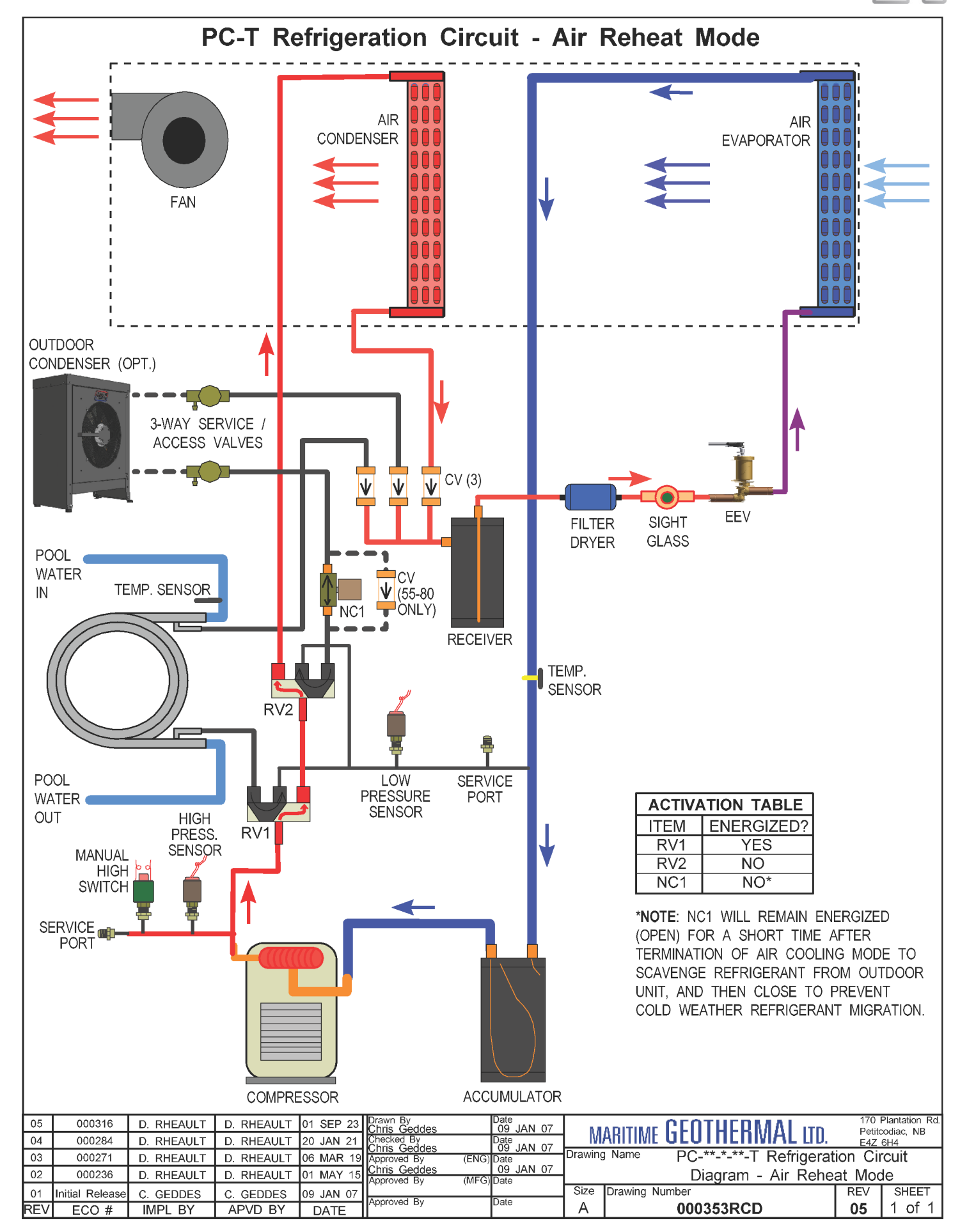

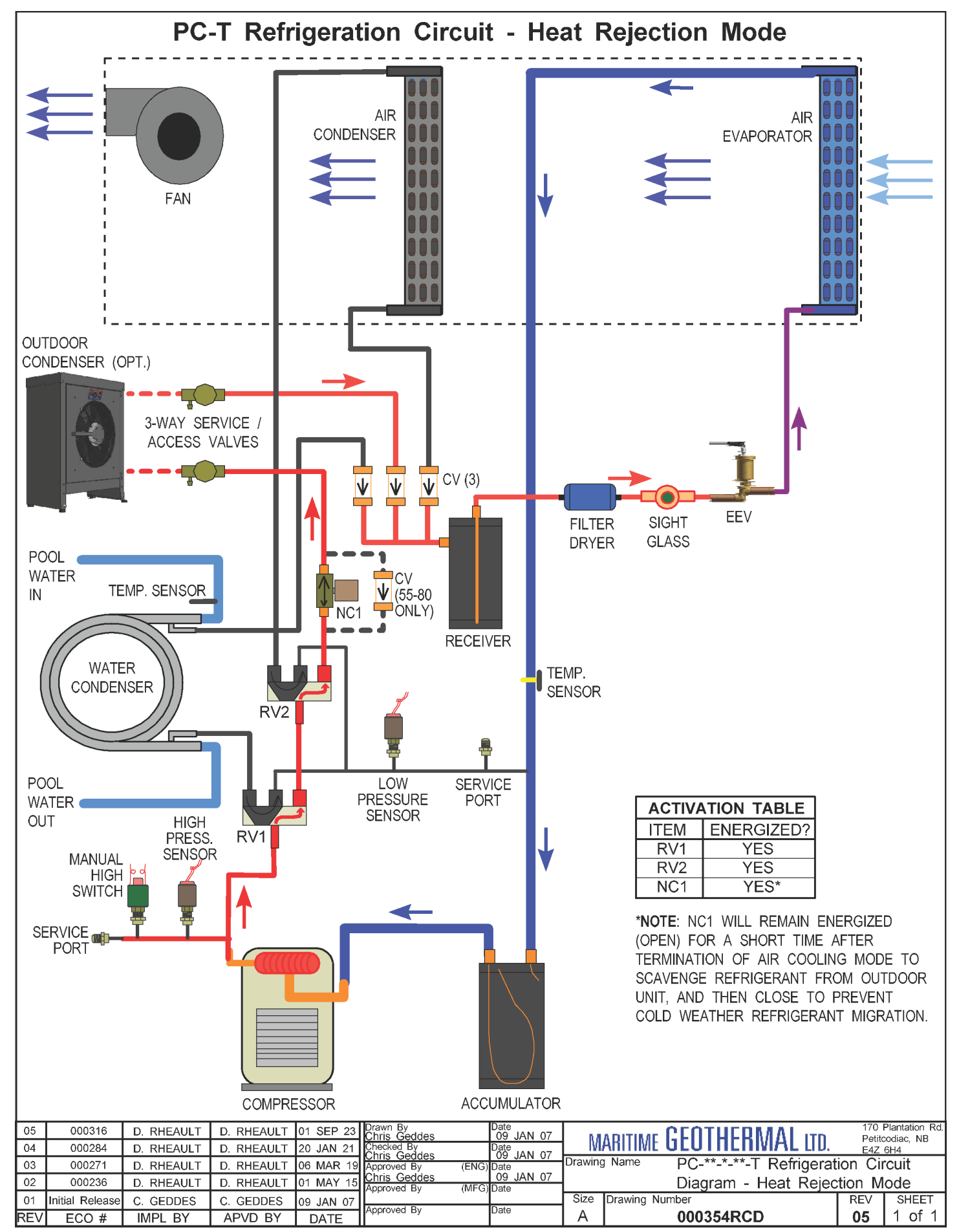

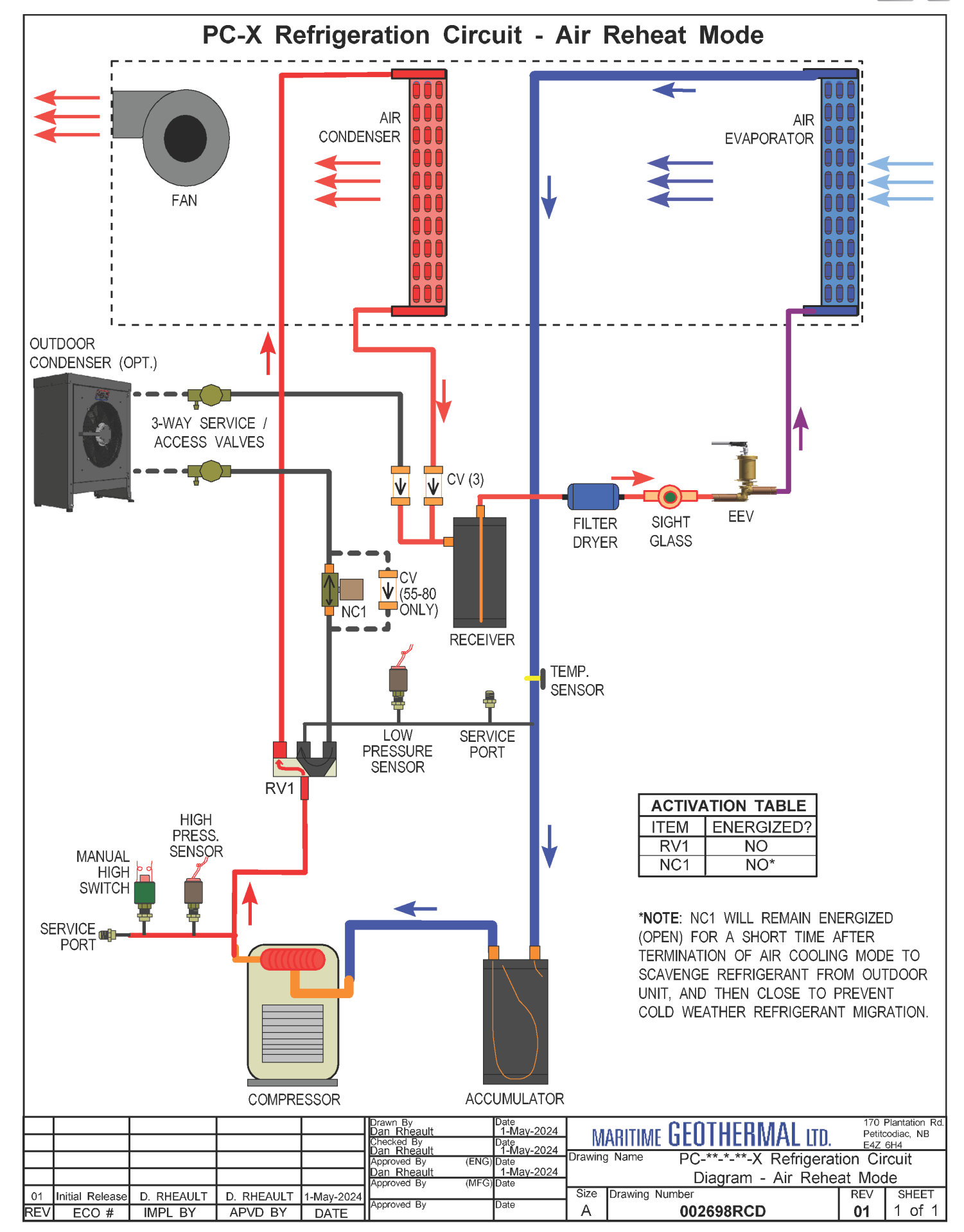

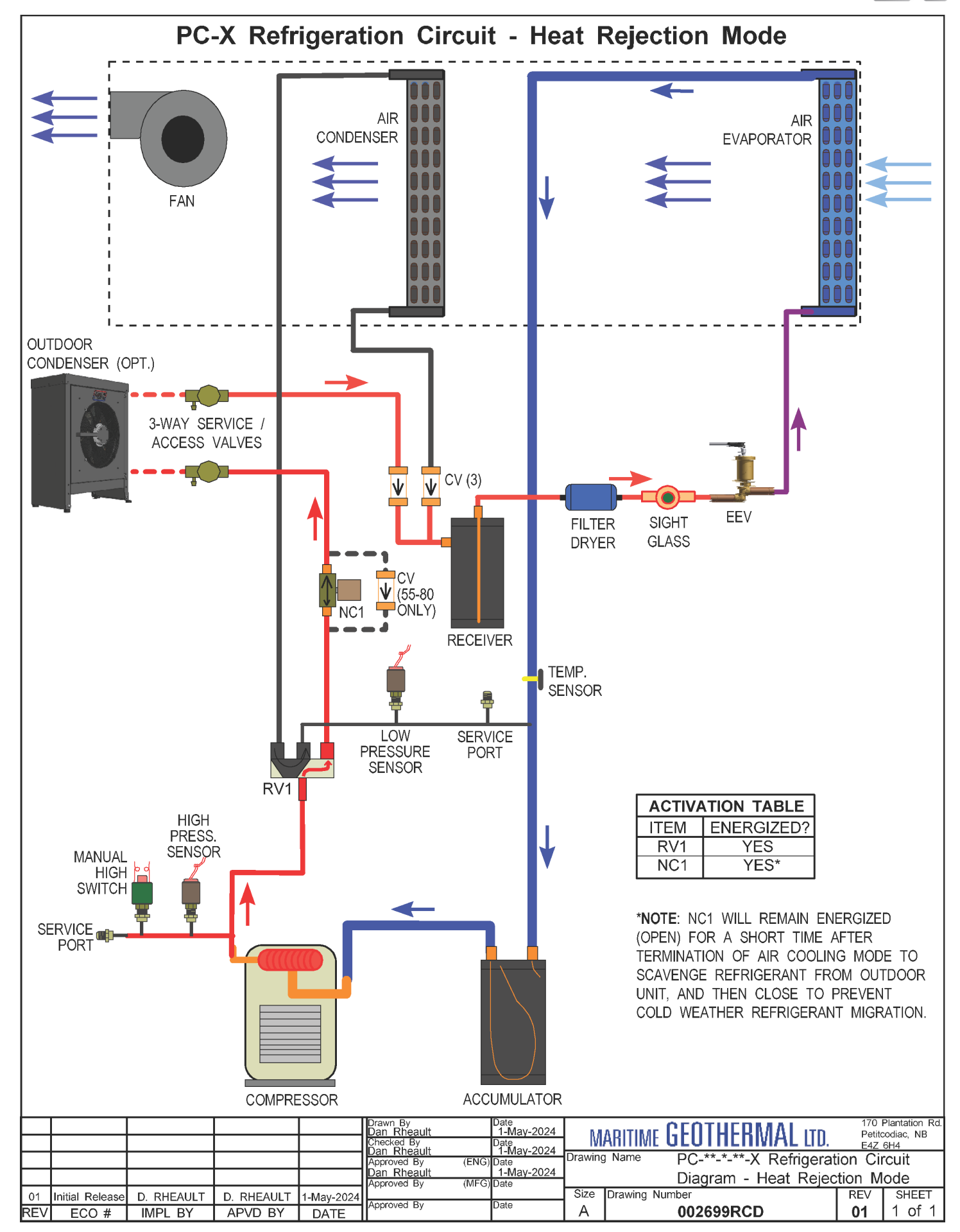

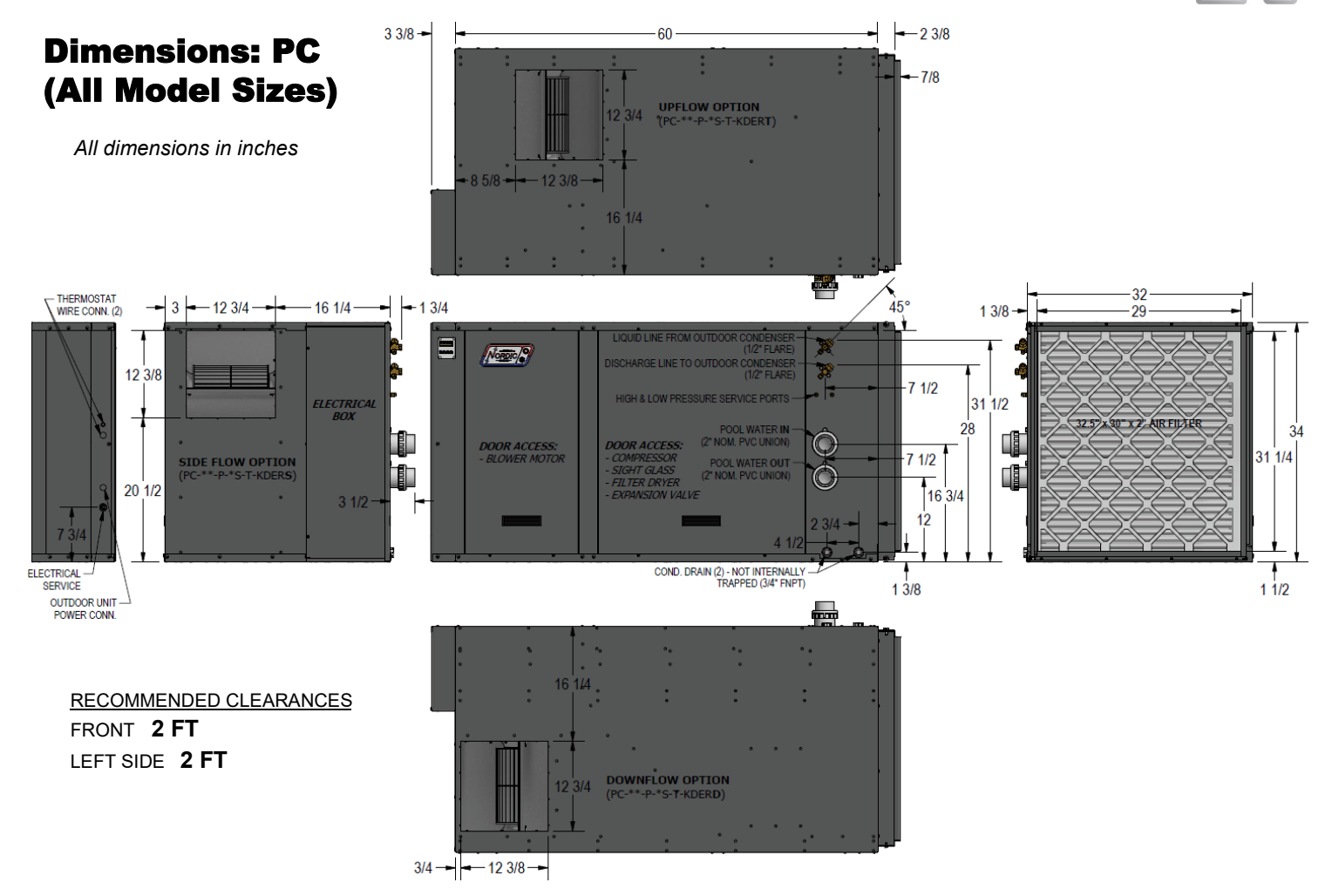

### **Dimensions: AC2-45/55**

### Dimensions: AC2-65/75/80

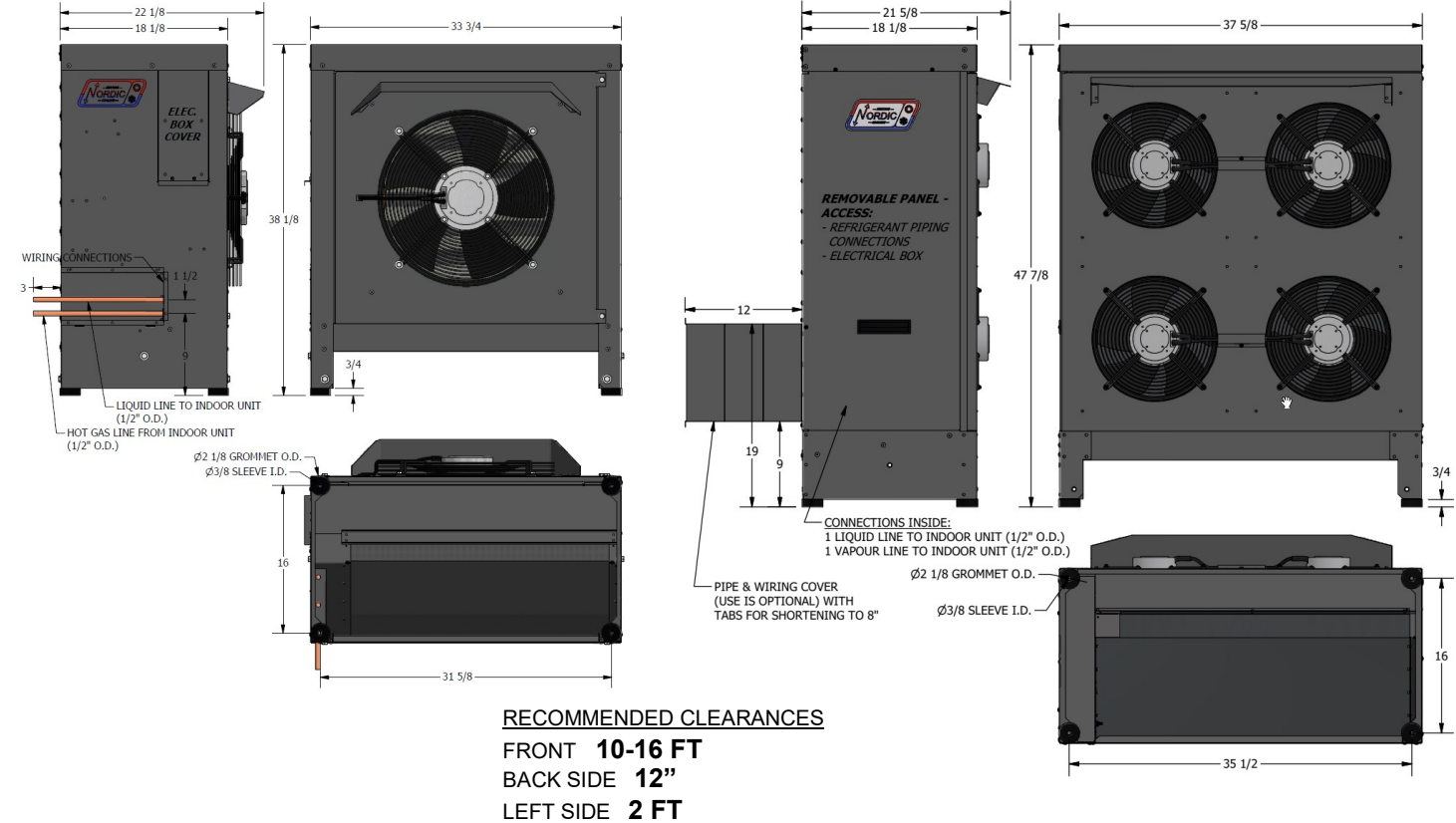

## **Appendix A - GEN2 Control Board Description**

The picture below shows the locations of the connectors and LED indicators of the control board. The control board offers many features such as short circuit protection on all digital outputs, Real Time Clock with super capacitor for backup power, WiFi capability, relay outputs for plenum heater control (if equipped), USB port, PIC32 microcontroller, etc.

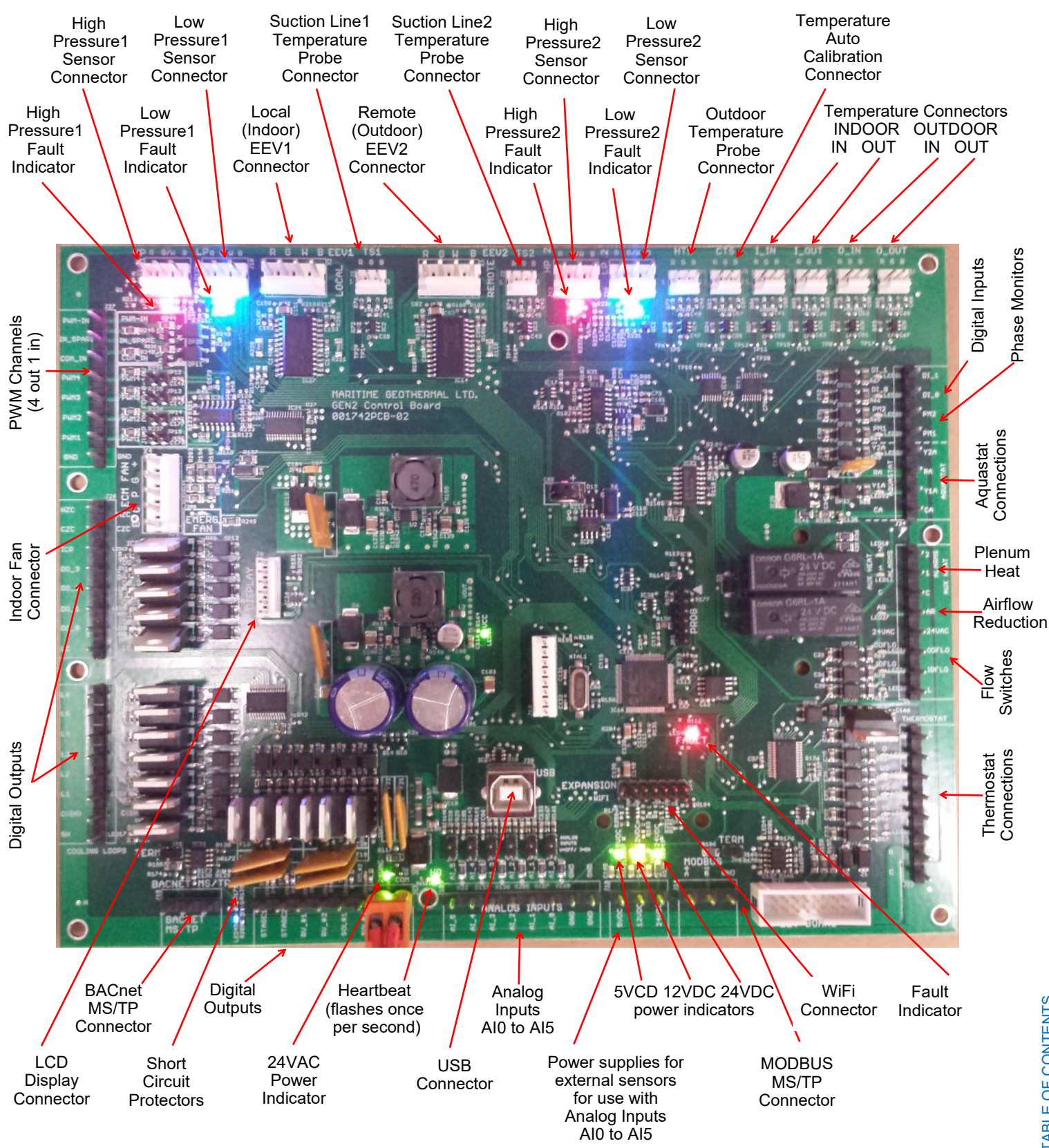

The tables describe the connections starting with the top of the board and working around the board counter clock-wise.

| TABLE A1 | TABLE A1 - Control Board Connector Descriptions (Top) |                                                                   |  |  |  |  |  |  |  |
|----------|-------------------------------------------------------|-------------------------------------------------------------------|--|--|--|--|--|--|--|
| Signal   | Description                                           |                                                                   |  |  |  |  |  |  |  |
| HP1/HI1  | High Pressure Sensor 1                                | Measures compressor discharge pressure.                           |  |  |  |  |  |  |  |
| LP1/LO1  | Low Pressure Sensor 1                                 | Measures compressor suction pressure.                             |  |  |  |  |  |  |  |
| EEV1     | Local EEV                                             | EEV                                                               |  |  |  |  |  |  |  |
| TS1      | Suction Line Temperature 1                            | Mounted to suction line.                                          |  |  |  |  |  |  |  |
| EEV2     | Remote EEV                                            | Not used.                                                         |  |  |  |  |  |  |  |
| TS2      | Suction Line Temperature 2                            | Not used.                                                         |  |  |  |  |  |  |  |
| HP2/HI2  | High Pressure Sensor 2                                | Not used.                                                         |  |  |  |  |  |  |  |
| LP2/LO2  | Low Pressure Sensor 2                                 | Not used.                                                         |  |  |  |  |  |  |  |
| HTS      | Outdoor Temperature                                   | Not used.                                                         |  |  |  |  |  |  |  |
| CTS      | Auto Calibration                                      | Resistor in connector for auto-calibration reference (32°F—0°C).  |  |  |  |  |  |  |  |
| I_IN     | Indoor Loop IN                                        | Not used.                                                         |  |  |  |  |  |  |  |
| I_OUT    | Indoor Loop OUT                                       | Mounted in dry well on pool water IN pipe inside unit (PC-T only) |  |  |  |  |  |  |  |
| O_IN     | Outdoor Loop IN                                       | Not used.                                                         |  |  |  |  |  |  |  |
| O_OUT    | Outdoor Loop OUT                                      | Not used.                                                         |  |  |  |  |  |  |  |

| TABLE A2 - | TABLE A2 - Control Board Connector Descriptions (Left Side) |                                                                                   |  |  |  |  |  |
|------------|-------------------------------------------------------------|-----------------------------------------------------------------------------------|--|--|--|--|--|
| Name       | Description                                                 |                                                                                   |  |  |  |  |  |
| PWM_IN     | Signal for PWM IN                                           | Not used.                                                                         |  |  |  |  |  |
| IN_SPARE   | Spare digital input                                         | Switch or dry contact from 12VDC to disable unit (also COM_IN to GND).            |  |  |  |  |  |
| COM_IN     | Common for PWM IN                                           | Jumper to GND for disable functionality.                                          |  |  |  |  |  |
| PWM4       | PWM / 0-10VDC output                                        | Not used.                                                                         |  |  |  |  |  |
| PWM3       | PWM / 0-10VDC output                                        | Not used.                                                                         |  |  |  |  |  |
| PWM2       | PWM / 0-10VDC output                                        | Not used.                                                                         |  |  |  |  |  |
| PWM1       | PWM / 0-10VDC output                                        | Control signal for fan in optional outdoor unit.                                  |  |  |  |  |  |
| GND        | Ground                                                      | Jumper to COM_IN for disable functionality.                                       |  |  |  |  |  |
|            |                                                             |                                                                                   |  |  |  |  |  |
| HZC        | Hot Zone Circulator                                         | Not used.                                                                         |  |  |  |  |  |
| CZC        | Cold Zone Circulator                                        | Not used.                                                                         |  |  |  |  |  |
| ICR        | Internal Circulator Relay                                   | Signal for dry contact pool pump control - CP1 and CP2 (PC-T only)                |  |  |  |  |  |
| DO_3       | Digital output                                              | Not used.                                                                         |  |  |  |  |  |
| DO_2       | Digital output                                              | Not used.                                                                         |  |  |  |  |  |
| DO_1       | Digital output                                              | Not used.                                                                         |  |  |  |  |  |
| DO_0       | Digital output                                              | Not used.                                                                         |  |  |  |  |  |
| LC         | Loop common (ground)                                        | Not used.                                                                         |  |  |  |  |  |
|            |                                                             |                                                                                   |  |  |  |  |  |
| L6         | Loop6                                                       | Not used.                                                                         |  |  |  |  |  |
| L5         | Loop5                                                       | Not used.                                                                         |  |  |  |  |  |
| L4         | NOT_HYD_AUX                                                 | Output OFF when auxiliary pool heat required; operates D1-D2 dry contacts.        |  |  |  |  |  |
| L3         | Loop3                                                       | Not used.                                                                         |  |  |  |  |  |
| L2         | Loop2                                                       | Not used.                                                                         |  |  |  |  |  |
| L1         | Loop1                                                       | 24VAC output to operate 3-way valve or ground loop circulator for heat rejection. |  |  |  |  |  |
| C(SH)      | Soaker Hose common                                          | Used with L1.                                                                     |  |  |  |  |  |
| SH         | Soaker Hose                                                 | Not used.                                                                         |  |  |  |  |  |

| TABLE A3 - Control Board Connector Descriptions (Bottom) |                          |                                                                                 |  |  |  |  |
|----------------------------------------------------------|--------------------------|---------------------------------------------------------------------------------|--|--|--|--|
| Name                                                     | Description              |                                                                                 |  |  |  |  |
| GND                                                      | BACnet MS/TP             | Ground for shield if required.                                                  |  |  |  |  |
| В                                                        | BACnet MS/TP             | RS-485 for BACnet communication.                                                |  |  |  |  |
| А                                                        | BACnet MS/TP             | RS-485 for BACnet communication.                                                |  |  |  |  |
|                                                          |                          |                                                                                 |  |  |  |  |
| STAGE1                                                   | Compressor Stage 1       | Starts / stops the compressor.                                                  |  |  |  |  |
| STAGE2                                                   | Compressor Stage 2       | Not used.                                                                       |  |  |  |  |
| RV_#1                                                    | Reversing Valve #1       | Off in pool heat mode, energized in air reheat or heat rejection modes.         |  |  |  |  |
| RV_#2                                                    | Reversing Valve #2       | Off in pool heat mode or air reheat modes, energized in heat rejection mode.    |  |  |  |  |
| SOL#1                                                    | Solenoid#1 (NC#1)        | Off in pool heat mode or air reheat modes, energized in heat rejection mode.    |  |  |  |  |
| SOL#2                                                    | Solenoid#2               | Optional refrigerant vent fan relay/contactor.                                  |  |  |  |  |
| 24VAC                                                    | Power supply for board   | 24VAC power for control board.                                                  |  |  |  |  |
| СОМ                                                      | Power supply for board   | GND for control board.                                                          |  |  |  |  |
|                                                          |                          |                                                                                 |  |  |  |  |
| AI_5                                                     | Analog In Channel 5      | Not used.                                                                       |  |  |  |  |
| AI_4                                                     | Analog In Channel 4      | Not used.                                                                       |  |  |  |  |
| AI_3                                                     | Analog In Channel 3      | Compressor discharge line temperature sensor.                                   |  |  |  |  |
| AI_2                                                     | Analog In Channel 2      | Not used.                                                                       |  |  |  |  |
| AI_1                                                     | Analog In Channel 1      | Not used.                                                                       |  |  |  |  |
| AI_0                                                     | Analog In Channel 0      | Compressor current sensor.                                                      |  |  |  |  |
| GND                                                      | Ground pin               | Ground for analog sensors.                                                      |  |  |  |  |
| GND                                                      | Ground pin               | Ground for analog sensors.                                                      |  |  |  |  |
|                                                          |                          |                                                                                 |  |  |  |  |
| 5VDC                                                     | Power for analog sensors | 5VDC regulated power supply for sensors.                                        |  |  |  |  |
| 12VDC                                                    | Power for analog sensors | 12VDC regulated power supply for sensors.                                       |  |  |  |  |
| 24VDC                                                    | Power for analog sensors | 24VDC unregulated power supply for room sensor/user interface (air thermostat). |  |  |  |  |
|                                                          |                          |                                                                                 |  |  |  |  |
| A                                                        | MODBUS                   | RS485 communication for refrigerant leak detector and air thermostat.           |  |  |  |  |
| В                                                        | MODBUS                   | RS485 communication for refrigerant leak detector and air thermostat.           |  |  |  |  |
| GND                                                      | MODBUS                   | Ground.                                                                         |  |  |  |  |

| TABLE A4 - Control Board Connector Descriptions (Right Side) |                              |                                                                    |  |  |  |
|--------------------------------------------------------------|------------------------------|--------------------------------------------------------------------|--|--|--|
| Signal                                                       | Description                  |                                                                    |  |  |  |
| DI_1                                                         | OD_DETECT                    | 24vac input for detection of optional outdoor unit.                |  |  |  |
| DI_0                                                         | Digital Input0               | Not used.                                                          |  |  |  |
| PM2                                                          | Phase Monitor2               | Not used.                                                          |  |  |  |
| PM1                                                          | Phase Monitor1               | Not used.                                                          |  |  |  |
| Y2A                                                          | Aquastat Stage2              | Not used.                                                          |  |  |  |
| RA                                                           | Aquastat Power (24VAC)       | Not used.                                                          |  |  |  |
| Y1A                                                          | Aquastat Stage1              | Not used.                                                          |  |  |  |
| CA                                                           | Aquastat Power (Ground)      | Not used.                                                          |  |  |  |
|                                                              |                              |                                                                    |  |  |  |
| 2                                                            | Plenum Heat Stage2           | Electric auxiliary heat stage 1 (turns on or off).                 |  |  |  |
| 1                                                            | Plenum Heat Stage1           | Electric auxiliary heat stage 2 (turns on or off).                 |  |  |  |
| С                                                            | Plenum Heat Common           | Ground for electric auxiliary heat control.                        |  |  |  |
| AR                                                           | Airflow Reductions           | 24vac input for reduction of airflow by the AR percent factor.     |  |  |  |
| 24VAC                                                        | Power                        | 24vac output for AR above and IDFLO below.                         |  |  |  |
| ODFLO                                                        | Outdoor Flow Switch          | Not used.                                                          |  |  |  |
| IDFLO                                                        | Indoor Flow Switch           | Pool water flow switch.                                            |  |  |  |
| L                                                            | Thermostat Lockout Indicator | Not used.                                                          |  |  |  |
|                                                              |                              |                                                                    |  |  |  |
| E                                                            | Thermostat Emergency Heat    | Not used.                                                          |  |  |  |
| 0                                                            | Thermostat Heat/Cool         | Not used.                                                          |  |  |  |
| W2                                                           | Thermostat Auxiliary Heat    | Not used.                                                          |  |  |  |
| Y2                                                           | Thermostat Stage2            | Not used.                                                          |  |  |  |
| Y1                                                           | Thermostat Stage1            | Not used.                                                          |  |  |  |
| G                                                            | Thermostat Fan               | Connect to R through dry contact to enable fan recirculation mode. |  |  |  |
| R                                                            | Thermostat Power (24VAC)     | Used with G above.                                                 |  |  |  |
| С                                                            | Thermostat Power (Ground)    | Not used.                                                          |  |  |  |
|                                                              |                              |                                                                    |  |  |  |

## Appendix B - USB Driver Installation (Windows 10 & earlier)

#### NOTE: This step is not necessary for Windows 11.

The first step in connecting a **Windows 10 or earlier** laptop computer to the control board is to install the USB driver.

The easiest way to install the USB driver is from the **USB drive** included with the unit. Insert the USB stick into a Windows computer, and open a File Explorer window to view its contents:

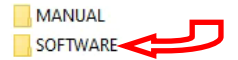

Double click on the SOFTWARE folder to show its contents:

| fi     | les                                                     |
|--------|---------------------------------------------------------|
| - 🔊 St | tep 1 [SKIP FOR WINDOWS 11] - USB driver                |
| St     | tep 2 - PC App (Press 'Install')                        |
| 🚳 z.   | ONLY IF PROMPTED - NET framework (then do Step 2 again) |

To install the USB driver, double click on **Step 1** and follow the prompts, clicking "allow" or "yes" as required.

If the USB drive is not available, the same files can be **down-loaded from the web page**.

1. Go to www.nordicghp.com, Download Software page:

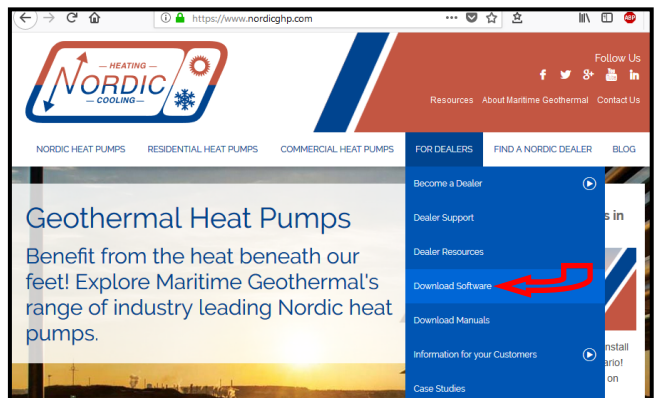

2. Click on MGL GEN2 USB Driver Installer to download it:

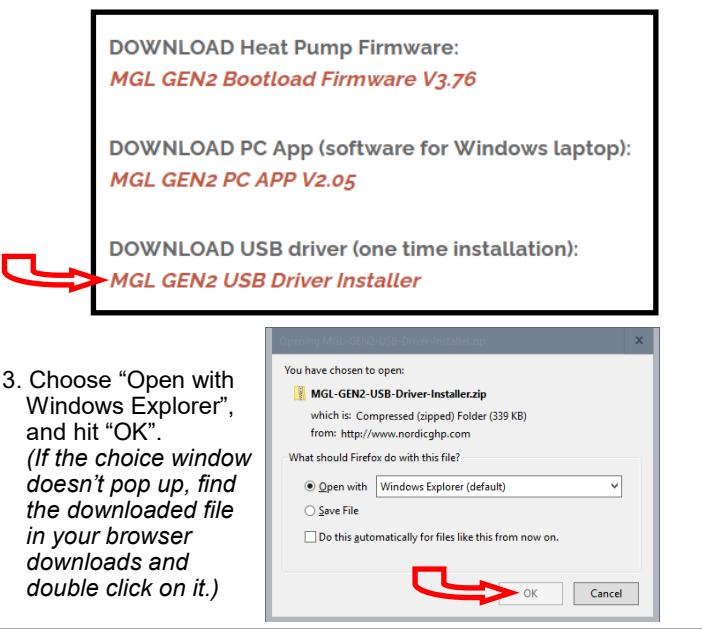

4. In the window that is displayed, click and hold down the mouse button on the folder name, and drag to your desktop:

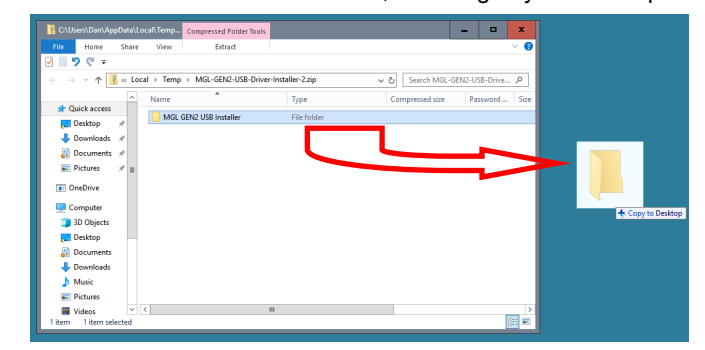

5. Double click on the folder you just dragged onto the desktop, then double click on the "USBDriverInstaller" file:

| C:\Users\Dan\Desktop\MGL GEN2 USB Installer |          |                          |               |           |             |           |     |
|---------------------------------------------|----------|--------------------------|---------------|-----------|-------------|-----------|-----|
| File Home                                   | Share    | View                     |               |           |             |           | ~ 🕐 |
| 🗹 📙 🏷 🤁 📼                                   |          |                          |               |           |             |           |     |
| ← → ~ ↑                                     | → MG     | L GEN2 USB Installer     | ~ Ū           | Search M  | GL GEN2 USB | Installer | 9   |
|                                             | ^        | Name                     | Туре          |           | Size        |           |     |
| 🖈 Quick access                              | _        |                          | Application   | extension | 509 K       | D         |     |
| Pesktop                                     | *        |                          | Application   | extension | 217 V       | 0         |     |
| Downloads                                   | *        | in Dirker_too.uii        | Application   | extension | 317 K       |           |     |
| Documents                                   | *        | mcnpcdc.cat              | Security Cata | alog      | / N         | 5         |     |
| Distance                                    | <u> </u> |                          | Setup Inform  | hation    | 4 K         | в         |     |
| Pictures                                    | 7        | W USBDriverInstaller.exe | Application   |           | 32 K        | В         |     |
| OneDrive                                    |          |                          |               |           |             |           |     |
|                                             | $\sim$   |                          | $\sim$        |           |             |           |     |
| 5 items                                     |          |                          | <u> </u>      |           |             |           |     |

6. In the next window, click on "Install Drivers":

|   | 🐼 USB Driver Management Tool 64-Bit | - | x |
|---|-------------------------------------|---|---|
| C | Install Drivers Remove Drivers      |   |   |
|   |                                     |   |   |
|   |                                     |   |   |
|   |                                     |   |   |
|   |                                     |   |   |

7. You will see a message indicating the driver was installed successfully. You are now ready to install the PC App.

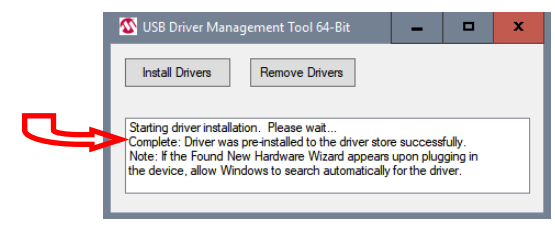

## **Appendix C - PC App Installation** (Windows 11)

The PC App allows detailed interfacing with the control board using a Windows laptop computer. These instructions are for *Windows 11*.

The easiest way to install the PC App is from the **USB drive included with the unit**. Insert the USB stick into a Windows computer, and open a File Explorer window to view its contents:

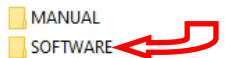

Double click on the SOFTWARE folder to show its contents:

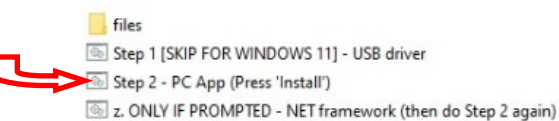

Double click on **Step 2** and follow the prompts, clicking "More info", "Run anyway", "Install", or similar on any warning windows which pop up, perhaps more than once. Pictures of warning windows you might encounter are shown below in step **8**.

If the USB stick drive is not available, the same file can be **downloaded from the web page**.

.....

1. Go to www.nordicghp.com, Download Software page:

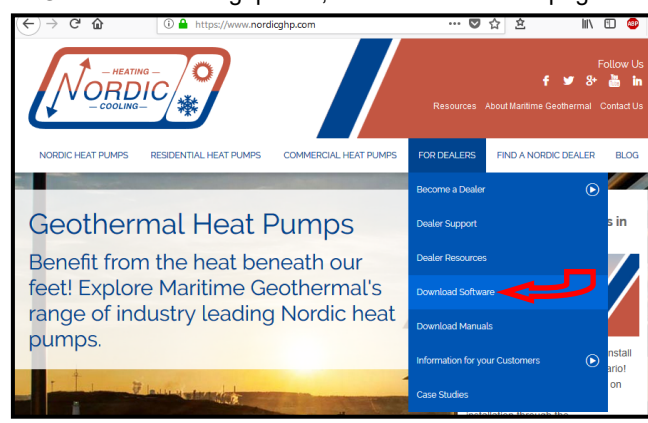

2. Click on MGL GEN2 PC APP V2\_\_ to download it:

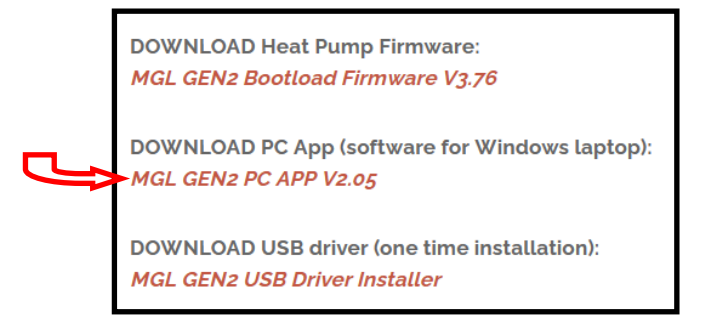

3. You may see a warning like this one. Click as shown:

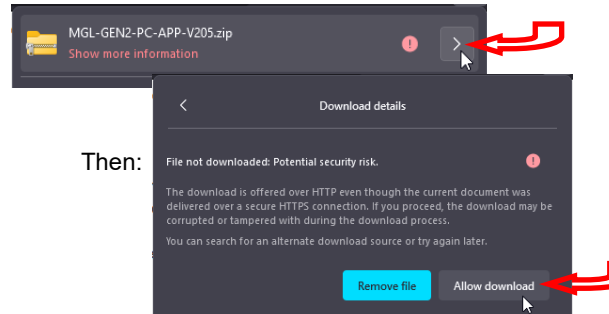

4. Click on the downloads icon on your browser, or otherwise view a list of your downloaded files:

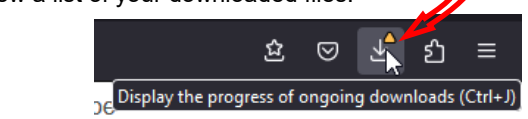

5. Then click on the .zip file to open it in a File Explorer window:

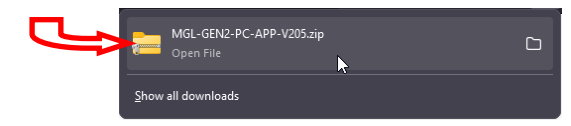

6. In the window that is displayed, click and hold down the mouse button on the folder name, and drag to your desktop:

| MGL-GEN2-PC-APP-V2                   | 205.zip × +    | -       | o x         |             |
|--------------------------------------|----------------|---------|-------------|-------------|
|                                      | 9 îì 4         |         |             |             |
| < > < ^ 🍋                            | > De > M >     | ~ C     | Search 🔎    |             |
| A Home                               | Name           |         | Туре        |             |
| > 📥 Dan - Personal                   | MGL GEN2 PC AF | PP V205 | File folder |             |
| 🛓 Downloads 🖈                        |                |         |             |             |
| Bocuments ★ 1 item   1 item selected |                |         |             | + Copy to I |
|                                      |                |         |             |             |

Double click on the folder you just dragged onto the desktop, then double click on the "setup" file:

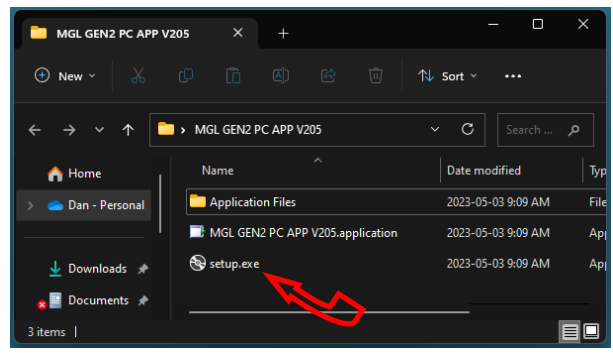

8. Click "More info", "Run anyway", "Install", or similar on any warning windows which pop up, perhaps more than once.

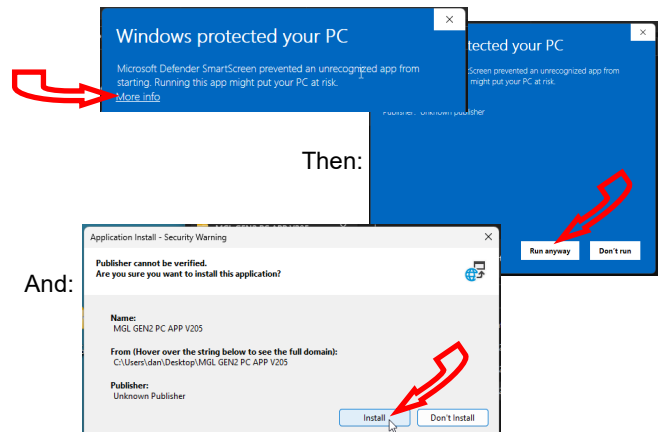

9. The PC App will open when it is finished installing. (In the future, it should be started from the start menu.) You are now ready to connect a USB cord between the laptop computer and GEN2 control board, and connect.

## Appendix D - PC App Installation (Windows 10 & earlier)

The PC App allows detailed interfacing with the control board using a Windows laptop computer. These instructions are for *Windows 10 or earlier*. First, install the USB driver as per the previous appendix.

The easiest way to install the PC App is from the **USB drive included with the unit**. Insert the USB stick into a Windows computer, and open a File Explorer window to view its contents:

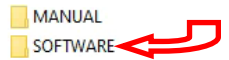

Double click on the SOFTWARE folder to show its contents:

|   | files                                                      |
|---|------------------------------------------------------------|
| - | Step 1 [SKIP FOR WINDOWS 11] - USB driver                  |
|   | Step 2 - PC App (Press 'Install')                          |
|   | s. ONLY IF PROMPTED - NET framework (then do Step 2 again) |

Double click on **Step 2** and follow the prompts, clicking "allow" or "yes" as required. If you get a warning that .NET framework is required, go back and double click on step **z**, then try **Step 2** again.

If the USB stick drive is not available, the same file can be **downloaded from the web page**.

1. Go to www.nordicghp.com, Download Software page:

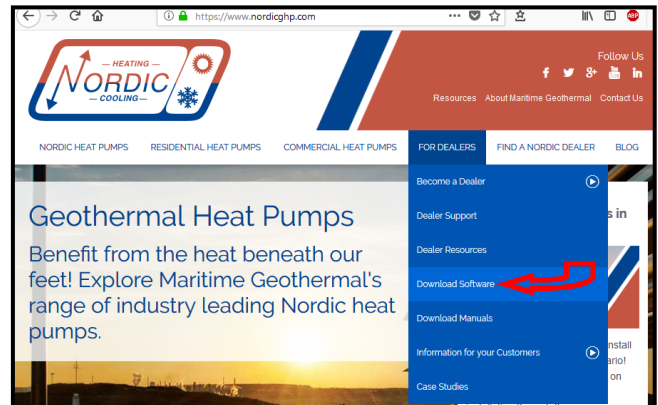

2. Click on MGL GEN2 PC APP V2\_\_ to download it:

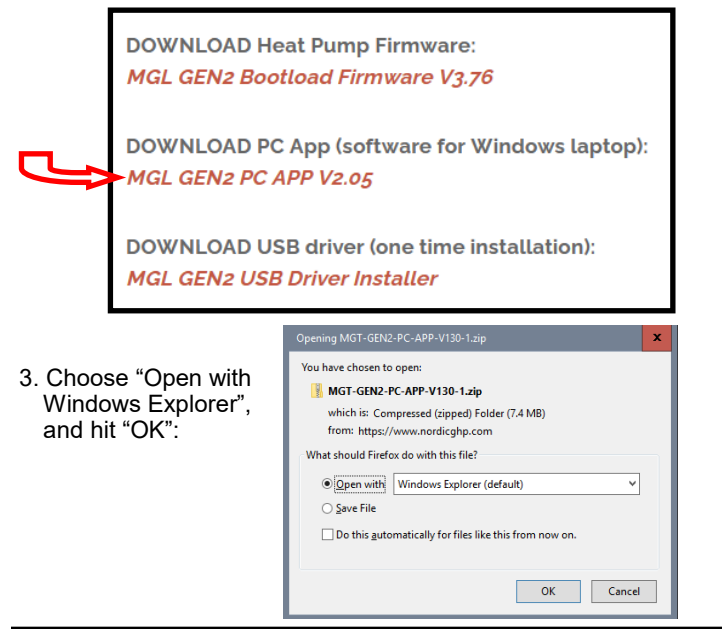

4. In the window that is displayed, click and hold down the mouse button on the folder name, and drag to your desktop:

| Home            | Share  | View       | Extract           |                   | ~ 🕑   |        |
|-----------------|--------|------------|-------------------|-------------------|-------|--------|
| <u>।</u> ७ ९ न  |        |            |                   |                   |       |        |
| → ~ <b>↑</b>    | > MG   | T-GEN2-PC- | APP ~ ひ Se        | arch MGT-GEN2-PC- | APP 🔎 |        |
|                 | ^      | Name       | *                 | Туре              |       |        |
| 🖈 Quick access  | =      | MCT        | SEND DC ADD V120  | Cile felder       |       |        |
| 📃 Desktop       | *      | - MO1-     | JEINZ-PC-APP-V150 | File folder       |       |        |
| 🕹 Downloads     | *      |            | L                 |                   |       |        |
| Documents       | *      |            |                   |                   |       |        |
| Pictures        | *      |            |                   |                   | _     |        |
|                 | $\sim$ |            |                   |                   |       |        |
| em 🕴 1 item sel | ected  |            |                   |                   | 855 📼 | + Copy |

5. Double click on the folder you just dragged onto the desktop, then double click on the "setup" file:

| File Home S                                   | hare   | View                             |               |         |         | ~ (      |
|-----------------------------------------------|--------|----------------------------------|---------------|---------|---------|----------|
| 🗟 📙 🎝 🥰 📼                                     |        |                                  |               |         |         |          |
| $\leftarrow \rightarrow \cdot \cdot \uparrow$ | MG     | r-gen2-pc-app-v130 ~ つ           | Search MG     | GT-GEN2 | -PC-APP | <u>م</u> |
|                                               | ^      | Name                             | Туре          |         | Size    |          |
| 📌 Quick access                                | _      | Application Files                | File folder   |         |         |          |
| 🚬 Desktop 🛛 🖈                                 | -      | MGT GEN2 PC APP V130.application | Application I | Manif   |         | 2 KB     |
| 👆 Downloads 🛛 🖈                               | ·      | 😵 setup.exe                      | Application   |         | 5       | 11 KB    |
| 👸 Documents  🖈                                |        |                                  |               |         |         |          |
| 📰 Pictures 🛛 🖈                                |        |                                  |               |         |         |          |
| OneDrive                                      |        |                                  |               |         |         |          |
| Computer                                      | $\sim$ |                                  |               |         |         |          |
| 3 items                                       |        |                                  |               |         |         | 8==      |

 Click "Yes", "Run", "Install", or similar on any warning windows which pop up. If an error message is encountered regarding .NET framework, exit the installation and use the link on the Download Software page to install the missing item:

| Pos     | ssible Additional Downloads:                                                  |
|---------|-------------------------------------------------------------------------------|
| During  | installation of the PC Application, the following prerequisite files may be   |
| require | ed: VB PowerPack 10 and/or .netframework 4.0. If either of these is asked for |
| during  | PC Application installation, please download them from the links below.       |
| ∎VB I   | PowerPack 10                                                                  |
| ∎.net   | framework 4.0                                                                 |

Then go back to step 5.

7. The PC App will open when it is finished installing. You are now ready to connect a USB cord between the laptop computer and GEN2 control board, and connect.

# Appendix E: Updating Firmware

## **METHOD 1: Updating Firmware Using PC App**

This method can be used when updating newer control boards with bootloader version 2.0. This method will not work for older control boards with bootloader version 1.0 (approx. unit serial numbers -17 and lower); for those, see **METHOD 2**. Note that **METHOD 2** will work for all control boards.

The firmware comes as a .ZIP file named: **MGL GEN2 Bootload Firmware Vxxx.zip** where xxx is the version reference, e.g. 376 (version 3.76). This file can be downloaded from **www.nordicghp.com**, menu For Dealers --> Download Software.

1. Download the file to your PC. When prompted, "Open" the zip file. If the zip file is *Saved* instead of *Opened*, find it in the web browser's Downloads list or at the bottom of browser window and click on it to open. In the window that comes up, drag the folder containing the required files onto your desktop so that it can be found easily, e.g.:

\Desktop\MGL GEN2 Bootload Firmware V376

Also be sure the latest PC App version (e.g. v2.05) is installed, which is listed alongside the firmware on the web page. If needed, install a new version as per those instructions, and uninstall older PC App versions to avoid their accidental use (which can corrupt control board parameters).

2. In that folder on the Desktop, there will be three files:

MGL\_GEN2\_V376.production.hex (firmware file) PIC32UBL.exe (the programmer) USB Bootloader Instructions.pdf (these instructions)

Note that on most computers, the file extensions (.exe, .pdf) will be hidden.

- 3. Connect a USB (printer) cable between computer and control board.
- 4. Launch the PC App version that matches the firmware (e.g. PC App 2.05 for firmware V3.76). After it is installed, the PC App can be started using the entry found under the "M" section in the Windows START menu, which is accessed using the 4-rectangles icon normally found at the bottom left corner of the computer screen.
- 5. In the PC App, click on the **Connect** button to connect to the control board.

| 🖊 мо | GL GEN2 | PC APP V2 | 2.05  |         |          | S               |
|------|---------|-----------|-------|---------|----------|-----------------|
| File | View    | Graphs    | Tools | Windows | Help     | Connect OFFLINE |
| 📂 🛃  |         |           |       | UNITS   | STANDARD | MANUAL OVERRIDE |
|      |         |           |       |         |          |                 |

6. Go to menu **Tools --> Update Firmware**. The following message box will appear:

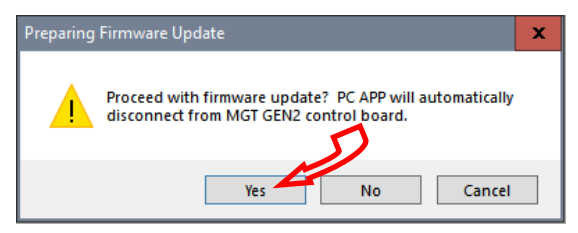

7. Click on YES. The following message box will appear:

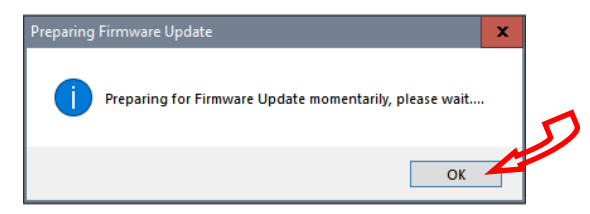

8. Click on **OK**. After a minute, the following message box will appear:

| Firmware | Update                                                  | x |   |
|----------|---------------------------------------------------------|---|---|
| 1        | MGT GEN2 Control board is now ready for firmware update |   | 5 |
|          | ОК                                                      | 4 |   |

- 9. Click on **OK**. The control board is now in bootloader mode and is ready to be programmed.
- 10. Double click on the downloaded file PIC32UBL.exe to run it. In the window that opens, click on the USB **Enable** check box.

| Serial Port            |          | Bootloader Ver | Load Hex File | Erase           |
|------------------------|----------|----------------|---------------|-----------------|
| Com Port Baud Rate     | E Enable | Program        | Verify        | Run Application |
|                        |          | Erase-Pro      | gram-Verify   | Connect         |
| VID PID<br>0x4D8 0x03C | Enable   |                |               |                 |
| Ethernet<br>IP Address |          | >              |               |                 |
| 192 . 168 . 1 . 11     |          |                |               |                 |
| LIDD Deat              |          |                |               |                 |

| 1. Click on Connect. | Bootloader Ver                        | Load Hex File    | Erase           |  |
|----------------------|---------------------------------------|------------------|-----------------|--|
|                      | Program                               | Verify           | Run Application |  |
| Connect              | Erase-Program-Verify                  |                  | Disconnect      |  |
|                      |                                       |                  |                 |  |
|                      | Device connected<br>Bootloader Firmwa | are Version: 2.0 | ^               |  |

If device fails to connect and an error message is displayed, the board's bootloader may be older than v2.0. It will be necessary to instead update the firmware via jumper pins (**METHOD 2**), as per the next section.

1

12. Click on Load Hex File. Select the

MGL\_GEN2\_V376.production.hex (or higher version number) file, which is in the folder you created on the Desktop.

| Bootloader Ver                                                                       | Erase           |  |  |  |  |
|--------------------------------------------------------------------------------------|-----------------|--|--|--|--|
| Program                                                                              | RU1 Application |  |  |  |  |
| Erase-Prog                                                                           | Disconnect      |  |  |  |  |
| ,,,,,,,,,,,,,,,,,,,,,,,,,,,,,,,,,,,,,,,                                              |                 |  |  |  |  |
| Device connected<br>Bootloader Firmware Version: 2.0<br>Hey file loaded successfully |                 |  |  |  |  |

 Click on Erase—Program—Verify. Programming.... Wait while status bar shows progress. The messages should read as below when finished:

| Bootloader Ver                  | Load Hex File   | Erase |  |  |  |  |
|---------------------------------|-----------------|-------|--|--|--|--|
| Program                         | Run Application |       |  |  |  |  |
| Erase-Program-Verify Disconnect |                 |       |  |  |  |  |
|                                 |                 |       |  |  |  |  |
| Device connected                |                 |       |  |  |  |  |

| Device connected                 |
|----------------------------------|
| Bootloader Firmware Version: 2.0 |
| Hex file loaded successfully     |
| Flash Erased                     |
| Programming completed            |
| Verification successfull         |
|                                  |

11. "Programming completed. Verification successful." Click on **Run Application.** This will take the control board out of bootloader mode and back into normal operational mode, so that the PC App can connect again.

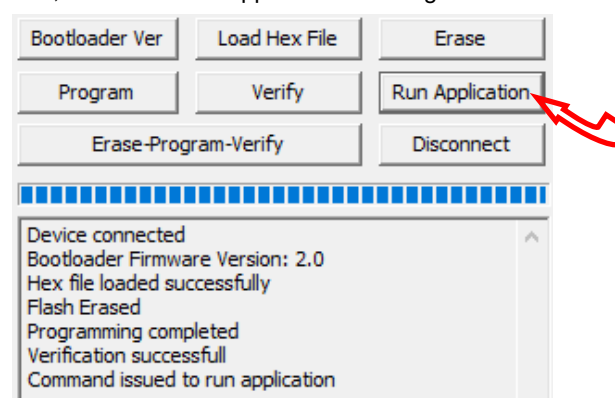

15. Wait until the programmer disconnects itself. The messages should read as follows:

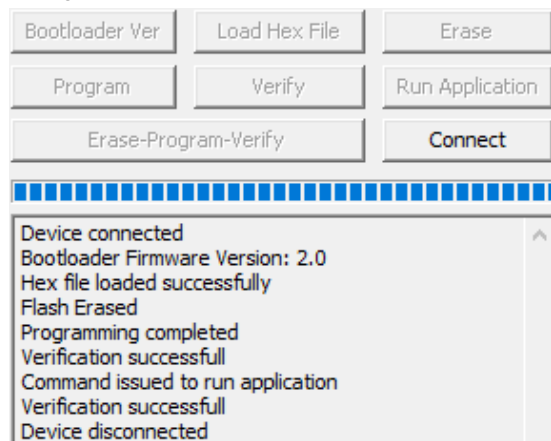

- 16. Close the PIC32 program.
- 17. WAIT APPROXIMATELY 10 SECONDS. This gives the control board time to reset, initialize and re-connect to the PC USB port.
- Go back to the PC APP and click on the **Connect** button. Verify that the firmware version, shown in the title bar after connection, has been updated. Perform any configuration needed.

| File     View     Graphs     Tools     Windows     Help     Connect     OFFLINE       Image: Standard Standard Standa | / ма         | IL GEN2 | PC APP V2 | 2.05  |         |          |          | D         |
|----------------------------------------------------------------------------------------------------|--------------|---------|-----------|-------|---------|----------|----------|-----------|
| 🕞 🚽 UNITS STANDARD MANUAL OVERRIDE 🌒                                                                                                    | File         | View    | Graphs    | Tools | Windows | Help     | Connect  | OFFLINE 🔘 |
|                                                                                                    | <i>iii</i> 🚽 |         |           |       | UNITS   | STANDARD | MANUAL O | VERRIDE 🔴 |

NOTE: Updating the firmware does not affect the configuration settings.

### **Reset to Defaults?**

When updating from **firmware V3.75 or earlier**, the following steps must be taken after the update as there are significant differences in the internal parameters used to operate the system. These steps may also be performed for troubleshooting, when the control system is not acting as it should.

Note that if the firmware on a heat pumps is 2.45 or earlier, chances are that it will have an older bootloader version that requires the use of **METHOD 2** to update the firmware (see following page).

- 1. With PC App connected, go to menu **Tools --> Configuration** and note all settings. They will need to be re-set later.
- 2. Go to menu **Tools --> Reset To Factory Defaults.** Click **YES** in the pop up window, and OK in the next window.

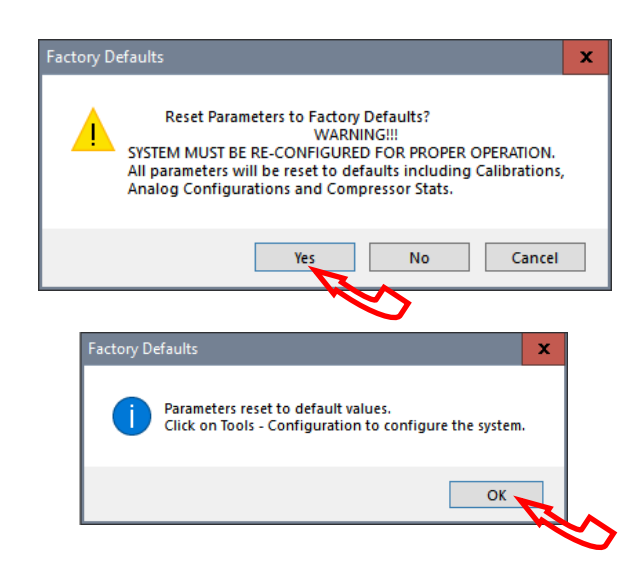

- Go back to menu Tools --> Configuration. Re-select the Model Series even if it already indicates the proper series, as clicking on it will load the parameters for that series.
- Select the Model Size and make any other changes that apply to the particular system setup such as number of stages, control method, etc.

### **METHOD 2: Updating Firmware Using Jumper Pins**

This method should be used when updating older control boards that have bootloader version 1.0, or where the PC App has trouble connecting to older firmware. This method will work for all control boards and can be used on all units.

#### The firmware comes as a .ZIP file named:

MGL GEN2 Bootload Firmware Vxxx.zip

where xxx is the version reference, e.g. 376 (version 3.76). This file can be downloaded from www.nordicghp.com, menu For Dealers --> Download Software.

1. Download the file to your PC. When prompted, "Open" the zip file. If the zip file is Saved instead of Opened, find it in the web browser's Downloads list or at the bottom of browser window and click on it to open. In the window that comes up, drag the folder containing the required files onto your desktop so that it can be found easily, e.g.:

#### \Desktop\MGL GEN2 Bootload Firmware V376

In that folder on the Desktop, there will be three files:

MGL GEN2 V376.production.hex PIC32UBL.exe USB Bootloader Instructions.pdf

(firmware file) (the programmer) (these instructions)

Note that on most computers, the file extensions (.exe, .pdf) will be hidden.

- 3. Connect a USB (printer) cable between computer and control board.
- 4. Turn power off to the heat pump.
- 5. Remove one of the black pin jumpers from just below the USB connector on the board and place in on the center pin pair of the EXPANSION header as shown below.

Borrow any one of these jumpers (however many are present)

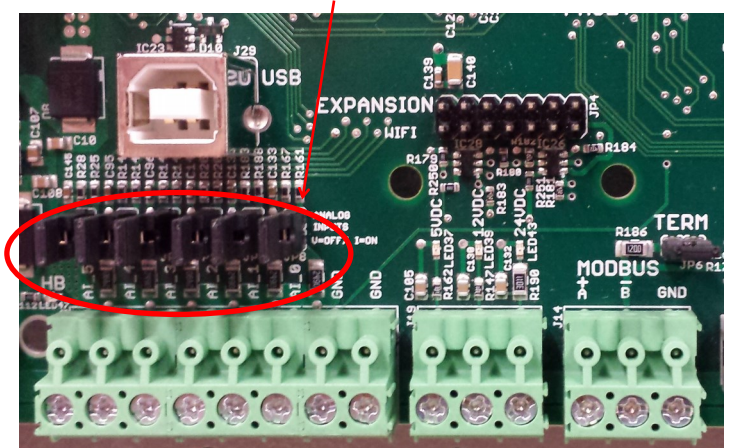

Place jumper here

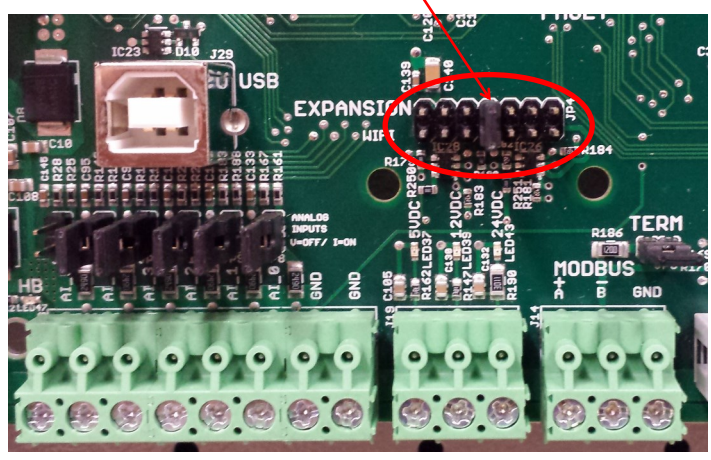

- 6. Turn the power back on. The control board is now in boot loader mode and is ready to be programmed.
- 7. Double click on the downloaded PIC32UBL.exe to run it. In the window that opens, click on the USB Enable check box.

| Communication Settings                                                                                                    | De - H                                                                                                    | ader Vor 1                                          | Load Have Sta    | Eroco                   |
|----------------------------------------------------------------------------------------------------|----------------------------------------------------------------------------------------------------|-----------------------------------------------------|------------------|-------------------------|
| Serial Port<br>Com Port Baud Rate                                                                                                    |                                                                                                    | auer ver                                            |                  |                         |
| COM1 🔻 115200 🔻                                                                                                    | Enable                                                                                                    | ogram                                               | Verity           | Run Applicatio          |
| USB         PID           VID         PID           0x4D8         0x03C           Ethernet         IP Address           192         .168         .1         .11 | ▼ Enable                                                                                                    | Erase-Pro(                                          | jram-venry       |                         |
| 6234                                                                                                    | Enable                                                                                                    | 1                                                   |                  | _                       |
| . Click on <b>Connect.</b>                                                                                                    | Bootloader Ver                                                                                              | Load                                                | Hex File         | Erase                   |
| Run Application                                                                                                    | Program                                                                                                    |                                                     | Verify           | Run Application         |
| Connect                                                                                                    | Erase-Pr                                                                                                    | ogram-Ve                                            | rity             | Disconnect              |
|                                                                                                    |                                                                                                    |                                                     |                  |                         |
|                                                                                                    | Device connecte<br>Bootloader Firm                                                                          | d<br>ware Vers                                      | ion: 1.0         |                         |
| Click on Load Hex                                                                                                    | Bootloader Ver                                                                                              | Load                                                | d Hex File       | Erase                   |
| File. Select the<br>MGL GEN2 V376.                                                                                                    | Program                                                                                                    |                                                     | Verify           | Ruy Application         |
| production.hex (or                                                                                                    | Erase-Pr                                                                                                    | ogram-Ve                                            | rify             | Disconnect              |
| higher version num-                                                                                                    |                                                                                                    |                                                     |                  |                         |
| 0. Click on Erase—                                                                                                    | Bootloader Ver                                                                                              | Loa                                                 | d Hex File       | Erase                   |
| Program—Verify                                                                                                    | Program                                                                                                    | i —                                                 | Verify           | Run Application         |
| rogramming                                                                                                    | Erase-Pr                                                                                                    | ogram-Ve                                            | rify             | Disconnect              |
|                                                                                                    |                                                                                                    |                                                     |                  | $\overline{\mathbf{N}}$ |
|                                                                                                    | Device connecta<br>Bootloader Firm<br>Hex file loaded :<br>Flash Erased                                     | ed<br>ware Vers<br>successfu                        | ion: 1.0<br>Ily  |                         |
| 1. "Programming                                                                                                    | Bootloader Ver                                                                                              | Loa                                                 | d Hex File       | Erase                   |
| completed. Verifi-<br>cation successful."                                                                                                    | Program                                                                                                    |                                                     | Verify           | Run Application         |
| Click on                                                                                                    | Erase-Pr                                                                                                    | ogram-Ve                                            | rify             | Disconnect              |
| close the program                                                                                                    |                                                                                                    |                                                     |                  |                         |
| <ol> <li>Turn power off to<br/>the heat pump<br/>again.</li> </ol>                                                                                              | Device connect<br>Bootloader Firm<br>Hex file loaded<br>Flash Erased<br>Programming co<br>Verification succ | ed<br>ware Vers<br>successfu<br>mpleted<br>ressfull | sion: 1.0<br>Ily |                         |
| <ol> <li>Move the jumper<br/>back to where it<br/>was taken from.</li> </ol>                                                                                    |                                                                                                    |                                                     |                  |                         |
| 4. Turn the power bac                                                                                                    | ck on. Check                                                                                                | that th                                             | ne LCD D         | Display                 |

up.

### **Warranty: PC Series**

#### **COMMERCIAL LIMITED EXPRESS WARRANTY** Unless a statement is specifically identified as a warranty, statements made by Maritime Geothermal Ltd. ("MG") or its representatives relating to MG's products, whether oral, written or contained in any sales literature, catalogue or agreement, are not express warranties and do not form a part of the basis of the bargain, but are merely MG's opinion or commendation of MG's products. SET FORTH HERE IS THE ONLY EXPRESS WARRANTY THAT APPLIES TO MG'S PRODUCTS. MG MAKES NO WARRANTY AGAINST LATENT DEFECTS. MG MAKES NO WARRANTY OF MERCHANTABILITY OF THE GOODS OR OF THE FITNESS OF THE GOODS FOR ANY PARTICULAR PURPOSE. LIMITED EXPRESS COMMERCIAL WARRANTY - PARTS MG warrants its Commercial Class products, purchased and retained in the United States of America and Canada, to be free from defects in material and workmanship under normal use and maintenance as follows: Air conditioning, heating and/or unit units built or sold by MG ("MG Units") for two (2) years from the Warranty Inception Date (as defined below). Thermostats, auxiliary electric heaters and geothermal pumping modules built or sold by MG, when installed with MG Units, for one (1) year from the Warranty Inception Date (as defined below). (3) Sealed refrigerant circuit components of MG Units (which components only include the compressor, refrigerant to air/water heat exchangers, reversing valve body and refrigerant metering device) for two (2) years from the Warranty Inception Date (as defined below). (4) Other accessories, when purchased separately, for (1) year from the date of shipment from MG. The "Warranty Inception Date" shall be the date of original unit installation, as per the date on the installation Startup Record; or sixty (60) days from date of unit shipment from MG, whichever comes first. To make a claim under this warranty, parts must be returned to MG in Petitcodiac, New Brunswick, freight prepaid, no later than ninety (90) days after the date of the failure of the part. If MG determines the part to be defective and within MG's Limited Express Commercial Warranty, MG shall, when such part has been either replaced or repaired, return such to a factory recognized distributor, dealer or service organization, freight prepaid. The warranty on any part repaired or replaced under warranty expires at the end of the original warranty period. LIMITED EXPRESS COMMERCIAL WARRANTY - LABOUR MARITIME GEOTHERMAL LTD. will not be responsible for any consequential damages or labour costs incurred. This warranty does not cover and does not apply to: (1) (2) (3) Air filters, fuses, refrigerant, fluids, oil. Products relocated after initial installation. Any portion or component of any system that is not supplied by MG, regardless of the cause of the failure of such portion or component. Products on which the unit identification tags or labels have been removed or defaced. (4) (5) Products on which payment to MG, or to the owner's seller or installing contractor, is in default. (6) Products subjected to improper or inadequate installation, including but not limited to: Indoor or outdoor loop flow lower than listed in engineering specification or as expressly approved by MARITIME GEOTHERMAL LTD. Operating the unit either manually or with automated controls so that the unit is forced to function outside its normal operating range Disabling of safety controls Insufficient loop antifreeze concentration for loop temperature, or antifreeze concentration incorrectly set in control board Fouled heat exchangers due to poor water quality Failure to use strainers or clean them regularly Impact or physical damage sustained by the unit Poor refrigeration maintenance practices, including brazing without nitrogen flow, or using wrong braze/flux Incorrect voltage or missing phase supplied to unit Unit modified electrically or mechanically from factory supplied condition Water quality outside of recommended limits (e.g. salinity or pH) Unit not mounted with supplied anti-vibration grommets when specified for use Corrosion damage due to corrosive ambient environment Failure due to excessive cycling caused by improper mechanical setup or improperly programmed external controller Physical loads or pressures placed on unit from external equipment Mold, fungus or bacteria damage Corrosion or abrasion of the product. (8)Products supplied by others. (10) Electricity or fuel, or any increases or unrealized savings in same, for any reason whatsoever. MG is not responsible for: (1) The costs of fluids, refrigerant or system components supplied by others, or associated labour to repair or replace the same, which is incurred as a result of a defective part covered by MG's Limited Commercial Warranty. The costs of **labour**, refrigerant, materials, or service incurred in diagnosis and removal of defective part, or in obtaining and replacing the new or repaired part. Transportation costs of the defective part from the installation site to MG, or of the return of that part if warranty coverage declined. (3)(4) The costs of normal maintenance. MG'S LIABILITY UNDER THE TERMS OF THIS LIMITED WARRANTY SHALL APPLY ONLY TO THE MG UNITS REGISTERED WITH MG THAT BEAR THE MODEL AND SERIAL NUMBERS STATED ON THE INSTALLATION START UP RECORD, AND MG SHALL NOT, IN ANY EVENT, BE LIABLE UNDER THE TERMS OF THIS LIMITED WARRANTY UNLESS THIS INSTALLATION START UP RECORD HAS BEEN ENDORSED BY OWNER & DEALER/INSTALLER AND RECIEVED BY MG LIMITED WITHIN 90 DAYS OF START UP. Limitation: This Limited Express Commercial Warranty is given in lieu of all other warranties. If, notwithstanding the disclaimers contained herein, it is determined that

other warranties exist, any such express warranty, including without imitation any express warranties or any implied warranties of fitness for particular purpose and merchantability, shall be limited to the duration of the Limited Express Commercial Warranty.

#### LIMITATION OF REMEDIES

In the event of a breach of the Limited Express Commercial Warranty, MG will only be obligated at MG's option to repair the failed part or unit, or to furnish a new or rebuilt part or unit in exchange for the part or unit which has failed. If after written notice to MG's factory in Petitcodiac, New Brunswick of each defect, malfunction or other failure, and a reasonable number of attempts by MG to correct the defect, malfunction or other failure, and the remedyfails of its essential purpose, MG shall refund the purchase price paid to MG in exchange for the return of the sold good(s). Said refund shall be the maximum liability of MG. THIS REMEDY IS THE SOLE AND EXCLUSIVE REMEDY OF THE BUYER OR PURCHASER AGAINST MG FOR BREACH OF CONTRACT, FOR THE BREACH OF ANY WARRANTY OR FOR MG'S NEGLIGENCE OR IN STRICT LIABILITY.

#### LIMITATION OF LIABILITY

MG shall have no liability for any damages if MG's performance is delayed for any reason or is prevented to any extent by any event such as, but not limited to: any war, civil unrest, government restrictions or restraints, strikes, or work stoppages, fire, flood, accident, shortages of transportation, fuel, material, or labour, acts of God or any other reason beyond the sole control of MG. MG EXPRESSLY DISCLAIMS AND EXCLUDES ANY LIABILITY FOR CONSEQUENTIAL OR INCIDENTAL DAMAGE IN CONTRACT, FOR BREACH OF ANY EXPRESS OR IMPLIED WARRANTY, OR IN TORT, WHETHER FOR MG'S NEGLIGENCE OR AS STRICT LIABILITY.

#### OBTAINING WARRANTY PERFORMANCE

Normally, the dealer or service organization who installed the products will provide warranty performance for the owner. Should the installer be unavailable, contact any MG recognized distributor, dealer or service organization. If assistance is required in obtaining warranty performance, write or call Maritime Geothermal Ltd.

NOTE: Some states or Canadian provinces do not allow limitations on how long an implied warranty lasts, or the limitation or exclusions of consequential or incidental damages, so the foregoing exclusions and limitations may not apply to you. This warranty gives you specific legal rights, and you may also have other rights which vary from state to state and from Canadian province to Canadian province.

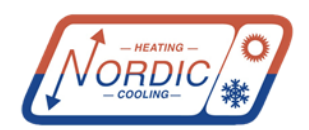

Maritime Geothermal Ltd. PO Box 2555 170 Plantation Road Petitcodiac, NB, E4Z 6H4

# **WARRANTY REGISTRATION**

(A PRINTED COPY OF THIS FORM IS SHIPPED WITH THE UNIT.)

Complete all fields to have your warranty effective as of the install date. Should this form not be completed or if it does not include sufficient detail, warranty will be effective as of the date your unit was shipped from Maritime Geothermal Ltd..

| Model: _                                                                                                    |                                                                                                    |
|----------------------------------------------------------------------------------------------------|----------------------------------------------------------------------------------------------------|
| Serial Number:                                                                                                    |                                                                                                    |
| Install Date: _                                                                                                   |                                                                                                    |
| Installed By: _<br>(company name)                                                                                 |                                                                                                    |
| Loop Type:<br>(geothermal only)                                                                                   | □ horizontal  □ vertical  □ open  □ pond                                                                                                    |
| Installation Type:                                                                                                | $\Box$ new construction $\Box$ replacement/retrofit                                                                                                    |
| Address of installat                                                                                              | ion:                                                                                                    |
| City:                                                                                                    |                                                                                                    |
| Province / State:                                                                                                 |                                                                                                    |
| Postal Code / Zip:                                                                                                |                                                                                                    |
| Where do I find my mod<br>and serial number?<br>There is a label on the<br>outside of your unit like<br>this one. | Idel       Manufacturer of Geothermal Heat Pumps         Model       R-55-HACW-X-1T-C-SDELF-01         Serial #       XXXX – XX – XX         Volts:       230       Ph:         RLA:       18.3         LRA:       18.3         Heri       HP:         Min. Ampacity:       32.7         Max. Circuit Breaker:       50         Min. Ampacity:       32.7         Max. Circuit Breaker:       50         Min. Ampacity:       32.7         Min. Ampacity:       32.7         Min. Pressures:       2100 kPa (300 psig) Low Side / 4000 kPa (580 psig) High Side         Design Pressures:       2100 kPa (300 psig) Low Side / 4000 kPa (580 psig) High Side |